# FIRST PACIFIC

FIRST PACIFIC GROUP, INC.

# COMMUNITY MANAGER TRAINING GUIDE

Do not print this as we are updating it on A regular basis

#### **TABLE OF CONTENTS**

(To quickly find a specific page on your keyboard click CTRL F. Then type the keywords)

#### Yardi Voyager / CRM

| • | Calendar Blackouts                            | 4      |
|---|-----------------------------------------------|--------|
| • | Community Dashboard                           | 5      |
| • | Daily Activity Report                         | 6      |
| • | Deposit Accounting in Voyager                 | • 7-11 |
| • | FCO Collection Interface                      | 12-13  |
| • | Generating Demand Notice in Voyager           | 14-17  |
| • | <sup>9</sup> Updating Unit Notes in Yardi     | 18-20  |
| • | Manual Credit Card Payment                    | 21-22  |
| • | Mid Month Move out & Target Lease Expirations | 23     |
| • | Over Budget Warning                           | 24     |
| • | Password Change                               | 25     |
| • | Payable Procedures                            | 26-34  |
| • | Lien Release                                  | 35-37  |
| • | Receivables Procedure                         | 38     |
| • | Promote Roommate Procedure                    | 39-42  |
|   | Rentable Items                                | 43     |
| • | Unit Segments                                 | 44-45  |
| • | Vendor Setup & Insurance Expiration           | 46-47  |
| • | Visa Card Recaps - How to Enter               | 48-49  |
| ( | • Weekly Reports                              | 50-72  |
| ( | Writes – Offs                                 | 73     |

#### **Policies & Procedures**

| Bad Debt                     | 74    |
|------------------------------|-------|
| Bookkeeping Reminders/Policy | 75-77 |
| ● Chard of Accounts          | 78    |
| Commission Process           | 79-85 |
| • Corrective Action          | 86    |
| • Daily Task List            | 87    |
| • Employee files             | 88    |

#### **TABLE OF CONTENTS**

(To quickly find a specific page on your keyboard click CTRL F. Then type the keywords)

| Employee Review                                                     | 89-90   |
|---------------------------------------------------------------------|---------|
| • Evictions                                                         | 91-93   |
| First Republic Check Scanning                                       | 94-105  |
| • eLearning –First Pacific University                               | 106-110 |
| General Reminders                                                   | 111-113 |
| Incident Reports                                                    | 114     |
| IT Support Template                                                 | 115     |
| • Manager's End of the Month Checklist                              | 116     |
| • Mileage Reimbursement                                             | 117     |
| Newsletters                                                         | 118-119 |
| • NSF Procedure                                                     | 120     |
| Stars Program                                                       | 121     |
| PTO Request                                                         | 122     |
| Reviewing Payroll Time Clock Plus                                   | 123-132 |
| RingCentral App – Meetings                                          | 133-135 |
| Resident Referral Credit                                            | 136     |
| Resident Retention Program                                          | 137-143 |
| • Renewal Report                                                    | 144-145 |
| Sex Offender Website                                                | 146-151 |
| <ul> <li>Sorting in Excel</li> </ul>                                | 152     |
| e How to send Eblast                                                | 153-157 |
| Check Scan Procedures                                               | 158-159 |
| • Google Drives/Folders                                             | 160     |
| Google Drive File Collaboration                                     | 161     |
| Finding Files                                                       | 161     |
| <ul> <li>Organizing Shared Drive files for easier access</li> </ul> | 162     |
| • Download Report from Yardi and Open/Save in Google Drive          | 163     |
| • Create a New Versions (Copy) of a Google Document/Spreadsheet     | 163     |
| Share a Google Drive Document                                       | 163     |
| • Email a Google Drive Document                                     | 164     |
| Manage PDF's in Google Drive                                        | 164     |
| <ul> <li>Google Drive Tips/Ticks</li> </ul>                         | 165     |

#### **Calendar Blackouts**

To add a Calendar Blackout to the CRM Calendar click Calendar  $\rightarrow$  Add  $\rightarrow$ Property Blackout  $\rightarrow$  Select your date  $\rightarrow$  Start time  $\rightarrow$  Duration Hours/minutes  $\rightarrow$  Add your Notes/Reason  $\rightarrow$  Save.

|          | 🚯 Dashboard              | Q Search 🔓 Reports 🇰 Calendar 💿                      | CRM Queue 🛛 Gall Scoring 🛪 Lead                       | Attribution 💿 Site Manager                         | 🖹 Leasing Management                                                                                            |                                                        |                                                 | 營ALL ★ ? ☶ Φ                             |
|----------|--------------------------|------------------------------------------------------|-------------------------------------------------------|----------------------------------------------------|----------------------------------------------------------------------------------------------------|--------------------------------------------------------|-------------------------------------------------|------------------------------------------|
| =        | Property                 |                                                      |                                                       |                                                    |                                                                                                    |                                                        | 🖹 Prin                                          | t Blank Application Map ≓ Jump To        |
|          | Property Settings<br>G/L | Autumn Ridge Aparti<br>3902 Mayfield NE, Grand Rapid | <b>nent Homes (ar)</b><br>s, MI 49525                 |                                                    |                                                                                                    |                                                        |                                                 |                                          |
| Ъ        | CRM Settings             | Property Calendar                                    |                                                       |                                                    |                                                                                                    |                                                        |                                                 | + Add Blackout + Add Property Event      |
|          | CRM Profile              | prev next today                                      |                                                       | C                                                  | oct 25 - 31 2020                                                                                                |                                                        | One T<br>Recur                                  | ime                                      |
|          | Bulk Re-Assign           | Sun 10/25                                            | Mon 10/26 Office Hours:Autumn Ridge Apartment He Offi | Tue 10/27<br>fice Hours.;Autumn Ridge Apartment Ho | Wed 10/28<br>Office Hours:Autumn Ridge Apartment Ho                                                             | Thu 10/29<br>Office Hours: Autumn Ridge Apartment Ht O | Fri 10/ 0                                       | S7 t 10/31 ▲                             |
|          | Office Hours             | 10am                                                 |                                                       |                                                    |                                                                                                    |                                                        |                                                 | Office Hours.;Autumn Ridge Apartment Hom |
|          | Property Calendar        | 11am                                                 |                                                       |                                                    |                                                                                                    |                                                        |                                                 |                                          |
|          | Term Based Premi         | 12pm                                                 |                                                       |                                                    |                                                                                                    |                                                        |                                                 |                                          |
|          | Source Costs             | 1pm                                                  |                                                       | -                                                  |                                                                                                    | -                                                      |                                                 |                                          |
| ß        | Communication            |                                                      |                                                       | -                                                  | a a constant a constant a constant a constant a constant a constant a constant a constant a constant a constant |                                                        |                                                 |                                          |
| <b>#</b> | Functions                |                                                      |                                                       |                                                    |                                                                                                    |                                                        |                                                 |                                          |
| *        | Documents                | 3pm                                                  |                                                       |                                                    |                                                                                                    |                                                        |                                                 | v                                        |
| ب        | Call Automation          | -                                                    |                                                       |                                                    |                                                                                                    |                                                        |                                                 |                                          |
|          |                          |                                                      |                                                       | 0.0 0010.0                                         |                                                                                                    |                                                        |                                                 |                                          |
| 188      | 🚳 Dashboard              | Q Search 🖺 Reports 🋗 Calendar 🐵                      | CRM Queue 🛛 Gall Scoring 🔉 Lead                       | Attribution 💿 Site Manager                         | 🖥 Leasing Management                                                                                            |                                                        |                                                 | 營ALL ★ ? Ⅲ ✿                             |
|          | Property                 |                                                      | Add Blackout                                          |                                                    |                                                                                                    | 🖺 Save 🗶                                               | 🖹 Prin                                          | t Blank Application Map ≓ Jump To        |
|          |                          | Autumn Ridge Apart                                   | Property * Autumn Ridge Apart ×                       | *                                                  | Duration Hours *                                                                                                | 0                                                      |                                                 |                                          |
| ≡        |                          | 3902 Mayfield NE, Grand Rapic                        | Start Date * 10/26/2020                               |                                                    | Minutes *                                                                                                    | 0                                                      |                                                 | Add Plackout      Add Property Syent     |
| ß        | CRM Settings             |                                                      | Start Time * 2:10 PM                                  | EST                                                |                                                                                                    |                                                        |                                                 |                                          |
|          |                          | prev next today                                      | Notes                                                 |                                                    |                                                                                                    |                                                        |                                                 | month week day                           |
|          |                          | Sun 10/25                                            | Notes                                                 |                                                    |                                                                                                    |                                                        | Fri 10/30<br>ce Hours.;Autumn Ridge Apartment H | Sat 10/31                                |
|          |                          | 10.00                                                |                                                       |                                                    |                                                                                                    |                                                        |                                                 | Office Hours: Autumo Ridee Apartment Hom |
|          |                          |                                                      |                                                       |                                                    |                                                                                                    |                                                        |                                                 |                                          |
|          |                          | 11am                                                 |                                                       |                                                    |                                                                                                    |                                                        |                                                 |                                          |

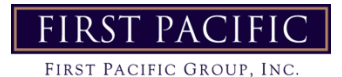

### **Community Dashboard**

Unit Statistics: This shows current unit statistics such as Leased units, Occupied units and the percentage of both. Exposure is showed with Available units

Resident Activity: Shows Move-In's, Move-Outs, Move-out Deposit Accounting to be completed, Units on Notice, Expiring Leases, Scheduled Lease Renewals

The Daily Activity Report is something that should be looked at daily. This will give an overview of the property.

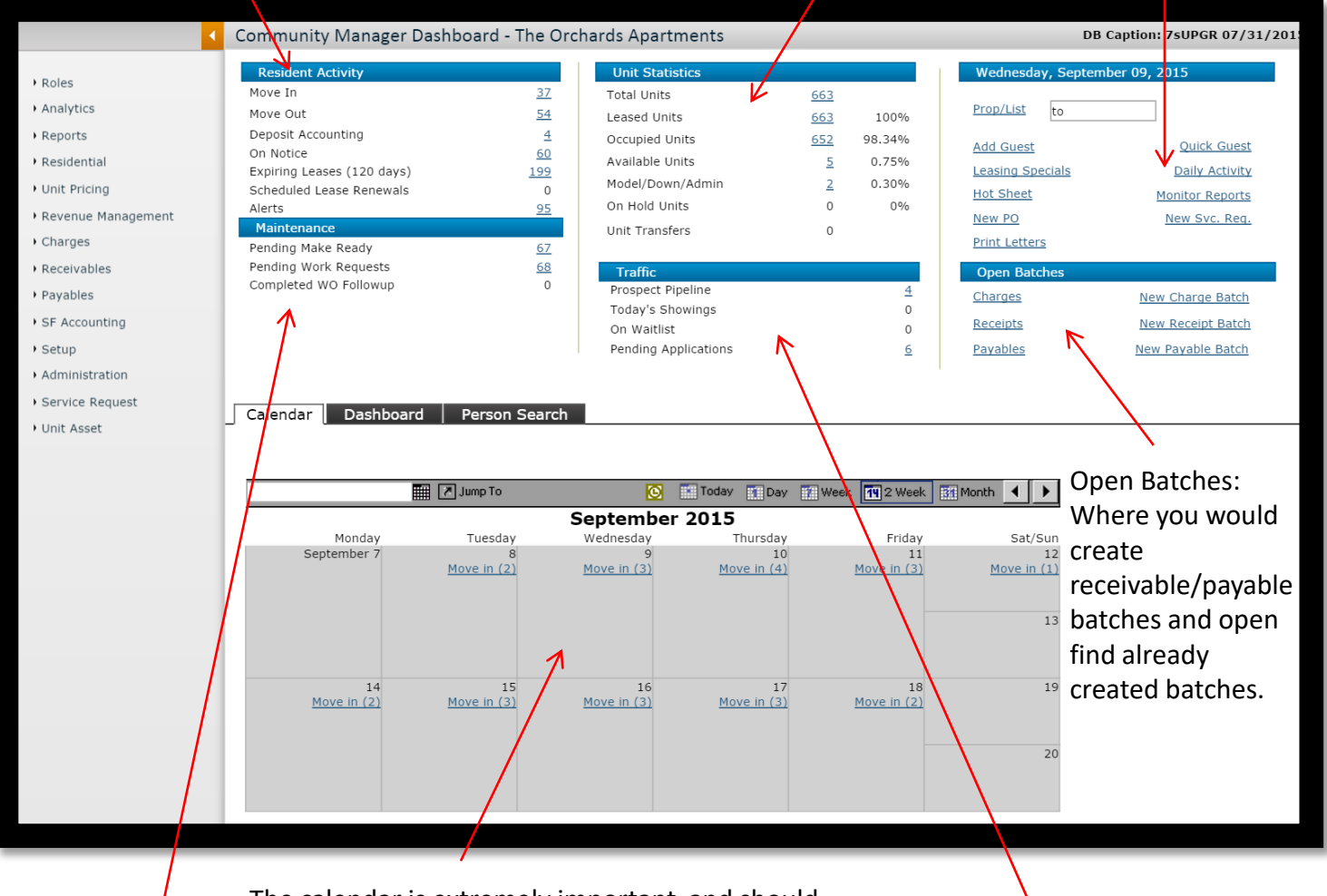

The calendar is extremely important and should be looked at daily. This shows all Move-ins, Moveouts, and appointments.

Maintenance: Shows Pending Make Ready, Pending Work Orders, and Completed Work Orders that need to be followed up on. Traffic: This shows the prospect pipeline which should be updated daily with all leads. And pending application.

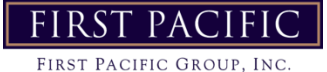

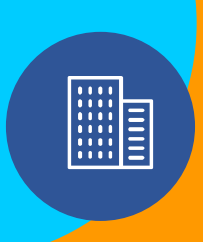

### **Daily Activity Report**

The Daily Activity Report shows Resident Exceptions, Month-to-Month Leases, current available apartments, Residents on Notice.

#### **Resident Exceptions to be cleared daily.**

Scheduled showings are also listed along with pending move-ins, Move-out Deposit Accounting to be completed, and expiring leases.

Delinquencies current and past, as well as pending work orders are also listed.

|                  |                      |                   |                               | F                             | lesident Excepti                           | ions                 |                                      |                            |                      |
|------------------|----------------------|-------------------|-------------------------------|-------------------------------|--------------------------------------------|----------------------|--------------------------------------|----------------------------|----------------------|
| Property         | Excep                | tion              | Unit                          | Resident                      | Resident Name                              | Resident             | Move In                              | Move Out                   | Notice               |
| hc - 024 M       | ove in na            | ast due           | hc21                          | t0050089                      | Kalra, Rahul                               | Future               | 8/6/2015                             | Date                       | Date                 |
| hc - 027 M       | ove in pa            | ist due           | hc11                          | t0050211                      | Nguyen, Phuong                             | Future               | 9/9/2015                             |                            |                      |
| hc - 020 M       | ove Out I            | Past Due          | hc21                          | t0049275                      | McCourt, Chiara                            | Notice               | 4/7/2015                             | 8/27/2015                  | 7/27/2015            |
| hc - 024 M       | ove Out I            | Past Due          | hc11                          | t0041630                      | Charles, River                             | Notice               | 10/17/2014                           | //31/2015                  | 6/26/2015            |
| hc - 031 M       | ove Out I            | Past Due          | hc11                          | t0046115                      | LeGue, Joseph                              | Notice               | 7/25/2012                            | 8/20/2015                  | 7/20/2015            |
| hc - 086 M       | ove Out I            | Past Due          | hcl1                          | t0046047                      | Bauducco, Brysor                           | n Notice             | 7/7/2014                             | 7/31/2015                  | 6/12/2015            |
| hc - 113 M       | ove Out I            | Past Due          | hc21                          | t0041098                      | Mendoza, Adelina                           | Notice               | 4/20/2012                            | 8/30/2015                  | 7/27/2015            |
| Exceptions       | : 8                  |                   |                               |                               |                                            |                      |                                      |                            |                      |
|                  |                      |                   |                               |                               | Month to Mon                               | th                   |                                      |                            |                      |
| Property         | Туре                 | Unit              | Code                          |                               | Name                                       | Month to M<br>Charge | onth Lea                             | se From                    | Lease To             |
| hc               | hc21                 | 130 to            | 0047602                       | Mo, Jianbir                   |                                            |                      | 200.00 11/24                         | 1/2014 5                   | /31/2015             |
| hc               | hcl1                 | 097 t(            | 0044374                       | Sischo-Her                    | bert, Reiley                               |                      | 100.00 1/13/                         | 2014 7                     | /31/2014             |
| hc               | hcl1                 | 065 t             | 0049202                       | Cloud, Eric                   | a                                          |                      | 0.00 6/5/2                           | 014 6                      | /30/2015             |
| hc               | hc21                 | 057 t             | 0046861                       | Mikowicz,                     | Aydan                                      |                      | 0.00 10/7/                           | 2014 7                     | /31/2015             |
| nc<br>hc         | hcl1                 | 100 t(            | 0043211                       | Carroll, Ev                   | an                                         |                      | 0.00 7/1/2                           | .014 7                     | /31/2015             |
| hc               | hcl1                 | 087 t             | 0043781                       | Flores, Jus                   | tin                                        |                      | 0.00 1/2/2                           | 015 8                      | /31/2015             |
| Month to M       | Ionth: 8             |                   |                               | ,                             |                                            |                      | , -, -                               |                            |                      |
|                  |                      |                   |                               |                               |                                            |                      |                                      |                            |                      |
| D                | oportu               |                   | Tur                           |                               | Available Unit                             | S<br>Market Re-      | +                                    | D                          | ocit                 |
| Pro              | operty               |                   | hc21                          | e   l                         | mit                                        | Market Rei           | 2 050 00                             | Dep                        | osit                 |
| hc               |                      |                   | hc21                          | 113                           |                                            |                      | 2,050.00                             | )                          | 0.00                 |
| Available U      | Inits: 2             |                   |                               |                               |                                            |                      | 2,000.00                             |                            | 0.00                 |
|                  |                      |                   |                               |                               |                                            |                      |                                      |                            |                      |
|                  | _                    |                   |                               |                               | On Notice                                  |                      |                                      | 1.0.1                      |                      |
| Property Ty      | /pe Unit             | Code              | Na                            | ame i                         | Date Move Or                               | Reason               | for Move Out                         | Resident                   | Move In<br>Date      |
| hc ho            | 1 086                | t004604           | 17 Bauduce                    | co, Bryson 6/                 | 12/2015 7/31/2                             | 015 Relocate O       | utside of Marke                      | et                         |                      |
| hc ho            | 21 024               | t004678           | 9 Charles                     | River 6/                      | 26/2015 7/31/2                             | 015 Add/Lost F       | oommate                              | t0050089                   | 8/6/2015             |
| hc h             | 21 031               | t004611           | 5 LeGue,                      | Joseph 7/                     | 20/2015 8/20/2                             | 015 Relocate O       | utside of Marke                      | 36                         |                      |
| hc ha            | 21 020               | t004109           | 8 Mendoz                      | a, Adelina 7/                 | 27/2015 8/30/2                             | 015 Purchased        | Home                                 |                            |                      |
| hc ho            | :11 027              | t004163           | 30 Lucas, S                   | Stephanie 7/                  | 29/2015 8/31/2                             | 015 Relocate O       | utside of Marke                      | et t0050211                | 9/9/2015             |
| On Notice:       | 6                    |                   |                               |                               |                                            |                      |                                      |                            |                      |
|                  |                      |                   |                               |                               | Showings                                   |                      |                                      |                            |                      |
| Showings:        | 0                    |                   |                               |                               |                                            |                      |                                      |                            |                      |
|                  |                      |                   |                               |                               | Movo In                                    |                      |                                      |                            |                      |
| Property         | Typ                  | e Unit            | t Co                          | de                            | Name                                       | Move T               | n Lease                              | From                       | Lease To             |
| hc               | hc11                 | 027               | t00502                        | 11 Nguy                       | en, Phuong                                 | 9/9/2015             | 9/1/2015                             | 8/3                        | 1/2016               |
| hc               | hc11                 | 031               | t00504                        | 35 Casti                      | llo, Luis                                  | 9/5/2015             | 9/5/2015                             | 9/3                        | 0/2016               |
| hc               | hc11                 | 059               | t00504                        | 37 Phare                      | es, Joseph                                 | 9/6/2015             | 9/6/2015                             | 9/3                        | 0/2016               |
| hc               | hc21                 | 003               | t005050                       | 04 Cient<br>89 Kalra          | Rabul                                      | 8/6/2015             | 8/8/2015                             | 8/3                        | 1/2016               |
| hc               | hcl1                 | 086               | t005002                       | 23 Bram                       | bila, Angelica                             | 8/1/2015             | 7/6/2015                             | 7/3                        | 1/2016               |
| Move-Ins:        | 6                    |                   |                               |                               |                                            |                      |                                      |                            |                      |
|                  |                      |                   |                               |                               |                                            |                      |                                      |                            |                      |
|                  |                      |                   |                               | D                             | eposit Accounti                            | ng                   |                                      |                            |                      |
| Property 1<br>hc | Type Un<br>1c21 00   | it Co<br>3 t0046  | ode  <br>5792 Bre             | Name<br>reton, Adeline        | Move Out L<br>7/27/2015 10                 | ease From /          | Lease To    <br>/31/2015 44          | Days Since M               | love Out             |
| hc h             | nc11 05              | 9 t0046           | 5763 Ora                      | by, Shereen                   | 7/28/2015 1                                | 1/7/2014 8           | /31/2015 43                          |                            |                      |
| Deposit Acc      | ounting              | to be co          | ompleted:                     | 2                             |                                            |                      |                                      |                            |                      |
|                  |                      |                   |                               |                               |                                            |                      |                                      |                            |                      |
| Property         | Tupe                 | 1107+             | Cod                           | Lease Ex                      | pirations (next                            | 120 days)            |                                      | m La                       | ase To               |
| hc               | hc11                 | 047               | t004360                       | 7 Love,                       | Adam                                       |                      | 7/13/2013                            | 7/31/2                     | 014                  |
| hc               | hcl1                 | 097               | t004437                       | 4 Sisch                       | -Herbert, Reiley                           |                      | 1/13/2014                            | 7/31/2                     | 014                  |
| hc               | hc21                 | 130               | t004760                       | 2 Mo, Ji                      | anbin                                      |                      | 11/24/2014                           | 5/31/2                     | 015                  |
| hc               | hc21                 | 134               | t004920                       | 2 Cloud<br>9 Chen             | , Erica<br>Bin                             |                      | 0/5/2014                             | 6/30/2                     | 015                  |
| hc               | hc21                 | 0.57              | t004/83                       | 1 Mikov                       | vicz, Avdan                                |                      | 10/7/2014                            | 7/31/2                     | 015                  |
| hc               | hcl1                 | 100               | t004321                       | 1 Carro                       | II, Evan                                   |                      | 7/1/2014                             | 7/31/2                     | 015                  |
| hc               | hcl1                 | 087               | t004378                       | 1 Flores                      | , Justin                                   |                      | 2/1/2015                             | 8/31/2                     | 015                  |
| hc               | hcl1                 | 092               | t004337                       | 0 Yi, Gl                      | en Darah                                   |                      | 9/1/2014                             | 9/30/2                     | 015                  |
| nc<br>hc         | hcl1                 | 093               | t004365                       | 4 Derm                        | er, Brent<br>Achlov                        |                      | 9/1/2014                             | 9/30/2                     | 015                  |
| hc               | hc21                 | 126               | t004038                       | 6 Davi                        | Julie                                      |                      | 6/9/2014                             | 9/30/2                     | 015                  |
| hc               | hc11                 | 021               | t004042                       | 7 Calde                       | ron, Perla                                 |                      | 10/1/2014                            | 10/31/                     | 2015                 |
| hc               | hc11                 | 108               | t004386                       | 5 Kaur,                       | Sukhjit                                    |                      | 10/1/2014                            | 10/31/                     | 2015                 |
| hc               | hc11                 | 120               | t004681                       | 2 Du pr                       | e, Hunter                                  |                      | 10/14/2014                           | 10/31/                     | 2015                 |
| hc               | hcl1                 | 104               | t004180                       | 3 Jacob                       | o-Castro, Eduardo                          |                      | 10/1/2014                            | 10/31/                     | 2015                 |
| hc               | hc11                 | 098               | t004567                       | U Shrop                       | snife, Tyler<br>Jes-Sepulveda, Lud         | ia                   | 11/1/2014                            | 11/30/                     | 2015                 |
| hc               | hc21                 | 119               | t004695                       | 2 Peraz                       | a Martinez, Jackelin                       | e                    | 11/8/2014                            | 11/30/                     | 2015                 |
|                  |                      |                   |                               |                               |                                            |                      | -, -,                                |                            |                      |
| hc               | hc21                 | 136               | t004753                       | 8 Hend                        | erson, Matthew                             |                      | 11/14/2014                           | 11/30/                     | 2015                 |
| hc<br>hc         | hc21<br>hc11         | 136<br>004        | t004753<br>t005010            | 8 Hende<br>3 Ruppe            | erson, Matthew<br>ert, Rebecca             |                      | 11/14/2014<br>6/26/2015              | 11/30/<br>12/31/           | 2015<br>2015         |
| hc<br>hc<br>hc   | hc21<br>hc11<br>hc11 | 136<br>004<br>131 | t004753<br>t005010<br>t004702 | 8 Hende<br>3 Ruppe<br>1 Lopez | erson, Matthew<br>ert, Rebecca<br>, Anevay |                      | 11/14/2014<br>6/26/2015<br>12/6/2014 | 11/30/<br>12/31/<br>12/31/ | 2015<br>2015<br>2015 |

| Delinquency                      |        |      |          |                              |           |                     |                |  |
|----------------------------------|--------|------|----------|------------------------------|-----------|---------------------|----------------|--|
| Property                         | Туре   | Unit | Code     | Name                         | Owed      | Office Phone        | Home Phone     |  |
| hc - Hidden Creek Apartments LLC | C hc11 | 002  | t0041057 | Reyes, Ayaceli               | 4,530.56  |                     |                |  |
| hc - Hidden Creek Apartments LLC | C hc11 | 002  | t0041778 | Carranco, Michelle           | 2.00      |                     | (831)707-0169  |  |
| hc - Hidden Creek Apartments LLC | hc21   | 003  | t0043934 | Reyes Rivas, Jose Juan       | 785.01    |                     | (831)854-8598  |  |
| hc - Hidden Creek Apartments LLC | hc21   | 003  | t0046792 | Brereton, Adeline            | 197.50    |                     | (408)249-8886  |  |
| hc - Hidden Creek Apartments LLC | C hc21 | 003  | t0050504 | Cienfuegos, Rony             | 100.00    |                     | (831)431-9608  |  |
| hc - Hidden Creek Apartments LLC | C hc21 | 005  | t0023122 | St. Pierre, Elise            | -1.00     |                     | (831)818-8373  |  |
| hc - Hidden Creek Apartments LLC | C hc11 | 006  | t0035317 | Nunez, Asuncion              | -8.00     |                     | (831)426-1870  |  |
| hc - Hidden Creek Apartments LLC | hc21   | 009  | t0042632 | Maxey, Crystal               | -5.00     |                     | (510)541-6740  |  |
| hc - Hidden Creek Apartments LLC | C hc11 | 010  | t0050301 | Brauzman, Irina              | -1,705.00 |                     | (916)342-8632  |  |
| hc - Hidden Creek Apartments LLC | hc21   | 020  | t0049275 | McCourt, Chiara              | 4,110.00  |                     | (831)331-9055  |  |
| hc - Hidden Creek Apartments LLC | C hc11 | 023  | t0039645 | Winters, Irma                | -1.00     |                     | (831)334-1941  |  |
| hc - Hidden Creek Apartments LLC | C hc21 | 024  | t0046789 | Charles, River               | 9.97      |                     | (707)227-9881  |  |
| hc - Hidden Creek Apartments LLC | C hc11 | 027  | t0050211 | Nguyen, Phuong               | 1,800.00  |                     | (831)685-3731  |  |
| hc - Hidden Creek Apartments LLC | C hc21 | 028  | t0023153 | Bollom, Sharla               | -15.42    |                     | (831)435-0923  |  |
| hc - Hidden Creek Apartments LLC | C hc21 | 032  | t0041933 | Aguilar, Angela              | 0.18      |                     | (831)428-4809  |  |
| hc - Hidden Creek Apartments LLC | C hc41 | 033  | t0036855 | Padilla, Maria               | -245.03   |                     | (831)427-9040  |  |
| hc - Hidden Creek Apartments LLC | hc11   | 037  | t0042991 | Schroeder, Thomas            | -193.00   |                     | (831)423-1333  |  |
| hc - Hidden Creek Apartments LLC | hc21   | 038  | t004/4/5 | Gonzales, Jaime              | -/5.00    |                     | (000)000-0000  |  |
| nc - Hidden Creek Apartments LLC | hc21   | 040  | t0036908 | Lopez, Markisha              | -4.00     |                     | (831)535-2959  |  |
| nc - Hidden Creek Apartments LLC | hc11   | 043  | tu039897 | martinez, Sharlene           | 2,/00.00  |                     | (004)000 4:55  |  |
| hc - Hidden Creek Apartments LLC | hc11   | 043  | t0040774 | DeVares, Danette             | -141.00   |                     | (831)239-4138  |  |
| hc - Hidden Creek Apartments LLC | C hc21 | 044  | t0037552 | Wanhala, Nicole              | 499.04    |                     |                |  |
| hc - Hidden Creek Apartments LLC | C hc11 | 045  | t0041697 | Medina, Piedad (Julie)       | 1.00      |                     |                |  |
| hc - Hidden Creek Apartments LLC | C hc11 | 046  | t0049192 | Sanchez, Faviola             | 21.12     |                     | (831)331-9346  |  |
| hc - Hidden Creek Apartments LLC | C hc21 | 048  | t0036323 | Arnold, KellyAnn             | 426.32    |                     | (831)454-8891  |  |
| hc - Hidden Creek Apartments LLC | C hc21 | 048  | t0047559 | Holman, Scott                | -100.00   |                     | (301)694-8550  |  |
| hc - Hidden Creek Apartments LLC | C hc21 | 049  | t0039873 | Miranda-Acosta, Janet        | -4.00     |                     | (831)325-5912  |  |
| hc - Hidden Creek Apartments LLC | hc11   | 052  | t0000149 | Coleman, Craig               | -199.00   |                     | (831)426-0410  |  |
| hc - Hidden Creek Apartments LLC | hc21   | 055  | t0010726 | Gonzales, Carmen             | 4.50      |                     | (831)325-5069  |  |
| hc - Hidden Creek Apartments LLC | hc21   | 057  | t0040329 | Gonzales, Griselda           | 1,506.86  |                     | (831)713-0333  |  |
| hc - Hidden Creek Apartments LLC | hc11   | 058  | t0000155 | Campbell, Judy               | -7.50     |                     | (831)469-3933  |  |
| hc - Hidden Creek Apartments LLC | hc11   | 059  | t0046763 | Oraby, Shereen               | 1,680.00  |                     | (831)239-6653  |  |
| hc - Hidden Creek Apartments LLC | C hc11 | 060  | t0028439 | Rock, Kathy                  | -10.00    |                     | (831)425-4778  |  |
| hc - Hidden Creek Apartments LLC | hc21   | 061  | t0035795 | Ford, Maureen                | 61.00     |                     | (831)227-5107  |  |
| nc - Hidden Creek Apartments LLC | nc11   | 062  | t0035576 | Zhang, Linna                 | -1/1.00   |                     | (831)24/-8915  |  |
| nc - Hidden Creek Apartments LLC | nc11   | 064  | t0050355 | Berdeja, Andres              | -1,/50.00 |                     | (760)940-8711  |  |
| hc - Hidden Creek Apartments LLC | ncl1   | 065  | t0042587 | Cortez-Suarez, Alberto       | -/5.00    |                     | (831)316-8884  |  |
| hc - Hidden Creek Apartments LLC | hcl1   | 066  | t0038273 | Hudson / M, Debbie           | 583.48    |                     |                |  |
| nc - Hidden Creek Apartments LLC | ncii   | 069  | t0040763 | De La Paz, Edit              | 403.80    |                     | (004) 604 0506 |  |
| hc - Hidden Creek Apartments LLC | hcl1   | 070  | t0046382 | Hoy, Ashley                  | -51.6/    |                     | (831)684-2526  |  |
| nc - Hidden Creek Apartments LLC | ncii   | 0/1  | t0038540 | Rivas, Alejandra             | 4,911.16  | (004)407.0040       | (831)431-/501  |  |
| nc - Hidden Creek Apartments LLC | - ncii | 073  | 10000170 | Fargason, Kobert             | 3,346.68  | (831)427-0948       | (004)005 0500  |  |
| nc - Hidden Creek Apartments LLC | ncii   | 074  | t0045613 | Guerrero-Hernandez, Juan     | 50.00     | (004)464 0060       | (831)295-9508  |  |
| nc - moden Creek Apartments LLC  | - ncii | 078  | 100329/6 | winiamis/M, Kari             | 2,300.82  | (031)404-9902       | (031)/13-5836  |  |
| IIC - Huden Creek Apartments LLC | - ncii | 0/8  | 10049105 | Guo, rizhou                  | -3,190.00 |                     | (200)427-4863  |  |
| nc - Huden Creek Apartments LLC  | - ncií | 080  | 10020998 | Queary, BIIIY                | 2,/51.1/  |                     | (001)400 4547  |  |
| nc - Huden Creek Apartments LLC  | - ncii | 082  | 1004/98/ | Waddie, Jenna                | -310.00   |                     | (031)428-454/  |  |
| nc - Huden Creek Apartments LLC  | _ ncii | 083  | 1003/217 | Garcia, Koberta              | 1 201 50  |                     | (001)600 0776  |  |
| nc - Huden Creek Apartments LLC  | - ncii | 090  | 10034798 | marysa/M, Michael            | 1,391.59  |                     | (031)600-8776  |  |
| nc - Hidden Creek Apartments LLC | ncii   | 095  | 10050066 | Gonzalez, Kenato             | -51.67    | (004)450 6000 4405  | (831)466-6248  |  |
| nc - Hidden Creek Apartments LLC | nci1   | 096  | t0031994 | Manone/M, Eryca              | 2,898.00  | (831)458-6020 X4105 | (004)500 3443  |  |
| nc - Hidden Creek Apartments LLC | nci1   | 101  | t000/429 | Alvarado, Ignacio            | -246.00   |                     | (831)539-7447  |  |
| nc - Hidden Creek Apartments LLC | ncii   | 104  | t0041803 | Jacobo-Castro, Eduardo       | -1.00     |                     | (831)419-8/11  |  |
| nc - Hidden Creek Apartments LLC | nci1   | 105  | 1003/413 | moreno-Ferias/F, Laurie      | 1,960.85  | ((50)(30) 3000      |                |  |
| nc - Hidden Creek Apartments LLC | ncl1   | 105  | tuu41326 | wier, Joseph                 | 1,582.77  | (650)6/6-/993       | (004)404 8000  |  |
| nc - Hidden Creek Apartments LLC | ncl1   | 106  | tuu42870 | Aldana-Martinez, Maria Luisa | 4/3.91    |                     | (831)431-7932  |  |
| nc - Hidden Creek Apartments LLC | hc21   | 109  | tu004601 | wen, Jia Ya                  | -304.00   |                     | (831)295-0507  |  |
| nc - Hidden Creek Apartments LLC | hc21   | 111  | tu000207 | vences, Sandra               | -62.00    |                     | (831)466-6797  |  |
| nc - Hidden Creek Apartments LLC | hc11   | 118  | tu000214 | Wu, Ise Chuan                | 728.65    |                     | (              |  |
| hc - Hidden Creek Apartments LLC | hc21   | 121  | t0040480 | Franco-Winters, Josefina     | 24.00     |                     | (831)466-6781  |  |
| hc - Hidden Creek Apartments LLC | hc21   | 124  | t0045909 | Ramos-Hernandez, Eduardo     | -0.73     |                     | (831)430-8320  |  |
| hc - Hidden Creek Apartments LLC | C hc21 | 128  | t0036326 | Franco, Judith               | -232.80   |                     | (831)713-0665  |  |
| hc - Hidden Creek Apartments LLC | Chc21  | 130  | t0047602 | Mo, Jianbin                  | -2,250.00 |                     | (831)247-8915  |  |

| Pending Work Requests |      |        |                            |         |                       |            |  |  |
|-----------------------|------|--------|----------------------------|---------|-----------------------|------------|--|--|
| Property              | Unit | Code   | Description                | Total   | Called                | Sched Date |  |  |
| hc                    | 134  | 209747 | broken water shut off      | 0       | 5/29/2015 10:50:00 AM |            |  |  |
| hc                    |      | 213187 | brown wood rail woods      | 0       | 7/20/2015 10:45:27 AM |            |  |  |
| hc                    | 094  | 213475 | frige shelves/ ceiling fan | 0       | 7/24/2015 1:50:00 PM  |            |  |  |
| hc                    | 020  | 213574 | re-key                     | 0       | 7/27/2015 9:15:11 AM  |            |  |  |
| hc                    |      | 213592 | laundry cart               | 0       | 7/27/2015 10:17:45 AM |            |  |  |
| hc                    |      | 213577 | pool light                 | 0       | 7/27/2015 9:32:45 AM  |            |  |  |
| hc                    | 113  | 213784 | repair sreen               | 0       | 7/29/2015 10:44:36 AM |            |  |  |
| hc                    | 111  | 213785 | hose bib                   | 0       | 7/29/2015 10:46:09 AM |            |  |  |
| hc                    | 124  | 213800 | weather strip              | 0       | 7/29/2015 1:51:32 PM  |            |  |  |
| hc                    |      | 213846 | sign on berry gate         | 0       | 7/30/2015 10:15:39 AM |            |  |  |
| hc                    | 121  | 213848 | garbage disposal/tub       | 0       | 7/30/2015 10:28:03 AM |            |  |  |
|                       |      |        | Pending Work R             | equests | : 11                  |            |  |  |

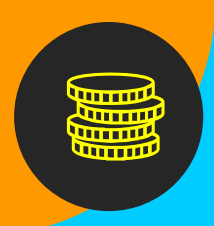

### Deposit Accounting in Voyager

Once a resident vacates or an application is cancelled, this resident or prospect will appear in the deposit accounting field under resident activity on the Yardi dashboard:

| • | Community Manager Dashboard - | Hidden    | C |
|---|-------------------------------|-----------|---|
|   | Resident Activity             |           |   |
|   | Move In                       | <u>6</u>  |   |
|   | Move Out                      | <u>6</u>  |   |
|   | Deposit Accounting            | <u>2</u>  |   |
|   | On Notice                     | <u>6</u>  |   |
|   | Expiring Leases (120 days)    | 22        |   |
|   | Scheduled Lease Renewals      | 0         |   |
|   | Alerts                        | <u>29</u> |   |
|   | Maintenance                   |           |   |
|   | Pending Make Ready            | <u>8</u>  |   |
|   | Pending Work Requests         | <u>11</u> |   |
|   | Completed WO Followup         | 0         |   |
|   |                               |           |   |

To see the residents in deposit accounting, you can click on the number next to deposit accounting on the dashboard and a list will populate below:

| Community Mana                                                                                                    | ager Dash                 | board - Hidden Creek A                                                                                                    | Apartments LLC                                                                           | 2                                                          |                                     |                                                                                                    | DB                     |
|----------------------------------------------------------------------------------------------------|---------------------------|----------------------------------------------------------------------------------------------------|------------------------------------------------------------------------------------------|------------------------------------------------------------|-------------------------------------|----------------------------------------------------------------------------------------------------|------------------------|
| Resident Activity                                                                                                    |                           | Uni                                                                                                    | t Statistics                                                                             |                                                            |                                     | Wednesday, September 09, 2015                                                                                                    |                        |
| Move In<br>Move Out<br>Deposit Accounting<br>On Notice<br>Expiring Leases (120<br>Scheduled Lease Ren<br>Alerts<br>Maintenance | days)<br>ewals            | 6         Total           5         Leas           2         Occu           5         Avail           22         Mode           29         On H           Unit         Unit | Units<br>ed Units<br>pied Units<br>able Units<br>e!/Down/Admin<br>old Units<br>Transfers | <u>146</u><br><u>146</u><br><u>144</u><br>2<br>0<br>0<br>0 | 100%<br>98.63%<br>1.37%<br>0%<br>0% | Prop/List hc Add Guest Quick Gue Leasing Specials Daily Activ Hot Sheet Monitor Repor New PQ New Svc. Re Crist Labora                                   | est<br>ity<br>ts<br>q. |
| Pending Make Ready<br>Pending Work Reques<br>Completed WO Follow<br>Calendar Dep                                               | sts<br>vup<br>posit Accou | 8<br>11<br>0<br>Pros<br>Toda<br>On 1<br>Pend<br>Pend<br>Pend                                                                                                    | ffic<br>pect Pipeline<br>ay's Showings<br>Vaitlist<br>ding Applications<br>Person Search |                                                            | 1<br>0<br>17<br>21                  | Open Batches           Charges         New Charge Batches           Receipts         New Receipt Batches           Payables         New Payable Batches | ch<br>ch<br>ch         |
| Move Out Date 🔺                                                                                                    | Unit                      | Resident                                                                                                    | Deposit                                                                                  | Clear<br>Applicant                                         |                                     |                                                                                                    |                        |
| 07/27/2015                                                                                                    | 003                       | Adeline Brereton                                                                                                    | neetg                                                                                    |                                                            |                                     |                                                                                                    |                        |
|                                                                                                    | 1                         | (c) (c) (c) (c) (c) (c) (c) (c) (c) (c)                                                                                                    |                                                                                          |                                                            |                                     |                                                                                                    |                        |

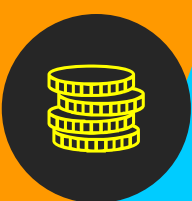

### Deposit Accounting in Voyager

mates Alana Mandrick, Roxanna Gutierrez

The security deposit will automatically be credited at the top of this list and any current unpaid charges on the resident ledger will automatically be deducted at the top of this list.

| Forwarding Address |                   |  |  |  |  |  |
|--------------------|-------------------|--|--|--|--|--|
| Address            | 200 Button Street |  |  |  |  |  |
|                    | Apartment 92      |  |  |  |  |  |
| City               | Santa Cruz        |  |  |  |  |  |
| State              | CA                |  |  |  |  |  |
| Zip                | 95060             |  |  |  |  |  |
| Zip                | 95060             |  |  |  |  |  |

Input the forwarding address

In this screen, also input all charges to be deducted from the security deposit by typing a brief description of each charge into the description field next to the automated general description and typing the monetary amount for each charge into the charge amount field next to this:

### Individual charges will vary by resident and property.

In this screen, also input any credits you would like to credit back to the deposit by typing a brief description of each credit into the description field next to the automated general description and typing the monetary amount for each credit into the credit field next to this:

| es/No | Chg Code | Description                  | Charge Amt | Credit  |
|-------|----------|------------------------------|------------|---------|
|       | rent     | Rent 07/28-07/30/2015        | 197.50     |         |
|       | deposit  | :Security Deposit credit     | 0          | 1,975.0 |
|       | rent     | Rent (07/2015) Credit 4 days | 0          | 197.5   |
|       | rent     | Rent                         | 0          | 0.0     |
|       | late     | Late fee                     | 0          | 0.0     |
|       | nsf      | NSF fee                      | 0          | 0.0     |
|       | hud      | HUD                          | 0          | 0.0     |
|       | secexh   | Transfer to Unit:            | 0          | 0.0     |
|       | term     | Lease Termination Fee        | 0          | 0.0     |
|       | depfor   | Deposit Forfeiture           | 0          | 0.0     |
|       | appl     | Application Fee              | 0          | 0.0     |
|       | util     | Utilities                    | 0          | 0.0     |
|       | clean    | Cleaning Fees                | 0          | 0.0     |
|       | carpet   | Carpet Charges               | 0          | 0.0     |
|       | mopaint  | Painting Fees                | 0          | 0.0     |
|       | depint   | Deposit Interest             | 0          | 0.0     |
|       | modamage | Damage Fees                  | 0          | 0.0     |
|       | modamage | Damage Fees                  | 0          | 0.0     |
|       | modamage | Damage Fees                  | 0          | 0.0     |
|       | modamage | Damage Fees                  | 0          | 0.0     |
|       | modamage | Damage Fees                  | 0          | 0.0     |
|       | modamage | Damage Fees                  | 0          | 0.0     |
|       | modamage | Damage Fees                  | 0          | 0.0     |
|       | modamage | Damage Fees                  | 0          | 0.0     |
|       | modamage | Damage Fees                  | 0          | 0.0     |
|       | modamage | Damage Fees                  | 0          | 0.0     |
|       | modamage | Damage Fees                  | 0          | 0.0     |
|       | modamage | Damage Fees                  | 0          | 0.0     |
|       | modamage | Damage Fees                  | 0          | 0.0     |
|       | modamage | Damage Fees                  | 0          | 0.0     |
|       | modamage | Damage Fees                  | 0          | 0.0     |
|       | momisc   | Miscellaneous Fees           | 0          | 0.0     |
|       | momisc   | Miscellaneous Fees           | 0          | 0.0     |
|       | momisc   | Keys/Remotes not Returned    | 0          | 0.0     |
| _     |          | Totals:                      | 197.50     | 2,172.5 |
|       |          | Amount of refund             | 1,975.00   |         |
|       |          | Amount owed                  | 0.00       |         |

|                                             | momisc | Miscellaneous Fees                      | 0        | 0.00     |  |  |  |
|---------------------------------------------|--------|-----------------------------------------|----------|----------|--|--|--|
|                                             | momisc | Miscellaneous Fees                      | 0        | 0.00     |  |  |  |
|                                             | momisc | Keys/Remotes not Returned - Gate Remote | 0        | 50.00    |  |  |  |
|                                             |        | Totals:                                 | 197.50   | 2,272.50 |  |  |  |
|                                             |        | Amount of refund                        | 2,075.00 |          |  |  |  |
|                                             |        | Amount owed                             | 0.00     |          |  |  |  |
| Print Statement           Post         Help |        |                                         |          |          |  |  |  |

# **Deposit Accounting in Voyager**

Once all charges and credits are entered, double check that the check mark next to each charge or credit item is checked:

The charges and credit will not be applied to the deposit accounting if the box next to them is unchecked.

Once all charges and credits are entered and checked, check the print statement box and click post:

> Click the print icon to print the completed move out statement

If changes, such as additional charges or credits, need to be made to the deposit accounting after the above steps have been completed, click on the adjust deposit accounting link in the resident screen under functions on the dropdown menu on top:

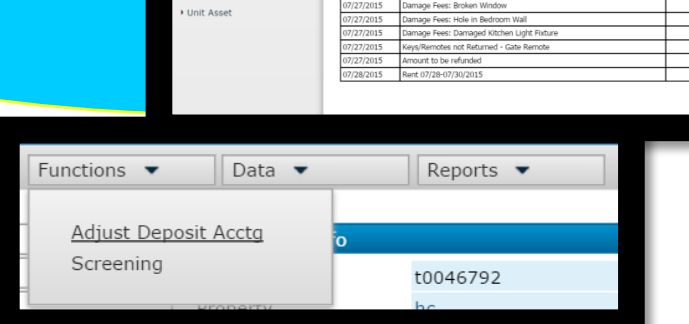

From here additional charges or credits can be entered as in previous steps, with the addition of clicking on the box to the right of the charge code field to open a popup to choose a charge code from by checking the box next to the desired code and clicking ok

| djust Deposit Accounting      |                             |                      |        |
|-------------------------------|-----------------------------|----------------------|--------|
|                               |                             |                      |        |
| ode t0046792                  | Property hc L               | ease From 10/09/2014 | +      |
| ame Adeline Brereton          | Unit 003 L                  | ease To 07/31/2019   | ;      |
| ddress 200 Button Street      | Status Past M               | love In 10/09/2014   |        |
| Apartment 92                  | Rent 1,975.00 M             | love Out 07/27/2015  | ;      |
| Santa Cruz, CA 95060          | Telephone (408) 249-8886(H) |                      |        |
|                               |                             |                      |        |
| Forwarding Address            |                             |                      |        |
| ddress                        | _                           |                      |        |
|                               | _                           |                      |        |
| у                             | _                           |                      |        |
| ate                           | _                           |                      |        |
| ip                            |                             |                      |        |
| oommates Alana Ma             | idrick, Roxanna Gutierrez   |                      |        |
| urrent Refund Amount 1,905.00 |                             | -                    |        |
| Cng Code                      | Description                 | Charge Amt           | Credit |
|                               |                             | -                    | 0.00   |
| <del></del>                   |                             |                      | 0.00   |
| <u> </u>                      |                             |                      | 0.00   |
| <u>  </u>                     |                             | 0                    | 0.00   |
|                               |                             | 0                    | 0.00   |
|                               | Tot                         | als: 0.00            | 0.00   |
|                               | Amount of ref               | and 1,905.00         |        |
|                               |                             |                      |        |

Email PDF to Accountant letting them know it is ready for review. Must be completed within 10 days of move-out or cancelation.

\*Please let the Accountant know whether to mail the refund to their old site address for forwarding or to the Leasing Office for pickup.

| modamage | Damage Fees: Broken Window                 | 100.00 | 0.00 |
|----------|--------------------------------------------|--------|------|
| modamage | Damage Fees: Hole in Bedroom Wall          | 50.00  | 0.00 |
| modamage | Damage Fees: Damaged Kitchen Light Fixture | 20.00  | 0.00 |
| modamage | Damage Fees                                | 0      | 0.00 |
| modamage | Damage Fees                                | 0      | 0.00 |
|          |                                            |        |      |

|                | Amount of refund | 1,905.00 |  |
|----------------|------------------|----------|--|
|                | Amount owed      | 0.00     |  |
| Print Statemen |                  |          |  |
| Post           | Help             |          |  |

| Roles     Analytics     Reports                               | Code                                   |                                                                                                    | Move Ou              | it Statemer   |                                      |                     |                                                    |                              |
|---------------------------------------------------------------|----------------------------------------|----------------------------------------------------------------------------------------------------|----------------------|---------------|--------------------------------------|---------------------|----------------------------------------------------|------------------------------|
| <ul> <li>Roles</li> <li>Analytics</li> <li>Reports</li> </ul> | Code                                   |                                                                                                    |                      | it btutteniei | 10                                   |                     |                                                    | Date: 00/00/3                |
| Analytics     Reports                                         | Code                                   |                                                                                                    |                      |               |                                      |                     |                                                    | Date: 03/03/2                |
| Reports                                                       |                                        | t0046792                                                                                                    | Property             | hc            |                                      | Lease From          | 10/09/2014                                         |                              |
| A Devidential                                                 | Name                                   | Adeline Brereton                                                                                                    | Unit                 | 003           |                                      | Lease To            | 07/31/2015                                         |                              |
| <ul> <li>Residential</li> </ul>                               | Address                                | 200 Button Street                                                                                                    | Status               | Past          |                                      | Move In             | 10/09/2014                                         |                              |
| Unit Pricing                                                  |                                        | Apartment 92                                                                                                    | Rent                 | 1 975 00      |                                      | Move Out            | 07/27/2015                                         |                              |
| Revenue Management                                            | CPV                                    | Santa Court. CA 95060                                                                                                    | _                    | 1,000         |                                      | Notice              | 06/15/2015                                         |                              |
| ) Charges                                                     | Tolophano                              |                                                                                                    |                      |               |                                      | 10000               | 00/13/2013                                         |                              |
| - Dessivables                                                 | relegatorie                            | (U)-( ) - (H)-(408) 249-8886                                                                                                    |                      |               |                                      |                     |                                                    |                              |
| Receivables                                                   | Date                                   | Description                                                                                                    |                      |               | Charge                               | Payment             | Balance                                            | Chg/                         |
| <ul> <li>Payables</li> </ul>                                  |                                        | Balance as of 7/01/2015                                                                                                    |                      |               |                                      | ,                   | (1,316.67)                                         |                              |
| <ul> <li>SF Accounting</li> </ul>                             | 07/01/2015                             | 5 Rent (07/2015)                                                                                                    |                      |               | 1,975.00                             | 0.00                | 658.33                                             | 1892                         |
| Setup                                                         | 07/02/2015                             | 5 chk# PSID69600832 Web PSID 6960                                                                                                   | 00832 - ACH          |               | 0.00                                 | 658.33              | 0.00                                               | 1391                         |
| Administration                                                | 07/27/2015                             | i :Security Deposit credit                                                                                                    |                      |               | -1,975.00                            | 0.00                | (1,975.00)                                         | 1900                         |
|                                                               | 07/27/2015                             | Rent (07/2015) Credit 4 days                                                                                                    |                      |               | -197.50                              | 0.00                | (2,172.50)                                         | 1900                         |
| <ul> <li>Service Request</li> </ul>                           | 07/27/2015                             | S Damage Feet- Broken Mindow                                                                                                    |                      |               | -30.00                               | 0.00                | (2,222.50)                                         | 1900                         |
| <ul> <li>Unit Asset</li> </ul>                                | 07/27/2015                             | E Damage Ferst Liele in Bedresse Wal                                                                                                |                      |               | 100.00                               | 0.00                | (6/166-00)                                         | 4.500                        |
|                                                               | 10//2//2015                            | 1 Damage Pees, Bole in Degroom years                                                                                                |                      |               | 50.00                                | 0.00                | (2.072.50)                                         | 1900                         |
|                                                               | 07/27/2015                             | Damage Fees: Damaged Kitchen Lig                                                                                                    | ht Fixture           |               | 50.00<br>20.00                       | 0.00                | (2,072.50)<br>(2,052.50)                           | 1900                         |
|                                                               | 07/27/2015                             | 5 Damage Fees: Damaged Kitchen Lig<br>i Keys/Remotes not Returned - Gate F                                                          | ht Fixture<br>Remote |               | 50.00<br>20.00<br>-50.00             | 0.00 0.00           | (2,072.50)<br>(2,052.50)<br>(2,102.50)             | 1900<br>1900<br>1900         |
|                                                               | 07/27/2015<br>07/27/2015<br>07/27/2015 | Damage Rees: Note in Bedroom war<br>Damage Rees: Damaged Kitchen Lig<br>Keys/Remotes not Returned - Gate R<br>Amount to be refunded | ht Fixture<br>Remote |               | 50.00<br>20.00<br>-50.00<br>1,905.00 | 0.00 0.00 0.00 0.00 | (2,072.50)<br>(2,052.50)<br>(2,102.50)<br>(197.50) | 1900<br>1900<br>1900<br>1900 |

# **Deposit Accounting in Voyager**

1. Everyone should be using the FG Walk Sheet. We have set standard charges for cleaning and damages are open. Please note that this must be completed with each move out including the top portion and then scanned into Yardi by the time the deposit accounting is completed. Additionally, move out photos must be taken for any charges that are noted. This will also simplify questions accountants may have on charges as they can reference this form when reviewing the SODA.

2. With the walk sheet in place, there will be NO Adj Dep Accting changes done when bills are received, and charges are slightly higher or lower than estimated. We have started charging back based on estimated charges for a number of reasons- to avoid having to do additional work in correcting charges that aren't accurate to the dollar as well as an effort to minimize resident frustration when we send bills for amounts due several weeks after move out due to invoicing delays. This means that at times we will have to absorb additional charges that were missed on the walk sheet, but we think it is worth it for the time saved in making the adjustments, as well as the customer satisfaction when we send one final move out statement within 2-3 weeks of move out.

3. The only time you will Adjust Deposit Accounting is when a charge was missed or underestimated by more than \$100. So, if carpet replacement was estimated at \$500 but really was \$700, you can do a 1-time Adjust Dep Accounting for the \$200 undercharged. This should happen VERY rarely if your walk sheets have accurate pricing for each floorplan. Only ONE adjustment is permitted, so if you do discover another missed charge of more than \$100 on the same dispo, we can't add another charge and send out a third MO Statement as it is just not fair to the resident.

## **Deposit Accounting in Voyager**

4. When entering payables, you should continue to use the chargeback stamp, but you will be noting the estimated charge added for this item per the walk sheet.

5. Please include the Walk Sheet in all Deposit Accounting emails, and only send ONE move out statement per email to your Accountant to review for resident move outs.

6. You can save MO photos to a Word doc and upload to Yardi that way instead of messing with a PDF

7. When completing dispos, you might consider using a template via Gmail which includes the following info:

Lease fulfilled?

Any special situations with this resident?

Notice vs Eviction vs skip vs transfer

Chargebacks for cleaning/damage added?

Utilities have been confirmed they were in the resident's name until their MO date

All of the following docs uploaded in Yardi for balances due:

- i. Application
- ii. ID
- iii. MI Checklist
- iv. Lease
- v. Vacating Procedures
- vi. MO Photos for any damage

8. Once approved, Accountants will save any Balance Due MO Statements along with the Balance Due notice (saved as one PDF) in the Resident Attachments in Yardi.

# **FCO Collections Interface**

#### From the Resident Screen, click the Collections Interface link in the Data menu:

| YARDIVOYAG                                                                                                    | ER                                                                                                    |                                                                                                    |                                                                                                   |                                                            |                                                                                                    |                                                                                                 |                                                                                  |         |                                                          |                                                                                    |                                                                                                    |
|----------------------------------------------------------------------------------------------------|----------------------------------------------------------------------------------------------------|----------------------------------------------------------------------------------------------------|---------------------------------------------------------------------------------------------------|------------------------------------------------------------|----------------------------------------------------------------------------------------------------|-------------------------------------------------------------------------------------------------|----------------------------------------------------------------------------------|---------|----------------------------------------------------------|------------------------------------------------------------------------------------|----------------------------------------------------------------------------------------------------|
| Hom                                                                                                    | e Help Pror                                                                                                    | ation Calc Sign                                                                                                    | Out                                                                                               |                                                            |                                                                                                    |                                                                                                 |                                                                                  |         |                                                          |                                                                                    |                                                                                                    |
|                                                                                                    | Resident                                                                                                    |                                                                                                    |                                                                                                   | Function                                                   | . •                                                                                                    | Data 🔻                                                                                          |                                                                                  | Reports | •                                                        |                                                                                    |                                                                                                    |
| <ul> <li>Roles</li> <li>Analytics</li> <li>Reports</li> <li>Residential</li> <li>Unit Pricing</li> <li>Revenue Management</li> <li>Charges</li> <li>Receivables</li> <li>Payables</li> <li>SF Accounting</li> <li>Setup</li> <li>Administration</li> <li>Service Request</li> </ul> | First Name<br>Last Name<br>Address<br>City-St-Zip<br>E-mail<br>Alt. E-mail<br>Office<br>Home<br>FAX<br>Mobile<br>Save<br>Lease Info | Song<br>Jin<br>157 Indian SW<br>Apartment #1<br>Grand Rapids<br>dix0518@gmail.cor<br>dix0518@gmail.cor<br>dix0518@gmail.cor<br>dix0518@gmail.cor<br>dix0518@gmail.cor<br>Mew<br>New<br>Deposit In | MI 49504                                                                                          | rges C                                                     | Propert<br>Resident I<br>Property<br>Unit<br>Prospect<br>Status<br>Legal<br>Payment M<br>Payable Mu<br>Late Court | Lease<br>Room<br>Attach<br>Memo<br>Conta<br>Email<br>Iethod<br>ethod<br>ant = 3                 | Charges<br>mates (1)<br>ment (11)<br>(3)<br>tt<br>Month T<br>N/A<br>Any<br>Check | o Month | EFT Se<br>Recurr<br>Reside<br>Applica<br>Manag<br>Make F | tup<br>ing Payment Setup<br>int History<br>ation Form<br>e Rentable Items<br>Ready | New WO<br>Billing & Payments Interface<br><u>Collections Interface</u><br>Renters Insurance Interface<br>Revenue Management<br>Rent Bill Control |
|                                                                                                    | Lease In<br>Mkt. Rent<br>Due Day<br>Move In<br>Approval Da<br>Lease From<br>Lease To<br>Last Renewa                                 | formation 749.00 1 09/05/2014 te 08/15/2014 03/01/2015 06/30/2015 te 03/02/2015                                                                                                    | Rent<br>Other Charges<br>Total Charges<br>Notice<br>Move Out<br>Lease Desc<br>Responsibility Date | 834.00<br>85.00<br>919.00<br>09/01/201<br>11/05/201<br>N/A | Ba<br>Gi<br>21<br>5 21<br>5 M<br>5 M<br>5/<br>M                                                                   | Late Fee<br>ase %<br>race Period<br>nd %<br>nd Grace<br>ax %<br>(day<br>ax # Days<br>inimum Due | 10.00<br>4<br>0.00<br>0<br>0.00<br>5.00<br>0<br>100.00                           | % M     | onthly Ren<br>wed-total<br>wed-total                     | t V<br>V                                                                           |                                                                                                    |

#### Click NEW:

|   |                       | J 8                  |                           |                             |        |                |                  |             |      |
|---|-----------------------|----------------------|---------------------------|-----------------------------|--------|----------------|------------------|-------------|------|
| ( | Collections           | History for Song Jin |                           |                             |        |                |                  |             |      |
|   | New                   |                      | Coll                      | ections Agency              | FCO    |                | ¥                |             |      |
|   | Collections<br>Status | Notes                | Marked For<br>Collections | Date Sent To<br>Collections | Agency | Amount<br>Sent | Date<br>Canceled | Attachments | Edit |

#### Set Collections Status to READY & click SAVE

| https://www.yardiasp13.com/16656first/Pag<br>Edit Collections | ges/itfEditCollecti |  |  |
|---------------------------------------------------------------|---------------------|--|--|
| Collections Status Ready V<br>Notes: Collected Update         |                     |  |  |
| Save Close                                                    |                     |  |  |

# **FCO Collections Interface**

#### Then Close the Edit Collections window.

#### Refresh Collections History window, then click on the ATTACHMENTS link.

| History for Song Jin |                           |                             |                                                                                                    |                                                                                                    |                                                                                                    |                                                                                                    |                                                                                                    |
|----------------------|---------------------------|-----------------------------|----------------------------------------------------------------------------------------------------|----------------------------------------------------------------------------------------------------|----------------------------------------------------------------------------------------------------|----------------------------------------------------------------------------------------------------|----------------------------------------------------------------------------------------------------|
|                      | FCO                       | FCO T                       |                                                                                                    |                                                                                                    |                                                                                                    |                                                                                                    |                                                                                                    |
| Notes                | Marked For<br>Collections | Date Sent To<br>Collections | Agency                                                                                                    | Amount<br>Sent                                                                                          | Date<br>Canceled                                                                                                    | Attachments                                                                                                    | Edit                                                                                                    |
|                      | 06/01/2016                |                             | FCO                                                                                                    | 0.00                                                                                                    |                                                                                                    | <u>0/11</u>                                                                                                    |                                                                                                    |
|                      | Notes                     | Collections<br>06/01/2016   | Collections Agency           Notes         Marked For<br>Collections         Date Sent To<br>Collections           06/01/2016         06/01/2016 | Notes     Marked For<br>Collections     Date Sent To<br>Collections     Agency       06/01/2016     FCO | Notes     Marked For<br>Collections     Date Sent To<br>Collections     Agency     Amount<br>Sent       06/01/2016     FCO     0.00 | Notes     Marked For Collections     Date Sent To Collections     Agency     Amount Sent     Date Canceled       06/01/2016     FCO     0.00 | Marked For<br>Collections     Date Sent To<br>Collections     Agency     Amount<br>Sent     Date<br>Canceled     Attachments       06/01/2016     FCO     0.00     0/11 |

Select the attachments that should be uploaded for FCO, then click SAVE.

#### Documents to Upload to FCO: Applications Copy of ID(s) Vacating Procedures Move-In/Move-Out checklist Any Invoices that were charges back Statement of Deposit Accounting Lease

| /ardi Syst   | ems, Inc Collections Attachments - Google Chrome                  |                                                                   |      |                  |
|--------------|-------------------------------------------------------------------|-------------------------------------------------------------------|------|------------------|
| https://     | /www.yardiasp13.com/16656first/Pages/itfCollectionsAttach         | nments.aspx?ID=2&TenantId=91312&hVendor=43                        |      |                  |
| ollectio     | ns Attachments                                                    |                                                                   |      |                  |
| <u>S</u> ave | Close                                                             |                                                                   |      |                  |
| Attach       | Description                                                       | Attachment                                                        | Туре | Attached<br>Date |
|              | 9623C PET.pdf                                                     | 9623C PET.pdf                                                     |      | 05/20/2015       |
|              | TO-9623C-Fracker Application.pdf                                  | TO-9623C-Fracker Application.pdf                                  |      | 05/27/2016       |
|              | TO-9623C-Fracker ID.pdf                                           | TO-9623C-Fracker ID.pdf                                           |      | 05/27/2016       |
|              | TO-9623C-Jin Application.pdf                                      | TO-9623C-Jin Application.pdf                                      |      | 05/27/2016       |
|              | TO-9623C-Jin ID.pdf                                               | TO-9623C-Jin ID.pdf                                               |      | 05/27/2016       |
|              | TO-9623C-Jin_Fracker Lease 03-01-15-06-30-15.pdf                  | TO-9623C-Jin_Fracker Lease 03-01-15-06-30-15.pdf                  |      | 05/27/2016       |
|              | TO-9623C-Jin_Fracker Move-In Checklist & Make Ready Checklist.pdf | TO-9623C-Jin_Fracker Move-In Checklist & Make Ready Checklist.pdf |      | 05/27/2016       |
|              | TO-9623C-Jin_Fracker Vacating Procedures.pdf                      | TO-9623C-Jin_Fracker Vacating Procedures.pdf                      |      | 05/27/2016       |
|              | TO7DayNotice_t0046583_07072015.pdf                                | T07DayNotice_t0046583_07072015.pdf                                |      | 07/07/2015       |
|              | TO7DayNotice_t0046583_08102015.pdf                                | T07DayNotice_t0046583_08102015.pdf                                |      | 08/10/2015       |
|              |                                                                   | T07D=:///stics_10046583_00083014_sdf                              |      | 00/00/2014       |

That it! Now FCO will grab the info they need from Yardi since the account is marked "Ready".

### **Generating Demand Notices in Voyager**

#### Navigate from the side menu: Reports→ Resident→ Residential Correspondence

| •                  | Community Manager Das             | hboard - Hidden (      | Creek |
|--------------------|-----------------------------------|------------------------|-------|
| Deles              | Resident Activity                 |                        | U     |
| Roles              | Move In                           | <u>6</u>               | То    |
| Analytics          | Move Out                          | <u>6</u>               | Le    |
| Reports            | Deposit Accounting                | 1                      | Oc    |
| Residential        | Property                          | • <u>6</u>             | Av    |
| Unit Pricing       | Property - Residential            | • <u>22</u><br>0       | Mo    |
| Revenue Management | Market Survey                     | 28                     | Or    |
| Charges            | Unit                              | •                      | Un    |
| Dessivebles        | Vendor                            | Directory              |       |
| Receivables        | Desident                          | Directory              |       |
| Payables           | Resident                          | Residential Correspond | ence  |
| SF Accounting      | Receivables                       | Lease Charges          | bi    |
| Setup              | Traffic                           | Tickler                | Pe    |
| Administration     | Payable                           | Renewal Rent Override  |       |
| Service Request    | Owner                             | Tenant Memos           |       |
| Unit Asset         | Financial                         | Tenant Charges         | -     |
|                    | Registers                         | Tenant Receipts        |       |
|                    | Service Request Reports           | Tenant Prepay          |       |
|                    | Recurring Service Request Reports | Ledger                 |       |
|                    | Asset Reports                     | 3 Day Notice           | he    |
|                    | Conductor                         | E Day Notice           |       |
|                    | SOL Reports                       | Day Notice             |       |
|                    |                                   | Roommate Directory     |       |

Input property, post both month fields to the current month, document date to the date of the notice, amount owed to the amount of the late fee, and select status and current and notice, category as resident statement, and report type as 3 day notice (days vary by site), and check show on portal, then click display:

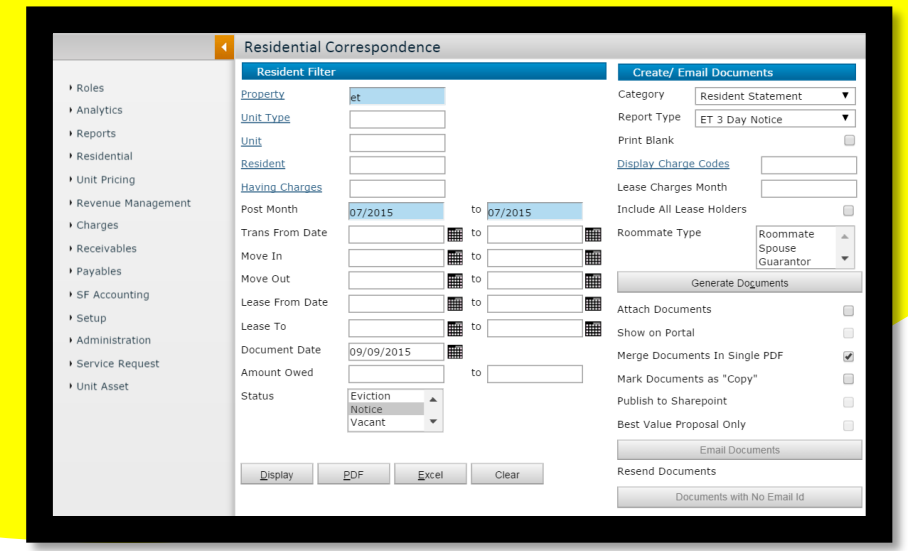

Once a list of residents generates below, click generate documents

| •                  | Residential     | Correspon   | dence    |                  |               |                          |                             |             |         |            |            |            |
|--------------------|-----------------|-------------|----------|------------------|---------------|--------------------------|-----------------------------|-------------|---------|------------|------------|------------|
|                    | Resident Filte  | r           |          |                  |               | Create/ Em               | ail Document                | s           |         |            |            |            |
| + Roles            | Property        | et          |          |                  |               | Category                 | Resident                    | Statement 🔻 | 1       |            |            |            |
| Analytics          | Unit Type       |             |          |                  |               | Report Type              | ET 3 Day                    | Notice V    |         |            |            |            |
| Reports            | Unit            |             |          |                  |               | Print Blank              |                             |             | 1       |            |            |            |
| Residential        | Resident        |             |          |                  |               | Display Char             | e Codes                     | _           | 1       |            |            |            |
| • Unit Pricing     | Having Charges  |             |          |                  |               | Leare Charge             | e Month                     |             | 1       |            |            |            |
| Revenue Management | Proving charges |             |          |                  |               | Tealuda All La           |                             |             |         |            |            |            |
| Charges            | Post Month      | 07/2015     | _        | 07/2015          |               | Include All Le           | ase noiders                 |             |         |            |            |            |
| Receivables        | Trans From Dat  | e           |          | :0               |               | Roommate Ty              | /pe                         | Roommate    |         |            |            |            |
| Payables           | Move In         |             |          | :0               |               |                          |                             | Guarantor   |         |            |            |            |
| · rayavies         | Move Out        |             |          | :0               |               |                          | Generate Do                 | cuments     |         |            |            |            |
| • SF Accounting    | Lease From Dat  | e           |          | :0               |               | Attach Docun             | nents                       |             |         |            |            |            |
| • Setup            | Lease To        |             |          | :0               |               | Show on Port             | al                          |             |         |            |            |            |
| Administration     | Document Date   | 09/09/20    | 15       |                  |               | Moree Decum              | ai                          | 10 0005 C   |         |            |            |            |
| Service Request    | Amount Owed     |             |          | :0               |               | Merge Docum              | ients in Sing               | ie PDP      |         |            |            |            |
| • Unit Asset       | Statue          | Current     |          |                  |               | Mark Documents as "Copy" |                             |             |         |            |            |            |
|                    | 50003           | Past        | - ^      |                  |               | Publish to Sh            | Sharepoint<br>Proposal Only |             |         |            |            |            |
|                    |                 | Future      | *        |                  |               | Best Value Pr            |                             |             |         |            |            |            |
|                    |                 |             |          |                  |               |                          | Email Docu                  | uments      |         |            |            |            |
|                    | Display         | <u>P</u> DF | Excel    | Clear            |               | Resend Docu              | ments                       |             |         |            |            |            |
|                    |                 |             |          |                  |               | Do                       | ocuments with               | No Email Id |         |            |            |            |
|                    |                 |             |          |                  |               |                          |                             |             |         |            |            |            |
|                    | Property: et    |             | 1        |                  |               |                          |                             |             |         |            |            |            |
|                    | Property        | Unit Type   | Unit     | Resident<br>Code | Reside        | ent Name                 | Status                      | Rent        | Deposit | Lease From | Move In    | Lease To   |
|                    | et              | et2a1       | 01-27525 | t0122174         | Medina Norri  | s                        | Current                     | 592.00      | 149.00  | 04/23/2015 | 05/28/2010 | 01/31/2016 |
|                    | et              | et2a1       | 01-2754S | t0122175         | Thierno Diop  |                          | Current                     | 605.00      | 99.00   | 03/13/2015 | 03/01/2006 | 03/31/2016 |
|                    | et              | et2a1       | 01-27565 | t0122176         | Model Model   |                          | Current                     |             |         | 01/01/2014 | 09/18/2013 | 12/27/2014 |
|                    | et              | et2a2u      | 01-27625 | t0122178         | Tesla Casey   |                          | Current                     | 700.00      | 400.00  | 06/25/2015 | 12/28/2012 | 12/31/2016 |
|                    | et              | et2a2       | 01-2764S | t0122179         | Jason McColl  | um                       | Current                     | 637.00      | 99.00   | 12/06/2014 | 11/10/2007 | 08/31/2015 |
|                    | et              | et2a2u      | 01-2766S | t0122180         | Kameisha Bo   | nd                       | Current                     | 657.00      | 200.00  | 11/12/2014 | 09/13/2013 | 05/31/2016 |
|                    | et              | et2a1       | 01-27705 | t0122181         | Kenya McCor   | ď                        | Current                     | 640.00      | 625.00  | 03/20/2015 | 01/03/2014 | 03/31/2016 |
|                    | et              | et2a1       | 01-27725 | t0122182         | Kimberly Pag  | le                       | Current                     | 607.00      | 832.00  | 11/26/2014 | 10/04/2013 | 05/31/2016 |
|                    | et              | et2a1       | 01-2774S | t0122183         | Jhonayra Brit | to                       | Current                     | 620.00      | 400.00  | 06/16/2015 | 03/15/2014 | 11/30/2015 |

#### **Generating Demand Notices in Voyager**

A statement link will generate on the resident list below:

|                                   | Residential     | Correspor | ndence   |                  |                |               |               |                 |          |               |            |            |          |                      |
|-----------------------------------|-----------------|-----------|----------|------------------|----------------|---------------|---------------|-----------------|----------|---------------|------------|------------|----------|----------------------|
|                                   | Resident Filter |           |          |                  |                | Create/ En    | ail Document  | ts              |          |               |            |            |          |                      |
| • Roles                           | Property        | et        |          |                  |                | Category      | Resident      | Statement       | •        |               |            |            |          |                      |
| <ul> <li>Analytics</li> </ul>     | Unit Type       |           |          |                  |                | Report Type   | ET 3 Day      | Notice          | •        |               |            |            |          |                      |
| <ul> <li>Reports</li> </ul>       | Unit            |           |          |                  |                | Print Blank   |               |                 |          |               |            |            |          |                      |
| <ul> <li>Residential</li> </ul>   | Resident        |           |          |                  |                | Display Char  | ae Codes      |                 |          |               |            |            |          |                      |
| • Unit Pricing                    | Having Charges  |           |          |                  |                | Lease Charge  | s Month       |                 |          |               |            |            |          |                      |
| • Revenue Management              | Post Month      | 07/2015   |          | to 07/2015       |                | Include All L | ase Holders   |                 |          |               |            |            |          |                      |
| Charges                           | Trans From Date | 07/2015   |          | to               |                | Roommate T    | vne           | Poormato        |          |               |            |            |          |                      |
| Receivables                       | Move In         |           |          | to               |                |               |               | Spouse          | <u> </u> |               |            |            |          |                      |
| Payables                          | Move Out        |           |          | to               |                |               |               | Guarantor       | •        |               |            |            |          |                      |
| <ul> <li>SF Accounting</li> </ul> | Loose From Date |           |          | to               |                |               | Generate Do   | <u>c</u> uments |          |               |            |            |          |                      |
| • Setup                           | Lease From Date | ·         |          |                  |                | Attach Docur  | nents         |                 |          |               |            |            |          |                      |
| Administration                    | Lease To        |           |          | to               |                | Show on Por   | .al           |                 |          |               |            |            |          |                      |
| Service Request                   | Document Date   | 09/09/20  | 15       |                  |                | Merge Docur   | ients In Sing | le PDF          |          |               |            |            |          |                      |
| Unit Accet                        | Amount Owed     |           |          | to               |                | Mark Docum    | nts as "Cop   | у"              |          |               |            |            |          |                      |
| · Onic Assec                      | Status          | Current   |          |                  |                | Publish to Sh | arepoint      |                 |          |               |            |            |          |                      |
|                                   |                 | Future    | *        |                  |                | Best Value P  | oposal Only   |                 |          |               |            |            |          |                      |
|                                   |                 |           |          |                  |                |               | Email Docr    | uments          |          |               |            |            |          |                      |
|                                   | Display         | PDF       | Excel    | Clear            |                | Resend Docu   | ments         |                 |          |               |            |            |          |                      |
|                                   |                 |           | -        |                  |                | D             | ocuments with | No Email Id     |          |               |            |            |          |                      |
|                                   |                 |           |          |                  |                |               |               |                 |          |               |            |            |          |                      |
|                                   | Property: et    |           |          |                  |                |               |               |                 |          |               |            |            |          |                      |
|                                   | Property        | Unit Type | Unit     | Resident<br>Code | Resident       | Name          | Status        | Rent            | Deposit  | Lease<br>From | Move In    | Lease To   | Move Out | Statement            |
|                                   | et e            | et2a1     | 01-27525 | t0122174         | Medina Norris  | c             | urrent        | 592.00          | 149.00   | 04/23/2015    | 05/28/2010 | 01/31/2016 |          | Statement            |
|                                   | et e            | et2a1     | 01-2754S | t0122175         | Thierno Diop   | C             | urrent        | 605.00          | 99.00    | 03/13/2015    | 03/01/2006 | 03/31/2016 |          | Statement            |
|                                   | et e            | et2a1     | 01-2756S | t0122176         | Model Model    | C             | urrent        |                 |          | 01/01/2014    | 09/18/2013 | 12/27/2014 |          | No Invoices to print |
|                                   | et              | et2a2u    | 01-2762S | t0122178         | Tesla Casey    | C             | urrent        | 700.00          | 400.00   | 06/25/2015    | 12/28/2012 | 12/31/2016 |          | Statement            |
|                                   | et e            | et2a2     | 01-2764S | t0122179         | Jason McCollum | 0             | urrent        | 637.00          | 99.00    | 12/06/2014    | 11/10/2007 | 08/31/2015 |          | Statement            |
|                                   | et e            | et2a2u    | 01-2766S | t0122180         | Kameisha Bond  | C             | urrent        | 657.00          | 200.00   | 11/12/2014    | 09/13/2013 | 05/31/2016 |          | Statement            |

Click on the statement link next to each resident and a pop up with the 3-day notice for that resident will appear:

|                                             | Brentwood Lake<br>APARTMENTS<br>NOTICE TO LEAVE THE PREMISES                                                                                                    |
|---------------------------------------------|----------------------------------------------------------------------------------------------------|
|                                             |                                                                                                    |
| To: Medina I                                | vorris, and all other occupants:                                                                                                    |
| We<br>city of Reyno                         | wish you to leave the following described premises now in your occupation, situated in the<br>ldsburg, County of Fairfield, State of Ohio, and described as follows:             |
| Brentwood L<br>2752 John St<br>Reynoldsburg | ake Apartments<br>even Way<br>g. OH 43068                                                                                                    |
| together with                               | the lot of land which said unit is situated.                                                                                                    |
| Grounds:                                    | Non Payment of Rent                                                                                                    |
| ONLY CER<br>YOUR REN                        | TFIED CHECK, CASHIER'S CHECK, OR MONEY ORDER WILL BE ACCEPTED FOR<br>FAL PAYMENT INCLUDING ALL LATE FEES.                                                                        |
| Your compli<br>legal measure                | ance with this notice on or before the third day from the date listed below will prevent any<br>e being taken by us to obtain possession.                                        |
| YOU ARE<br>EVICTION                         | BEING ASKED TO LEAVE THE PREMISES. IF YOU DO NOT LEAVE, AN<br>ACTION MAY BE INITIATED AGAINST YOU. IF YOU ARE IN DOUBT<br>G YOUR LEGAL RIGHTS AND OBLIGATIONS AS A TENANT, IT IS |

If you are unsure if you do want to issue a 3-day notice to a resident, you may need to open Yardi in a

second tab (Click "Ctrl" & "N" together) and look at the resident's ledgers to assess if they do require a 3-day notice.

Click the print icon to print all 3-day notices you will issue to residents.

# **Generating Resident Documents**

1. Go to Reports -> Resident -> Residential Correspondence

|                                                                                                    | Community Manager Date                                                                                                | shboard - Hidden Cre                        | ek Apartments LLC                                                                                                    |                                                              |                                     | DB Ca                                                                                             |
|----------------------------------------------------------------------------------------------------|----------------------------------------------------------------------------------------------------|---------------------------------------------|----------------------------------------------------------------------------------------------------|--------------------------------------------------------------|-------------------------------------|---------------------------------------------------------------------------------------------------|
| <ul> <li>Roles</li> <li>Analytics</li> <li>Reports</li> <li>Residential</li> <li>Unit Pricing</li> </ul> | Resident Activity<br>Move In<br>Move Out<br>Denosit Accounting<br>Property<br>Property - Residential<br>Market Survey | 6<br>6<br>1<br>6<br>22<br>0<br>28           | Unit Statistics<br>Total Units<br>Leased Units<br>Occupied Units<br>Available Units<br>Model/Down/Admin<br>On Hold Units | <u>146</u><br><u>146</u><br><u>144</u><br><u>2</u><br>0<br>0 | 100%<br>98.63%<br>1.37%<br>0%<br>0% | Wednesday, Septembe       Prop/List     hc       Add Guest       Leasing Specials       Hot Sheet |
| Revenue Management     Charges     Receivables                                                           | Unit<br>Vendor                                                                                                    | ▶ 8<br>Directory                            | Unit Transfers                                                                                                    | 0                                                            |                                     | <u>New PO</u><br><u>Print Letters</u>                                                             |
| <ul> <li>Payables</li> <li>SF Accounting</li> </ul>                                                      | Resident<br>Receivables                                                                                               | Residential Correspondence<br>Lease Charges | Prospect Pipeline<br>Today's Showings<br>Dn Waitlist                                                                     |                                                              | <u>1</u><br>0<br><u>17</u>          | <u>Charges</u><br><u>Receipts</u>                                                                 |
| • Setup                                                                                                  | Traffic                                                                                                    | Tickler                                     | Pending Applications                                                                                                    |                                                              | <u>21</u>                           | Payables                                                                                          |

2. In order to see all the "Report Types" you must clear everything out of the "Property" box.

3. Once the "Property" box is clear, use the drop down next to "Report Type" To pick the report you want. Also make sure the "Category" is set to "Resident Statement".

4. Fill out any of the other areas you would like to specify the report to draw.

5. The VERY last step should be to enter the "Property".

#### Once you enter the property, do not click anywhere but on the button "Display".

| •                               | Residential Co  | orrespondence             |   |            |                 |                                       |
|---------------------------------|-----------------|---------------------------|---|------------|-----------------|---------------------------------------|
|                                 | Resident Filter |                           |   |            | Create/ Em      | nail Documents                        |
| • Roles                         | Property        |                           |   |            | Category        | Resident Statement 🔻                  |
| <ul> <li>Analytics</li> </ul>   | Unit Type       |                           |   |            | Report Type     | AR 24 Hour Notice 🔻                   |
| <ul> <li>Reports</li> </ul>     | Unit            |                           |   |            | Print Blank     | AR 24 Hour Notice                     |
| <ul> <li>Residential</li> </ul> | Resident        |                           |   |            | Display Charge  | AR 7 Day<br>BW 24 Hour Notice         |
| • Unit Pricing                  | Having Charges  |                           |   |            | Lease Charges   | BW 3 Day Notice                       |
| • Revenue Management            | Post Month      | 07/2015                   |   | t0 07/2015 | Include All Lea | BW Balance Notice<br>BW Letter        |
| • Charges                       | Trans From Date | 07/2015                   | - | to         | Roommate Typ    | BW Pay Arrangement                    |
| • Receivables                   | Maus In         |                           |   |            | Roominate Typ   | CB Credit Notice                      |
| • Pavables                      | Move In         |                           |   |            |                 | CB Regional Letter                    |
| SE Accounting                   | Move Out        |                           |   | to         | (               | CR Balance Notice<br>CR Credit Notice |
| Satur                           | Lease From Date |                           |   | to         | Attach Docume   | CR Regional Letter                    |
| Administration                  | Lease To        |                           | 1 | to 📰       | Show on Porta   | ET 3 Day Notice                       |
| Administration                  | Document Date   | 09/09/2015                | Ē |            | Merge Docume    | ET Balance Notice                     |
| Service Request                 | Amount Owed     |                           | t | to         | Mark Documen    | HC 3 Day Notice                       |
| • Unit Asset                    | Status          | Current                   |   |            | Publish to Shar | HC Balance Notice Letter              |
|                                 |                 | Past                      |   |            | Rest Value Pro  | nosal Only                            |
|                                 |                 | Tuture                    |   |            |                 | Each December                         |
|                                 |                 |                           | _ |            |                 | Email Documents                       |
|                                 | Display         | <u>P</u> DF <u>E</u> xcel |   | Clear      | Resend Docum    | ents                                  |
|                                 |                 |                           |   |            | Doc             | uments with No Email Id               |

#### **Generating Resident Documents**

6- Once you hit 'Display', you may have to wait a few minutes for all documents to render below .

7- Once they show and you're ok with the selections, click the "Attach Documents" and the "Show on Portal"

8- Click 'Generate Documents' – this will load all the letters next to the residents.

9-Click on the 'Statement' link for each resident to print.

| YARDIVOYAG                                                                                                    | iER                                                                                                    |              |          |                                         |                                     |                                                                                                    |                    |                                                                          |    |          |               |            |            |            | Site Sea               | rch          |
|----------------------------------------------------------------------------------------------------|----------------------------------------------------------------------------------------------------|--------------|----------|-----------------------------------------|-------------------------------------|----------------------------------------------------------------------------------------------------|--------------------|--------------------------------------------------------------------------|----|----------|---------------|------------|------------|------------|------------------------|--------------|
| н                                                                                                    | ome Help Pro                                                                                                    | ration Calc  | Sign Out |                                         |                                     |                                                                                                    |                    |                                                                          |    |          |               |            |            |            | * -                    | <b>(</b> ) - |
|                                                                                                    | Residential                                                                                                    | Correspo     | ndence   |                                         |                                     |                                                                                                    |                    |                                                                          |    |          |               |            |            |            |                        |              |
| <ul> <li>Roles</li> <li>Analytics</li> <li>Reports</li> <li>Residential</li> <li>Unit Pricing</li> <li>Revenue Management</li> <li>Charges</li> <li>Receivables</li> <li>Payables</li> <li>SF Accounting</li> <li>Setup</li> <li>Administration</li> <li>Service Request</li> <li>Unit Asset</li> </ul> | Resident Filter<br>Property<br>Unit Type<br>Unit<br>Resident<br>Having Charges<br>Post Month<br>Trans From Date<br>Move In<br>Move Out<br>Lease To<br>Document Date<br>Amount Owed<br>Status<br>Display | hc           |          | to 07/201<br>to<br>to<br>to<br>to<br>to | 5                                   | Create/Eme<br>Category<br>Report Type<br>Print Blank<br>Display Charges<br>Lease Charges<br>Include All Lea<br>Roommate Typ<br>Attach Docum<br>Show on Porta<br>Mark Documer<br>Publish to Sha<br>Best Value Pro<br>Resend Docum | A Documents with N | tatement Notice Roommate Spouse Guarantor uments e PDF hents ko Email Id |    | ŧ        |               |            |            |            | ļ                      |              |
|                                                                                                    | Property: nc                                                                                                    | Unit Type    | Unit     | Residen                                 | t Reside                            | nt Name                                                                                                    | Status             | Rent                                                                     |    | Deposit  | Lease<br>From | Move In    | Lease To   | Move Out   | Stateme                | nt           |
|                                                                                                    | hc h<br>hc h                                                                                                    | hc21<br>hc21 | 003      | t0046792<br>t0050250                    | Adeline Brereton<br>Heather Laforce |                                                                                                    | Past<br>Canceled   | 1,975.                                                                   | 00 | 0.00     | 10/09/2014    | 10/09/2014 | 07/31/2015 | 07/27/2015 | Statement<br>Statement |              |
|                                                                                                    | hc r                                                                                                    | ic21         | 003      | t0050504                                | Rony Cienfuegos                     |                                                                                                    | Applicant          | 2,050.                                                                   | 00 | 1,950.00 | 08/08/2015    | 09/09/2015 | 08/31/2016 |            | Statement              |              |

1) From the Yardi home screen. Go to Setup->Unit->Review Unit.

#### Setup

- Administration
- Service Request
- Unit Asset
- Renters Insurance

| Property       | •                             |
|----------------|-------------------------------|
| Unit           | Paview Lloit                  |
| Rentable Items | Review Onit                   |
| System         | Review Portal Unit Priorities |
| Duick Trans    | Add Unit                      |
|                | Review Floor Plan             |
|                | Add Floor Plan                |
|                | Copy Floor Plan               |
|                | Review Unit Types             |
|                | Add Unit Type                 |

#### 2) You will get this screen:

| Unit           |        |       |      |  |
|----------------|--------|-------|------|--|
|                |        |       |      |  |
| Property       |        |       |      |  |
| Building       |        |       |      |  |
| Unit           |        |       |      |  |
| Unit Type      |        |       |      |  |
| Notes          |        |       |      |  |
| Display Rows 5 | 00     |       |      |  |
|                | Submit | Clear | Help |  |

3) Enter the property code and unit number. Hit submit.

### Updating Unit Notes in Yardi

| Propert                         | Lake                               | Forest Apartment Ho | mes                |
|---------------------------------|------------------------------------|---------------------|--------------------|
| Building                        |                                    |                     |                    |
| Unit                            | 03-301 03-30                       | 01                  |                    |
| Unit Typ                        | e                                  |                     |                    |
| Notes                           |                                    |                     |                    |
| Display                         | Rows 500                           | 1                   |                    |
|                                 | Submit <u>C</u> lear               | Help                |                    |
|                                 |                                    |                     |                    |
|                                 |                                    |                     |                    |
| <ol> <li>You will ge</li> </ol> | t this screen:                     |                     |                    |
| Unit                            | 03-301                             |                     |                    |
| Address                         | 3235 Softwater Lake Drive NE       | Apt 301             |                    |
|                                 |                                    |                     |                    |
|                                 |                                    |                     |                    |
| City                            | Grand Rapids                       |                     |                    |
| State-Zip                       | MI 49525                           |                     |                    |
| Country                         | us                                 |                     |                    |
|                                 |                                    |                     |                    |
| -                               |                                    |                     |                    |
| Edit                            | New <u>C</u> lose                  | Help                |                    |
|                                 |                                    |                     |                    |
|                                 |                                    |                     |                    |
| Occupa                          | ncy General Descr                  | intion Contact      | re l               |
| Occupa                          | itey General Descri                | pron [ contact      |                    |
|                                 |                                    |                     |                    |
| Notes                           | Dovx-Grav cab, blk appliances, bl  | ack                 | Image Linewailable |
|                                 | counter tops, plank in entry/kitch | en/                 | Thage chavanable   |
|                                 | sining/haif bath.                  |                     |                    |
|                                 |                                    |                     |                    |
|                                 |                                    |                     |                    |
|                                 |                                    |                     |                    |
|                                 |                                    |                     |                    |
|                                 |                                    |                     | 1                  |

### Updating Unit Notes in Yardi

 Hit edit, and then you can edit the notes in the box with any detail you need. Once completed, hit save.

| Unit                                 |                                                                                     | Functions 💌 |                   |        |
|--------------------------------------|-------------------------------------------------------------------------------------|-------------|-------------------|--------|
| Unit 03<br>Address 32                | 3 <mark>-301</mark><br>235 Softwater Lake Drive NE Apt 3                            | 301         |                   |        |
| City Gr<br>State-Zip M<br>Country us | and Rapids<br>I ¥ 49525                                                             | ~           |                   |        |
| Save                                 | <u>N</u> ew <u>C</u> lose <u>H</u>                                                  | elp         |                   |        |
| Occupancy                            | General Description                                                                 | Contacts    |                   |        |
| Notes Onyx-<br>count<br>dining       | Gray cab, blk appliances, black<br>er tops, plank in entry/kitchen/<br>J/half bath. |             | Image Unavailable |        |
|                                      |                                                                                     |             | <u> </u>          | 1 of 1 |

### **Manual Credit Card Payment Policy**

- The One-Time Manual Credit Card Payment process should <u>ONLY</u> be used to make a partial payment for a resident who has a signed payment arrangement that has been approved by the Manager / Regional.
- All other payments should be made by the resident via their Resident Portal or at an authorized WIPS location. We <u>DO NOT</u> accept paper payments.
- All paper payments need a note as we should only be taking these in rare circumstances from residents.
- One-time manual credit card payments are performed in Voyager and should only be completed by a Manager or Assistant Manager.
- The Credit or Debit card the Resident is wanting to use for the payment <u>MUST</u> be added as a Payment Method through their Resident Portal.
- Resident is responsible for all fees associated with using their Credit or Debit Card. These fees are never waived.
- You must obtain a signed copy of the Credit Card Authorization form before processing any payments on the resident's behalf.
  - If the resident signs the form in the Office, you are required to scan a copy and save it to their CRM Attachments.
  - If the resident is not able to come into the Office to sign the Credit Card Authorization form, you are required to send the resident an email via CRM with the form as an attachment. The resident will be required to print, fill out, sign and send back replying to the email from CRM so that the email is linked to their resident account. You must then download the signed form and save as an attachment.

| *Credit or Debit Card <u>N</u>                                            | <u>1UST</u> be set up as I                                                                               | Payment Method in your Resident Portal                                                                                                    |
|---------------------------------------------------------------------------|----------------------------------------------------------------------------------------------------|----------------------------------------------------------------------------------------------------|
| Transaction A                                                             | mount: <u>\$</u>                                                                                         |                                                                                                    |
| Payment type                                                              |                                                                                                    | (Partial Payment, Damages, Past Balance, etc.)                                                                                                    |
| Last 4 Digits o                                                           | f Card Number:                                                                                           |                                                                                                    |
| Cardholder's Information:                                                 |                                                                                                    | Tenant Information:                                                                                                    |
| First Name:                                                               |                                                                                                    | First Name:                                                                                                    |
| Last Name:                                                                |                                                                                                    | Last Name:                                                                                                    |
| Billing Information (Address wh                                           | ere statement is mailed):                                                                                | Management Company: First Pacific Group, Inc                                                                                                    |
| Address:                                                                  |                                                                                                    | Property Address:                                                                                                    |
| City:                                                                     |                                                                                                    | Unit Number:                                                                                                    |
| State:                                                                    |                                                                                                    | Property City:                                                                                                    |
| ZIP/Postal Code:                                                          |                                                                                                    | Property Zip:                                                                                                    |
| E-Mail:                                                                   |                                                                                                    | Phone Number:                                                                                                    |
| Fees:<br>*Debit Card: \$<br>\$<br>*Credit Card (                          | 3.95 per transaction le:<br>4.95 per transaction \$1<br>59.95 per transaction ov<br>Visa/Master Card/AME | ss than \$1,000.00<br>,000.00 up to \$1,999.99<br>er \$2,000.00<br>{/Discover: 2.5% of total transaction                                                          |
| ,<br>my card for the transaction am<br>that I will not dispute this charg | the cardholder for the<br>ount listed above for ag<br>e through my credit car                            | credit card above, authorize First Pacific Group, Inc. to<br>greed upon balance due. By signing this authorization,<br>d company and fully authorize this charge. |
| ure:                                                                      |                                                                                                    | Date:                                                                                                    |

### **Manual Credit Card Payment**

In order to make a manual credit card payment, the resident **MUST** have the credit or debit card they are wanting to use as a **Payment Method** in their **Resident Portal** 

The one-time manual CC payment is completed in Voyager. Navigate to the resident's profile. Click **Data** and then click **One-Time CC Payment** 

| Resident                               |                            | Function 💌 | Da            | ata 💌                                            | Reports 💌 |                                                       |                                                                   |                                               | Jum |
|----------------------------------------|----------------------------|------------|---------------|--------------------------------------------------|-----------|-------------------------------------------------------|-------------------------------------------------------------------|-----------------------------------------------|-----|
| First Name<br>Middle Name<br>Last Name | Latonia<br>Ward            |            | Ri<br>Pi<br>U | Attachments (49<br>Credit Card Setu<br>EFT Setup | 9)<br>IP  | Application Form<br>Lease Charges<br>Roommates (1)    | Renters Insurance Interface<br>Rent Bill Control<br>NY Lead Paint | WIPS Setup<br>Additional Lease Details<br>NTV | 5   |
| Address                                | 2680 John Steven Way       |            | Pi<br>Si      | Email<br>Memo (2)<br>New WO                      |           | Manage Rentable Items<br>Resident History<br>Workflow | NY Bed Bug History<br>NY Window Guard<br>NY Lease Renewal         | One-Time CC Payment                           | ]   |
| City State<br>Zip                      | Reynoldsburg<br>43068      | он         | Le            | Recurring Payme<br>Make Ready                    | ent Setup | Billing & Payments Interface<br>Collections Interface | NY DHCR Registration<br>NY SCRIE Subsidy                          |                                               |     |
| Edit                                   | <u>C</u> lose <u>H</u> elp |            |               |                                                  |           |                                                       |                                                                   |                                               |     |

This will bring up the **Credit Card Receipt** window. Enter the **Unit** number, **Payer** and click the **Display Type** dropdown and select **Standard Receipt Display** type. You will <u>not</u> use the Payer Name field so do not enter any information in that. Once all information is entered, click **Enter Detail**.

|  | Credit Card   | l Receipt       |                                     |   | 4 | i |
|--|---------------|-----------------|-------------------------------------|---|---|---|
|  |               |                 |                                     |   |   |   |
|  |               |                 |                                     |   |   |   |
|  | Property      | eb              | The Estates at Brentwood L          |   |   |   |
|  | Unit          | 04-2680S        | 2680 John Steven Way<br>Status=Past |   | ļ | l |
|  | Payer         | t0047781        | Latonia Ward                        |   |   |   |
|  | Date Received | 05/06/2019      | Enter Detail                        |   |   |   |
|  | Display Type  | Standard Rect 🔻 | <br>]                               |   |   |   |
|  | Payer Name    |                 | _                                   |   |   |   |
|  |               |                 |                                     |   | ÷ | ļ |
|  | 4             |                 |                                     | • |   | ĺ |

Select the **Preferred Payment Type** of **Credit** or **Debit**. Then select the card they are using from the **Existing Cards** drop down. Enter the Total Amount being paid and a **Detailed Note** regarding the payment being made. The **Exclude Service Fee?** Needs to remain selected **No** as we DO NOT waive the Service Fees for making CC payments. Confirm all information is correct and click **Save**.

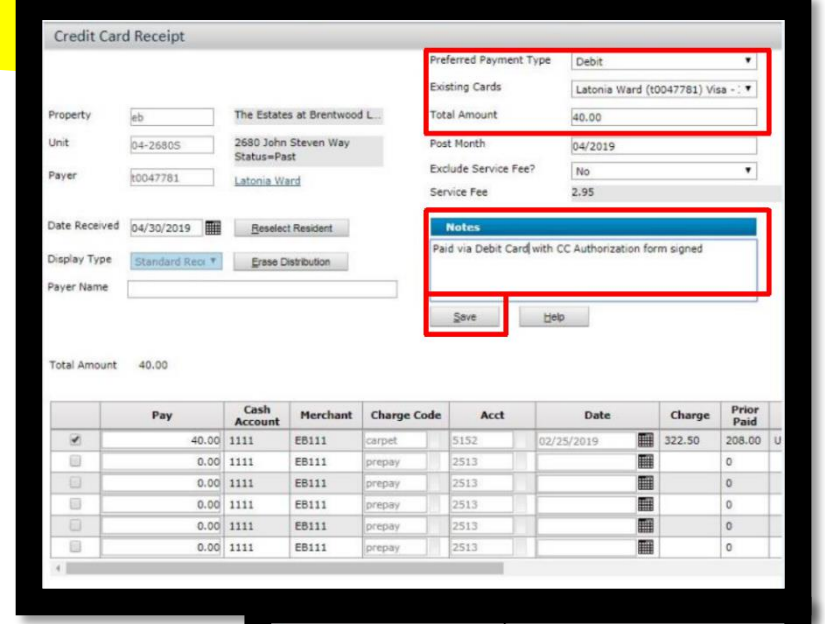

Once the payment has processed, the screen will update at the top indicating the Payment was successfully Authorized and provide the Transaction ID, Ctrl Number and Batch Number. Verify the payment has hit the ledger and no further action is required.

| Credit C         | ard Receipt                        |                                                       |                |
|------------------|------------------------------------|-------------------------------------------------------|----------------|
| Your F<br>Ctrl 1 | ayment is Succe<br>779647 Batch 22 | essfully Authorized. Credit Card Transaction<br>15801 | 1D: 41796246   |
|                  |                                    |                                                       | Preferred Payn |
|                  |                                    |                                                       | Existing Cards |
| Property         | eb                                 | The Estates at Brentwood L                            | Total Amount   |

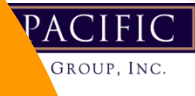

### Mid Month Move out & Target Lease Expirations

Mid-month Move outs: Please remember *not* to manually adjust recurring charges for a mid-month move-out. Yardi will correct any prorating changes in the Deposit Accounting. If Yardi charges a full month's rent and you manually credit back a portion due to a mid-month MO, you will have to charge back the portion you credited after Dep Accting as Yardi will prorate the Credit in Deposit Accounting.

• Target Lease Expirations: When you are entering the "Lease To Date" on a Prospect Guest Card's Rental Options, please utilize the Lease Expiration Count link (under the Lease To Date) to see how many leases are ending around this lease. That way, if there are 25 leases ending in 12 months but only 5 leases ending in 13 months, you can encourage the resident to sign a 13-month lease, so the Lease Expirations are spread out more:

| YARDIVOYAG                                                                                                    | ER                                                                                                    |                                                                                                    |                                                                                                    |                                                                                                    |        | Site Search |
|----------------------------------------------------------------------------------------------------|----------------------------------------------------------------------------------------------------|----------------------------------------------------------------------------------------------------|----------------------------------------------------------------------------------------------------|----------------------------------------------------------------------------------------------------|--------|-------------|
| Но                                                                                                    | ome Help Proration (                                                                                                    | Calc Sign Out                                                                                                    |                                                                                                    |                                                                                                    |        | * - 0 -     |
|                                                                                                    | Prospect Guest Ca                                                                                                    | ard                                                                                                    |                                                                                                    |                                                                                                    |        |             |
| <ul> <li>Roles</li> <li>Analytics</li> <li>Reports</li> <li>Residential</li> <li>Unit Pricing</li> <li>Revenue Management</li> <li>Charges</li> <li>Receivables</li> <li>Payables</li> <li>SF Accounting</li> <li>Setup</li> <li>Administration</li> <li>Service Request</li> <li>Unit Asset</li> </ul> | Prospect Guest Ca<br>First Name No<br>Address 65<br>City State Zip Tal# Office-Home<br>City State Zip Alis<br>Tel# Office-Home 9/2<br>E-mail 9/2<br>Rental Options<br>Expected Move In 09/2<br>Lease From Date 09/2<br>Lease To Date 09/2<br>Lease expiration | an     MI     P       land     Mr     Mr       Rockrose     So Viejo     C. V     92656       so Viejo     C. V     92656       19) 30-3339     26/1992     E2166126     C. V       10/2015     Expendence     C. V       04/2015     C. V     92656       03/2016     Imuch ne       03/2016     Imuch ne       03/2016     Imuch ne       03/2016     Imuch ne       03/2016     Imuch ne       03/2016     Imuch ne       03/2016     Imuch ne       03/2016     Imuch ne       03/2016     Imuch ne | Status Applie<br>Code p153<br>Property hc<br>Unit WAIT<br>Unit Type hc21<br>Other Data Attack<br>Memory<br>able Items and Options<br>ription Amount<br>eded parking 100.00<br>0.00<br>Steems, Inc Lee<br>//WWW.yarv | d<br>314<br>2<br>ments<br>Reserve<br>Unit Rent<br>Deposit<br>Quoted Re<br>Quoted Re<br>asse Expiration<br>diasp13.co<br>iden Creek Au | s for  | Hels        |
|                                                                                                    |                                                                                                    | Lease Expira                                                                                                    | tions Per Month                                                                                                    |                                                                                                    |        |             |
|                                                                                                    |                                                                                                    |                                                                                                    | A                                                                                                    | ctual                                                                                                    | Target |             |
|                                                                                                    |                                                                                                    | Jun 2016                                                                                                    | 6                                                                                                    | 15                                                                                                    |        | •           |
|                                                                                                    |                                                                                                    | Jul 2016                                                                                                    | 18                                                                                                    | 15                                                                                                    |        |             |
|                                                                                                    |                                                                                                    | Aug 2016                                                                                                    | 13                                                                                                    | 15                                                                                                    |        |             |
|                                                                                                    |                                                                                                    | Sep 2016                                                                                                    | 3                                                                                                    | 15                                                                                                    |        |             |
|                                                                                                    |                                                                                                    | Oct 2016                                                                                                    | 1                                                                                                    | 9                                                                                                    |        |             |
|                                                                                                    |                                                                                                    | Nov 2016                                                                                                    | 0                                                                                                    | 9                                                                                                    |        | -           |
|                                                                                                    |                                                                                                    | Dec 2016                                                                                                    | 0                                                                                                    | 9                                                                                                    |        | -           |
|                                                                                                    |                                                                                                    | Jan 2017                                                                                                    | 0                                                                                                    | 9                                                                                                    |        | -           |
|                                                                                                    |                                                                                                    | Feb 2017                                                                                                    | 0                                                                                                    | 9                                                                                                    |        | -           |
|                                                                                                    |                                                                                                    |                                                                                                    |                                                                                                    |                                                                                                    |        |             |

FIRST PACIFIC GROUP, INC.

PACIFI

FIRST

#### **Over Budget Warning**

- When you click "save" on a payable that is coded to a category that is over budget, you will get the popup below on the budget tab.
- You must click "OK" on the Over Budget Warning to save the payable. (Note: if you click "close" on the popup the payable will not be saved!)
- If you do get this warning, please email your regional for approval of the invoice which is going over budget when you send them the payable batch.
- Regionals will forward this email chain to the Accountants who will then see that the over-budget payables have already been approved.

|                                                                                                    | Payable Invoice Jump To                                                                                                    | Payable Invoice Jump To |  |  |  |  |  |
|----------------------------------------------------------------------------------------------------|----------------------------------------------------------------------------------------------------|-------------------------|--|--|--|--|--|
| Roles                                                                                                    | Page contains warnings! Please click again to confirm your changes.     Over budget Warning. Please see Budget Tab below                                                                                                    |                         |  |  |  |  |  |
| <ul> <li>Analytics</li> <li>Reports</li> <li>Residential</li> <li>Unit Pricing</li> <li>Revenue Management</li> <li>Charges</li> <li>Receivables</li> <li>Payables</li> <li>SF Accounting</li> </ul> | Payee Info     Type     Invoice     Display Type     Standard Payable Display Type       Payee Info     Street Denver)     Payment Method     Check     Invoice     Batch     Unposted Batch 36525       Invoice #     1     Batch     Invoice     Id     Ctrl (new)       Total Amount     1,000.00     Cash Acct     Invoice     Invoice     Invoice       Invoice Date     09/09/2015     Invoice     Invoice     Invoice     Invoice                                                                                                    |                         |  |  |  |  |  |
| <ul> <li>Administration</li> <li>Service Request</li> <li>Unit Asset</li> </ul>                                                                                                    | Save Reverse Delete Help                                                                                                    |                         |  |  |  |  |  |
|                                                                                                    | Details     Payee Info     Manual Check     Budget       OVER BUDGET       Over Budget OK                                                                                                    |                         |  |  |  |  |  |
|                                                                                                    | Entity         Account         Current<br>Invoice         Open<br>Register<br>0         Open<br>Payables         Open<br>Payables         MTD<br>Actual         MTD<br>Budget         Wariance         YTD<br>Actual         YTD<br>Budget         YTD<br>Payables         YTD<br>Payables <t< td=""><td>3</td></t<> | 3                       |  |  |  |  |  |

# **Password Change: Voyager**

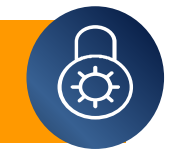

All new employees should update their password to something secure after their initial login.

| YARDIVOYAGER       |                                  |                  |                                 |                          |                |  |  |
|--------------------|----------------------------------|------------------|---------------------------------|--------------------------|----------------|--|--|
|                    | Home Help Proration Calc Sign Ou | ıt               |                                 |                          |                |  |  |
|                    | Community Manager Dashl          | ooard - Hidden ( | Creek Apartments LLC            |                          |                |  |  |
| ▶ Roles            | Resident Activity                | 6                | Unit Statistics                 |                          |                |  |  |
| Analytics          | Move Out                         | <u>0</u><br>6    | Total Units<br>Leased Units     | <u>146</u><br><u>146</u> | 100%           |  |  |
| Reports            | Deposit Accounting               | 1                | Occupied Units                  | <u>144</u>               | 98.63%         |  |  |
| Residential        | Expiring Leases (120 days)       | <u>b</u><br>22   | Available Units                 | <u>2</u>                 | 1.37%          |  |  |
| • Unit Pricing     | Scheduled Lease Renewals         | 0                | Model/Down/Admin                | 0                        | 0%             |  |  |
| Revenue Management | Alerts                           | <u>28</u>        | On Hold Units                   | 0                        | 0%             |  |  |
| Charges            | Pending Make Ready               | 8                | Unit Transfers                  | 0                        |                |  |  |
| Receivables        | Pending Work Requests            | <u>11</u>        | Traffic                         |                          |                |  |  |
| Payables           | Completed WO Followup            | 0                | Prospect Pipeline               |                          | 1              |  |  |
| SF Accounting      |                                  |                  | Today's Showings<br>On Waitlist |                          | 0              |  |  |
| • Setup            |                                  |                  | Pending Applications            |                          | 21             |  |  |
| Administration     |                                  |                  |                                 |                          |                |  |  |
| Service Request    | Receivable Charge Codes          |                  |                                 |                          |                |  |  |
| • Unit Asset       | Change Password board            | Person Search    |                                 |                          |                |  |  |
|                    | About Browser Info               |                  |                                 |                          |                |  |  |
|                    | Set Default Property             |                  |                                 |                          |                |  |  |
|                    | About 🗮 🕅                        | Jump To          | 🕑 🔛 Today 🔛 Da                  | iy 👔 Weeł                | < 14 2 Week 34 |  |  |
|                    |                                  | S                | eptember 2015                   |                          |                |  |  |

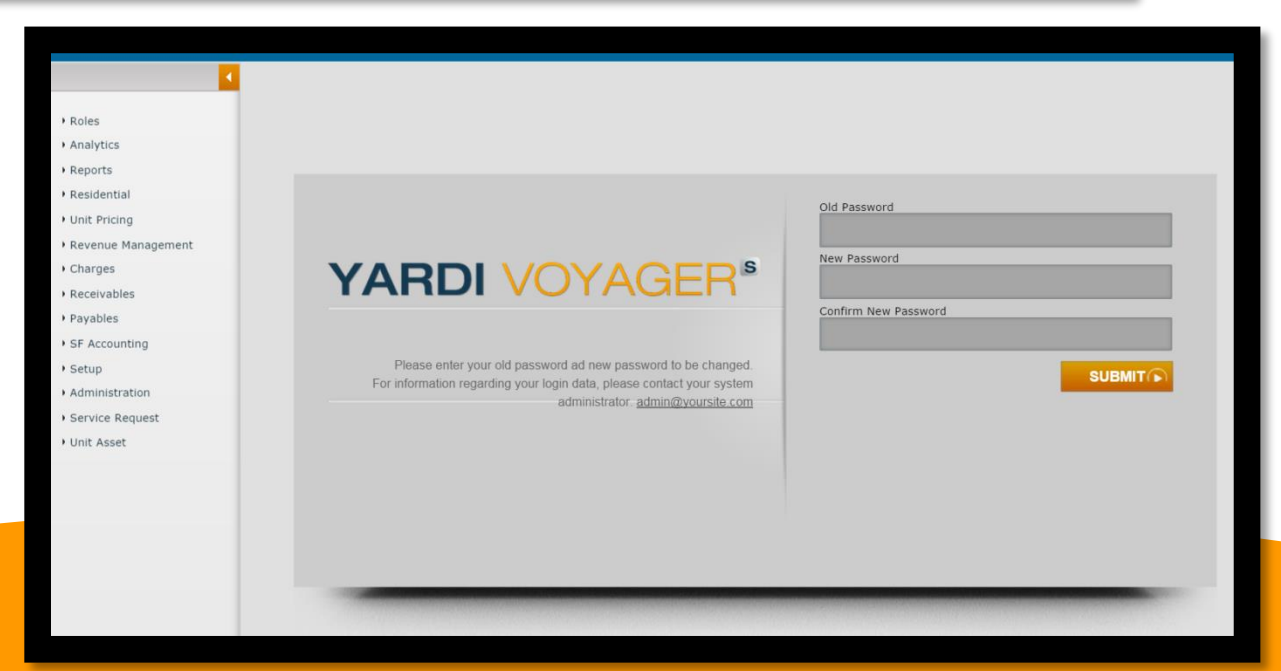

#### Please stamp all invoices with the date received when they arrive

From your Voyager homescreen, click New Payable Batch under the Open Batches section on the right side of the screen. You should separate your batches and name it in the description field as "SA utilities or SA Regular and the date entered" Enter the total dollar amount of all invoices you will be entering, and the # of invoices, then click Save.

You will then click the piece of paper with a star on it to enter a new payable.

Refer to the Payable printout for the individual numbered items:

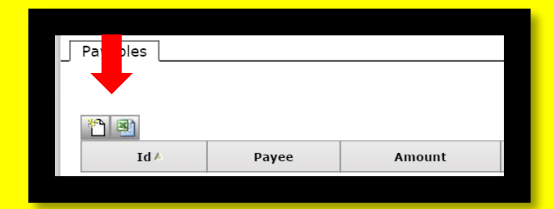

1. Payee- Here you insert the vendor code. You can begin typing the name of the vendor and Yardi will prompt you with choices that you can choose from. You can also click the blue link to search for the vendor code by typing one word in the vendor's name in between % signs in the middle search field at the top and clicking the "Find" button:

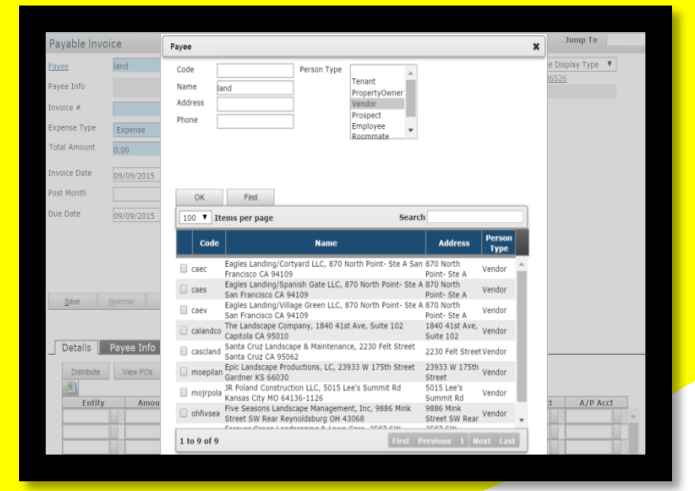

2. Enter the invoice # listed on the invoice. If none can be found, enter as: Acct#/date For example: 67920595/101113

3. Enter the invoice's current due amount. Please note that **we can't pay any Past Due amount** and will need to request the invoice for any past due charges if they have not yet been paid. To research in Yardi to see if a past due amount has been submitted use the side menu: Analytics → Financial → Transaction Registers to search paid Payables. Tran Type should be set to Payables, and then you can input as much or as little information as you'd like, including GL account, date range and vendor code.

Then you can click Ctrl + F to search the report for the specific account # you are looking for, as shown to the right:

If the past due amount has been paid, please note "paid" next to it on the invoice.

| YARDIV                                                                                                    | OYAG        |                    |                                                      |           |                                                        |                                         |         |          |                                                                                                    |                     | 0157108        | 1               | 1 of 1 🔨 🗙              |
|----------------------------------------------------------------------------------------------------|-------------|--------------------|------------------------------------------------------|-----------|--------------------------------------------------------|-----------------------------------------|---------|----------|----------------------------------------------------------------------------------------------------|---------------------|----------------|-----------------|-------------------------|
|                                                                                                    | Hor         |                    | oration Calc Si                                      | ign Out   |                                                        |                                         |         |          |                                                                                                    |                     |                |                 | *- 0-                   |
| Register Repo                                                                                              | orts        |                    |                                                      |           |                                                        |                                         |         |          |                                                                                                    |                     |                |                 |                         |
| Tran Type P.<br>Property VI<br>Account 66<br>Batch No.<br>Control No.<br>Period 00<br>Date<br>Created Date | 10<br>(2015 | 7<br>10<br>10/2015 | Book<br>Bank<br>Ourner<br>Vender<br>Tenant<br>Charse | nmgascmp  | Refe<br>Note<br>Statu<br>Batch<br>Type<br>Depo<br>Type | Anno Anno Anno Anno Anno Anno Anno Anno |         |          | Ø Detail     Desr     Desr     Des | freese Columns      |                |                 |                         |
| Control Batch                                                                                              | Period      | Invoice Date       | Due Date                                             | From Date | To Date                                                | Person                                  | Payment | Property | Cash Account                                                                                                    | Expense Account     | Amount         | Reference       | Notes                   |
| P-460530 36683                                                                                             | 09/2015     | 08/27/2015         | 09/21/2015                                           |           |                                                        | New Hexico Gas Company (rimgasomp)      | Check   | vi       | 1111 FIRST REPUBLIC BANK                                                                                                    | 6610 GAS - VACANTS  | 15.13          | 01563410/082715 | 5 1201 gas 06/10-0/27   |
| P-460532 36683                                                                                             | 09/2015     | 08/26/2015         | 09/18/2015                                           |           |                                                        | New Nexico Gas Company (rengasomp)      | Check   | wi       | 1111 FIRST REPUBLIC BANK                                                                                                    | 6610 GAS - VACANTS  | 18.70          | 01565454 082615 | K101 gas 08/1-08/26     |
| P-460960 36732                                                                                             | 09/2015     | 04/10/2015         | 04/10/2015                                           |           |                                                        | New Hexico Gas Company (rengasore)      | Check   | খ        | 1111 FIRST REPUBLIC BANK                                                                                                    | 6610 GAS - VACANTS  | 129.91         | REFRINT         | reprint dk770           |
| P-469153 36755                                                                                             | 09/2015     | 09/04/2015         | 09/29/2015                                           |           |                                                        | New Mexico Gas Company (nmgasomp)       | Check   | wi       | 1111 FIRST REPUBLIC BANK                                                                                                    | 6610 GAS - VACABITS | 13.9           | 01565542/090415 | C106 gas 09/01-09/04    |
| P-469731 36830                                                                                             | 09/2015     | 09/17/2015         | 10/09/2015                                           |           |                                                        | New Hexico Gas Company (rimgasomp)      | Check   | wi       | 1111 FIRST REPUBLIC BANK                                                                                                    | 6610 GAS - VACANTS  | 16.94          | 01563447/091715 | 1104 gas 09/1-09/17     |
| P-469734 36830                                                                                             | 09/2015     | 09/04/2015         | 09/29/2015                                           |           |                                                        | New Mexico Gas Company (nmgasomp)       | Check   | wi       | 1111 FIRST REPUBLIC BANK                                                                                                    | 6610 GAS - VACABITS | 13.9           | 01569593/090415 | E206 gas 09/02-09/04    |
| P-469735 36830                                                                                             | 09/2015     | 09/01/2015         | 09/24/2015                                           |           |                                                        | New Hexico Gas Company (rimgasomp)      | Check   | wi       | 1111 FIRST REPUBLIC BANK                                                                                                    | 6610 GAS - VACANTS  | 16.33          | 01569593/090115 | E206 gas 00/12-09/01    |
| P-470112 36887                                                                                             | 10/2015     | 09/25/2015         | 10/19/2015                                           |           |                                                        | New Mexico Gas Company (nmgasong)       | Check   | -        | 1111 FIRST REPUBLIC BANK                                                                                                    | 6610 GAS - VACANTS  | 19.33          | 01571081/092515 | H207 gas 09/2-09/25     |
| P-470113 36887                                                                                             | 10/2015     | 09/25/2015         | 10/19/2015                                           |           |                                                        | New Hexico Gas Company (Inmgasomp)      | Check   | wi       | 1111 FIRST REPUBLIC BANK                                                                                                    | 6610 GAS - VACANTS  | 15.7           | 01565267/092515 | K107 gas 09/01-09/25    |
| P-670267 36912                                                                                             | 10/2015     | 10/01/2015         | 10/23/2015                                           |           |                                                        | New Nexico Gas Company (rengascrop)     | Check   | wi       | 1111 FIRST REPUBLIC PANK                                                                                                    | 6610 GAS - VACANTS  | 16.33          | 01564296/100115 | NM (ses 09/16-10/01     |
| P-470268 36912                                                                                             | 10/2015     | 10/01/2015         | 10/23/2015                                           |           |                                                        | New Mexico Gas Company (rengasore)      | Check   | wi       | 1111 FIRST REPUBLIC BANK                                                                                                    | 6610 GAS - VACANTS  | 16.31          | 01571312/100115 | G102 gas 9/15-10/01     |
| 0-670269 36912                                                                                             | 10/2015     | 10/01/2015         | 10/23/2015                                           |           |                                                        | New Maxim Gas Company (rendastron)      | Check   | wi       | 1111 FIRST REPUBLIC BANK                                                                                                    | 6510 GAS - VACANTS  | 15.1           | 01570073/100115 | F202 ras 9/26-10/01     |
| P-470270 36912                                                                                             | 10/2015     | 10/01/2015         | 10/23/2015                                           |           |                                                        | New Mexico Gas Company (rengasore)      | Check   | wi       | 1111 FIRST REPUBLIC BANK                                                                                                    | 6610 GAS - VACANTS  | 18.79          | 01564008/100115 | 8207 gas 09/02-10/01    |
| 0-670271 36912                                                                                             | 10/2015     | 10/01/2015         | 10/23/2015                                           |           |                                                        | New Maxim Gas Company (rennasimo)       | Check   | wi.      | 1111 FIRST REPUBLIC BANK                                                                                                    | 6510 GAS - VACANTS  | 20.00          | 01563401/100115 | 1107 alar (%/01-10/01   |
| 0-070844 36966                                                                                             | 10/2015     | 05/26/2015         | 07/21/2015                                           |           |                                                        | New Nevim Gas Company (remainmo)        | Check   | -        | 1111 FIRST RED BUIC BANK                                                                                                    | 6510 GAS - VILCENTS | 17.33          | 01571152/062615 | H06 ave 06/03-06/26     |
| Durman Maria                                                                                               | 10/2016     | 06/33/3016         | 06/16/2018                                           |           |                                                        | New Maxim Gas Company (respective)      | Check   | -        | 1111 ETRIT DED BUTC BANK                                                                                                    | ALL DAL VICTOR      | 14.34          | 015692701057215 | D306 ave 06/03/08/32    |
| A 474040 20200                                                                                             |             | 00 14 10 15        | and any adda                                         |           |                                                        | the statute case company (migasorip)    | Check   |          |                                                                                                    |                     | 10.0           |                 | a serie gen enjes enjez |
|                                                                                                    | ang ani 15  | 00,00,0015         | 000000000                                            |           |                                                        | ment mentor cas company (migasonp)      | Check   |          | ALLE FUNDET PREPARENCE DATE.                                                                                                    | www.unue.com/com/2  | 13.74          | value (0,000115 | a men Ann and manual op |
| P-470048 36966                                                                                             | 10/2015     | 09/01/2015         | 09/24/2015                                           |           |                                                        | New Mexico Gas Company (rimgasomp)      | Check   | wi i     | 1111 PURST REPUBLIC BANK                                                                                                    | 6610 GAS - VACANTS  | 19.70          | 01563401/090115 | 1 1107 gas 05/02/09/01  |
| P-471340 37036                                                                                             | 10/2015     | 10/14/2015         | 11/05/2015                                           |           |                                                        | New Hexico Gas Company (rimgasomp)      | Check   | wi i     | 1111 FIRST REPUBLIC BANK                                                                                                    | 6630 GAS - VACANTS  | 14.51          | 01569254/101415 | 5 D205 gas 10/02-10/14  |
| P-471343 37036                                                                                             | 10/2015     | 10/14/2015         | 11/05/2015                                           |           |                                                        | New Mexico Gas Company (rengasomp)      | Check   | wi       | 1111 FIRST REPUBLIC BANK                                                                                                    | 6610 GAS - VACANTS  | 15.71<br>(65.4 | 01571312/101415 | G102 gas 10/02-10/14    |

- 4. Enter the invoice date
- 5. Enter the current month

6. Enter the due date of the invoice. If no due date is listed, enter one month from the invoice date.

7. The Type will default to Invoice. The only time you should change it is when you are entering a credit instead of an invoice, in which case you will select the Credit type.

8. In the large notes section you should enter any account # listed

9. Enter the property code to pay for the line item. (If you would like to use a property list to split the payment, please click the Distribute button where you can select the property code, enter the amount, add the GL code and any line item notes.)

10. Enter the amount

11. Enter the unit number that the item is being installed in (if applicable) If the item is purchased as stock type "stock" in the field

12. Enter the GL code, start typing the description or click the right-side button to browse and select the account

13. In the line-item notes please **briefly** describe the item/service, dates of service & unit # (if applicable). **Items that need to be assigned to units should be entered on separate lines.** If multiple items are being recorded on one line enter the number purchased and then description, eg "3 snow shovels"

| Pay   | yable Invoi                                                                                                    | ice        |                                                                                                  |                                                                                                    |          | Functions                                                                                                    | 5 🕶       |                                                                              |                |                                                                                                    |                                                                                                    |                   |                                                          |                |
|-------|----------------------------------------------------------------------------------------------------|------------|--------------------------------------------------------------------------------------------------|----------------------------------------------------------------------------------------------------|----------|----------------------------------------------------------------------------------------------------|-----------|------------------------------------------------------------------------------|----------------|----------------------------------------------------------------------------------------------------|----------------------------------------------------------------------------------------------------|-------------------|----------------------------------------------------------|----------------|
| Pay   | /ee                                                                                                    | fgh        | iomdep                                                                                           |                                                                                                    |          |                                                                                                    | Pa        | ment Status                                                                  | Unpaid         |                                                                                                    | Display Type                                                                                                    | 9                 | Standard Paya                                            | able D         |
| •     | voo Info                                                                                                    | The        | e Home Depot                                                                                     | Pro,(PO                                                                                                    |          | 7.                                                                                                    | Ту        | pe                                                                           | Invoice        | •                                                                                                    | Batch                                                                                                    | U                 | Inposted Batc                                            | h 542:         |
| Pay   | ee mo                                                                                                    | 800<br>800 | <u>x 404284 Atla</u><br>03453000                                                                 | <u>ata)</u>                                                                                                    |          |                                                                                                    | Pa        | ment Method                                                                  | Check          | T                                                                                                    | Id                                                                                                    | C                 | trl 554819                                               |                |
| Irvo  | oice #                                                                                                    | 533        | 3511473                                                                                          |                                                                                                    |          |                                                                                                    | Ар        | proved By                                                                    |                |                                                                                                    | Navigation                                                                                                    |                   | << >>>                                                   |                |
| Exp   | ense Type                                                                                                    | Ex         | pense                                                                                            | •                                                                                                    |          |                                                                                                    | Ba        | tch                                                                          |                |                                                                                                    |                                                                                                    | _                 |                                                          |                |
| Tot   | al Amount                                                                                                    | 2,6        | 95.81                                                                                            |                                                                                                    |          |                                                                                                    |           |                                                                              |                |                                                                                                    |                                                                                                    |                   |                                                          |                |
| · ^ - | Template                                                                                                    |            |                                                                                                  |                                                                                                    |          |                                                                                                    | <u>Ca</u> | sh Acct                                                                      | 1111           |                                                                                                    |                                                                                                    |                   |                                                          |                |
| Inve  | oice Date                                                                                                    | 01/        | 20/2020                                                                                          |                                                                                                    |          |                                                                                                    | <u>AP</u> | Acct                                                                         | 2502           |                                                                                                    |                                                                                                    |                   |                                                          |                |
| Pos   | t Month                                                                                                    | 02/        | 2020                                                                                             |                                                                                                    |          |                                                                                                    |           |                                                                              |                |                                                                                                    | Created by sst<br>Modified by rde                                                                                                    | uris on<br>eaquer | n 02/24/2020<br>r on 02/24/20                            | 11:33<br>20 3: |
| Due   | e Date                                                                                                    | 02/        | 2020                                                                                             |                                                                                                    |          | Q                                                                                                    | Ne        |                                                                              | 25171          |                                                                                                    |                                                                                                    |                   |                                                          |                |
| 1     |                                                                                                    |            |                                                                                                  |                                                                                                    |          |                                                                                                    |           |                                                                              |                |                                                                                                    |                                                                                                    |                   |                                                          |                |
|       | Details Distribute                                                                                                    | Paye       | ee Info I                                                                                        | Manual Chec                                                                                                    | ik<br>Ci | lear Rows                                                                                                    | Ch        | eck Budget                                                                   |                | 12                                                                                                    |                                                                                                    |                   |                                                          |                |
|       | Details Distribute                                                                                                    | Paye       | ee Info                                                                                          | Manual Chec<br>More Rows<br>11.                                                                                                    | rk<br>CI | lear Rows 12.                                                                                                    | Ch        | eck Budget                                                                   | nt Description | 13.                                                                                                    | Cash Arr                                                                                                    | rt                | A/P Acct                                                 |                |
|       | Details<br>Distribute<br><b>9.</b><br>Entity<br>ar                                                                                                    |            | ee Info I<br>View POs<br>10.<br>Amount<br>313.87                                                 | Manual Chec<br>More Rows<br>11.<br>Unit<br>39001i                                                                                           | ik ci    | lear Rows 12. Accoun 7002                                                                                        | Ch<br>t   | eck Budget Accou APPLIANCES                                                  | nt Description | 13.<br>Notes<br>Dishwasher GE/Hotpoint 24*                                                                                                    | Cash Acc                                                                                                    | ct                | A/P Acct<br>2502                                         |                |
|       | Details Distribute Distribute Dis |            | ee Info I<br>View POs<br>10.<br>Amount<br>313.87<br>509.01                                       | Manual Chec<br>More Rows<br>11.<br>Unit<br>39001i<br>39001I                                                                                 |          | lear Rows 12. Accoun 7002 7002                                                                                   | Ch<br>t   | Accou                                                                        | nt Description | 13.<br>Notes<br>Dishwasher GE/Hotppint 24"<br>Gas Oven in BLK 30"                                                                                                    | Cash Acc<br>1111<br>1111                                                                                                    | ct                | <b>A/P Acct</b><br>2502<br>2502                          |                |
|       | Details Distribute Distribute 9. Entity ar ar ar ar                                                                                                    |            | ee Info Mew POs<br>10.<br>Amount<br>313.87<br>509.01<br>612.51                                   | Manual Chec<br>More Rows<br>11.<br>Unit<br>39001i<br>39001I<br>39001I                                                                       |          | lear Rows 12. Accoun 7002 7002 7002 7002                                                                         | Ch<br>t   | Accou<br>APPLIANCES<br>APPLIANCES<br>APPLIANCES                              | nt Description | 13.<br>Notes<br>Dishwasher GE/Hotpoint 24"<br>Gas Oven in BLK 30"<br>15.5 CF Top Freezer Blk                                                                                                    | Cash Acc<br>1111<br>1111<br>1111                                                                                                    | ct                | A/P Acct<br>2502<br>2502<br>2502                         |                |
|       | Details<br>Distribute<br>9.<br>Entity<br>ar<br>ar<br>ar<br>ar<br>ar                                                                                                    |            | ee Info I<br>View POs<br>10.<br>Amount<br>313.87<br>509.01<br>612.51<br>1,211.71                 | Manual Chec<br>More Rows<br><b>11.</b><br>39001i<br>39001I<br>39001I<br>39001I                                                              |          | lear Rows<br>12.<br>Accoun<br>7002<br>7002<br>7002<br>6765                                                       | Ch        | Accou<br>APPLIANCES<br>APPLIANCES<br>APPLIANCES<br>OTHER SUPPL               | nt Description | 13.<br>Notes<br>Dishwasher GE/Hotpoint 24"<br>Gas Oven in BLK 30"<br>15.5 CF Top Freezer Blk<br>Diamond Upgrade supplies                                                                                                | Cash Acc<br>1111<br>1111<br>1111<br>1111                                                                                                    |                   | <b>A/P Acct</b><br>2502<br>2502<br>2502<br>2502          |                |
|       | Details Distribute Distribute Dis |            | ee Info I<br>View POs<br><b>10.</b><br>Amount<br>313.87<br>509.01<br>612.51<br>1,211.71<br>48.71 | Manual Chec<br>More Rows<br><b>11.</b><br>39001i<br>390011<br>390011<br>390011<br>390011                                                    |          | lear Rows 12. Accoun 7002 7002 7002 6765 7002 7002                                                               |           | Accou<br>APPLIANCES<br>APPLIANCES<br>APPLIANCES<br>OTHER SUPPL<br>APPLIANCES | nt Description | 13.<br>Notes<br>Dishwasher GE/Hotpoint 24"<br>Gas Oven in BLK 30"<br>15.5 CF Top Freezer Blk<br>Diamond Upgrade supplies<br>Range hood 30in Black                                                                       | Cash Acc<br>1111<br>1111<br>1111<br>1111<br>1111<br>1111                                                                                                    |                   | A/P Acct<br>2502<br>2502<br>2502<br>2502<br>2502<br>2502 |                |
|       | Details Distribute 9. Entity ar ar ar ar ar ar                                                                                                    |            | ee Info I<br>View POs<br><b>10.</b><br>Amount<br>313.87<br>509.01<br>612.51<br>1,211.71<br>48.71 | Manual Chec<br>More Rows<br><b>11.</b><br>39001i<br>390011<br>390011<br>390011<br>390011                                                    |          | lear Rows 12. Accoun 7002 7002 7002 6765 7002 7002                                                               |           | Accou<br>APPLIANCES<br>APPLIANCES<br>APPLIANCES<br>OTHER SUPPLIANCES         | nt Description | 13.<br>Notes<br>Dishwasher GE/Hotpoint 24"<br>Gas Oven in BLK 30"<br>15.5 CF Top Freezer Blk<br>Diamond Uggrade supplies<br>Range hood 30in Black                                                                       | Cash Acc<br>1111<br>1111<br>1111<br>1111<br>1111<br>1111                                                                                                    |                   | A/P Acct<br>2502<br>2502<br>2502<br>2502<br>2502<br>2502 |                |
|       | Details Distribute 9. Entity ar ar ar ar ar ar                                                                                                    |            | ee Info I<br>View POs<br>Amount<br>313.87<br>509.01<br>612.51<br>1,211.71<br>48.71               | Manual Chec<br>More Rows<br>11.<br>39001i<br>39001I<br>39001I<br>39001I                                                                     |          | Account           7002           7002           67655           7002                                             |           | Accou<br>APPLIANCES<br>APPLIANCES<br>APPLIANCES<br>OTHER SUPPL<br>APPLIANCES | nt Description | Image: Notes         Dishwasher GE/Hotpoint 24"         Gas Oven in BLK 30"         15.5 CF Top Freezer Blk         Diamond Upgrade supplies         Range hood 30in Black                                              | Cash Acc<br>1111<br>1111<br>1111<br>1111<br>1111<br>1111                                                                                                    |                   | A/P Acct<br>2502<br>2502<br>2502<br>2502<br>2502<br>2502 |                |
|       | Details<br>Distribute<br>9.<br>Entity<br>ar<br>ar<br>ar<br>ar<br>ar                                                                                                    |            | ee Info I<br>View POs<br>Amount<br>313.87<br>509.01<br>612.51<br>1,211.71<br>48.71               | Manual Chec<br>More Rows<br>11.<br>Unit<br>390011<br>390011<br>390011<br>390011                                                             |          | Account           7002           7002           7002           6765           7002           6705           7002 |           | ACCOU<br>APPLIANCES<br>APPLIANCES<br>APPLIANCES<br>OTHER SUPPL<br>APPLIANCES | IES            | Image: Image and the system         Dishwasher GE/Hotpoint 24"         Gas Oven in BLK 30"         15.5 CF Top Freezer Blk         Diamond Upgrade supplies         Range hood 30in Black         Image hood 30in Black | Cash Acc<br>1111<br>1111<br>1111<br>1111<br>1111<br>1111                                                                                                    |                   | A/P Acct<br>2502<br>2502<br>2502<br>2502<br>2502         |                |
|       | Details<br>Distribute<br>9.<br>Entity<br>ar<br>ar<br>ar<br>ar<br>ar<br>ar                                                                                                    |            | ee Info I<br>View POs<br>10.<br>Amount<br>313.87<br>509.01<br>612.51<br>1,211.71<br>48.71        | Manual Chec<br>More Rows<br>11.<br>Unit<br>390011<br>390011<br>390011<br>390011                                                             |          | lear Rows                                                                                                    |           | APPLIANCES                                                                   | nt Description | Image: Dishwasher GE/Hotpoint 24"         Gas Oven in BLK 30"         15.5 CF Top Freezer Blk         Diamond Upgrade supplies         Range hood 30in Black         Image hood 30in Black                              | Cash Acc<br>1111<br>1111<br>1111<br>1111<br>1111<br>1111<br>1111                                                                                                    |                   | A/P Acct<br>2502<br>2502<br>2502<br>2502<br>2502         |                |
|       | Details Distribute 9. Entity ar ar ar ar ar                                                                                                    |            | ee Info I<br>View POs<br>10.<br>Amount<br>313.87<br>509.01<br>612.51<br>1,211.71<br>48.71        | Manual Chec<br>More Rows<br>11.<br>Unit<br>39001i<br>39001I<br>39001I<br>39001I<br>39001I                                                   |          | lear Rows                                                                                                    |           | Accou<br>APPLIANCES<br>APPLIANCES<br>APPLIANCES<br>OTHER SUPPL<br>APPLIANCES | nt Description | Ital       Notes       Dishwasher GE/Hotpoint 24*       Gas Oven in BLK 30"       15.5 CF Top Freezer Blk       Diamond Upgrade supplies       Range hood 30in Black                                                    | Cash Acc<br>1111<br>1111<br>1111<br>1111<br>1111<br>1111<br>1111                                                                                                    |                   | A/P Acct<br>2502<br>2502<br>2502<br>2502<br>2502<br>2502 |                |
|       | Details Distribute 9  Entity ar ar ar ar ar                                                                                                    |            | ee Info I<br>View POs<br>10.<br>Amount<br>313.87<br>509.01<br>612.51<br>1,211.71<br>48.71        | Manual Chec<br>More Rows<br>11.<br>39001i<br>39001I<br>39001I<br>39001I<br>39001I                                                           |          | lear Rows                                                                                                    |           | Accou<br>APPLIANCES<br>APPLIANCES<br>APPLIANCES<br>OTHER SUPPL<br>APPLIANCES | IES            | Ital       Notes       Dishwasher GE/Hotpoint 24"       Gas Oven in BLK 30"       15.5 CF Top Freezer Blk       Diamond Upgrade supplies       Range hood 30in Black                                                    | Cash Acc<br>1111 1111 1111 1111 1111 1111 1111                                                                                                    |                   | A/P Acct<br>2502<br>2502<br>2502<br>2502<br>2502<br>2502 |                |
|       | Details Distribute 9 Fentity ar ar ar ar ar                                                                                                    |            | ee Info 1<br>View POs<br>10.<br>Amount<br>313.87<br>509.01<br>612.51<br>1,211.71<br>48.71        | Manual Chec<br>More Rows<br>11.<br>Unit<br>390011<br>390011<br>390011                                                                       |          | lear Rows                                                                                                    |           | Accou<br>APPLIANCES<br>APPLIANCES<br>APPLIANCES<br>OTHER SUPPL<br>APPLIANCES | IES            | Ital.       Notes       Dishwasher GE/Hotpoint 24"       Gas Oven in BLK 30"       15.5 CF Top Freezer Blk       Diamond Upgrade supplies       Range hood 30in Black                                                   | Cash Acc<br>1111 1111 1111 1111 1111 1111 1111                                                                                                    |                   | A/P Acct<br>2502<br>2502<br>2502<br>2502<br>2502<br>2502 |                |
|       | Details Distribute 9. Entity ar ar ar ar ar                                                                                                    |            | ee Info I<br>View POs<br>Amount<br>313.87<br>509.01<br>612.51<br>1,211.71<br>48.71               | Manual Chec<br>More Rows<br>11.<br>Unit<br>39001i<br>39001I<br>39001I                                                                       |          | lear Rows                                                                                                    |           | Accou<br>APPLIANCES<br>APPLIANCES<br>APPLIANCES<br>OTHER SUPPL<br>APPLIANCES | IES            | Ital.         Notes         Dishwasher GE/Hotpoint 24"         Gas Oven in BLK 30"         15.5 CF Top Freezer Blk         Diamond Upgrade supplies         Range hood 30in Black                                       | Cash Acc<br>1111<br>11111<br>11111<br>1111<br>1111<br>1111<br>1111<br>1111<br>1111<br>1111<br>1111<br>1111 |                   | A/P Acct<br>2502<br>2502<br>2502<br>2502<br>2502         |                |
|       | Details Distribute 9. Entity ar ar ar ar ar                                                                                                    |            | ee Info I<br>View POs<br>Amount<br>313.87<br>509.01<br>612.51<br>1,211.71<br>48.71               | Manual Chec<br>More Rows<br>11.<br>Unit<br>390011<br>390011<br>390011<br>390011                                                             |          | lear Rows                                                                                                    |           | Accou<br>APPLIANCES<br>APPLIANCES<br>APPLIANCES<br>OTHER SUPPL<br>APPLIANCES | IES            | Instance         Notes         Dishwasher GE/Hotpoint 24*         Gas Oven in BLK 30°         15.5 CF Top Freezer Blk         Diamond Upgrade supplies         Range hood 30in Black                                    | Cash Acc<br>1111<br>11111<br>11111<br>1111<br>1111<br>1111<br>1111<br>1111<br>1111<br>1111<br>1111<br>1111 |                   | A/P Acct<br>2502<br>2502<br>2502<br>2502<br>2502<br>2502 |                |
|       | Details Distribute 9. Entity ar ar ar ar ar                                                                                                    |            | ee Info I<br>View POs<br>Amount<br>313.87<br>509.01<br>612.51<br>1,211.71<br>48.71               | Manual Chec<br>More Rows<br>11.<br>Unit<br>390011<br>390011<br>390011<br>390011<br>1<br>1<br>1<br>1<br>1<br>1<br>1<br>1<br>1<br>1<br>1<br>1 |          | lear Rows                                                                                                    |           | Accou<br>APPLIANCES<br>APPLIANCES<br>APPLIANCES<br>OTHER SUPPL<br>APPLIANCES | IES            | Instance         Notes         Dishwasher GE/Hotpoint 24"         Gas Oven in BLK 30"         15.5 CF Top Freezer Blk         Diamond Upgrade supplies         Range hood 30in Black                                    | Cash Acc<br>1111<br>11111<br>11111<br>1111<br>1111<br>1111<br>1111<br>1111<br>1111<br>1111<br>1111<br>1111 |                   | A/P Acct<br>2502<br>2502<br>2502<br>2502<br>2502         |                |
|       | Details Distribute 9. Entity ar ar ar ar ar                                                                                                    |            | ee Info I<br>View POs<br>Amount<br>313.87<br>509.01<br>612.51<br>1,211.71<br>48.71               | Manual Chec<br>More Rows<br>11.<br>Unit<br>390011<br>390011<br>390011<br>390011                                                             |          | lear Rows                                                                                                    |           | Accou<br>APPLIANCES<br>APPLIANCES<br>OTHER SUPPI<br>APPLIANCES               | IES            | Ital.         Notes         Dishwasher GE/Hotpoint 24*         Gas Oven in BLK 30"         15.5 CF Top Freezer Blk         Diamond Upgrade supplies         Range hood 30in Black                                       | Cash Acc<br>1111 1111 1111 1111 1111 1111 1111                                                                                                    | ct                | A/P Acct<br>2502<br>2502<br>2502<br>2502<br>2502         |                |

#### **Utilities**

stamp as follows:

You may have to calculate the billing dates depending on the invoice. For the example below, the invoice shows a Meter Read Date and # of Days billed. You will then use the Meter Read date as the end date for the billing period and subtract the days billed to find the start date for the billing period.

Billed Read Date 01/06/2014 10 Actual Bill Dates Previous Res Move Out Date So, the bill dates would be (10-6=4 so) 1/4-1/10 New Resident You will also have to fill out a Utility Chargeback Move in Date Res Covered Dates Total due from Res ₿Q Charged Ledger (Y) N Sent Notice / N

Meter

YOU

Days

Meter Read

We will not add utility chargebacks from vendor bills to reside neagers for any amount under \$5 or less than 3 days. Any proration calculated to be over \$5 owed should be charged back. This will help standardize all sites and ensure we are charging back for maximum income, without wasting time on pennies.

We will chargeback \$5 per day coded to 5170 Utility Reimbursement when the incoming, current or vacating resident doesn't put the utility in their name and we have to charge back for usage, except for any invoice that is a FINAL BILL.

To find the info in Voyager, put the correct property in your home screen and use the Person Search to enter the unit #, then find the last resident who moved out by scanning the MO Dates, and then see if there is a current resident by scanning the Status line. Calculate a daily rate of any utility by dividing the current due by the # of days billed.

Charge back any amount over \$5 to the past or current resident & send a notice to the resident. To charge back from the resident screen, click the Quick Charge link on Functions dropdown menu on the top of the resident page and complete as below:

| unctions 🔻      | Data 🔻 | Reports 💌           |           |                      |
|-----------------|--------|---------------------|-----------|----------------------|
|                 |        |                     | Tenan     | t Wyckoff (t0027316) |
| Renew Lease     |        | Move Out Calculator | Date      | 01/16/2014           |
| Adjust Lease E  | nd     | Evict               | Amour     |                      |
| Connect Utiliti | es     | Assign Unit         | Character | 9.07                 |
| Month to mon    | th     | Apply Deposit       | Charge    | <u>e Code</u> util   |
| Reverse Move    | In     | <u>Charge</u>       | Notes     | PMN 1/4-1/6          |
| Notice          |        | Screening           | Catego    | pry                  |
| 1               |        |                     |           | Submit               |

#### See the sample invoice and Yardi entry below.

0.8125%

1.0625%

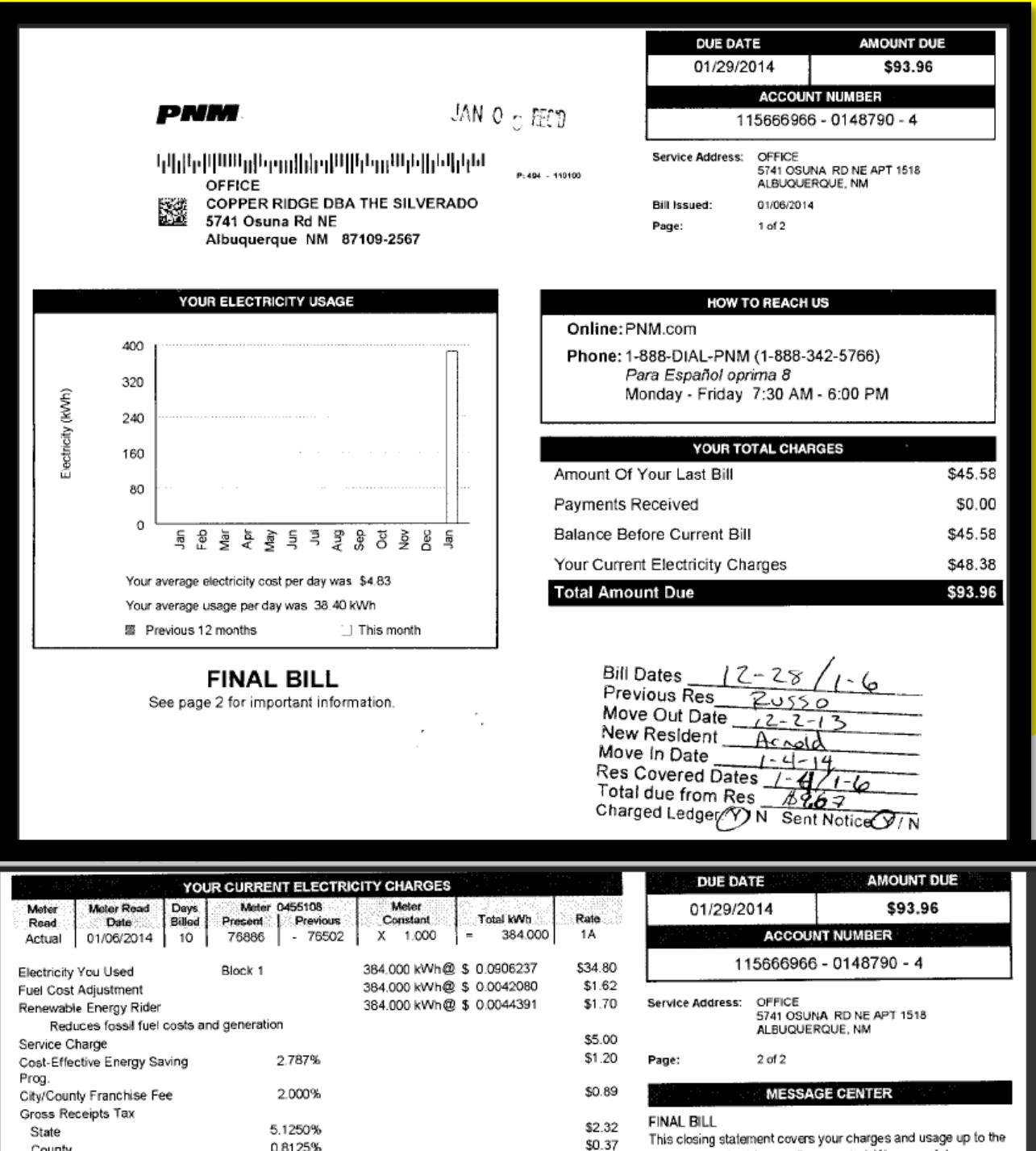

\$0.48

\$48.38

This closing statement covers your charges and usage up to the date your service(s) were disconnected. We appreciate your prompt remittance of the closing balance. Any balance remaining after the due date is considered definquent. An overdue balance could affect your credit rating and could result in your account being referred to a collection agency. For ways to pay your bill, see the back of the payment stub below.

County

**Current Electricity Charges** 

City

#### See the sample invoice and Yardi entry below.

| vice                                                                                     |                        |                     |                                                                                                    |                                                            | Jump To     |                                                                                                    |
|------------------------------------------------------------------------------------------|------------------------|---------------------|----------------------------------------------------------------------------------------------------|------------------------------------------------------------|-------------|----------------------------------------------------------------------------------------------------|
| nmpnm<br>PNM,(PO Box 17970<br>Denver)                                                    | Type<br>Payment Method | Invoice<br>Check    | <ul> <li>▼ Display Type</li> <li>▼ Batch</li> <li>Id</li> </ul>                                                                                                    | Standard Payable Dis<br>Unposted Batch 36535<br>Ctrl (new) | play Type 🔻 |                                                                                                    |
| 01487904/010614                                                                          | Category<br>Batch      |                     | ▼ Navigation                                                                                                    | << >>                                                      |             |                                                                                                    |
| Expense 🔻                                                                                |                        |                     |                                                                                                    |                                                            |             |                                                                                                    |
| 48.38                                                                                    | Cash Acct              |                     |                                                                                                    |                                                            |             |                                                                                                    |
| 01/06/2014                                                                               | <u>Ar Acce</u>         |                     |                                                                                                    |                                                            |             |                                                                                                    |
| 01/2014                                                                                  | Notes                  | 115666966-0148790-4 |                                                                                                    |                                                            |             | I                                                                                                    |
| 01/06/2014                                                                               | NOLES                  |                     |                                                                                                    |                                                            |             |                                                                                                    |
| Reverse     Delete     Help       Payee Info     Manual Che       View POs     More Rows | eck<br>Clear Rows      | Check Budget        |                                                                                                    |                                                            |             |                                                                                                    |
| Amount Account                                                                           | t Account              | Description         | Notes                                                                                                    | Cash Acct                                                  | A/P Acct    |                                                                                                    |
|                                                                                          |                        |                     | .8 elec 12/28-01/06                                                                                                    |                                                            |             |                                                                                                    |
|                                                                                          | ice                    | ice                 | Impnm       Type       Invoice         PNM.(PO Box 17970       Payment Method       Check         Denver)       Category       Batch         01487904/010614       Batch | ice                                                        | ice         | ice       Jump To         Import       Type       Invoice       Display Type       Standard Payable Display Type        Upposted Batch 36535         Display Type       Batch       Id       Category       Category |

#### **Credit Memos**

When we receive credit memos from vendors for items returned, please enter as a positive amount in Yardi and change the type to Credit on the upper right side of the payable screen:

When receiving large credit memos please save and enter with other invoices from that vendor to offset payment. If a credit has been entered no check payments will result for the vendor until the invoices are for more than the credit, at which point a check will be cut. If saving up invoices to use on credit let the vendor know.

| Payable Invoice Jump To |                                                       |                            |          |                           |                                    |  |  |
|-------------------------|-------------------------------------------------------|----------------------------|----------|---------------------------|------------------------------------|--|--|
| Payee                   | ohhomsup                                              | Туре                       | Credit 🔻 | Display Type              | Standard Payable Display Type 🔻    |  |  |
| Payee Info              | HD Supply,(PO Box<br>509058 San Diego)<br>80079888888 | Payment Method<br>Category | Check    | Batch<br>Id<br>Navigation | Unposted Batch 36534<br>Ctrl (new) |  |  |
| Invoice #               | 9130982144                                            | Batch                      |          | Navigation                | ~~ >>                              |  |  |
| Expense Type            | Expense 🔻                                             | Cash Acct                  |          |                           |                                    |  |  |
| Total Amount            | 81.59                                                 | AP Acct                    |          |                           |                                    |  |  |
| Invoice Date            | 09/16/2015                                            |                            |          |                           |                                    |  |  |
| Post Month              | 07/2015                                               | Notes                      | 3326361  |                           |                                    |  |  |
| Due Date                | 09/16/2015                                            | Notes                      |          |                           |                                    |  |  |
|                         |                                                       |                            |          |                           |                                    |  |  |

| <u>S</u> ave | <u>R</u> everse | Delete | <u>H</u> elp |
|--------------|-----------------|--------|--------------|
|              |                 |        |              |

| Details    | Payee Info | Manual Check |                         |                              |           |                                              |
|------------|------------|--------------|-------------------------|------------------------------|-----------|----------------------------------------------|
| Distribute | View POs   | More Rows    | Clear Rows Check Budget |                              |           |                                              |
| Entity     | Amount     | Account      | Account Description     | Notes                        | Cash Acct | A/P Acct                                     |
| et         | 81.59      | 6730         | PLUMBING SUPPLIES       | Drain Assembly lift and turn |           |                                              |
|            |            |              |                         |                              |           |                                              |
|            |            |              |                         |                              |           |                                              |
|            |            |              |                         |                              |           |                                              |
|            |            |              |                         |                              |           |                                              |
|            |            |              |                         |                              |           |                                              |
|            |            |              |                         |                              |           |                                              |
|            |            |              |                         |                              |           |                                              |
|            |            |              |                         |                              |           |                                              |
|            |            |              |                         |                              |           | <b>•••••••••••••••••••••••••••••••••••••</b> |
|            | 81.59      | 9            |                         |                              |           |                                              |

#### **Resident Chargebacks**

Carpet cleaning charges for Move-Out's should be coded to 6908 Carpet Cleaning for the basic clean, and 6909 Carpet Repair for any deep clean, red stain removal, seam repair, etc.

Please use the Resident Chargeback stamp as shown on the invoice below. Any other damage caused by the resident should be charged back at Move-Out, including broken window repairs.

Some of the areas you should look at when completing charge backs are:

- Bedbugs
- Cleaning
- Painting
- Lease violation such as not picking up after their pet.
- Eviction filing costs

|                 | DR. CARPET CLEANING,<br>P.O. Box 11686<br>ALBUQUERQUE, NM 87192<br>505-821-9180<br>FED# 74-2823396 | INC.       |              |
|-----------------|----------------------------------------------------------------------------------------------------|------------|--------------|
| NAME 5:/        | verado apts                                                                                        |            |              |
| ADDRESS         |                                                                                                    |            |              |
|                 | PH. NO.                                                                                            | DATE       | 2-14         |
| SOLD BY C       | ASH C.O.D. CHARGE ON ACCT. MDSE.RETD                                                               | . PAID OUT | LAYAWAY      |
| QTY.            | DESCRIPTION                                                                                        | PRICE      | AMOUNT       |
| 4               | arpet Cleaning of                                                                                  |            |              |
| Oh              | e bedroom of # 1605                                                                                |            | 45-00        |
|                 |                                                                                                    |            |              |
| t w             | oberroom apt 818                                                                                   |            | 55 =         |
|                 | /                                                                                                  |            | <b>├</b> ──┤ |
| re le           | d stain vemarat                                                                                    | ¦          | 110 00       |
| of              | 17 1005                                                                                            |            | 40-          |
|                 |                                                                                                    |            | <u> </u>     |
|                 |                                                                                                    | 1          |              |
|                 | JANO                                                                                               |            |              |
|                 | , KECD                                                                                             |            |              |
|                 |                                                                                                    | 1          |              |
|                 | Resident Charged: No                                                                               |            |              |
|                 | Ballas Haps                                                                                        |            |              |
|                 | 95885 - 8/S                                                                                        |            |              |
|                 |                                                                                                    |            |              |
|                 |                                                                                                    |            | 140          |
|                 | fland you                                                                                          | TAX        | 980          |
| RECEIVED BY     | 2 march 0                                                                                          | TOTAL      | 14980        |
| No 13           | 5184                                                                                               | S AND RET  | URNED GOODS  |
| GP 194.4        |                                                                                                    | SOBEANIE   |              |
| PRINTED IN U.S. | 1 Thank You                                                                                        |            |              |

#### Unit Assets/Replacement items tracked in Yardi

The Asset directory should be consulted before replacing any appliance or carpet/vinyl in a unit. It will let you know if the item is under warranty and whether we can chargeback the replacement to the past resident due to damages.

Pre-2020 we tracked long-term unit replacements as Unit Assets in Yardi. Starting in 2020 we instead utilize the Unit Segment field in the payable screen to track, and we no longer need to add to the Unit Asset Directory.

#### **Lien Release Reminders**

- Any payable(s) requiring a lien release should be entered in a separate batch and noted in the batch description. Please also note in the email to your accountant to send directly to the office for a lien release.
- Specify whether your lien release batches totaling over \$10k need to be mailed via expedited shipping when you send to your Accountant.
- If multiple invoices are entered for the same vendor that should be cut on separate checks, let your Accountant know.
- If any vendor is being paid over \$10k please include Sean, Sarah, Tom, or Jane on the email to the Accountant as they need to approve that the check can be cut. (Note that this does NOT apply to regular utility batches.)
- Make sure you are using the two forms on pages 35 and 36 to complete your lien release form. Send the checklist to the accountant once everything is complete.

#### **General Reminders**

\* Please don't submit payables on the last 3 business days of the month, unless there is an emergency.

\* Batches should be kept to 20 items or less.

Additional instructions for Utilities, Credit Memos & Resident Chargebacks are on the following pages.

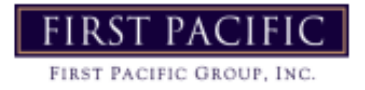

#### LIEN RELEASE PAYMENT CHECKLIST

| Property:                |                                      |                        |  |  |  |  |
|--------------------------|--------------------------------------|------------------------|--|--|--|--|
| Special Project:         |                                      |                        |  |  |  |  |
| Total Amount of Project: |                                      |                        |  |  |  |  |
| Payment terms:           |                                      |                        |  |  |  |  |
|                          |                                      |                        |  |  |  |  |
|                          |                                      |                        |  |  |  |  |
|                          |                                      |                        |  |  |  |  |
| 1st Payment \$           | Received                             | Lien Release Date      |  |  |  |  |
| 2nd Payment \$           | Received                             | Lien Release Date      |  |  |  |  |
| 3rd Payment \$           | Received                             | Lien Release Date      |  |  |  |  |
| 4th Payment \$           | Received                             | Lien Release Date      |  |  |  |  |
| FINAL \$                 | Received                             | Lien Release Date      |  |  |  |  |
| FINAL PAYMENT CHE        | CKLIST                               |                        |  |  |  |  |
| Initial Date             |                                      |                        |  |  |  |  |
|                          | Scope of work                        | completed per contract |  |  |  |  |
|                          | Work completed to FPG expectations   |                        |  |  |  |  |
|                          | Pictures taken of all work completed |                        |  |  |  |  |
|                          | Pictures uploa                       | ded to the server      |  |  |  |  |
|                          | Full release Li                      | en Release executed    |  |  |  |  |
|                          | Full release no                      | starized or copy of ID |  |  |  |  |

Checklist scanned and emailed to accountant

\*\*scan with contract into the server\*\*

# Lien Release

- To prevent a mechanic's lien from being assessed against the property a lien release form must be signed by the vendor performing the work. Note that these liens are usually assessed by contractors for work over \$2k. If each job is under \$2k individually no lien release is required. The Blank form can be found in the Server om the following location: D:\Data\SITE SERVER\\_ADMIN SITE\\_Community Manager\Vendor Forms
- Payments for projects over \$2k should not be released to the vendor until we have either a Conditional or Full release in our possession.
- A blank form can be sent to the vendor for them to fill out, sign and notarize or the vendor can sign in the office to sign the release so they can pick up their check at the same time.

|                                                             | Address:<br>City, State, ZIP Code:<br>Telephone/Fax Numbers                                                                                                    |                                                                         |                                                                                                    |
|-------------------------------------------------------------|----------------------------------------------------------------------------------------------------|-------------------------------------------------------------------------|----------------------------------------------------------------------------------------------------|
|                                                             | City, State, ZIP Code:<br>Telephone/Fax Numbers                                                                                                    |                                                                         |                                                                                                    |
|                                                             | Telephone/Fax Numbers                                                                                                    |                                                                         |                                                                                                    |
|                                                             | -                                                                                                    |                                                                         | Fax:                                                                                                    |
|                                                             | Project Name                                                                                                    |                                                                         |                                                                                                    |
|                                                             | Invoice Number(s)                                                                                                    |                                                                         |                                                                                                    |
| _                                                           | invoice runiber(i)                                                                                                    | _                                                                       |                                                                                                    |
| upon v<br>COMP                                              | which it is drawn.<br>PANY/INDIVIDUAL NAME:                                                                                                    | y ment 15                                                               | DATE:                                                                                                    |
|                                                             | Authorized Signature (Owner/A                                                                                                    | gent)                                                                   |                                                                                                    |
| the ab                                                      | The undersigned has been pa<br>ove described project, and hereb                                                                                                   | id in FUI<br>by release                                                 | FULL RELEASE<br>LL for all labor, subcontract work, equipment and materials supplied to<br>es all mechanic's liens, stop notices, equitable lien and labor and materia                                                                                                    |
| bond 1<br>us and<br>\$<br>princip<br>effecti                | used on the above premises, up<br>This release is for the benefit<br>pal and surety on all labor and n<br>ve only when check is paid by t                         | of and n<br>aterial b<br>he bank t                                      | , supplies, labor, services, etc., purchased, acquired or furnished by or for<br>ncluding(date), in the amount of<br>any be relied upon by the owner, prime contractor, the lender and the<br>onds posted for the project. If the payment is by check, this release is<br>upon which it is drawn.               |
| bond 1<br>us and<br>§<br>princip<br>effecti<br>COMF         | This release is for the benefit<br>pal and surety on all labor and m<br>ve only when check is paid by t                                                           | of and n<br>of and n<br>naterial b<br>he bank t                         | , supplies, labor, services, etc., purchased, acquired or furnished by or for<br>ncluding(date), in the amount of<br>any be relied upon by the owner, prime contractor, the lender and the<br>onds posted for the project. If the payment is by check, this release is<br>upon which it is drawnDATE:DATE:DATE: |
| bond 1<br>us and<br>\$<br>princip<br>effecti<br>COMP<br>By: | This release is for the benefit<br>pal and surety on all labor and m<br>ve only when check is paid by t<br>PANY/INDIVIDUAL NAME:                                  | of and n<br>aterial b<br>he bank t                                      | , supplies, labor, services, etc., purchased, acquired or furnished by or for<br>ncluiding(date), in the amount of<br>any be relied upon by the owner, prime contractor, the lender and the<br>onds posted for the project. If the payment is by check, this release is<br>upon which it is drawn<br>DATE:      |
| bond 1<br>us and<br>\$<br>princip<br>effecti<br>COMF<br>By: | This release is for the benefit<br>pal and surety on all labor and n<br>ve only when check is paid by t<br>PANY/INDIVIDUAL NAME:<br>Authorized Signature (Owner/A | materials<br>o to and i<br>of and n<br>naterial b<br>he bank t<br>gent) | , supplies, labor, services, etc., purchased, acquired or furnished by or for<br>ncluding(date), in the amount of<br>any be relied upon by the owner, prime contractor, the lender and the<br>onds posted for the project. If the payment is by check, this release is<br>upon which it is drawnDATE:DATE:      |

- The signed Lien Release form must then saved on the server under Vendors -> Lien Releases
- Under the Lien Releases folder create a sub-folder with the name of the party filing the lien.
- Save the file titled as lien release with property initials, Lien holder, and date.
  - Example: SS Lien Release Jim Bloomer 01-27-15
#### WAIVER & RELEASE OF LIEN

WHEREAS THE UNDERSIGNED Contractor Subcontractor Supplier Architect/Engineer:

| Address:                                                                                             |
|----------------------------------------------------------------------------------------------------|
| Telephone / Fax Numbers:                                                                             |
| has provided labor, services, materials, or equipment for the above project under an agreement with: |
| In the capacity as Owner Owner Agent.                                                                |
| Property Name:                                                                                       |
| Property Address:                                                                                    |
| Project Name:                                                                                        |
| Invoice Number(s):                                                                                   |

#### CONDITIONAL RELEASE

The undersigned does hereby release all mechanic's liens, stop notices, equitable lien and labor and material rights against the above project regarding labor services, materials purchased, rented, acquired or furnished or for use and used on above premises up to and including \_\_\_\_\_\_ (date)

This release is for the benefit of and may be relied upon by the owner, prime contractor, the lender and the principal and surety on all labor and material bonds.

This release is CONDITIONAL, and shall be effective only upon payment to the undersigned in the sum

of \$\_\_\_\_\_. If the payment is by check, the release is effective only when check is paid by the bank upon which it is drawn.

DATE:

COMPANY/INDIVIDUAL NAME:

PRINT NAME:

By:

Authorized Signature (Owner/Agent)

FULL RELEASE

The undersigned has been paid in FULL for all labor, subcontract work, equipment and materials supplied to the above described project, and hereby releases all mechanic's liens, stop notices, equitable lien and labor and material bond rights against the project for all materials, supplies, labor, services, etc., purchased, acquired or furnished by or for us and used on the above premises, up to and including (date), in the amount of \$

This release is for the benefit of and may be relied upon by the owner, prime contractor, the lender and the principal and surety on all labor and material bonds posted for the project. If the payment is by check, this release is effective only when check is paid by the bank upon which it is drawn.

| COMPANY/INDIVIDUAL NAME:           | DATE:                                             |  |
|------------------------------------|---------------------------------------------------|--|
| By:                                | PRINT NAME:                                       |  |
| Authorized Signature (Owner/Agent) |                                                   |  |
| State of                           | ) Sworn and subscribed before me on the day of,20 |  |
| County of                          | ) Notary Public:                                  |  |
|                                    | My Commission Expires:                            |  |

### Receivables Procedure

#### **Receivables How-To**

1. Enter the property

2. Enter the unit #

3. Click on the blue Payer link to view & select the proper resident. Then click the Enter Detail button so all outstanding

charges will populate.

4. Enter the amount of the receipt.

5. Enter the date the payment was received. Payments should be stamped daily with a Date Received stamp. The date on the stamp should be the same as the Date Received entered into Yardi.

6. Enter the check number. If the payment is a money order, begin the check # with "MO" and then use the last 4 digits of

the money order number.

7. The Payment Method will default to Check. The only time you will change it is when payment is made with a money order, and you will change the Payment Method to Cash. Some residents are only allowed to pay via Cash Equivalent, so then payment entered must be a money order & the Payment Method must be changed to Cash:

| Receipt                                                            |                                      |                                             |                    |                                                      |                                                                          |
|--------------------------------------------------------------------|--------------------------------------|---------------------------------------------|--------------------|------------------------------------------------------|--------------------------------------------------------------------------|
| <u>Property</u><br><u>Unit</u><br><u>Payer</u>                     | hc<br>014<br>t0047745                | <u>hc</u><br>John Palmer (Cu<br>View Ledger | urrent)            | Display Type<br>Batch<br>Date Received<br>Post Month | Standard Rec( ▼<br><u>Unposted Batch 100154</u><br>07/17/2015<br>07/2015 |
| Total Amount<br>Check Number<br>Payment Method<br>Non-Person Payer | 1,100.00<br>MO6879<br>Check <b>V</b> | Johnnyot@gmx                                |                    | <u>Cash Acct</u><br>Print Receipt                    | 1111                                                                     |
| Save                                                               | Fill Reselect                        | Delete                                      | Erase Distribution | Create Charge                                        | Help                                                                     |

8. The line item details will auto-populate when you enter the amount, per our settings on which charges to pay off first.

However, if you want to apply the funds in another way you can zero out and/or add any charges to be paid in any amount

up to the total unpaid charge.

9. For the notes you should only specifying if it is a prepay

For example: *Prepay* 

If the payee is not the main resident, please note the name of the payee.

For example: payee Enrique Vasquez

10. Once you have confirmed all information has been entered correctly, click the save button.

#### **Entering a receipt from nonresidents**

- 1. Enter the Property
- 2. Enter the Payer
- 3. Click on Enter Detail
- 4. Enter the amount of the receipt
- 5. Enter the Account the Income is applied to
- Follow steps 6, 7, 9 and 10 above. 7/29/2024

| Receint                                                                                                    |                                                                                                    |                                                                                    |                                                                                                    |                               |                       |            |     |       |        |          | Jump To |       |
|----------------------------------------------------------------------------------------------------|----------------------------------------------------------------------------------------------------|------------------------------------------------------------------------------------|----------------------------------------------------------------------------------------------------|-------------------------------|-----------------------|------------|-----|-------|--------|----------|---------|-------|
| Interspic         Interspic         Interspic         Interspic         Interspic           Braining Ling         Pail         Bala         Bala |                                                                                                    |                                                                                    |                                                                                                    |                               |                       |            |     |       |        |          |         |       |
| Save<br>Charges                                                                                                    | Fill R                                                                                                    | eselect Delo                                                                       | te Erase Distribu                                                                                                    | ution Create Ch               | arge <u>H</u> eip     |            |     |       |        |          |         |       |
| Save<br>Charges                                                                                                    | Fil Ro<br>Tenant Info                                                                                                    | Account                                                                            | Charge Date                                                                                                    | Charge<br>Amount              | Amount<br>Outstanding | Prior Paid | Ref | Notes | Charge | Hold For | Hold    | Jntil |
| Save<br>Charges<br>Pay<br>1,100.00                                                                                                    | Fil Ro<br>Tenant Info<br>Charge Code<br>prepay                                                                               | Account<br>2513                                                                    | Charge Date 09/17/2015                                                                                                    | Create Ch<br>Charge<br>Amount | Amount<br>Outstanding | Prior Paid | Ref | Notes | Charge | Hold For | Hold    | Jntil |
| Save<br>Charges<br>B<br>Pay<br>1,100.00                                                                                                    | Fil R<br>Tenant Info<br>Charge Code<br>prepay<br>prepay                                                                      | Account<br>2513<br>2513                                                            | Charge Date           09/17/2015           09/17/2015                                                                                                    | Create Ch<br>Charge<br>Amount | Amount<br>Outstanding | Prior Paid | Ref | Notes | Charge | Hold For | Hold    | Jntil |
| Save<br>Charges<br>Pay<br>1,100.00                                                                                                    | Fil R<br>Tenant Info<br>Charge Code<br>prepay<br>prepay<br>prepay                                                            | Account           2513           2513           2513                               | Charge Date           09/17/2015           09/17/2015           09/17/2015                                                                                                    | Charge<br>Amount              | Amount<br>Outstanding | Prior Paid | Ref | Notes | Charge | Hold For | Hold    | Jntil |
| Save<br>Charges<br>Pay<br>1,100.00                                                                                                    | Fil R<br>Tenant Info<br>Charge Code<br>prepay<br>prepay<br>prepay<br>prepay                                                  | Account           2513           2513           2513                               | Charge Date 09/17/2015 09/17/2015 00/17/2015 00/17/2015 00/17/200 00/17/200 00/10 | Create Ch<br>Charge<br>Amount | Amount<br>Outstanding | Prior Paid | Ref | Notes | Charge | Hold For | Hold    | Jatil |
| Save<br>Charges<br>Pay<br>1,100.00                                                                                                    | Fill     R       Tenant Info       Charge Code       prepay       prepay       prepay       prepay       prepay       prepay | Account           2513           2513           2513           2513           2513 | Charge Date           09/17/2015           09/17/2015           09/17/2015           09/17/2015                                                                                                    | Create Ch<br>Charge<br>Amount | Amount<br>Outstanding | Prior Paid | Ref | Notes | Charge | Hold For | Hold    | Jatil |

If one of your residents want to move-out and a roommate wants to remain in the unit as resident, you can promote the roommate to primary resident when the primary resident moves out.

You can view the scheduled and in-progress promotions on the main dashboard under Resident Activity -> Promote Roommate

To promote a roommate to resident

1. Open the record for the resident whose roommate you want to promote. For more information. See Record Searches. The Resident screen will appear.

| y 📰 Leasing Acti | vite to RentCafe 📗 Account Activity | + Add + I                                      |                       | Resident           |
|------------------|-------------------------------------|------------------------------------------------|-----------------------|--------------------|
| Transfer Unit    |                                     |                                                | Perry Ascot           | 📥 Profile          |
| Reverse Move In  |                                     |                                                |                       | Activities         |
| Renew Lease      | Apartment # 102                     | Current                                        | Resident              | Lease Info         |
| Assign Unit      | Unit Type: gp1A1                    | Move In: 11/1/2016                             | Resident ID: 10014699 | R Dentable Berra   |
| Adjust Lease End | Grey Park Phase I                   | Lease Expires: 1/31/2017<br>Rent: \$1075.00/mo | Email: perya@ com     | De richaure herris |
| Notice           | 819 Taylor St.                      | Balance: 1,075.00                              | Mobile:               | 差 Service Request  |
| Evict            | For Worth, 1A 76102                 | Laternise Count: 07 0                          | nome.                 | 00 EFT Setup       |
| Month to Month   |                                     |                                                |                       | Credit Card Setup  |
| Screening        | 🔶 Follow-up 🛛 🗈 Vi                  | Lease                                          | ACTION REQUIRED: Rer  | Connect Utilities  |
| Promote Roomm    |                                     |                                                |                       |                    |

2. On the Leasing Actions menu, select Promote Roommate. The Promote Roommate screen appears.

| Promote Roommate          |                        | 🖺 Submit |
|---------------------------|------------------------|----------|
| Roommate To Promote       | Joe Perry X 👻          |          |
| Move Out Date             | 5/31/2017              |          |
| Reason for MoveOut        | Home Purchase 🔹        |          |
| Agent                     | Property Website 🛛 🛪 👻 |          |
| Manual Deposit Accounting |                        |          |
| Copy Attachments          | <b>a</b>               |          |
| Copy InProcess Memos      | <b>a</b>               |          |
| Reset NSF Count           | <b>a</b>               |          |
| Copy Credit Card Info     | <b>a</b>               |          |
| Copy EFT Info             | <b>a</b>               |          |
| Swap Tenant Code          |                        |          |

7/29/2024

#### 3. Complete the screen

| Roommate to Promote          | The roommate to make the primary resident.                                                                                                    |
|------------------------------|----------------------------------------------------------------------------------------------------|
|                              | <b>CAUTION</b> The Move-Out Date entered for the roommate promotion is not checked and validated against any previously entered move-out date for the roommate.                                               |
|                              | <b>NOTE</b> All roommates for the resident are listed on the look-up list (unless a roommate is guarantor, minor, or already has a move-out date, and therefore cannot be promoted).                          |
| Move-Out Date                | The notice and move-out date for the current primary resident.                                                                                                    |
|                              | <b>NOTE</b> If the <b>Move-Out Date</b> is set for before today, the current/notice resident becomes a past resident, and the roommate selected for promotion becomes the current resident.                   |
|                              | <b>NOTE</b> If the <b>Move-Out Date</b> for the resident is set for today or a future date, the roommate promotion is scheduled.                                                                              |
| Reason for Move Out          | The reason the resident is moving out.                                                                                                    |
| Agent                        | The agent for the promotion or selected property.                                                                                                    |
| Manual Deposit<br>Accounting | (This field is not editable.)                                                                                                    |
|                              | Determines how the financial data on the moving primary-resident's record is handled upon move-out in the promote roommate procedure.                                                                         |
|                              | <ul> <li>If the field is selected, upon move out date, the system moves out the<br/>Primary Resident, but you must manually process any open financial<br/>balances, including deposit accounting.</li> </ul> |
|                              | <ul> <li>If the field is not selected upon move-out date, the system moves out the<br/>Primary Resident and automatically transfers any open financial balances</li> </ul>                                    |
|                              | to the new Primary Resident (promoted roommate) record.                                                                                                    |
|                              | NOTE This filed is configured at the system level which requires an optical                                                                                                    |

4 Click **Submit.** A confirmation message appears. Click **OK** to continue.

5. Click Submit to continue. The Custom Data, Roommates, and Rentable Items sections appear.

| Promote Roommate   |                             |                     |                |          | Save Save   | Review and Post | t 😑 Cano |
|--------------------|-----------------------------|---------------------|----------------|----------|-------------|-----------------|----------|
| - Custom Data      |                             |                     |                |          |             |                 |          |
| Custom Data        |                             |                     |                |          |             |                 |          |
|                    | ۹                           |                     |                |          |             |                 |          |
| Button Name        | ÷.                          | Transfer            | -              |          |             |                 |          |
| Revenue Management |                             |                     |                |          |             |                 |          |
| Bonded             |                             |                     |                |          |             |                 |          |
| - Roommates        |                             |                     |                |          |             |                 |          |
|                    |                             |                     |                |          |             |                 |          |
| Existing Poorm     | atas                        |                     |                |          |             |                 |          |
| Existing Roomm     | ates                        |                     |                |          | 0           |                 |          |
| Existing Roomm     | ates                        |                     | Relationship   |          | Q           | nsfer           |          |
| Existing Roomm     | tates<br>¢ Last Name<br>RM2 |                     | © Relationship |          | Q<br>† Trai | nsfer           |          |
| Existing Roomm     | tates<br>tastName<br>RM2    |                     | Relationship   |          | Q<br>† Trac | nsfer           |          |
| Existing Roomm     | ¢ Last Name<br>RM2          |                     | Relationship   |          | Q<br>† Tra  | nsfer           |          |
| Existing Roomm     | tates<br>¢ Last Name<br>RM2 |                     | Relationship   |          | Q           | nsfer           |          |
| Existing Roomm     | tates                       | Status              | Relationship   | Amount   | Q trai      | nsfer           |          |
| Existing Roomm     | Last Name<br>RM2            | \$tatus<br>Occupied | Relationship   | ¢ Amount | Q           | nsfer           |          |

6. For any existing **Custom Data, Roommates**, or **Rentable Items** that you want to transfer with the roommate that you are promoting to primary resident, select the Transfer button in the corresponding row.

| Custom Data        | Releases the custom data from the primary resident moving out.                                                               |
|--------------------|----------------------------------------------------------------------------------------------------|
|                    | <b>Transfer</b> Determines whether the custom data is transferred to the promoted roommate.                                  |
| Existing Roommates | Transfer Determines whether an existing roommate is included in the transfer to the promoted roommate's record.              |
|                    | If the check box is selected, the roommate is moved out from the resident and is added to the promoted roommate's record.    |
|                    | If the check box is cleared, the roommate is moved out with the resident and is not added to the promoted roommate's record. |

| Rentable Items | Releases the rentable item from the primary resident moving out.                                      |
|----------------|----------------------------------------------------------------------------------------------------|
|                | Include Determines whether the rentable item is included in the transfer<br>to the promoted roommate. |

#### 7. Click Save

8. When you are ready to post the charges, click **Review and Post**. The **Summary Information** screen appears.

| Summary Information |           | 🔒 Po         | st Promotion |
|---------------------|-----------|--------------|--------------|
| Custom Data         |           |              |              |
|                     |           | ٩            |              |
| Button Name         |           |              | φ.           |
| Sample 1-to-many    |           |              |              |
| Assignale Items     |           |              |              |
| Revenue Management  |           |              |              |
| Bonded              |           |              |              |
| Roommates           |           |              |              |
|                     |           | Q            |              |
| First Name          | Last Name | Relationship | ¢            |
|                     |           |              |              |

#### When ready, click Post Promotion.

### **Rentable Items**

Some sites have parking spots set up in Yardi as Rentable items. To see a list of spots, including which are rented and which are available:

CRM→ Search Unit→ Rentable Items→ Assign Rentable Items → Add Rentable Item

| ≡ | Residents > Orch    | hard of Landen > Char  | les Zhu 🧿   Current   |                          |             |                            |                | Re-Invite   | to RentCafe 🛛 📁 | Resolve Follow-Ups 🔻 | •••         | #      |
|---|---------------------|------------------------|-----------------------|--------------------------|-------------|----------------------------|----------------|-------------|-----------------|----------------------|-------------|--------|
| 4 | Profile             | Current Rentable       | ltems                 |                          |             |                            |                |             |                 |                      | Add Rentabl | eltem  |
|   | Activities          |                        | items                 |                          |             |                            |                |             |                 |                      | Add Nerrabi | encenn |
| i | Lease Info          | Current Rentable Items | Future Rentable Items |                          |             |                            |                |             |                 |                      |             |        |
| 쓭 | Roommates           |                        |                       |                          |             |                            |                |             |                 |                      |             |        |
|   | Signature Documents |                        |                       |                          |             |                            |                |             |                 | ۹                    |             |        |
|   | Rentable Items      | Rentable Item          | Code 🌻 Amount         | Status 🔶 Lease From Date | Notice Date | Release Date               | Available Date | Release Now | Release Notice  | Cancel Re            | lease       |        |
| ¥ | Service Request     |                        |                       | 0.00                     |             | No data available in table |                |             |                 |                      |             |        |
|   |                     |                        |                       |                          |             |                            |                |             |                 |                      |             | _      |

| Add Rentable Item    |               | 💾 Save | × |
|----------------------|---------------|--------|---|
| Item Type <b>*</b> s | select item 👻 |        |   |
| ltem * s             | select item 👻 |        |   |
| Market Rent 0        | ).00          |        |   |
| Current Rent 0       | .00           |        |   |
| Status               |               |        |   |
| Available Date       |               |        |   |
| Lease From *         |               |        |   |
| Lease To             |               |        |   |
|                      |               |        |   |

You can then select the rentable item that you will assigning type the amount it cost and the lease from date.

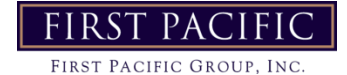

## **Unit Segments/Unit Assets**

#### Replacement items tracked in Yardi

Pre-2020 we tracked long-term unit replacements as Unit Assets in Yardi. Starting in 2020 we instead utilize the Unit Segment field in the payable screen to track, and we no longer need to add to the Unit Asset Directory.

 For unit segment reporting, you can pull the Transaction Register in Analytics -> Financial -> Transaction Registers and specify the unit number to result in all purchases for this unit. You can further refine the results by including a period, vendor or GL code as well. This will pull items from 2020 onward.

| Register Rep                               | orts         |          |            |                              |           |                            |                                                       |                 |          |                                   |                          |                                  |          | _                |                                      |
|--------------------------------------------|--------------|----------|------------|------------------------------|-----------|----------------------------|-------------------------------------------------------|-----------------|----------|-----------------------------------|--------------------------|----------------------------------|----------|------------------|--------------------------------------|
| Tran Type Property e<br>Account            | Payable<br>b | •        |            | <u>Book</u><br>Bank<br>Owner |           | Referen<br>Notes<br>Status | ce Unit 04-267                                        | 25              | ^ V D    | etail CI                          | ear<br>ccel              |                                  |          |                  |                                      |
| Batch No.<br>Control No.<br>Period<br>Date |              | to       |            | Vendor<br>Tenant<br>Charge   |           | Batch<br>Type<br>Deposit   | Payable  Receipt Journal  SUBGROUP1 Deposit CUPCODUPD |                 | ·        | Dis                               | play                     |                                  |          |                  |                                      |
| Created Date                               |              |          |            |                              |           | Туре                       | Credit Can +                                          |                 | ,        | how Created By<br>how Property Na | freeze Columns<br>ame    |                                  |          |                  |                                      |
| Control Bate                               | :h Pe        | eriod In | voice Date | Due Date                     | From Date | To Date                    | Person                                                | Payment<br>Mode | Property | Unit                              | Cash Account             | Expense Account                  | Amount   | Reference        |                                      |
| P-545923 51995                             | 09/20        | 019 08   | /22/2019 0 | 9/09/2019                    |           |                            | AEP Ohio (ohaep)                                      | Check           | eb       | 04-26725                          | 1111 FIRST REPUBLIC BANK | 6606 ELECTRIC - VACANTS          | 146.51   | 10923197262/0822 | 9 Vac Elec Usage 07/25 - 08/22       |
| P-546039 52020                             | 09/20        | 019 09   | /05/2019 1 | 0/05/2019                    |           |                            | Chadwell Supply (ohchasup)                            | Check           | eb       | 04-26725                          | 1111 FIRST REPUBLIC BANK | 7326 SP APPLIANCES & W/D INSTALL | 1,703.89 | 002829932        | Stainless Fridge, Dishwasher, Stove  |
|                                            |              |          |            |                              |           |                            |                                                       |                 | eb       | 04-26725                          | 1111 FIRST REPUBLIC BANK | 7354 SP UPGRADE                  | 44.99    | 002829932        | USB Charge Outlet x 3                |
|                                            |              |          |            |                              |           |                            |                                                       |                 | eb       | 04-26725                          | 1111 FIRST REPUBLIC BANK | 7354 SP UPGRADE                  | 196.54   | 002829932        | Closet Door Finger Pull x 2, Deadbo  |
|                                            |              |          |            |                              |           |                            |                                                       |                 | eb       | 04-26725                          | 1111 FIRST REPUBLIC BANK | 7354 SP UPGRADE                  | 26.88    | 002829932        | Thermostat                           |
|                                            |              |          |            |                              |           |                            |                                                       |                 | eb       | 04-26725                          | 1111 FIRST REPUBLIC BANK | 7354 SP UPGRADE                  | 486.66   | 002829932        | wat LED, Ceiling Fan, 24" Vanity Lig |
|                                            |              |          |            |                              |           |                            |                                                       |                 | eb       | 04-26725                          | 1111 FIRST REPUBLIC BANK | 7354 SP UPGRADE                  | 203.92   | 002829932        | Kitchen Faucet, Bathroom Faucet x    |
| P-546335 52091                             | 09/20        | 019 09   | /03/2019 1 | 0/03/2019                    |           |                            | Canal Carpet Cleaning (ohcancar)                      | Check           | eb       | 04-26725                          | 1111 FIRST REPUBLIC BANK | 7006 CARPET / VINYL              | 1,671.00 | CF099477         | Diamond Upgrade Vinyl and Floor P    |
| P-546600 52191                             | 09/20        | 019 09   | /06/2019 1 | 0/06/2019                    |           |                            | Matthew Bickel dba Surecoat Painting Co. LLC (ohsurpa | ) Check         | eb       | 04-26725                          | 1111 FIRST REPUBLIC BANK | 6926 PAINTING CONTRACTOR         | 938.00   | 19-1427          | Paint Walls, Trim and Doors x 3 - Pr |
| P-546628 52197                             | 09/20        | 019 09   | /18/2019 1 | 0/18/2019                    |           |                            | Chadwell Supply (ohchasup)                            | Check           | eb       | 04-26725                          | 1111 FIRST REPUBLIC BANK | 7323 SP CABINETS/COUNTERTOPS     | 818.34   | 002854405        | Diamond Cabinet and Drawer Front     |
| P-547019 52271                             | 09/20        | 019 09   | /03/2019 1 | 0/03/2019                    |           |                            | Canal Carpet Cleaning (ohcancar)                      | Check           | eb       | 04-26725                          | 1111 FIRST REPUBLIC BANK | 7006 CARPET / VINYL              | 557.54   | CF099476         | Carpet and Pad (Diamond)             |
| P-548409 52568                             | 10/20        | 019 10   | /01/2019 1 | 0/31/2019                    |           |                            | Chadwell Supply (ohchasup)                            | Check           | eb       | 04-26725                          | 1111 FIRST REPUBLIC BANK | 7323 SP CABINETS/COUNTERTOPS     | 63.33    | 002876711        | Diamond - Over Fridge Cabinet Doc    |
| P-548410 52568                             | 10/20        | 019 09   | /30/2019 1 | 0/30/2019                    |           |                            | Chadwell Supply (ohchasup)                            | Check           | eb       | 04-26725                          | 1111 FIRST REPUBLIC BANK | 7323 SP CABINETS/COUNTERTOPS     | 336.10   | 002784494        | Diamond - Over Fridge Cabinet Box    |
| P-548666 52634                             | 10/20        | 019 10   | /10/2019 1 | 1/08/2019                    |           |                            | Chadwell Supply (ohchasup)                            | Check           | eb       | 04-26725                          | 1111 FIRST REPUBLIC BANK | 7326 SP APPLIANCES & W/D INSTALL | 825.61   | 002894821        | Diamond - Washer and Dryer           |
| P-548669 52634                             | 10/20        | 019 10   | /01/2019 1 | 0/31/2019                    |           |                            | Royal Finish, Inc. (ohroyfin)                         | Check           | eb       | 04-26725                          | 1111 FIRST REPUBLIC BANK | 7323 SP CABINETS/COUNTERTOPS     | 198.00   | 37022            | Diamond - Counter Resurface          |
| P-548891 52709                             | 10/20        | 019 09   | /30/2019 1 | 0/30/2019                    |           |                            | Chadwell Supply (ohchasup)                            | Check           | eb       | 04-26725                          | 1111 FIRST REPUBLIC BANK | 7354 SP UPGRADE                  | 481.3    | 002854406        | DIAMOND UPGRD - 2 Panel Door 2       |
| P-548920 52713                             | 10/20        | 019 10   | /22/2019 1 | 0/22/2019                    |           | 1                          | Sangar Cleaning Services dba (ohsande)                | Check           | eb       | 04-26725                          | 1111 FIRST REPUBLIC BANK | 6922 JANITORIAL SERVICE          | 117.43   | 7464             | Clean                                |
| P-550386 53107                             | 11/20        | 019 10   | /23/2019 1 | 2/03/2019                    |           |                            | AEP Ohio (ohaep)                                      | Check           | eb       | 04-26725                          | 1111 FIRST REPUBLIC BANK | 6606 ELECTRIC - VACANTS          | 50.28    | 10923197262/1023 | 9 2672 Elec 10/23-11/15              |

Another option is the AP Analytics Expense Distribution report, which you can find in Analytics Financial- AP Analytics in our menu. You must specify the unit number for this to show purchases for the specified unit within a period. This report separates the expenses for each unit by GL code.

| Expense Distribution  | Co     Pa     Ac     Ref     No     Exp     Exp | mean/<br>txt<br>count<br>tes<br>Expense<br>perve Type                                                                                                    | <u>Unit</u>                                                                                                    | 09242D                                                                                                    |                                                                                                    | * Ø D<br>11<br>5<br>5<br>6<br>6                                                                       | etail<br>viclude InterComper<br>egment first<br>how Created By<br>rid                                                                                                    | ny                                                                                                    |                                                                                                    |                                                                                                    |                                                                                                    |                                                                                                    |                                                                                                    |                                                                                                    |                                                                                                    |                                                                                                    |
|-----------------------|-------------------------------------------------|----------------------------------------------------------------------------------------------------|----------------------------------------------------------------------------------------------------|----------------------------------------------------------------------------------------------------|----------------------------------------------------------------------------------------------------|----------------------------------------------------------------------------------------------------|----------------------------------------------------------------------------------------------------|----------------------------------------------------------------------------------------------------|----------------------------------------------------------------------------------------------------|----------------------------------------------------------------------------------------------------|----------------------------------------------------------------------------------------------------|----------------------------------------------------------------------------------------------------|----------------------------------------------------------------------------------------------------|----------------------------------------------------------------------------------------------------|----------------------------------------------------------------------------------------------------|----------------------------------------------------------------------------------------------------|
| Account Name          | Payee Code                                      | Payee Name                                                                                                    | Payable Control                                                                                                    | Batch                                                                                                    | Property                                                                                                    | Invoice #                                                                                             | Invoice Date                                                                                                    | Period                                                                                                    | Payment<br>method                                                                                                    | Amount                                                                                                    | Unpaid Amount                                                                                                    | Check Control                                                                                                    | Check #                                                                                                    | Check Date                                                                                                    | Unit                                                                                                    | Notes                                                                                                    |
| OTHER SUPPLIES        | fghomdep<br>fabomden                            | The Home Depot Pro                                                                                                    | P-545226<br>P-545228                                                                                                    | 51792<br>51792                                                                                                    | to<br>to                                                                                                    | 506964733<br>507808517                                                                                | 08/13/2019                                                                                                    | 08/2019                                                                                                    | Check                                                                                                    | 1,649.67                                                                                                    | 0.00                                                                                                    | K-335248<br>K-335248                                                                                                    | 6333                                                                                                    | 08/22/2019                                                                                                    | 09242D<br>09242D                                                                                                    | Diamond supplies<br>Supplies for Diamond upgrade                                                                                                    |
|                       |                                                 |                                                                                                    |                                                                                                    |                                                                                                    |                                                                                                    |                                                                                                    | ,                                                                                                    |                                                                                                    |                                                                                                    | 1,973.46                                                                                                    | 0.00                                                                                                    |                                                                                                    |                                                                                                    |                                                                                                    |                                                                                                    |                                                                                                    |
| EXTERMINATING SERVICE | misimpes                                        | Simply Pest Control Solutions, LLC                                                                                                    | P-545703                                                                                                    | 51909                                                                                                    | to                                                                                                    | 9280                                                                                                  | 08/17/2019                                                                                                    | 08/2019                                                                                                    | Check                                                                                                    | 75.00                                                                                                    | 0.00                                                                                                    | K-335427                                                                                                    | 6369                                                                                                    | 08/27/2019                                                                                                    | 09242D                                                                                                    | BB treat - vacant                                                                                                    |
|                       |                                                 |                                                                                                    |                                                                                                    |                                                                                                    |                                                                                                    |                                                                                                    |                                                                                                    |                                                                                                    |                                                                                                    | 75.00                                                                                                    | 0.00                                                                                                    |                                                                                                    |                                                                                                    |                                                                                                    |                                                                                                    |                                                                                                    |
| PAINTING CONTRACTOR   | mifiysta                                        | Eve Star Painting and Cleaning LLC                                                                                                    | P-545707                                                                                                    | 51909                                                                                                    | to                                                                                                    | 9017                                                                                                  | 08/27/2019                                                                                                    | 08/2019                                                                                                    | Check                                                                                                    | 700.00                                                                                                    | 0.00                                                                                                    | K-335421                                                                                                    | 6363                                                                                                    | 08/27/2019                                                                                                    | 09242D                                                                                                    | Vacant paint, prime and UPG                                                                                                    |
|                       |                                                 | ,                                                                                                    |                                                                                                    |                                                                                                    |                                                                                                    |                                                                                                    |                                                                                                    |                                                                                                    |                                                                                                    | 700.00                                                                                                    | 0.00                                                                                                    |                                                                                                    |                                                                                                    |                                                                                                    |                                                                                                    |                                                                                                    |
| APPLIANCES            | fghomdep<br>mihomsup                            | The Home Depot Pro<br>HD Supply Facilities Maintenance, Ltd                                                                                                    | P-545682<br>P-545684                                                                                                    | 51906<br>51906                                                                                                    | to<br>to                                                                                                    | 508367547<br>9175136089                                                                               | 08/20/2019                                                                                                    | 08/2019                                                                                                    | Check                                                                                                    | 971.72<br>522.05                                                                                                    | 0.00                                                                                                    | K-335417<br>K-335422                                                                                                    | 6359<br>6364                                                                                                    | 08/27/2019                                                                                                    | 09242D<br>09242D                                                                                                    | Appliances for Diamond- fridge, dishwash<br>Diamond - range                                                                                                    |
|                       |                                                 |                                                                                                    |                                                                                                    |                                                                                                    |                                                                                                    |                                                                                                    |                                                                                                    |                                                                                                    |                                                                                                    | 1,493.77                                                                                                    | 0.00                                                                                                    |                                                                                                    |                                                                                                    |                                                                                                    |                                                                                                    |                                                                                                    |
| RESURFACING           |                                                 |                                                                                                    |                                                                                                    |                                                                                                    |                                                                                                    |                                                                                                    |                                                                                                    |                                                                                                    | -                                                                                                    |                                                                                                    |                                                                                                    |                                                                                                    |                                                                                                    |                                                                                                    |                                                                                                    |                                                                                                    |
|                       | misurtec                                        | Surface Techs LLC                                                                                                    | P-545238                                                                                                    | 51794                                                                                                    | to                                                                                                    | 5504                                                                                                  | 08/16/2019                                                                                                    | 08/2019                                                                                                    | Check                                                                                                    | 260.00<br>260.00                                                                                                    | 0.00                                                                                                    | K-335256                                                                                                    | 6341                                                                                                    | 08/22/2019                                                                                                    | 09242D                                                                                                    | tub/surround resurface                                                                                                    |
|                       |                                                 |                                                                                                    |                                                                                                    |                                                                                                    |                                                                                                    |                                                                                                    |                                                                                                    |                                                                                                    |                                                                                                    |                                                                                                    |                                                                                                    |                                                                                                    |                                                                                                    |                                                                                                    |                                                                                                    |                                                                                                    |
|                       | Excelle Distribution                            | Evente Okthoution     •     Co.       Image: Contraction of the image of the image of the i | Excent bidroution     Contrainty       Sector     Contrainty       Sector     Account       Boo     Device       So     Device       So     Device       Boo     Device       So     Device       Boo     Device       Boo     Device <td>Excess     Adda       Sourcest     Consent       Sourcest     Consent       Payer Name     Payebic Control       OTHER SUPPLIES     Control Solutions, LLC       Poster     Poster       PAINTING CONTRACTOR     misinges       Simply Pet Control Solutions, LLC     Poster       APPLIANCES     fightindep       The Home Depot Pio     Poster       Poster     Poster       RESURPACING     misures       Misure     Surface Tede LLC</td> <td>Exercise Dotribution     Contrainty     Loss     VPX-424       Bit State     Account     Account     Account     Account       Bit State     Account     Reference     Reference     Reference       Notes     Expense     Image: State     Image: State     Image: State       Dreft EXMINUS SERVICE     melmote     State     Payee Control Solutions, LLC     P-545238     S1792       PAINTING CONTRACTOR     melmote     Simply Pet Control Solutions, LLC     P-545705     S1909       PAINTING CONTRACTOR     melmote     The Home Dept Pro<br/>minitraine     P-545238     S1999       PAINTING CONTRACTOR     melmote     Support Pro     P-545238     S1999       PAINTING CONTRACTOR     melmote     Support Pro     P-545238     S1999       RESURFACING     melmote     Surface Teche LLC     P-545238     S1994</td> <td>Excense lixit/butcon       V       Conseance       VXXXXX       VXXXXXXXXXXXXXXXXXXXXXXXXXXXXXXXXXXXX</td> <td>Excent bithoution       Constant       Junia       Variation       Variation         Particle       Particle       Particle       Particle       Particle       Particle         Stop       Particle       Particle       Particle       Particle       Particle       Particle         Stop       Particle       Particle       Paristicle<td>Exercise Distribution       Conseary       Lists       Market J         Bit Superior Distribution       Parket Account       Parket Account       Parket Account       Parket Account         Bit Distribution       Bit Distribution       Parket Account       Parket Account       Parket Account       Parket Account         Bit Distribution       Bit Distribution       Bit Distribution       Parket Account       Parket Account Account Account Ac</td><td>Exercise Distribution         Commany         Lists         M-4-4-4           Image: Section Distribution         Basics         Account         Basics         Image: Distribution         Image: Distribution         <t< td=""><td>Exercise Distribution       Conseance       Liss       Max       Max       Max       Max       Max       Index       Index</td><td>Exercise Distribution       Consents       Units       Units       U</td><td>Exercise Distribution         Constancy         Units         Parket         Parket</td><td>Experime Distribution         Constant         Data         Direct         Direct         <thdirect< th="">         Direct         <thdirect< th=""></thdirect<></thdirect<></td><td>Experime Distribution         Contractor         Difference         Difference         <thdifference< th="">         Difference         &lt;</thdifference<></td><td>Experime Dutification         Page         Description         Data         Process           Page         Page         &lt;</td><td>Specific Direction         Operating         Operating</td></t<></td></td> | Excess     Adda       Sourcest     Consent       Sourcest     Consent       Payer Name     Payebic Control       OTHER SUPPLIES     Control Solutions, LLC       Poster     Poster       PAINTING CONTRACTOR     misinges       Simply Pet Control Solutions, LLC     Poster       APPLIANCES     fightindep       The Home Depot Pio     Poster       Poster     Poster       RESURPACING     misures       Misure     Surface Tede LLC | Exercise Dotribution     Contrainty     Loss     VPX-424       Bit State     Account     Account     Account     Account       Bit State     Account     Reference     Reference     Reference       Notes     Expense     Image: State     Image: State     Image: State       Dreft EXMINUS SERVICE     melmote     State     Payee Control Solutions, LLC     P-545238     S1792       PAINTING CONTRACTOR     melmote     Simply Pet Control Solutions, LLC     P-545705     S1909       PAINTING CONTRACTOR     melmote     The Home Dept Pro<br>minitraine     P-545238     S1999       PAINTING CONTRACTOR     melmote     Support Pro     P-545238     S1999       PAINTING CONTRACTOR     melmote     Support Pro     P-545238     S1999       RESURFACING     melmote     Surface Teche LLC     P-545238     S1994 | Excense lixit/butcon       V       Conseance       VXXXXX       VXXXXXXXXXXXXXXXXXXXXXXXXXXXXXXXXXXXX | Excent bithoution       Constant       Junia       Variation       Variation         Particle       Particle       Particle       Particle       Particle       Particle         Stop       Particle       Particle       Particle       Particle       Particle       Particle         Stop       Particle       Particle       Paristicle <td>Exercise Distribution       Conseary       Lists       Market J         Bit Superior Distribution       Parket Account       Parket Account       Parket Account       Parket Account         Bit Distribution       Bit Distribution       Parket Account       Parket Account       Parket Account       Parket Account         Bit Distribution       Bit Distribution       Bit Distribution       Parket Account       Parket Account Account Account Ac</td> <td>Exercise Distribution         Commany         Lists         M-4-4-4           Image: Section Distribution         Basics         Account         Basics         Image: Distribution         Image: Distribution         <t< td=""><td>Exercise Distribution       Conseance       Liss       Max       Max       Max       Max       Max       Index       Index</td><td>Exercise Distribution       Consents       Units       Units       U</td><td>Exercise Distribution         Constancy         Units         Parket         Parket</td><td>Experime Distribution         Constant         Data         Direct         Direct         <thdirect< th="">         Direct         <thdirect< th=""></thdirect<></thdirect<></td><td>Experime Distribution         Contractor         Difference         Difference         <thdifference< th="">         Difference         &lt;</thdifference<></td><td>Experime Dutification         Page         Description         Data         Process           Page         Page         &lt;</td><td>Specific Direction         Operating         Operating</td></t<></td> | Exercise Distribution       Conseary       Lists       Market J         Bit Superior Distribution       Parket Account       Parket Account       Parket Account       Parket Account         Bit Distribution       Bit Distribution       Parket Account       Parket Account       Parket Account       Parket Account         Bit Distribution       Bit Distribution       Bit Distribution       Parket Account       Parket Account Account Account Ac | Exercise Distribution         Commany         Lists         M-4-4-4           Image: Section Distribution         Basics         Account         Basics         Image: Distribution         Image: Distribution <t< td=""><td>Exercise Distribution       Conseance       Liss       Max       Max       Max       Max       Max       Index       Index</td><td>Exercise Distribution       Consents       Units       Units       U</td><td>Exercise Distribution         Constancy         Units         Parket         Parket</td><td>Experime Distribution         Constant         Data         Direct         Direct         <thdirect< th="">         Direct         <thdirect< th=""></thdirect<></thdirect<></td><td>Experime Distribution         Contractor         Difference         Difference         <thdifference< th="">         Difference         &lt;</thdifference<></td><td>Experime Dutification         Page         Description         Data         Process           Page         Page         &lt;</td><td>Specific Direction         Operating         Operating</td></t<> | Exercise Distribution       Conseance       Liss       Max       Max       Max       Max       Max       Index       Index | Exercise Distribution       Consents       Units       Units       U | Exercise Distribution         Constancy         Units         Parket         Parket | Experime Distribution         Constant         Data         Direct         Direct <thdirect< th="">         Direct         <thdirect< th=""></thdirect<></thdirect<> | Experime Distribution         Contractor         Difference         Difference <thdifference< th="">         Difference         &lt;</thdifference<> | Experime Dutification         Page         Description         Data         Process           Page         Page         < | Specific Direction         Operating         Operating |

# Unit Segments/Unit Asse<mark>ts</mark>

- Pre-2020 we tracked long-term unit replacements as Unit Assets in Yardi. Starting in 2020 we instead utilize the Unit Segment field in the payable screen to track, and we no longer need to add to the Unit Asset Directory.
- The Asset directory should be consulted before replacing any appliance or carpet/vinyl in a unit. It will let you know if the item is under warranty and whether we can chargeback the replacement to the past resident due to damages.
- A list of all Assets is on the next page.
- To pull info for items replaced in 2019 and prior, There are a few ways you can search a unit's assets navigating from the side menu:

•Unit Asset  $\rightarrow$  Review Asset. Then enter the Property code & Unit # to see all assets recorded for that unit listed on the side menu

•Unit Asset → Asset Directory Report. Then enter the Property Code & Unit # to see a summary of all assets. There are now two versions. The original Asset Directory Report is labeled V2. Both versions are on the next page.

## **Vendor Setup & Insurance Expiration**

- Once a vendor has been approved by your Regional Manager for work on your property you will need to submit documents to your Accountant to get them set-up in Yardi as a vendor.
- You will need a copy of the current liability insurance and a completed vendor set-up form as shown below. Send these to your Accountant and they will set up the vendor in Yardi and provide you with the vendor code. Also save the insurance and W-9 to your site server in the location shown below.

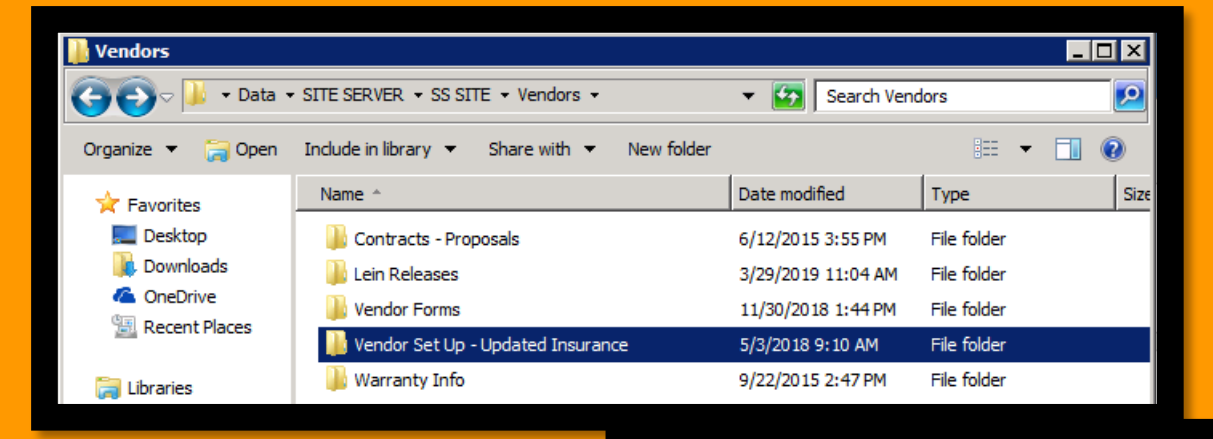

If a vendor does work on-site (installing, cleaning, etc) we need to have valid Worker's Comp insurance for them, unless they are a Sole Proprietor in which case it is not required. If they are a Sole Proprietor with no WC ins who is having sub-contractors (friends, brothers, etc) do work onsite for them, we need them to sign the Indemnity Agreement which is found on the server in Site Server→Admin→ →Community Manager→ Vendor Forms→ Vendor Contract→ **FPG Workers Compensation Indemnity Agreement.** This should be forwarded to your Accountant who can save in the Vendor's Yardi setup.

#### PROPERTY: VENDOR NAME: DBA (IF APPLICABLE): VENDOR ADDRESS: PHONE NUMBER: EMAIL: REMITTANCE ADDRESS (IF DIFFERENT): BILLING PHONE NUMBER: BILLING EMAIL FEDERAL TAX ID OR SOCIAL SECURITY NUMBER: NET TERMS: HOW SHOULD WE CONTACT YOU FOR UPDATED INSURANCE? BILLING EMAIL BILLING PHONE OTHER, PLEASE SPECIFY: FOR INTERNAL USE ONLY DEFAULT EXPENSE CODE: WILL THEY BE WORKING ON SITE? YES NO IF YES, DID THEY PROVIDE LIABILITY & WORKERS COMP INSURANCE? YES IF NO, DID THEY COMPLETE INDEMNITY FORM? YES NO

NEW VENDOR INFORMATION

\*PLEASE SUBMIT WITH COMPLETED W-9 & INSURANCE CERTIFICATES

PACI

## **Vendor Set up & Insurance Expiration**

- If a vendor has expired liability or Workers Comp insurance, we will not be able to issue a check.
- To Determine if insurance has expired go to Reports- Vendor -Vendor Directory, then enter vendor code.

|                                    | Home Help Pror | ation Calc Sign Out                       |
|------------------------------------|----------------|-------------------------------------------|
|                                    | Vendor Dire    | ctory                                     |
|                                    |                |                                           |
| • Roles                            |                | oknusped Push Pedal Pull, 5820 N. May Ave |
| <ul> <li>Analytics</li> </ul>      | Vendor         | Oklahoma City OK 73112                    |
| <ul> <li>Reports</li> </ul>        | State          |                                           |
| Residential                        | Zip            |                                           |
| • Unit Pricina                     | WCExp          | <b>II</b>                                 |
| Revenue Management                 | Liab Ins       |                                           |
| Charges                            | Sort By        | Vendor Code V                             |
| • Charges                          | Destination    | Screen V                                  |
| <ul> <li>Receivables</li> </ul>    |                | Advanced                                  |
| <ul> <li>Payables</li> </ul>       |                | Submit Clear Help                         |
| SF Accounting                      |                |                                           |
| • Setup                            |                |                                           |
| <ul> <li>Administration</li> </ul> |                |                                           |
| t Convice Request                  | File or Code:  | : rs_Vendor_Directory.txt                 |

• You will then hit submit and see the page below. If the dates have expired you need to email your Accountant updated copies for each.

| Code         Name         Contact         Address         Phone<br>Number         WC<br>Number         Liability<br>Ins           okpusped         Push Pedal Pull         5820 N. May Ave, Oklahoma City, OK 73112         (405)205-2996         01/30/2015         01/30/2015 | Vendor Direct<br>Vendor=okpusped AN | c <b>tory</b><br>ID Sort By=Vendor Code |         | Excel PDF                                |                 |            |                  |
|----------------------------------------------------------------------------------------------------|-------------------------------------|-----------------------------------------|---------|------------------------------------------|-----------------|------------|------------------|
| okpusped         Push Pedal Pull         5820 N. May Ave, Oklahoma City, OK 73112         (405)205-2996         01/30/2015         01/30/2015                                                                                                    | Code                                | Name                                    | Contact | Address                                  | Phone<br>Number | WC<br>Ins  | Liability<br>Ins |
|                                                                                                    | okpusped                            | Push Pedal Pull                         |         | 5820 N. May Ave, Oklahoma City, OK 73112 | (405)205-2996   | 01/30/2015 | 01/30/2015       |
|                                                                                                    |                                     |                                         |         |                                          |                 |            |                  |

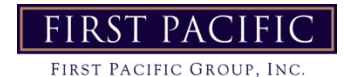

### **Credit Card Recaps - How to Enter**

- Start by putting all of your receipts in the order shown on your Visa / American Express card statement and then numbering them in the top right-hand corner in this order.
- Start a payable batch, the description should start with VISA, followed by the property and employee name(s).

| Id             | (new)        |       |         |      |
|----------------|--------------|-------|---------|------|
| Total Declared | 0.00         | Enter | ed 0.00 | D    |
| Items Declared | 0            | Enter | ed 0    |      |
| Description    | VISA TO K. B | rown  |         |      |
|                |              |       |         |      |
|                | Save         | New   | Close   | Help |

Total will be all credit card statements for your property -Vendor code for Chase is cachacar. -Vendor code for American Express is caameexp Invoice # - last 4 digits of the CC# / last day of CC cycle eg: 1111/122213 Invoice date – use default date Notes – Last name & last 4 digits of CC# eg: Young 1111 (You will create an invoice for each employee credit card )

| YARDIVOYAC                                                                   | JER                                    |                                                               |                                    |                 |                             |                                                                       |
|------------------------------------------------------------------------------|----------------------------------------|---------------------------------------------------------------|------------------------------------|-----------------|-----------------------------|-----------------------------------------------------------------------|
|                                                                              | Home Help Pro                          | ration Calc Sign Out                                          |                                    |                 |                             |                                                                       |
|                                                                              | Payable Inv                            | oice                                                          |                                    |                 |                             |                                                                       |
| <ul><li>Roles</li><li>Analytics</li></ul>                                    | <u>Payee</u><br>Payee Info             | cachacar<br>Chase Card Services, (P.O.<br>Box 94014 Palatine) | Type<br>Payment Method<br>Category | Invoice   Check | Display Type<br>Batch<br>Id | Standard Payable Display Type V<br>Unposted Batch 36539<br>Ctrl (new) |
| Reports                                                                      | Invoice #                              | 0292/121614                                                   | Batch                              |                 | Navigation                  | << >>                                                                 |
| Residential     Unit Pricing                                                 | Expense Type<br>Total Amount           | Expense   2,221.02                                            | <u>Cash Acct</u><br>AP Acct        |                 |                             |                                                                       |
| <ul> <li>Revenue Management</li> <li>Charges</li> <li>Receivables</li> </ul> | Invoice Date<br>Post Month<br>Due Date | 12/17/2014                                                    | Notes                              | Young 0292      |                             |                                                                       |
| <ul> <li>Payables</li> <li>SF Accounting</li> <li>Setup</li> </ul>           |                                        |                                                               |                                    |                 |                             |                                                                       |
| Administration     Service Request                                           | <u>S</u> ave                           | Reverse Delete Help                                           |                                    |                 |                             |                                                                       |
| • Unit Asset                                                                 |                                        |                                                               |                                    |                 |                             |                                                                       |

### **Visa Card Recaps - How to Enter**

Enter as you would if creating the visa recap / breaking out each part of the invoice to the correct GL.

**Notes** – Enter the number, dash, and notes with the first word capitalized.

Ex: "1-Pens, paper, stapler, tape"

You will have to abbreviate your notes as you have limited space.

| Distribute | View POs | More Rows |   | Clear Rows Check Budget     |                              |           |          |
|------------|----------|-----------|---|-----------------------------|------------------------------|-----------|----------|
| Entity     | Amount   | Account   | t | Account Description         | Notes                        | Cash Acct | A/P Acct |
| ss         | 10.0     | 0 6332    | 1 | OFFICE SUPPLIES             | 1 - Pens,paper,stapler,tape  |           |          |
| ss         | 20.5     | 5 6519    |   | WEBSITE                     | 2 - Monthly website bill Dec |           |          |
| ss         | 154.5    | 5 6516    |   | RESIDENT / PUBLIC RELATIONS | 3- Coffee and Cookies Party  |           |          |
|            |          |           |   |                             |                              |           |          |
|            |          |           |   |                             |                              |           |          |
|            |          |           |   |                             |                              |           |          |
|            |          |           |   |                             |                              |           |          |
|            |          |           |   |                             |                              |           |          |
|            |          |           |   |                             |                              |           |          |
|            |          |           |   |                             |                              |           |          |
|            |          |           |   |                             |                              |           |          |

- Once you have completed your payables, please double check via the batch report.
- Then send the receipts, scanned and saved separately for each credit card / employee, to your regional Manager to review.
- Finally, please ensure all receipts are scanned and emailed with your Visa recaps to the SF office. Save the hard copies for at least 3 months.

#### **Reminders:**

- Tipping on all transactions to not exceed 20%.
- Each weekly employee lunch should not exceed 20%.
- Donations are not permitted.
- If the expense isn't property related, mark on receipt who approved the purchase.
- All gift cards must be updated on the gift card tracking log at time of entering recap.
- Managers are responsible for monitoring all expenses to be kept within budget.
- Receipts must be provided for all transactions. Failure to produce a receipt will result in the card holder having to pay for the purchase. If this happens frequently credit card privileges may be revoked.
- Use of the app TurboScan or similar product is highly recommended to avoid any receipts being lost. It creates a PDF of the receipt and you can label it with the name of the receipt and the amount.
- Any reimbursement should be coded to 6318 and the receivable coded the same way to wash the expense. MUST be reimbursed same day of entering into Yardi and before it is sent to SF office.
- All Star and Company gift cards should be purchased on Amazon and only purchased via the Business Account only and coded to GL 64070
- Details for any accidental personal charge or missing receipt must be noted in the body of the email that is emailed to the SF office.

Navigate the site server: Site Server  $\rightarrow$  Weekly Reports  $\rightarrow$  Year  $\rightarrow$  Month

Open up the most recent Weekly Report

Click File  $\rightarrow$  Save As  $\rightarrow$  Save in current month folder, named with today's date

The report is customized for each Community with the respective Community name, Manager's name, Maintenance Supervisor's name and number of units.

#### **\*\*ONLY GREEN CELLS WILL BE FILLED IN. BLUE CELLS ARE AUTO-GENERATED\*\***

Cell D2 - Enter the dates of the previous week., Monday through Sunday (10/19/15 – 10/25/16)

|                                 | - | -         | -                     | -                     |              |
|---------------------------------|---|-----------|-----------------------|-----------------------|--------------|
| WEEKLY REPORT                   |   |           |                       |                       |              |
| The Orchards at Four Mile       |   |           | 04/29/19-5            | /05/19                |              |
| 663 Units                       |   | (Covering | g 7 Days of Activity) | ) Last Monday thru \$ | Sunday Night |
| Manager :Krystin Brown          |   |           |                       |                       |              |
| Maint Supervisor: Robert Grider |   |           |                       |                       |              |
| Octomer Dete                    |   | Mataa     |                       |                       |              |

#### First Section- Occupancy Data-

Pull Box Score report- Analytics  $\rightarrow$  Operations  $\rightarrow$  Residential Analytics

| YARDIVOY                                                                                                    | AGER                                                                                                    |
|----------------------------------------------------------------------------------------------------|----------------------------------------------------------------------------------------------------|
|                                                                                                    | Home Help Proration Calc Sign Out                                                                                                    |
|                                                                                                    | Community Manager Dashboard - N                                                                                                    |
| <ul> <li>Roles</li> <li>Analytics</li> <li>Reports</li> <li>Residential</li> <li>Unit Pricing</li> <li>Revenue Management</li> <li>Charges</li> <li>Receivables</li> </ul> | Resident Activity<br>Move In<br>Financial<br>Operations<br>Accounting<br>Residential Analytics<br>Schedul<br>Service Request Analytics<br>Scheduled Roommate Promotions<br>Maintenance |
| <ul> <li>Payables</li> <li>SF Accounting</li> <li>Setup</li> <li>Administration</li> <li>Service Request</li> <li>Unit Asset</li> </ul>                                    | Pending Make Ready<br>Pending Work Requests<br>Completed WO Followup<br>Calendar Dashboard Person S                                                                                    |

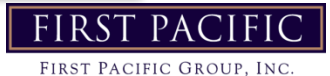

- Enter property Code
- Dates will be entered for the current month first day of month to last day of month (M/1/YYYY-M/31/YYYY)
- Report type is 'Box Score Summary'
- Summarize by 'Property'

| Residential Reports      |                                                     |                                                           |                            |                           |                  |              |
|--------------------------|-----------------------------------------------------|-----------------------------------------------------------|----------------------------|---------------------------|------------------|--------------|
| Property je<br>Unit Type | Date<br>Month / Year<br>Report Type<br>Summarize By | 09/01/2016 to<br>01/2017<br>Box Score Summary<br>Property | 09/30/2016<br>09/2016<br>V | Show Graphs<br>Show Grids | Excel<br>Display | PDF<br>Clear |

#### Hit Display

| BoxSc<br>Timbercree<br>Date = 09/ | ore Summary<br>ek East Townhomes (te)<br>/01/2016-09/30/2016 |             |           |                 |                    |                    |                        |               |                 |
|-----------------------------------|--------------------------------------------------------------|-------------|-----------|-----------------|--------------------|--------------------|------------------------|---------------|-----------------|
| Availa                            | bility                                                       |             |           |                 |                    |                    |                        |               |                 |
| Code                              | Name                                                         | Avg. Sq Ft. | Avg. Rent | Units           | Occupied No Notice | Vacant Rented      | Vacant Unrented        | Notice Rented | Notice Unrented |
| te                                | Timbercreek East Townho                                      | 1,298       | 985       | 100             | 88                 | 1                  | 0                      | 5             | 6               |
|                                   | Total                                                        | 1,298       | 985       | 100             | 88                 | 1                  | 0                      | 5             | 6               |
| Reside                            | ent Activity                                                 |             |           |                 |                    |                    |                        |               |                 |
| Code                              | Name                                                         | Units       | Move In   | Reverse Move In | Move Out           | Cancel Move Out    | Notice/Skip/Early Term | Cancel Notice | e Rented        |
| te                                | Timbercreek East Townho                                      | 100         | 9         | 0               | 1                  | 0                  | 6                      | 0             | ) 7             |
|                                   | Total                                                        | 100         | 9         | 0               | 1                  | 0                  | 6                      | C             | 7               |
| Conve                             | rsion Ratios                                                 |             |           |                 |                    |                    |                        |               |                 |
|                                   |                                                              |             |           | First Cor       | itact              |                    |                        |               |                 |
| Code                              | Name                                                         | Calls       | Walk-in   | Email           | Other              | Ung. First Contact | Show                   | Applied       | Approved %      |
| te                                | Timbercreek East Townho                                      | 9           | 4         | 32              | 0                  | 0                  | 16                     | 7             | / 10            |
|                                   | Total                                                        | 9           | 4         | 32              | 0                  | 0                  | 16                     | 7             | 10              |

- Under the Availability Section you will find the information for Cells C8, C9, and C11
- Cell C8- Enter Vacant Unrented
- Cell C9- Enter Vacant Rented
- Cell C11- Enter Rented Notice Rented

|    | Α                                                           | В                                   | С |  |  |  |  |  |  |  |
|----|-------------------------------------------------------------|-------------------------------------|---|--|--|--|--|--|--|--|
| 6  | Occupancy Data (Analytics-Operations-Residential-Box Score) |                                     |   |  |  |  |  |  |  |  |
| 7  |                                                             | Total Current Vacants               | 1 |  |  |  |  |  |  |  |
| 8  |                                                             | Unrented Vacants                    | 0 |  |  |  |  |  |  |  |
| 9  |                                                             | Rented Vacants                      | 1 |  |  |  |  |  |  |  |
| 10 |                                                             | Non-Revenue + Employee + Down Units | 0 |  |  |  |  |  |  |  |
| 11 |                                                             | Rented On Notice                    | 5 |  |  |  |  |  |  |  |
|    |                                                             |                                     |   |  |  |  |  |  |  |  |

• For Cells C12 and C13- Click Home in Yardi, then under Unit Statistics, next to Available Units click the number of units available

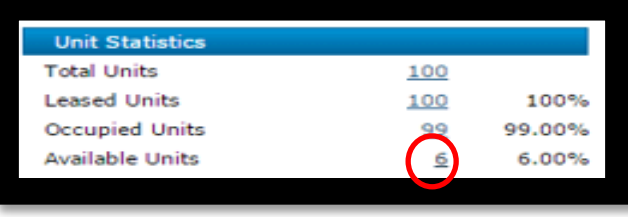

## **Monday Report**

#### Weekly Report

7

Market Survey should be done every Friday or Saturday in the server and saved as every time. On Monday weekly reports can be completed and emailed to your reginal that weekly reports are completed. Save as every time in the sever name Property Code Weekly Report and the date completed on. Ex: VI Weekly Report 06-20-2022

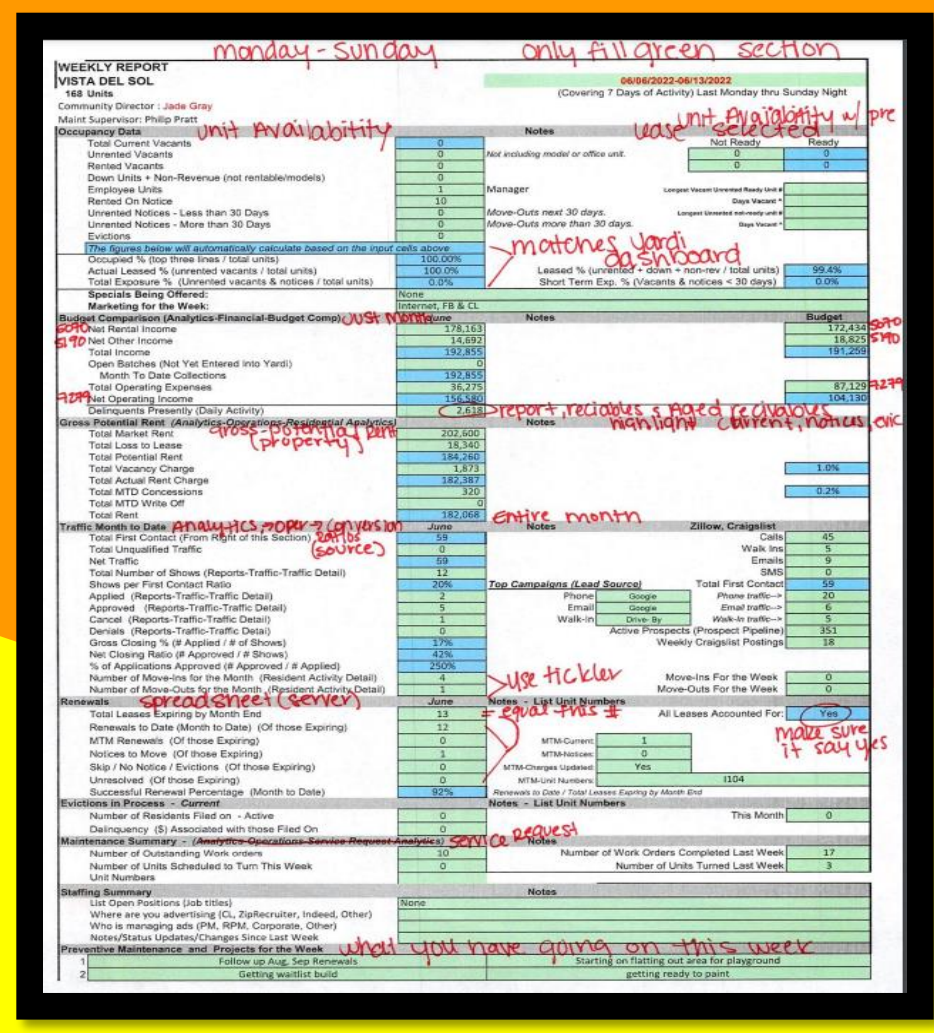

To pull your Budget Variance you will go to Analytics  $\rightarrow$  Financial  $\rightarrow$  Custom Financial  $\rightarrow$  Pull property and excel.

| Custom Financi                                                              | al Reports                                               |                    |                                                                                           |       |                                                                   |                                                  |                          |                                                     |                                  |  |  |
|-----------------------------------------------------------------------------|----------------------------------------------------------|--------------------|-------------------------------------------------------------------------------------------|-------|-------------------------------------------------------------------|--------------------------------------------------|--------------------------|-----------------------------------------------------|----------------------------------|--|--|
| Property<br>Book<br>Report Template<br>Period<br>Summary By<br>Account Tree | vi<br>Cash<br>budget<br>10/2018<br>SUBGROUP1<br>budget_d | ¢ <u>06/2022</u> ✓ | SUBGROUP1<br>SUBGROUP2<br>SUBGROUP4<br>SUBGROUP4<br>SUBGROUP5<br>SUBGROUP5<br>Freeze Pane |       | <ul> <li>↓ Un</li> <li>Dec</li> <li>▼ Sho</li> <li>Sur</li> </ul> | it<br>cimalDigits<br>www.Account<br>mmmary [] Ti | 0 V<br>Hide<br>ree Level | Sup <mark>øress Zero</mark><br>V Detail<br>1 V Grid | Clear<br>PDF<br>Excel<br>Display |  |  |
| /2024                                                                       |                                                          |                    |                                                                                           | FIRST | PAC                                                               | IFIC                                             |                          |                                                     |                                  |  |  |

## **Analytic Reports**

The most common analytic report you will pull is the Budget Comparison Report. To pull this report you will Click on Analytics on the menu on the left-hand side of the screen. Then click Financial -> Financial

| First Pacific Group - Em                                                                                                    | nple 🗙 🕒 www.fpacific.com/resource 🗙 🕒 Yardi Systems, Inc Finan 🙁 🔛                                                                                                    |                  |
|----------------------------------------------------------------------------------------------------|----------------------------------------------------------------------------------------------------|------------------|
| ← → C 🖬 🔒 ht                                                                                                    | ttps://www.yardiasp13.com/voyagerupgr7s/pages/menu.aspx                                                                                                    | Q T 🕁 :          |
| YARDIVOYAC                                                                                                    | GER                                                                                                    | Site Search      |
|                                                                                                    | Home Help Proration Calc Sign Out                                                                                                    | * • 0 •          |
|                                                                                                    | Einancial Reports                                                                                                    |                  |
| <ul> <li>Roles</li> <li>Analytics</li> <li>Reports</li> <li>Residential</li> <li>Unit Pricing</li> <li>Revenue Management</li> <li>Charges</li> <li>Receivables</li> <li>Payables</li> <li>SF Accounting</li> <li>Setup</li> </ul> | Betty     hc     SUBGROUP1       SubcROUP2     SUBGROUP2       SubcROUP2     SUBGROUP3       Operations     Custom Financial Analytics       Custom Financial Analytics     15       Financial Report Notes     Summary       General Ledger Analytics       AP Analytics       Transaction Registers       Budgeting | Zero 🗹 Graph 🗍 D |
| Administration                                                                                                    | Valiatice Analysis                                                                                                    |                  |

This will bring you to the Financial Reports page. Enter property, select Budget Comparison from Report Type dropdown menu, and enter the period. Then click Display.

| YARDIVOYAG                                                                                               | Site Search                                                                               |                                                          |                                                                                                    |              |                                |  |  |  |  |
|----------------------------------------------------------------------------------------------------|-------------------------------------------------------------------------------------------|----------------------------------------------------------|----------------------------------------------------------------------------------------------------|--------------|--------------------------------|--|--|--|--|
| Ho                                                                                                    | Home Help Proration Calc Sign Out                                                         |                                                          |                                                                                                    |              |                                |  |  |  |  |
| •                                                                                                    | Financial Reports                                                                         | S                                                        |                                                                                                    |              |                                |  |  |  |  |
| <ul> <li>Roles</li> <li>Analytics</li> <li>Reports</li> <li>Residential</li> <li>Unit Pricing</li> </ul> | Property hc<br>Book ca<br>Account Tree<br>Report Type B<br>Period 07<br>Report Columns Ar | sh<br>udget Comparison ¥<br>//2015 to 07/2015<br>ctual ¥ | SUBGROUP1<br>SUBGROUP2<br>SUBGROUP3<br>SUBGROUP4<br>Grid I Freeze Pane Decimals I Show Property Name Suppress Ze<br>Summary Tree Level 1 Show Acct. Code I Budget V | ro 🗹 Graph 🗌 | Clear<br>PDF<br>Exce<br>Displa |  |  |  |  |
| Revenue Management                                                                                       |                                                                                           |                                                          |                                                                                                    |              |                                |  |  |  |  |

The Budget Comparison Report will allow you to view current Income and Expenses against what was Budgeted. Manager should be checking this daily to ensure they will not exceed budgeted expenses. The report also shows the budget variance, percent variance, and Year to Date Spending and Budget.

The Percent Variance will highlight in Red if it is substantially over budget and will remain green if under budget. \*When entering Payables, if the bill puts the category over budget by 10%you will need to email the Regional Manager for approval before the payable can be processed.

| · · · · · · · · · · · · · · · · · · · | 6700 | IN-HOUSE GEN MAINT/SUPPLY    |          |          |         |         |
|---------------------------------------|------|------------------------------|----------|----------|---------|---------|
|                                       | 6702 | APPLIANCE PARTS              | 42.57    | 280.00   | 237.43  | 84.80   |
| Roles                                 | 6708 | DOORS (INTERIOR / ENTRY)     | 0.00     | 0.00     | 0.00    | N/A     |
|                                       | 6710 | ELECTRICAL (INTER. / EXTER.) | 65.90    | 275.00   | 209.10  | 76.04   |
| Analytics                             | 6712 | EQUIPMENT MAINTENANCE        | 286.78   | 0.00     | -286.78 | N/A     |
| <ul> <li>Reports</li> </ul>           | 6714 | EQUIPMENT PURCHASES          | 299.99   | 185.00   | -114.99 | -62.16  |
| <ul> <li>Residential</li> </ul>       | 6716 | EXTERMINATING SUPPLIES       | 87.50    | 20.00    | -67.50  | -337.50 |
| • Residential                         | 6718 | FIRE / SAFETY                | 450.00   | 175.00   | -275.00 | -157.14 |
| <ul> <li>Unit Pricing</li> </ul>      | 6720 | HVAC / BOILER SUPPLIES       | 53.51    | 80.00    | 26.49   | 33.11   |
| Revenue Management                    | 6722 | JANITORIAL SUPPLIES          | 194.14   | 110.00   | -84.14  | -76.49  |
|                                       | 6724 | LANDSCAPING SUPPLIES         | 0.00     | 55.00    | 55.00   | 100.00  |
| Charges                               | 6726 | LOCKS / KEYS                 | 74.74    | 120.00   | 45.26   | 37.72   |
| <ul> <li>Receivables</li> </ul>       | 6728 | PAINT / DRYWALL              | 745.31   | 550.00   | -195.31 | -35.51  |
| Davablec                              | 6730 | PLUMBING SUPPLIES            | 600.45   | 720.00   | 119.55  | 16.60   |
| , rayables                            | 6732 | UNIFORMS                     | 220.64   | 280.00   | 59.36   | 21.20   |
| <ul> <li>SF Accounting</li> </ul>     | 6734 | POOL / REC SUPPLIES          | 261.21   | 255.00   | -6.21   | -2.44   |
| Setup                                 | 6736 | WINDOWS/MIRRORS              | 0.00     | 0.00     | 0.00    | N/A     |
| a distribution at the                 | 6738 | HARDWARE                     | 65.98    | 230.00   | 164.02  | 71.31   |
| <ul> <li>Administration</li> </ul>    | 6765 | OTHER SUPPLIES               | 102.66   | 0.00     | -102.66 | N/A     |
| <ul> <li>Service Request</li> </ul>   | 6770 | TOTAL IN-HOUSE EXPENSES      | 3,551.38 | 3,335.00 | -216.38 | -6.49   |

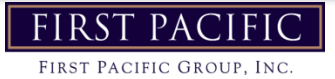

### **Budget Variance Report**

You will be responsible for submitting a budget variance report. This will be submitted with your 2<sup>nd</sup> Weekly Report of the month (if no overages no explanation will be necessary at that time). Then a final one submitted by the end of the month.

Below is how to pull the report and an example. As you will need to get approval on any items/services that exceed budget this will help you track, and you should easily know why you are over budget. If you are not clear click on the line item in the budget comparison report and click on detail- it will list all expenses in that category for the month. Filter screen and report are shown below.

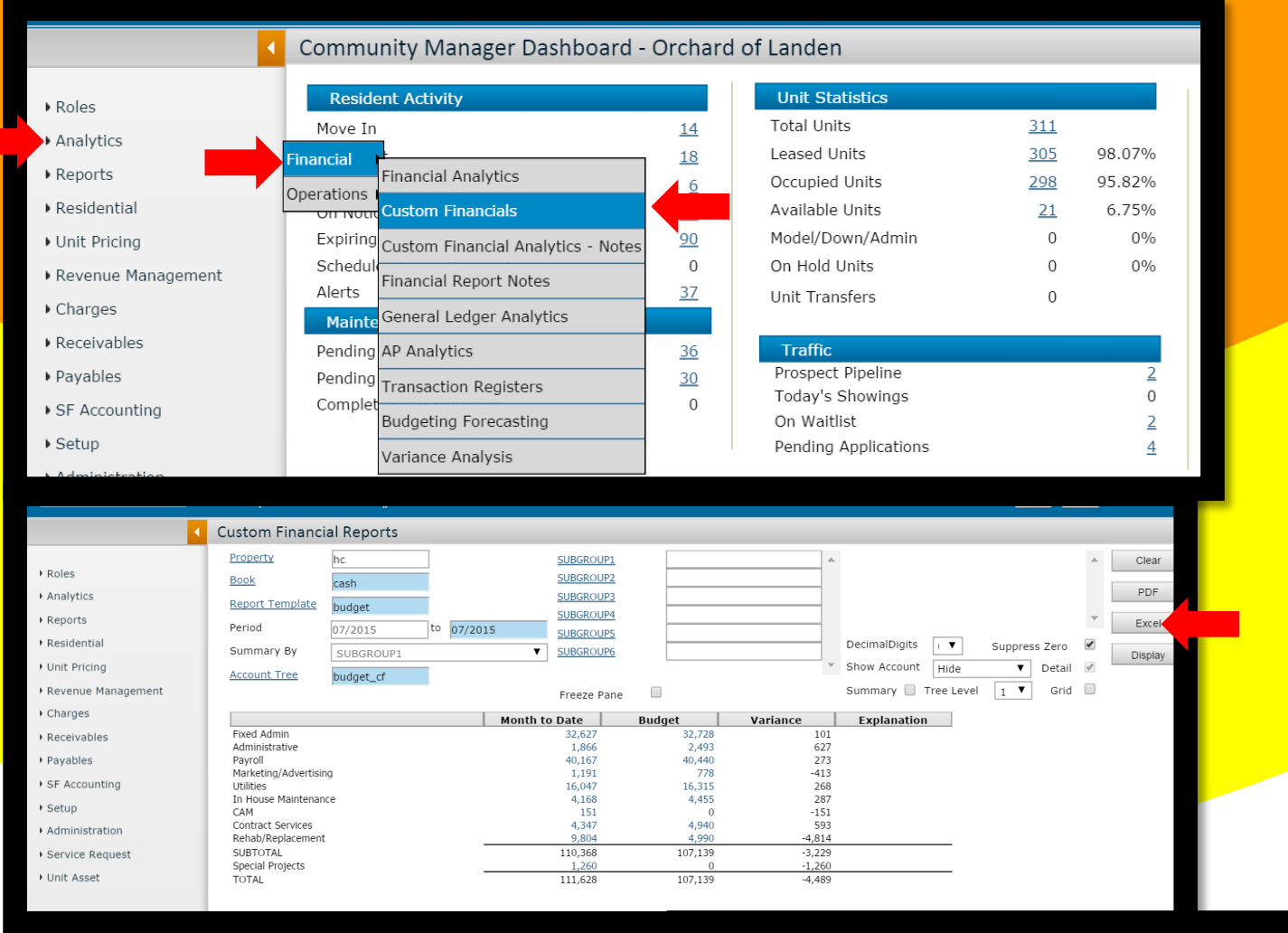

Click excel to view the report and enter in notes.

|                       | Sheridan Square Apartn | nents,LLC (ss) |          |                       |               |  |  |  |  |
|-----------------------|------------------------|----------------|----------|-----------------------|---------------|--|--|--|--|
|                       | Budget Varianc         | e Report       |          |                       |               |  |  |  |  |
| Period = Apr 2015     |                        |                |          |                       |               |  |  |  |  |
|                       | Book = Cash ; Tree =   | budget_cf      |          |                       |               |  |  |  |  |
|                       | Month to Date          | Budget         | Variance | Explanation           |               |  |  |  |  |
| Fixed Admin           | 25,546                 | 25,244         | -302     | Management fee under  | r budget      |  |  |  |  |
| Administrative        | 1,179                  | 1,815          | 636      |                       |               |  |  |  |  |
| Payroll               | 25,609                 | 25,370         | -239     | Wages and bonus unde  | er budget     |  |  |  |  |
| Marketing/Advertising | 2,889                  | 2,689          | -200     | Intenet adv/magazines | s under budge |  |  |  |  |
| Utilities             | 19,570                 | 23,304         | 3,734    |                       |               |  |  |  |  |
| In House Maintenance  | 2,553                  | 4,775          | 2,222    |                       |               |  |  |  |  |
| CAM                   | 102                    | 730            | 628      |                       |               |  |  |  |  |
| Contract Services     | 3,391                  | 4,420          | 1,029    |                       |               |  |  |  |  |
| Rehab/Replacement     | 1,744                  | 5,360          | 3,616    |                       |               |  |  |  |  |
| SUBTOTAL              | 82,584                 | 93,707         | 11,123   |                       |               |  |  |  |  |
| Special Projects      | 857                    | 3,300          | 2,443    |                       |               |  |  |  |  |
| TOTAL                 | 83,441                 | 97,007         | 13,566   |                       |               |  |  |  |  |

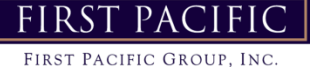

### **Pulling Standard Voyager Reports**

#### Financial Reports Navigate from the side menu: Analytics→ Financial→ Financial

| Roles                               | Resident Activity                          |
|-------------------------------------|--------------------------------------------|
| Roles                               | Move In                                    |
| <ul> <li>Analytics</li> </ul>       | Financial                                  |
| Reports                             | Financial Analytics                        |
| Residential                         | Operations<br>Custom Financials            |
| • Unit Pricing                      | Schedul Custom Financial Analytics - Notes |
| Revenue Management                  | Alerts<br>Mainte                           |
| Charges                             | Pending General Ledger Analytics           |
| Receivables                         | Pending<br>AP Analytics                    |
| Payables                            | Transaction Registers                      |
| SF Accounting                       | Budgeting Forecasting                      |
| • Setup                             | Variance Analysis                          |
| Administration                      |                                            |
| <ul> <li>Service Request</li> </ul> | Colordan Daskbeard Darson                  |
| • Unit Asset                        | _ Calendar   Dashboard   Person            |

#### Input property, period, and select Report Type, then click Display:

| Financial Repo              | rts                                   |                                                                                                    |         |
|-----------------------------|---------------------------------------|----------------------------------------------------------------------------------------------------|---------|
| Property<br>Book            | hc                                    | SUBGROUP1       SUBGROUP2                                                                                                    | Clear   |
| Account Tree<br>Report Type | Budget Comparison                     | SUBGROUP3<br>SUBGROUP4                                                                                                    | Excel   |
| Period<br>Report Columns    | 07/2015 to 07/2015<br>Actual <b>V</b> | Grid 🔲 Freeze Pane 📄 Decimals 🕢 Show Property Name 📄 Suppress Zero 🖉 Graph 📄 🗍<br>Summary 🗍 Tree Level 1 🔻 Show Acct. Code 🖉 Budget 💽 👻 | Display |
|                             |                                       |                                                                                                    |         |

The blue #s in the Analytic reports can be clicked to get more detailed information.

To print, click PDF and then you can print the PDF. Note that the default is to print on legal paper, so you may have to change a setting when printing to "Shrink Oversized pages"

| ⊚ Fit                                |
|--------------------------------------|
| Actual size                          |
| Shrink oversized pages               |
| ○ Custom Scale: 100 %                |
| Choose paper source by PDF page size |
| Print on both sides of paper         |
| Orientation:                         |
| Auto portrait/landscape              |
| Portrait                             |
| 🔘 Landscape                          |
|                                      |
|                                      |
|                                      |
| Page Setup                           |
|                                      |
|                                      |

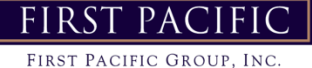

This will bring up the available units that are not rented. For Cell C12-Unrented Notices- Less than 30 days, you are looking for the notices that will be moving out within the next 30 days. (Ex. 1-Unit #1821 since the move out date is 9/30/16)

| Available Units - 09/ | 20/2016 | e Pe         | rson S | earch          |                     |              |       |          |           |
|-----------------------|---------|--------------|--------|----------------|---------------------|--------------|-------|----------|-----------|
|                       |         |              |        |                |                     |              |       |          |           |
| Any T                 | -21     |              |        |                |                     |              |       | I        |           |
| - Ally                | Unit    | Unit<br>Type | BR     | Market<br>Rent | Date<br>Available ⊽ | Days<br>Vac. | Sqft  | Occ.     | Amenities |
|                       | 1704    | te-2         | 2      | 930.00         | 01/11/2017          | 0            | 1,245 | Notice   |           |
|                       | 1850    | te-3         | 3      | 1,040.00       | 12/07/2016          | 0            | 1,350 | Eviction |           |
|                       | 1723    | <u>te-2</u>  | 2      | 930.00         | 12/02/2016          | 0            | 1,245 | Notice   |           |
|                       | 1745    | <u>te-2</u>  | 2      | 930.00         | 11/09/2016          | 0            | 1,245 | Notice   |           |
|                       | 1822    | <u>te-2</u>  | 2      | 930.00         | 11/08/2016          | 0            | 1,245 | Notice   |           |
| -                     | 1821    | te-3         | 3      | 1,040.00       | 10/07/2016          | 0            | 1,350 | Notice   |           |
|                       |         |              |        |                |                     | -            |       |          |           |

For Cell C13-Unrented Notices- More than 30 Days, you are looking at notices that will be moving out within the next 31+ days (Ex. 5- the remaining amount of units moving out)

|    | А | В                                    | С |
|----|---|--------------------------------------|---|
| 12 |   | Unrented Notices - Less than 30 Days | 1 |
| 13 |   | Unrented Notices - More than 30 Days | 5 |

Cells C15-C17 will automatically populate based on the information input above. These cells should match the home screen in Yardi under Unit Statistics for Leased Units, Occupied Units, and Available Units.

| Unit Statistics |          |        |    |   |                                                                      |           |
|-----------------|----------|--------|----|---|----------------------------------------------------------------------|-----------|
|                 |          |        |    | А | В                                                                    | С         |
| Total Units     | 100      |        | 14 |   | The figures below will automatically calculate based on the input ce | lls above |
| Leased Units    | 100      | 100%   | 15 |   | Provided 9/ (here there aligned (testa) write)                       | 00.00%    |
|                 |          |        | 15 |   | Occupied % (top three lines / total units)                           | 99.00%    |
| Occupied Units  | 99       | 99.00% | 16 |   | Actual Leased % (unrented vacants / total units)                     | 100.00%   |
| Available Units | <u>6</u> | 6.00%  | 17 |   | Total Exposure % (Unrented vacants & notices / total units)          | 6.00%     |

For Cells F8 and F9, you will need to pull the Unit Availability Report

Reports  $\rightarrow$  Unit  $\rightarrow$  First Pacific- Unit Availability with Amenities Enter Property Code As of Date- Should be current date Include – Pre-leased

| First Pacific - Unit Ava                                     | First Pacific - Unit Availability Detail Report |                  |                                                               |                          |  |  |  |  |  |  |  |
|--------------------------------------------------------------|-------------------------------------------------|------------------|---------------------------------------------------------------|--------------------------|--|--|--|--|--|--|--|
| <u>Property</u><br><u>Unit Type</u><br>As Of Date<br>Include | te<br>09/19/2016<br>Pre Leased V                | [<br>]<br>[<br>] | Output Type<br>Merge Reports<br>Show Grid<br><u>G</u> enerate | PDF ▼<br>✓<br>✓<br>Clear |  |  |  |  |  |  |  |
| 7/29/2024                                                    |                                                 |                  |                                                               | 5                        |  |  |  |  |  |  |  |

### **Pulling Standard Voyager Reports**

#### **Residential Reports**

Navigate from the side menu: Analytics  $\rightarrow$  Operations  $\rightarrow$  Residential Analytics

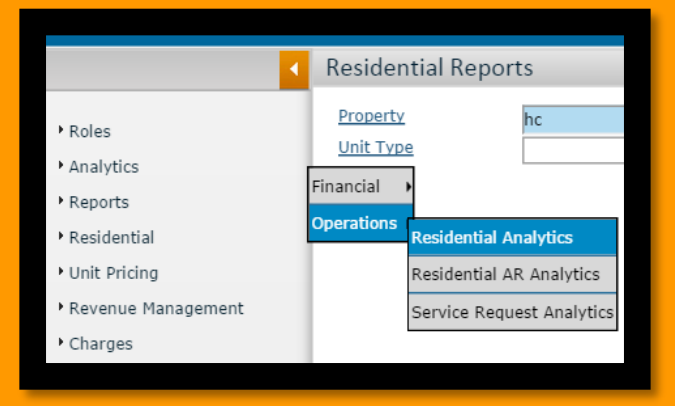

Select Report Type, then input property, date, month/year, and select Summarize By (as necessary) then click Display:

| Residential Reports                                                                                                    |                                                                                                    |                                                                                            |                                                                      |                                                                     |                                                               |                                                                              |                                                               |                                                                         |                                                     |                                                          |                                                                              |                                                                                   |                                                                                                    |                                                                                                    |                                                                                                    |
|----------------------------------------------------------------------------------------------------|----------------------------------------------------------------------------------------------------|--------------------------------------------------------------------------------------------|----------------------------------------------------------------------|---------------------------------------------------------------------|---------------------------------------------------------------|------------------------------------------------------------------------------|---------------------------------------------------------------|-------------------------------------------------------------------------|-----------------------------------------------------|----------------------------------------------------------|------------------------------------------------------------------------------|-----------------------------------------------------------------------------------|----------------------------------------------------------------------------------------------------|----------------------------------------------------------------------------------------------------|----------------------------------------------------------------------------------------------------|
| Property<br>Unit Type<br>Unit Availability<br>Orchard of Landen (ol)                                                                                                    | Date<br>Month ,<br>Report<br>Summa                                                                      | / Year<br>Type<br>arize By                                                                 | 07/20/201<br>05/2015<br>Unit Avail<br>UnitType                       | 5 to<br>ability                                                     | 07/2                                                          | 29/2015<br>2015<br>▼                                                         |                                                               | Show Graphs<br>Show Grids                                               |                                                     | Excel                                                    | PD<br>Cle                                                                    | F                                                                                 |                                                                                                    |                                                                                                    |                                                                                                    |
| As Of = 07/29/2015                                                                                                    | Avg.<br>Sq Ft                                                                                           | Avg.<br>Rent                                                                               | Units                                                                | Occupied<br>No<br>Notice                                            | Vacant<br>Rented                                              | Vacant<br>Unrented                                                           | Notice<br>Rented                                              | Notice<br>Unrented                                                      | Avail                                               | Model                                                    | Down                                                                         | Admin                                                                             | % Occ                                                                                                 | % Occ<br>w/NonRev                                                                                             | % Leased                                                                                                    |
|                                                                                                    |                                                                                                    |                                                                                            |                                                                      |                                                                     |                                                               |                                                                              |                                                               |                                                                         |                                                     |                                                          |                                                                              |                                                                                   |                                                                                                    |                                                                                                    | 100.00                                                                                                    |
| Aspen                                                                                                    | 750                                                                                                    | 826                                                                                        | 86                                                                   | 74                                                                  | 3                                                             | 0                                                                            | 4                                                             | 5                                                                       | 5                                                   | 0                                                        | 0                                                                            | 0                                                                                 | 96.51                                                                                                 | 96.51                                                                                                    | 100.00                                                                                                    |
| Aspen<br>Aspen-Upgrade                                                                                                    | 750<br>750                                                                                              | 826<br>900                                                                                 | 86<br>2                                                              | 74<br>2                                                             | 3                                                             | 0                                                                            | 4                                                             | 5                                                                       | 5                                                   | 0                                                        | 0                                                                            | 0                                                                                 | 96.51<br>100.00                                                                                       | 96.51<br>100.00                                                                                               | 100.00                                                                                                    |
| Aspen<br>Aspen-Upgrade<br>Maple                                                                                                    | 750<br>750<br>750                                                                                       | 826<br>900<br>825                                                                          | 86<br>2<br>19                                                        | 74<br>2<br>18                                                       | 3<br>0<br>0                                                   | 0<br>0<br>0                                                                  | 4<br>0<br>0                                                   | 5<br>0<br>1                                                             | 5<br>0<br>1                                         | 0<br>0<br>0                                              | 0<br>0<br>0                                                                  | 0<br>0<br>0                                                                       | 96.51<br>100.00<br>100.00                                                                             | 96.51<br>100.00<br>100.00                                                                                     | 100.00 100.00                                                                                                    |
| Aspen-Upgrade<br>Maple<br>Maple - Upgrade                                                                                                    | 750<br>750<br>750<br>750                                                                                | 826<br>900<br>825<br>900                                                                   | 86<br>2<br>19<br>1                                                   | 74<br>2<br>18<br>1                                                  | 3<br>0<br>0<br>0                                              | 0<br>0<br>0<br>0                                                             | 4<br>0<br>0<br>0                                              | 5<br>0<br>1<br>0                                                        | 5<br>0<br>1<br>0                                    | 0<br>0<br>0                                              | 0<br>0<br>0                                                                  | 0<br>0<br>0<br>0                                                                  | 96.51<br>100.00<br>100.00<br>100.00                                                                   | 96.51<br>100.00<br>100.00<br>100.00                                                                           | 100.00<br>100.00<br>100.00<br>100.00                                                                                                    |
| Aspen<br>Aspen-Upgrade<br>Maple - Upgrade<br>Buckeye                                                                                                    | 750<br>750<br>750<br>750<br>1,000                                                                       | 826<br>900<br>825<br>900<br>950                                                            | 86<br>2<br>19<br>1<br>11                                             | 74<br>2<br>18<br>1<br>9                                             | 3<br>0<br>0<br>1                                              | 0<br>0<br>0<br>1                                                             | 4<br>0<br>0<br>0<br>0                                         | 5<br>0<br>1<br>0<br>0                                                   | 5<br>0<br>1<br>0<br>1                               | 0<br>0<br>0<br>0                                         | 0<br>0<br>0<br>0                                                             | 0<br>0<br>0<br>0                                                                  | 96.51<br>100.00<br>100.00<br>100.00<br>81.81                                                          | 96.51<br>100.00<br>100.00<br>100.00<br>81.81                                                                  | 100.00<br>100.00<br>100.00<br>90.90                                                                                                    |
| Aspen<br>Aspen-Upgrade<br>Maple - Upgrade<br>Buckeye<br>Buckeye - Upgrade                                                                                                    | 750<br>750<br>750<br>750<br>1,000<br>1,000                                                              | 826<br>900<br>825<br>900<br>950<br>1,075                                                   | 86<br>2<br>19<br>1<br>11<br>2                                        | 74<br>2<br>18<br>1<br>9<br>2                                        | 3<br>0<br>0<br>1<br>0                                         | 0<br>0<br>0<br>1<br>0                                                        | 4<br>0<br>0<br>0<br>0<br>0                                    | 5<br>0<br>1<br>0<br>0<br>0                                              | 5<br>0<br>1<br>0<br>1<br>0                          | 0<br>0<br>0<br>0<br>0                                    | 0<br>0<br>0<br>0<br>0                                                        | 0<br>0<br>0<br>0<br>0                                                             | 96.51<br>100.00<br>100.00<br>81.81<br>100.00                                                          | 96.51<br>100.00<br>100.00<br>100.00<br>81.81<br>100.00                                                        | 100.00<br>100.00<br>100.00<br>90.90<br>100.00                                                                                                    |
| Aspen-Upgrade<br>Maple<br>Maple - Upgrade<br>Buckeye<br>Buckeye - Upgrade<br>Cypress                                                                                                 | 750<br>750<br>750<br>1,000<br>1,000<br>1,029                                                            | 826<br>900<br>825<br>900<br>950<br>1,075<br>975                                            | 86<br>2<br>19<br>1<br>11<br>2<br>38                                  | 74<br>2<br>18<br>1<br>9<br>2<br>32                                  | 3<br>0<br>0<br>1<br>0<br>1                                    | 0<br>0<br>0<br>1<br>0<br>0                                                   | 4<br>0<br>0<br>0<br>0<br>0<br>0                               | 5<br>0<br>1<br>0<br>0<br>0<br>5                                         | 5<br>0<br>1<br>0<br>1<br>0<br>5                     | 0<br>0<br>0<br>0<br>0<br>0                               | 0<br>0<br>0<br>0<br>0<br>0                                                   | 0<br>0<br>0<br>0<br>0<br>0                                                        | 96.51<br>100.00<br>100.00<br>81.81<br>100.00<br>97.36                                                 | 96.51<br>100.00<br>100.00<br>81.81<br>100.00<br>97.36                                                         | 100.00<br>100.00<br>100.00<br>90.90<br>100.00<br>100.00                                                                                                    |
| Aspen<br>Aspen-Upgrade<br>Maple - Upgrade<br>Buckeye<br>Buckeye - Upgrade<br>Cypress - Upgrade<br>Cypress - Upgrade                                                                  | 750<br>750<br>750<br>1,000<br>1,000<br>1,029<br>1,029                                                   | 826<br>900<br>825<br>900<br>950<br>1,075<br>975<br>1,100                                   | 86<br>2<br>19<br>1<br>11<br>2<br>38<br>2                             | 74<br>2<br>18<br>1<br>9<br>2<br>32<br>1                             | 3<br>0<br>0<br>1<br>0<br>1<br>1                               | 0<br>0<br>0<br>1<br>0<br>0<br>0                                              | 4<br>0<br>0<br>0<br>0<br>0<br>0<br>0<br>0                     | 5<br>0<br>1<br>0<br>0<br>5<br>0                                         | 5<br>0<br>1<br>0<br>1<br>0<br>5<br>0                |                                                          | 0<br>0<br>0<br>0<br>0<br>0<br>0                                              | 0<br>0<br>0<br>0<br>0<br>0<br>0                                                   | 96.51<br>100.00<br>100.00<br>81.81<br>100.00<br>97.36<br>50.00                                        | 96.51<br>100.00<br>100.00<br>81.81<br>100.00<br>97.36<br>50.00                                                | 100.00<br>100.00<br>100.00<br>90.90<br>100.00<br>100.00<br>100.00                                                                                                    |
| Aspen-Upgrade<br>Maple<br>Maple - Upgrade<br>Buckeye<br>Buckeye - Upgrade<br>Cypress - Upgrade<br>Cypress - Upgrade<br>Oak                                                           | 750<br>750<br>750<br>1,000<br>1,000<br>1,029<br>1,029<br>1,000                                          | 826<br>900<br>825<br>900<br>950<br>1,075<br>975<br>1,100<br>950                            | 86<br>2<br>19<br>1<br>11<br>2<br>38<br>2<br>127                      | 74<br>2<br>18<br>1<br>9<br>2<br>32<br>1<br>111                      | 3<br>0<br>0<br>1<br>0<br>1<br>1<br>3                          | 0<br>0<br>1<br>0<br>0<br>0<br>5                                              | 4<br>0<br>0<br>0<br>0<br>0<br>0<br>5                          | 5<br>0<br>1<br>0<br>0<br>0<br>5<br>0<br>3                               | 5<br>0<br>1<br>0<br>1<br>0<br>5<br>0<br>8           |                                                          | 0<br>0<br>0<br>0<br>0<br>0<br>0<br>0                                         | 0<br>0<br>0<br>0<br>0<br>0<br>0<br>0                                              | 96.51<br>100.00<br>100.00<br>81.81<br>100.00<br>97.36<br>50.00<br>93.70                               | 96.51<br>100.00<br>100.00<br>81.81<br>100.00<br>97.36<br>50.00<br>93.70                                       | 100.00<br>100.00<br>100.00<br>90.90<br>100.00<br>100.00<br>100.00<br>96.06                                                                                                    |
| Aspen<br>Maple<br>Maple - Upgrade<br>Buckeye<br>Buckeye<br>Buckeye - Upgrade<br>Cypress<br>Cypress - Upgrade<br>Oak - Upgrade<br>Oak - Upgrade                                       | 750<br>750<br>750<br>1,000<br>1,000<br>1,029<br>1,029<br>1,000<br>1,000                                 | 826<br>900<br>825<br>900<br>950<br>1,075<br>975<br>1,100<br>950<br>1,075                   | 86<br>2<br>19<br>1<br>11<br>2<br>38<br>2<br>127<br>3                 | 74<br>2<br>18<br>1<br>9<br>2<br>32<br>1<br>111<br>3                 | 3<br>0<br>0<br>1<br>0<br>1<br>1<br>3<br>0                     | 0<br>0<br>1<br>0<br>0<br>0<br>5<br>0                                         | 4<br>0<br>0<br>0<br>0<br>0<br>0<br>5<br>0                     | 5<br>0<br>1<br>0<br>0<br>5<br>0<br>3<br>0                               | 5<br>0<br>1<br>0<br>5<br>0<br>8<br>0                | 0<br>0<br>0<br>0<br>0<br>0<br>0<br>0<br>0                |                                                                              | 0<br>0<br>0<br>0<br>0<br>0<br>0<br>0<br>0<br>0                                    | 96.51<br>100.00<br>100.00<br>81.81<br>100.00<br>97.36<br>50.00<br>93.70<br>100.00                     | 96.51<br>100.00<br>100.00<br>81.81<br>100.00<br>97.36<br>50.00<br>93.70<br>100.00                             | 100.00<br>100.00<br>100.00<br>90.90<br>100.00<br>100.00<br>100.00<br>96.06<br>100.00                                                                                                    |
| Aspen-Upgrade<br>Maple - Upgrade<br>Buckeye - Upgrade<br>Buckeye - Upgrade<br>Cypress - Upgrade<br>Cypress - Upgrade<br>Oak - Upgrade<br>Elm                                         | 750<br>750<br>750<br>1,000<br>1,000<br>1,029<br>1,029<br>1,000<br>1,000<br>1,200                        | 826<br>900<br>825<br>900<br>950<br>1,075<br>975<br>1,100<br>950<br>1,075<br>1,175          | 86<br>2<br>19<br>1<br>11<br>2<br>38<br>2<br>127<br>3<br>16           | 74<br>2<br>18<br>1<br>9<br>2<br>32<br>11<br>111<br>3<br>16          | 3<br>0<br>0<br>1<br>1<br>1<br>3<br>0<br>0                     | 0<br>0<br>1<br>0<br>0<br>5<br>5<br>0<br>0                                    | 4<br>0<br>0<br>0<br>0<br>0<br>0<br>0<br>5<br>0<br>0           | 5<br>0<br>1<br>0<br>0<br>5<br>0<br>3<br>0<br>0<br>0                     | 5<br>0<br>1<br>0<br>5<br>0<br>8<br>0<br>0           | 0<br>0<br>0<br>0<br>0<br>0<br>0<br>0<br>0                | 0<br>0<br>0<br>0<br>0<br>0<br>0<br>0<br>0<br>0                               | 0<br>0<br>0<br>0<br>0<br>0<br>0<br>0<br>0<br>0                                    | 96.51<br>100.00<br>100.00<br>81.81<br>100.00<br>97.36<br>50.00<br>93.70<br>100.00<br>100.00           | 96.51<br>100.00<br>100.00<br>81.81<br>100.00<br>97.36<br>50.00<br>93.70<br>100.00<br>100.00                   | $100.00 \\ 100.00 \\ 100.00 \\ 90.90 \\ 100.00 \\ 100.00 \\ 100.00 \\ 96.06 \\ 100.00 \\ 100.00 \\ 100$ |
| Aspen<br>Maple - Upgrade<br>Maple - Upgrade<br>Buckeye<br>Buckeye - Upgrade<br>Cypress - Upgrade<br>Cypress - Upgrade<br>Oak - Upgrade<br>Elm - Upgrade<br>Elm - Upgrade             | 750<br>750<br>750<br>1,000<br>1,000<br>1,029<br>1,029<br>1,000<br>1,000<br>1,000<br>1,200               | 826<br>900<br>825<br>900<br>950<br>1,075<br>975<br>1,100<br>950<br>1,075<br>1,175<br>1,325 | 86<br>2<br>19<br>1<br>11<br>2<br>38<br>2<br>127<br>3<br>16<br>4      | 74<br>2<br>18<br>1<br>9<br>2<br>32<br>11<br>111<br>3<br>16<br>3     | 3<br>0<br>0<br>1<br>1<br>3<br>0<br>0<br>0<br>0<br>0           | 0<br>0<br>0<br>1<br>0<br>0<br>0<br>5<br>0<br>0<br>0<br>0                     | 4<br>0<br>0<br>0<br>0<br>0<br>0<br>5<br>0<br>0<br>0<br>1      | 5<br>0<br>0<br>0<br>5<br>0<br>3<br>0<br>0<br>0<br>0                     | 5<br>0<br>1<br>0<br>5<br>0<br>8<br>0<br>0<br>0      | 0<br>0<br>0<br>0<br>0<br>0<br>0<br>0<br>0<br>0<br>0<br>0 | 0<br>0<br>0<br>0<br>0<br>0<br>0<br>0<br>0<br>0<br>0<br>0<br>0<br>0           | 0<br>0<br>0<br>0<br>0<br>0<br>0<br>0<br>0<br>0<br>0<br>0<br>0<br>0                | 96.51<br>100.00<br>100.00<br>81.81<br>100.00<br>97.36<br>50.00<br>93.70<br>100.00<br>100.00           | 96.51<br>100.00<br>100.00<br>81.81<br>100.00<br>97.36<br>50.00<br>93.70<br>100.00<br>100.00                   | $100.00 \\ 100.00 \\ 100.00 \\ 90.90 \\ 100.00 \\ 100.00 \\ 100.00 \\ 96.06 \\ 100.00 \\ 100.00 \\ 100$ |
| Aspen-Upgrade<br>Maple - Upgrade<br>Buckeye - Upgrade<br>Buckeye - Upgrade<br>Cypress - Upgrade<br>Cypress - Upgrade<br>Oak - Upgrade<br>Eim - Upgrade<br>Eim - Upgrade<br>wait unit | 750<br>750<br>750<br>1,000<br>1,000<br>1,029<br>1,029<br>1,029<br>1,000<br>1,000<br>1,200<br>1,200<br>0 | 826<br>900<br>825<br>900<br>1,075<br>1,100<br>950<br>1,075<br>1,175<br>1,325<br>0          | 86<br>2<br>19<br>1<br>11<br>2<br>38<br>2<br>127<br>3<br>16<br>4<br>0 | 74<br>2<br>18<br>1<br>9<br>2<br>32<br>1<br>111<br>3<br>16<br>3<br>0 | 3<br>0<br>0<br>1<br>1<br>1<br>3<br>0<br>0<br>0<br>0<br>0<br>0 | 0<br>0<br>1<br>0<br>0<br>0<br>5<br>0<br>0<br>0<br>0<br>0<br>0<br>0<br>0<br>0 | 4<br>0<br>0<br>0<br>0<br>0<br>0<br>5<br>0<br>0<br>0<br>1<br>0 | 5<br>0<br>1<br>0<br>0<br>5<br>0<br>3<br>0<br>0<br>0<br>0<br>0<br>0<br>0 | 5<br>0<br>1<br>0<br>5<br>0<br>8<br>0<br>0<br>0<br>0 |                                                          | 0<br>0<br>0<br>0<br>0<br>0<br>0<br>0<br>0<br>0<br>0<br>0<br>0<br>0<br>0<br>0 | 0<br>0<br>0<br>0<br>0<br>0<br>0<br>0<br>0<br>0<br>0<br>0<br>0<br>0<br>0<br>0<br>0 | 96.51<br>100.00<br>100.00<br>81.81<br>100.00<br>97.36<br>50.00<br>93.70<br>100.00<br>100.00<br>100.00 | 96.51<br>100.00<br>100.00<br>81.81<br>100.00<br>97.36<br>50.00<br>93.70<br>100.00<br>100.00<br>100.00<br>0.00 | 100.00<br>100.00<br>100.00<br>90.90<br>100.00<br>100.00<br>96.06<br>100.00<br>100.00<br>100.00<br>100.00                                                                                                    |

To print, click PDF and then you can print the PDF.

Some helpful reports are listed below. Samples are in the following pages.

#### **Financial**

- Budget Comparison
- 12 Month Budget

#### **Residential**

- Conversion Ratios
- Box Score Summary
- Lease Expirations
- Unit Availability

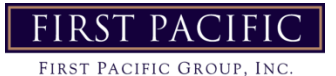

Hit Generate and a new window will pop up with the report

For Cell F8- Input the total count of units that ARE NOT leased and NOT ready- Vacant Unrented Not Ready

For Cell F9- Input the total count of units that <u>ARE</u> leased but <u>NOT</u> ready- Vacant Rented Not Ready

| D                       | E               | F         | G     |
|-------------------------|-----------------|-----------|-------|
| Notes                   |                 | (UA)      |       |
|                         |                 | Not Ready | Ready |
| Not including model or  | office unit.    | 0         | 0     |
| Leased with deposits an | d sched move in | 0         | 1     |
|                         |                 |           |       |

For this example, all units are ready so '0' is input. Since there is one vacant rented unit that is ready, it is showing a 1 in the Ready area (blue).

Cell G11- Input unit number of the Longest Vacant Unrented Ready unit- Note- put # sign in front of the unit number

Cell G12- Input the amount of days the Longest Vacant Unrented Ready unit has been sitting vacant

Cell G13- Input the unit number of the Longest Vacant Unrented Not-ready unit- put # sing in front of the unit number

Cell G14- Input the amount of days the Longest Vacant Unrented Not-ready unit has been sitting vacant

Cell C18- Input any specials being offered

Cell C19- Input all marketing for the week

#### Section should look like this:

| 6  | Occupancy Data (Analytics-Operations-Residential-Box Score)          |                    | Notes                   |                      | (UA)                  |         |
|----|----------------------------------------------------------------------|--------------------|-------------------------|----------------------|-----------------------|---------|
| 7  | Total Current Vacants                                                | 1                  |                         |                      | Not Ready             | Ready   |
| 8  | Unrented Vacants                                                     | 0                  | Not including model or  | r office unit.       | 0                     | 0       |
| 9  | Rented Vacants                                                       | 1                  | Leased with deposits ar | nd sched move in     | 0                     | 1       |
| 10 | Non-Revenue + Employee + Down Units                                  | 0                  |                         |                      |                       |         |
| 11 | Rented On Notice                                                     | 5                  |                         | Longest Vacant U     | areated Ready Unit #  |         |
| 12 | Unrented Notices - Less than 30 Days                                 | 1                  | Move-Outs next 30 days  | ŝ.                   | Days Yacant *         |         |
| 13 | Unrented Notices - More than 30 Days                                 | 5                  | Move-Outs more than 3   | 0 days. Longest Unre | nted not-ready unit # |         |
| 14 | The figures below will automatically calculate based on the input ce | lls above          |                         |                      | Days Yacant *         |         |
| 15 | Occupied % (top three lines / total units)                           | 99.00%             |                         |                      |                       |         |
| 16 | Actual Leased % (unrented vacants / total units)                     | 100.00%            | Leased % (un            | rented + down + no   | n-rev / total units)  | 100.00% |
| 17 | Total Exposure % (Unrented vacants & notices / total units)          | 6.00%              | Short Term E            | xp. % (Vacants & n   | otices < 30 days)     | 1.00%   |
| 18 | Specials Being Offered:                                              | none as of 9/12/2  | 2016                    |                      |                       |         |
| 19 | Marketing for the Week:                                              | Craigslist, Zillow | , Rent.com, Rentlinx    |                      |                       |         |

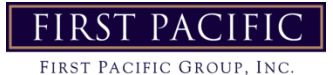

Roles

+ Analytics

+ Reports

Residential

• Unit Pricing

Revenue Management

YARDIVOYAGER

Home Help Proration Calc Sign Out

mancial

Operations

Your report is hidden while you make me

It will return when you close the menu.

Custom Financial Analytics - Notes

incial Analytics

Financial Report Notes

**Custom Financials** 

Second Section- Budget Comparison-

Ensure Cell C20 has correct Month typed in

Pull Budget Comparison in Yardi: Analytics→Financial→Financial Analytics

- Enter Property Code
- Book is 'Cash'
- Report Type is 'Budget Comparison'
- Period is 'Current Month MM/YYYY' to 'Current Month MM/YYYY' (Ex. 09/2016 to 09/2016)

| Financial Repo                   | orts               |                                                                  |               |
|----------------------------------|--------------------|------------------------------------------------------------------|---------------|
| Property<br>Book<br>Account Tree | ke<br>cash         | SUBGROUP3                                                        | Clear     PDF |
| Report Type                      | Budget Comparison  | SUBGROUP4                                                        | Excel         |
| Period                           | 09/2016 to 09/2016 | Grid Freeze Pane Decimals Show Property Name Suppress Zero Sraph |               |
| Report Columns                   | Actual V           | Summary Tree Level 1 🔻 Show Acct. Code 🖉 Budget GL 🔻             | Display       |

Hit Display

#### Cell C21- Input Total Rental Income Actual

Cell G21- Input Budgeted Total Rental Income (For this example, budgeted is Zero)

| 5070 | TOTAL RENTAL INCOME | 90,327.74 | 0.00 | 90,327.74 |
|------|---------------------|-----------|------|-----------|
|      |                     |           |      |           |

#### Cell C22- Input Net Other Income

Cell G22- Input Budgeted Net Other Income (For this example, budgeted is Zero)

| 5190       | NET OTHER INCOME                      | 9,886.24                   | 0.00           | 9,886.24       |
|------------|---------------------------------------|----------------------------|----------------|----------------|
|            |                                       |                            |                |                |
| Cell C23 v | will automatically populate which sho | ould equal Total Income on | the Budget Com | parison report |

| 5500 | TOTAL INCOME | 100,213.98 | 0.00 | 100,213.98 |
|------|--------------|------------|------|------------|
|      |              |            |      |            |

#### Cell C24- Input Total Operating Expenses

| 7099      | TOTAL OPERATING EXPENSES             | 48,704.38            | 0.00               | -48,704.38 |
|-----------|--------------------------------------|----------------------|--------------------|------------|
|           |                                      |                      |                    |            |
| Cell G24- | Input Budgeted Total Operating Expen | ses (For this exampl | e, budgeted is Zer | ·o)        |

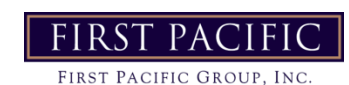

Cell C25 will automatically populate which should equal the Net Operating Income on the Budget Comparison Report (Income – Expense= NOI)

| 7280        | NET OPERATING INCOME                     | 51,509.60        | 0.00        | 51,509.60     |
|-------------|------------------------------------------|------------------|-------------|---------------|
| For Cell C2 | 6, click Home in Yardi and then Daily Ac | tivity.          |             |               |
|             |                                          | Tuesday, Septemb | er 20, 2016 |               |
|             |                                          | Prop/List te     |             |               |
|             |                                          | Add Guest        |             | Quick Guest   |
|             |                                          | Leasing Specials | D           | aily Activity |
|             |                                          | Hot Sheet        | Mon         | itor Reports  |
|             |                                          | New PO           | Ne          | w Svc. Req.   |
|             |                                          | Print Letters    |             |               |
|             |                                          |                  |             |               |

#### Click on the Delinquency Tab. Enter Total for Property into Cell C26

| Reside                 | Resident Exceptions Month to Month |                   | nth  | Available Units |               | le Units              | On Notice |               | Showings      |  |
|------------------------|------------------------------------|-------------------|------|-----------------|---------------|-----------------------|-----------|---------------|---------------|--|
| Move In Deposit Accoun |                                    | ing               |      | Lease Expi      | rations Delin | quency                | Pending   | Work Requests |               |  |
|                        |                                    |                   |      |                 |               |                       |           |               |               |  |
|                        |                                    |                   |      |                 |               |                       |           |               |               |  |
|                        | Pr                                 | operty            | Туре | Unit            | Code          | Name                  | Owed      | Office Phone  | Home Phone    |  |
|                        | te - Timbercree                    | ek East Townhomes | te-3 | 1710            | t0058341      | Kirwin, John          | 1,142.00  |               |               |  |
|                        | te - Timbercree                    | ek East Townhomes | te-2 | 1715            | t0054379      | Hamilton, Tedgie      | 5.60      |               | (309)781-0498 |  |
|                        | te - Timbercree                    | ek East Townhomes | te-3 | 1737            | t0057586      | Lockett, Christopher  | 2.33      |               |               |  |
|                        | te - Timbercree                    | ek East Townhomes | te-3 | 1747            | t0044527      | Raffurty, Angela      | 5.00      | (913)342-2300 |               |  |
|                        | te - Timbercree                    | ek East Townhomes | te-2 | 1803            | t0049804      | Jamerson, Fonte       | 1,102.00  |               | (913)626-1421 |  |
|                        | te - Timbercree                    | ek East Townhomes | te-3 | 1826            | t0057091      | Stone, Robert         | 114.00    |               |               |  |
|                        | te - Timbercree                    | ek East Townhomes | te-3 | 1851            | t0045574      | Kanies (emp), Erickia | 412.00    |               | (816)808-8789 |  |
|                        | te - Timbercree                    | ek East Townhomes | te-2 | 1852            | t0056449      | Mccorkle, Tim         | 5.00      |               | (816)518-0922 |  |

#### Section should look like this:

| 20 | Budget Comparison (Analytics-Financial-Budget Comp) | September | Notes | Budget |
|----|-----------------------------------------------------|-----------|-------|--------|
| 21 | Net Rental Income                                   | 90,328    |       | 0      |
| 22 | Net Other Income                                    | 9,886     |       | 0      |
| 23 | Total Income                                        | 100,214   |       | 0      |
| 24 | Total Operating Expenses                            | 48,704    |       | 0      |
| 25 | Net Operating Income                                | 51,510    |       | 0      |
| 26 | Delinquents Presently (Daily Activity)              | 2,788     |       |        |

#### **Third Section- Gross Potential Rent-**

Ensure Cell C27 has correct Month typed in

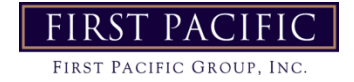

Pull Gross Potential Rent report in Yardi- Analytics → Operations → Residential Analytics

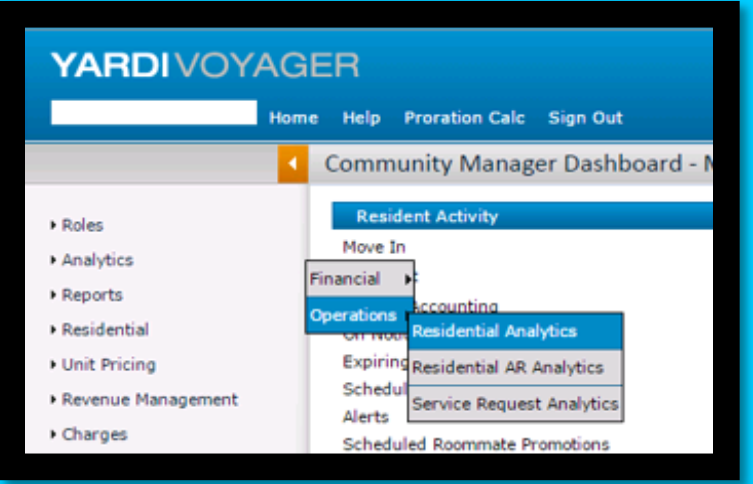

#### Enter Property Code

Month / Year – must be current month in MM/YYYY format ( Month / Year must be for current month or report will not pull correctly)

#### Report Type is 'Gross Potential Rent'

#### Summarized by 'Property'

| Residential Reports                                                                                                  |                                                     |                                                     |                       |                            |                       |                     |                  |                |                 |              |                  |                     |
|----------------------------------------------------------------------------------------------------|-----------------------------------------------------|-----------------------------------------------------|-----------------------|----------------------------|-----------------------|---------------------|------------------|----------------|-----------------|--------------|------------------|---------------------|
| Property Unit Type Unit Gross Potential Rent Trabercreek East Townhomes (te) Ae 0f = 09/30/2016 Worth Year = 09/2016 | Date<br>Month / Year<br>Report Type<br>Summarize By | 09/01/2016<br>01/2017<br>Gross Potentia<br>Property | to<br>I Rent          | 09/30/2016<br>09/2016<br>▼ | Sha<br>Sha            | w Graphs<br>w Grids | Excel<br>Display | PDF<br>Clear   |                 |              |                  |                     |
| Property                                                                                                    | Unit<br>Count                                       | Occ Vaca<br>Units Uni                               | nt Non-Rev<br>s Units | Market<br>Rent             | Loss/Gain<br>to Lease | Potential<br>Rent   | Vacancy          | Actual<br>Rent | Con-<br>cession | Write<br>Off | Rental<br>Income | Receipts<br>Current |
| te - Timbercreek East Townhomes                                                                                      | 101                                                 | 100                                                 | 1 0                   | 98,510.00                  | 2,292.00              | 96,218.00           | 3,123.99         | 93,094.01      | -737.00         | 0.00         | 92,357.01        | 89,028.64           |

Cell C28- Input Total Market Rent

Cell C29- Input Loss/Gain to Lease

Cell C31- Input Vacancy

Cell C33- Input Total Concessions

Cell C34- Input Total Write Off

Section should look like this:

| 27 | Gross Potential Rent (Analytics-Operations-Residential Analytics) | September | Notes |       |
|----|-------------------------------------------------------------------|-----------|-------|-------|
| 28 | Total Market Rent                                                 | 98,510    |       |       |
| 29 | Total Loss to Lease                                               | 2,292     |       |       |
| 30 | Total Potential Rent                                              | 96,218    |       |       |
| 31 | Total Vacancy Charge                                              | 3,124     |       | 3.2%  |
| 32 | Total Actual Rent Charge                                          | 93,094    |       |       |
| 33 | Total MTD Concessions                                             | (737)     |       | -0.8% |
| 34 | Total MTD Write Off                                               | 0         | 1     |       |
| 35 | Total Rent                                                        | 92,357    |       |       |

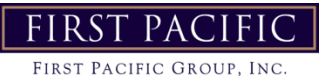

#### Fourth Section- Traffic Month to Date-

Pull Conversion Ratios Report in Yardi- Analytics → Operations → Residential Analytics

| YARDIVOY                                                                                                    | GER                                                                                                    |
|----------------------------------------------------------------------------------------------------|----------------------------------------------------------------------------------------------------|
|                                                                                                    | Home Help Proration Calc Sign Out                                                                                                    |
|                                                                                                    | Community Manager Dashboard - I                                                                                                    |
| <ul> <li>Roles</li> <li>Analytics</li> <li>Reports</li> <li>Residential</li> <li>Unit Pricing</li> <li>Revenue Management</li> </ul> | Resident Activity<br>Move In<br>Financial Counting<br>Operations Accounting<br>Operations Accounting<br>Expiring Residential Analytics<br>Schedu<br>Service Request Analytics |

- Enter Property Code
- Date is for Current month first day of month to last day of month (M/1/YYYY-M/31/YYYY)
- Report Type is 'Conversion Ratios'
- Summarize by 'Source'

| Residential Repo      | rts |                      |                   |            |             |                 |       |
|-----------------------|-----|----------------------|-------------------|------------|-------------|-----------------|-------|
| Property<br>Unit Type | te  | Date<br>Month / Year | 09/01/2016 to     | 09/30/2016 | 1           |                 |       |
| <u>onic rype</u>      |     | Report Type          | Conversion Ratios | 09/2016    | Show Graphs | Excel           | PDF   |
|                       |     | Summarize By         | Source            | ۲          | Show Grids  | <u>D</u> isplay | Clear |

#### Hit Display

| Conversion Ratios<br>Timbercreek East Townhomes (te) |      |         |       |       |     |     |      |                  |      |         |          |                     |       |                     |        |                                                                                                    |          |                     |
|------------------------------------------------------|------|---------|-------|-------|-----|-----|------|------------------|------|---------|----------|---------------------|-------|---------------------|--------|----------------------------------------------------------------------------------------------------|----------|---------------------|
| Date = 09/01/2016-09/30/2016                         |      |         |       |       |     |     |      | Ungualified      |      |         |          | Gross               |       | Qualified           |        |                                                                                                    |          | Net                 |
| Name                                                 | Call | Walk-in | Email | Other | SMS | Web | Chat | First<br>Contact | Show | Applied | Approved | Conversion<br>Ratio | Shows | Conversion<br>Ratio | Denied | Cancels                                                                                                    | Re-Apply | Conversion<br>Ratio |
| ABODO                                                | 0    | 0       | 0     | 0     | 0   | 0   | 0    | 0                | 0    | 0       | 0        | 0.00                | 0     | 0.00                | 0      | 0                                                                                                    |          | 0.00                |
| Apartment Guide                                      | 0    | 0       | 0     | 0     | 0   | 0   | 0    | U                | 0    | 0       | 0        | 0.00                | 0     | 0.00                | 0      |                                                                                                    |          | 0.00                |
| ApartmentFetch                                       | 0    | 0       | 0     | 0     | 0   | 0   | 0    | 0                | ő    | 0       | 0        | 0.00                | 0     | 0.00                | 0      | , in the second second se |          | 0.00                |
| ApartmentFinder                                      | 0    | 0       | 0     | Ō     | 0   | 0   | Ō    | ō                | 0    | 0       | Ō        | 0.00                | 0     | 0.00                | 0      | (                                                                                                    | ) (      | 0.00                |
| ApartmentList                                        | 1    | 1       | 0     | 0     | 0   | 0   | 0    | 0                | 0    | 0       | 0        | 0.00                | 0     | 0.00                | 0      | (                                                                                                    | ) (      | 0.00                |
| Apartments.com                                       | 0    | 0       | 0     | 0     | 0   | 0   | 0    | 0                | 0    | 0       | 0        | 0.00                | 0     | 0.00                | 0      | (                                                                                                    | ) (      | 0.00                |
| Apartments.com/CoStar                                | 0    | 0       | 0     | 0     | 0   | 0   | 0    | 0                | 0    | 0       | 0        | 0.00                | 0     | 0.00                | 0      |                                                                                                    |          | 0.00                |
| Apartmentsearch.com<br>Bing                          | 1    | 0       | 1     | 0     | 0   | 0   | 0    | 0                | 1    | 1       | 1        | 100.00              | 0     | 100.00              | 0      |                                                                                                    |          | 0.00                |
| Brochure                                             | 0    | 0       | 0     | 0     | 0   | 0   | 0    | 0                | 0    | 0       | 0        | 0.00                | 0     | 0.00                | 0      |                                                                                                    |          | 0.00                |
| Condo.com                                            | ů.   | ŏ       | ő     | ő     | ő   | ŏ   | ŏ    | ő                | 0    | ő       | ő        | 0.00                | ő     | 0.00                | 0      | Č                                                                                                    |          | 0.00                |
| Corporate Website                                    | 0    | 0       | 0     | 0     | 0   | 0   | 0    | 0                | 0    | 0       | 0        | 0.00                | 0     | 0.00                | 0      | (                                                                                                    | ) (      | 0.00                |
| Craigs List                                          | 9    | 2       | 1     | 0     | 0   | 0   | 0    | 0                | 7    | 2       | 4        | 28.57               | 0     | 28.57               | 0      | 1                                                                                                    | L (      | 14.29               |
| Direct Mailer                                        | 0    | 0       | 0     | 0     | 0   | 0   | 0    | 0                | 0    | 0       | 0        | 0.00                | 0     | 0.00                | 0      | (                                                                                                    | ) (      | 0.00                |
| Drive-by                                             | 2    | 1       | 1     | 0     | 0   | 0   | 0    | 0                | 2    | 2       | 3        | 100.00              | 0     | 100.00              | 0      |                                                                                                    |          | 0.00                |
| Facebook<br>For Dopt Magazing                        | 0    | 0       | 0     | 0     | 0   | 0   | 0    | U                | 0    | 0       | 0        | 0.00                | 0     | 0.00                | 0      |                                                                                                    |          | 0.00                |
| For Rent Market Place                                | 0    | 0       | 0     | 0     | 0   | 0   | 0    | 0                | 0    | 0       | 0        | 0.00                | 0     | 0.00                |        |                                                                                                    |          | 0.00                |
| ForRent.com                                          | ő    | ő       | 1     | ŏ     | ŏ   | ŏ   | ŏ    | ő                | ŏ    | ő       | ő        | 0.00                | ő     | 0.00                | ŏ      | č                                                                                                    |          | 0.00                |
| FP Sister Property                                   | 0    | 0       | 0     | 0     | 0   | 0   | 0    | 0                | 0    | 0       | 0        | 0.00                | 0     | 0.00                | 0      | (                                                                                                    | ) (      | 0.00                |
| Google                                               | 0    | 0       | 6     | 0     | 0   | 0   | 0    | 0                | 0    | 0       | 1        | 0.00                | 0     | 0.00                | 0      | (                                                                                                    | ) (      | 0.00                |
| HotPads                                              | 0    | 0       | 0     | 0     | 0   | 0   | 0    | 0                | 0    | 0       | 0        | 0.00                | 0     | 0.00                | 0      | (                                                                                                    | ) (      | 0.00                |
| Hotpads.com                                          | 0    | 0       | 0     | 0     | 0   | 0   | 0    | 0                | 0    | 0       | 0        | 0.00                | 0     | 0.00                | 0      | (                                                                                                    | ) (      | 0.00                |
| HotPads/ Irulia/Zillow                               | 0    | 0       | 0     | 0     | 0   | 0   | 0    | 0                | 0    | 0       | 0        | 0.00                | 0     | 0.00                | 0      | (                                                                                                    |          | 0.00                |
| Local/Walkin                                         | 0    | 0       | 0     | 0     | 0   | 0   | 0    | 0                | 0    | 0       | 0        | 0.00                | 0     | 0.00                | 0      |                                                                                                    |          | 0.00                |
| Move.com                                             | 0    | 0       | 0     | 0     | 0   | 0   | 0    | 0                | 0    | 0       | 0        | 0.00                | 0     | 0.00                |        | , in the second second s                                                                                                    |          | 0.00                |
| MyNewPlace                                           | 0    | 0       | 0     | 0     | 0   | 0   | 0    | 0                | 0    | 0       | 0        | 0.00                | 0     | 0.00                | 0      | (                                                                                                    | ) (      | 0.00                |
| Newspaper                                            | 0    | 0       | 0     | 0     | 0   | 0   | 0    | 0                | 0    | 0       | 0        | 0.00                | 0     | 0.00                | 0      | (                                                                                                    | ) (      | 0.00                |
| On Site Transfer                                     | 0    | 0       | 0     | 0     | 0   | 0   | 0    | 0                | 0    | 0       | 0        | 0.00                | 0     | 0.00                | 0      | (                                                                                                    | ) (      | 0.00                |
| Online-Other                                         | 0    | 0       | 0     | 0     | 0   | 0   | 0    | 0                | 0    | 0       | 0        | 0.00                | 0     | 0.00                | 0      |                                                                                                    |          | 0.00                |
| Other Apt Complex                                    | 0    | 0       | 0     | 0     | 0   | 0   | 0    | U                | 0    | 0       | 0        | 0.00                | 0     | 0.00                | 0      |                                                                                                    |          | 0.00                |
| Previous Resident                                    | 0    | 0       | 0     | 0     | 0   | 0   | 0    | 0                | 0    | 0       | 1        | 0.00                | 0     | 0.00                | 0      |                                                                                                    |          | 0.00                |
| Print Material                                       | 0    | 0       | ō     | ō     | 0   | 0   | 0    | 0                | 0    | 0       | 0        | 0.00                | 0     | 0.00                | 0      |                                                                                                    |          | 0.00                |
| Property Website                                     | 0    | 0       | 0     | 0     | 0   | 0   | 0    | 0                | 0    | 0       | 0        | 0.00                | 0     | 0.00                | 0      | (                                                                                                    | ) (      | 0.00                |
| Realtor.com                                          | 0    | 1       | 0     | 0     | 0   | 0   | 0    | 0                | 1    | 0       | 0        | 0.00                | 0     | 0.00                | 0      | (                                                                                                    | ) (      | 0.00                |
| Referrals                                            | 0    | 0       | 0     | 0     | 0   | 0   | 0    | 0                | 0    | 0       | 0        | 0.00                | 0     | 0.00                | 0      | (                                                                                                    | ) (      | 0.00                |
| Rent.com                                             | 0    | 0       | 0     | 0     | 0   | 0   | 0    | 0                | 0    | 0       | 0        | 0.00                | 0     | 0.00                | 0      | (                                                                                                    |          | 0.00                |
| Pentalhomesnlus com                                  | 0    | 0       | 0     | 0     | 0   | 0   | 0    | 0                | 0    | 0       | 0        | 0.00                | 0     | 0.00                | 0      |                                                                                                    |          | 0.00                |
| Rentalhouses.com                                     | ő    | ő       | ő     | ő     | ő   | ő   | ő    | 0                | ŏ    | ő       | 0        | 0.00                | ő     | 0.00                | ő      | č                                                                                                    |          | 0.00                |
| Rentals.com                                          | 1    | ō       | 3     | ō     | Ō   | 0   | Ō    | ō                | 0    | 0       | ō        | 0.00                | ō     | 0.00                | 0      | (                                                                                                    | ) (      | 0.00                |
| RENTCafe.com ILS                                     | 0    | 0       | 0     | 0     | 0   | 0   | 0    | 0                | 0    | 0       | 0        | 0.00                | 0     | 0.00                | 0      | (                                                                                                    | ) (      | 0.00                |
| RentJungle                                           | 0    | 0       | 0     | 0     | 0   | 0   | 0    | 0                | 0    | 0       | 0        | 0.00                | 0     | 0.00                | 0      | (                                                                                                    | ) (      | 0.00                |
| RentLinx                                             | 0    | 0       | 0     | 0     | 0   | 0   | 0    | 0                | 0    | 0       | 0        | 0.00                | 0     | 0.00                | 0      |                                                                                                    |          | 0.00                |
| Rentometer<br>Desident Deferral                      | 0    | 0       | 0     | 0     | 0   | 0   | 0    | 0                | 0    | 0       | 0        | 0.00                | 0     | 0.00                | 0      |                                                                                                    |          | 0.00                |
| Showmetherent.com                                    | 0    | 0       | 0     | 0     | 0   | 0   | 0    | 0                | 0    | 0       | 0        | 0.00                | 0     | 0.00                | 0      |                                                                                                    |          | 0.00                |
| Social-Other                                         | ő    | ŏ       | ő     | ő     | ő   | ŏ   | ŏ    | ů.               | ŏ    | ő       | ő        | 0.00                | ő     | 0.00                | ő      | Č                                                                                                    |          | 0.00                |
| Trovit                                               | ō    | ō       | ō     | ō     | ō   | ō   | ō    | ō                | ō    | ō       | ō        | 0.00                | ō     | 0.00                | 0      | Ċ                                                                                                    | , i      | 0.00                |
| Trulia                                               | 0    | 0       | 2     | 0     | 0   | 0   | 0    | 0                | 1    | 0       | 0        | 0.00                | 0     | 0.00                | 0      | (                                                                                                    | ) (      | 0.00                |
| Website Apartments 24/7                              | 0    | 0       | 0     | 0     | 0   | 0   | 0    | 0                | 0    | 0       | 0        | 0.00                | 0     | 0.00                | 0      | (                                                                                                    | ) (      | 0.00                |
| Word of Mouth                                        | 0    | 0       | 2     | 0     | 0   | 0   | 0    | 0                | 1    | 1       | 0        | 100.00              | 0     | 100.00              | 0      | 1                                                                                                    | L (      | 0.00                |
| Yellow pages                                         | 0    | 0       | 0     | 0     | 0   | 0   | 0    | 0                | 0    | 0       | 0        | 0.00                | 0     | 0.00                | 0      |                                                                                                    |          | 0.00                |
| Yeip<br>Zillow                                       | 0    | 0       | 0     | 0     | 0   | 0   | 0    | 0                | 0    | 0       | 0        | 0.00                | 0     | 0.00                | 0      | (                                                                                                    |          | 0.00                |
| Zumper/PadManner                                     | 2    | 0       | 26    | 0     | 0   | 0   | 0    | 0                | 3    | 1       | 2        | 0.00                | 0     | 0.00                | 0      |                                                                                                    |          | 0 000               |
| AnartmentGuide.com                                   | 0    | 0       | 1     | 0     | 0   | 0   | 0    | 0                | 0    | 0       | 0        | 0.00                | 0     | 0.00                | 0      |                                                                                                    |          | 0.00                |
| N/A                                                  | 0    | ŏ       | 1     | 0     | 0   | ő   | ő    | 0                | ő    | 0       | 0        | 0.00                | 0     | 0.00                | 0      | i i i                                                                                                    |          | 0.00                |
| Total                                                | 16   | 5       | 45    | 0     | 0   | 0   | 0    | 0                | 16   | 7       | 12       | 43.75               | 0     | 43.75               | 0      | 4                                                                                                    | i (      | 18,75               |

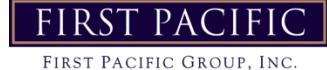

- Cell G38- Input total number of Calls
- Cell G39- Input total number of Walk-in
- Cell G40- Input total number of Email + Web Leads
- Cell C38- Input total number of Unqualified First Contacts
- Cell C40- Input total number of Shows
- Cell C42- Input total number of Applied
- Cell C43- Input total number of Approved
- Cell C44- Input total number of Cancels
- Cell C45- Input total number of Denials
- Cell G42- Input the highest number listed in the CALL section (for this example, it will be 6)
- Cell E42- Input the Traffic Source with the highest number in CALL section (for this example it will be Craigslist)

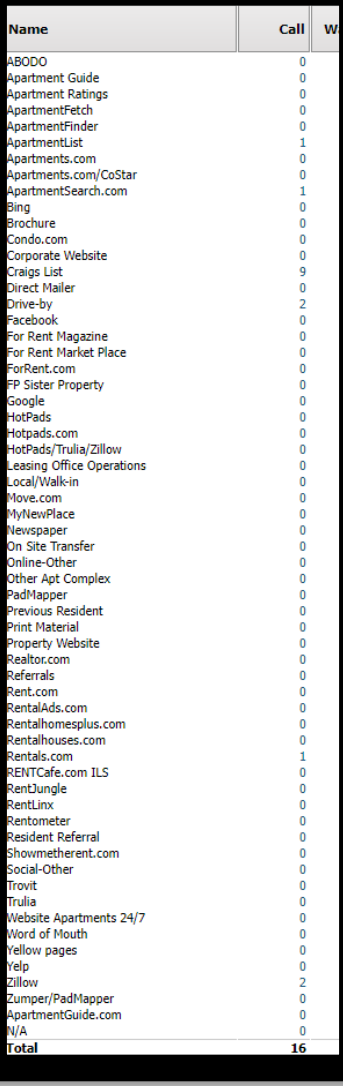

FIRST PACIFIC FIRST PACIFIC GROUP, INC.

- Cell G43- Input the highest number listed in the EMAILS + WEB section (for this example, it will be 26)
- Cell E43- Input the Traffic Source with the highest number in EMAILS + WEB sections (for this example it will be Zillow)

| Name                      | Call | Walk-in | Email | Other | SMS | Web |
|---------------------------|------|---------|-------|-------|-----|-----|
| ABODO                     | 0    | 0       | 0     | 0     | 0   | 0   |
| Apartment Guide           | 0    | 0       | 0     | 0     | 0   | 0   |
| Apartment Ratings         | 0    | 0       | 0     | 0     | 0   | 0   |
| ApartmentFetch            | 0    | 0       | 0     | 0     | 0   | 0   |
| ApartmentFinder           | 0    | 0       | 0     | 0     | 0   | 0   |
| ApartmentList             | 1    | 1       | 0     | 0     | 0   | 0   |
| Apartments.com            | 0    | 0       | 0     | 0     | 0   | 0   |
| Apartments.com/CoStar     | 0    | 0       | 0     | 0     | 0   | 0   |
| ApartmentSearch.com       | 1    | 0       | 1     | 0     | 0   | 0   |
| Bing                      | 0    | 0       | 0     | 0     | 0   | 0   |
| Brochure                  | 0    | 0       | 0     | 0     | 0   | 0   |
| Condo.com                 | 0    | 0       | 0     | 0     | 0   | 0   |
| Corporate Website         | 0    | 0       | 0     | 0     | 0   | 0   |
| Craigs List               | 9    | 2       | 1     | 0     | 0   | 0   |
| Direct Mailer             | 0    | 0       | 0     | 0     | 0   | 0   |
| Drive-by                  | 2    | 1       | 1     | 0     | 0   | 0   |
| Facebook                  | 0    | 0       | 0     | 0     | 0   | 0   |
| For Rent Magazine         | 0    | 0       | 0     | 0     | 0   | 0   |
| For Rent Market Place     | 0    | 0       | 0     | 0     | 0   | 0   |
| ForRent.com               | 0    | 0       | 1     | 0     | 0   | 0   |
| FP Sister Property        | 0    | 0       | 0     | 0     | 0   | 0   |
| Google                    | 0    | 0       | 6     | 0     | 0   | 0   |
| HotPads                   | 0    | 0       | 0     | 0     | 0   | 0   |
| Hotpads.com               | 0    | 0       | 0     | 0     | 0   | 0   |
| HotPads/Trulia/Zillow     | 0    | 0       | 0     | 0     | 0   | 0   |
| Leasing Office Operations | 0    | 0       | 0     | 0     | 0   | 0   |
| Local/Walk-in             | 0    | 0       | 0     | 0     | 0   | 0   |
| Move.com                  | 0    | 0       | 0     | 0     | 0   | 0   |
| MyNewPlace                | 0    | 0       | 0     | 0     | 0   | 0   |
| Newspaper                 | 0    | 0       | 0     | 0     | 0   | 0   |
| On Site Transfer          | 0    | 0       | 0     | 0     | 0   | 0   |
| Online-Other              | 0    | 0       | 0     | 0     | 0   | 0   |
| Other Apt Complex         | 0    | 0       | 0     | 0     | 0   | 0   |
| PadMapper                 | 0    | 0       | 0     | 0     | 0   | 0   |
| Previous Resident         | 0    | 0       | 0     | 0     | 0   | 0   |
| Print Material            | 0    | 0       | 0     | 0     | 0   | 0   |
| Property Website          | 0    | 0       | 0     | 0     | 0   | 0   |
| Realtor.com               | 0    | 1       | 0     | 0     | 0   | 0   |
| Referrals                 | 0    | 0       | 0     | 0     | 0   | 0   |
| Rent.com                  | 0    | 0       | 0     | 0     | 0   | 0   |
| RentalAds.com             | 0    | 0       | 0     | 0     | 0   | 0   |
| Rentalhomesplus.com       | 0    | 0       | 0     | 0     | 0   | 0   |
| Rentalhouses.com          | 0    | 0       | 0     | 0     | 0   | 0   |
| Rentais.com               | 1    | 0       | 3     | 0     | 0   | 0   |
| RENTCate.com ILS          | 0    | 0       | 0     | 0     | 0   | 0   |
| RentJungle                | 0    | 0       | 0     | 0     | 0   | 0   |
| RentLinx                  | 0    | 0       | 0     | 0     | 0   | 0   |
| Rentometer                | 0    | 0       | 0     | 0     | 0   | 0   |
| Resident Referral         | 0    | 0       | 0     | 0     | 0   | 0   |
| Showmetherent.com         | 0    | 0       | 0     | 0     | 0   | 0   |
| Social-Other              | 0    | 0       | 0     | 0     | 0   | 0   |
| Trovit                    | 0    | 0       | 0     | 0     | 0   | 0   |
| Trulia                    | 0    | 0       | 2     | 0     | 0   | 0   |
| Website Apartments 24/7   | 0    | 0       | 0     | 0     | 0   | 0   |
| Word of Mouth             | 0    | 0       | 2     | 0     | 0   | 0   |
| Yellow pages              | 0    | 0       | 0     | 0     | 0   | 0   |
| Yelp                      | 0    | 0       | 0     | 0     | 0   | 0   |
| Zillow                    | 2    | 0       | 26    | 0     | 0   | 0   |
| Zumper/PadMapper          | 0    | 0       | 0     | 0     | 0   | 0   |
| ApartmentGuide.com        | 0    | 0       | 1     | 0     | 0   | 0   |
| NIA                       | 0    | 0       | 1     | 0     | 0   | 0   |
| N/A                       |      |         |       |       |     | 0   |

- Cell G44- Input the highest number listed in the WALK-IN section (for this example, it will be 2)
- Cell E44- Input the Traffic Source with the highest number in WALK-IN section (for this example it will be Craigslist)
- Cell C45- Input total Active Prospects from the Prospect Pipeline on the Home screen in Yardi under the Traffic

| Traffic              |           |
|----------------------|-----------|
| Prospect Pipeline    | <u>68</u> |
| Today's Showings     | 0         |
| On Waitlist          | <u>1</u>  |
| Pending Applications | <u>4</u>  |
|                      |           |

Cell C46- Enter total of Craigslist Postings for the week reporting on

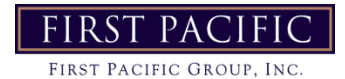

• For Cells C49, C50, G49 and G50, pull the Resident Activity Detail report in Yardi-Analytics→Operations→Residential Analytics

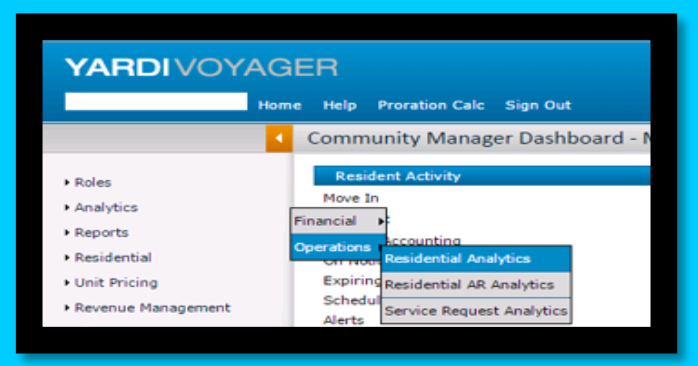

- Enter Property Code
- Date is for Current month first day of month to last day of month (M/1/YYYY-M/31/YYYY)
- Report Type is 'Resident Activity'
- Summarize By 'Property'

|                                        | Totals                                                         | 100                  | 9                   | 0                  | 1                   | 0                  | 6                            | 0                | 7       | 3                       |
|----------------------------------------|----------------------------------------------------------------|----------------------|---------------------|--------------------|---------------------|--------------------|------------------------------|------------------|---------|-------------------------|
| te                                     | Timbercreek East Townho                                        | 100                  | 9                   | 0                  | 1                   | 0                  | 6                            | 0                | 7       | 3                       |
| Property                               | Name                                                           | Units                | Move In             | Reverse<br>Move In | Move Out            | Cancel Move<br>Out | Notice<br>Skip<br>Early Term | Cancel<br>Notice | Rented  | Canceled<br>Application |
| Resider<br>Timbercreek<br>Date = 09/02 | <b>1t Activity</b><br>East Townhomes (te)<br>1/2016-09/30/2016 | Summarize By         | Residen<br>Property | /                  |                     | T III              | Show Graphs<br>Show Grids    | <u> </u>         | Qisplay | Clear                   |
| <u>Property</u><br><u>Unit Type</u>    | te                                                             | Date<br>Month / Year | 09/01/2             | 016 <b>t</b> o     | 09/30/20<br>09/2016 | 016                |                              |                  | Excel   | PDF                     |
| Resident                               | ial Reports                                                    |                      |                     |                    |                     |                    |                              |                  |         |                         |

- Cell C49- Input total number of Move-Ins for the month
- Cell C50- Input total number of Move-Outs for the month
- For Cell G49, you will have to click into the hyperlink number for Move-ins.

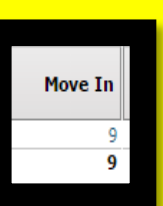

This will bring up a window showing all of the move-ins for the month.

| Residen<br>Timbercreek B<br>Date = 09/01 | t Activi<br>East Townho<br>/2016-09/30 | t <b>y Detail</b><br>mes (te)<br>/2016 |                     |            |         |          |          |            |
|------------------------------------------|----------------------------------------|----------------------------------------|---------------------|------------|---------|----------|----------|------------|
| Property                                 | Unit                                   | Unit Type                              | Resident            | Date       | Status  | Rent     | Deposit  | Move In    |
| te                                       | 1826                                   | te-3                                   | Robert Stone        | 09/01/2016 | Move In | 1,040.00 | 350.00   | 09/01/2016 |
| te                                       | 1810                                   | te-3                                   | Michael Hipkiss     | 09/09/2016 | Move In | 1,030.00 | 350.00   | 09/09/2016 |
| te                                       | 1726                                   | te-3                                   | Alexa Moore         | 09/09/2016 | Move In | 1,040.00 | 350.00   | 09/09/2016 |
| te                                       | 1737                                   | te-3                                   | Christopher Lockett | 09/09/2016 | Move In | 1,030.00 | 350.00   | 09/09/2016 |
| te                                       | 1867                                   | te-3                                   | Shelly Butcher      | 09/10/2016 | Move In | 1,040.00 | 350.00   | 09/10/2016 |
| te                                       | 1746                                   | te-3                                   | Krisha Anderson     | 09/13/2016 | Move In | 1,040.00 | 1,040.00 | 09/13/2016 |
| te                                       | 1766                                   | te-3                                   | Regina Webb         | 09/16/2016 | Move In | 1,040.00 | 350.00   | 09/16/2016 |
| te                                       | 1741                                   | te-3                                   | Jacob Raffurty      | 09/16/2016 | Move In | 1,030.00 | 350.00   | 09/16/2016 |
| te                                       | 1710                                   | te-3                                   | John Kirwin         | 09/19/2016 | Move In | 1,040.00 | 350.00   | 09/19/2016 |
|                                          |                                        |                                        | Count = 9           |            |         | 9,330.00 | 3,840.00 |            |
|                                          |                                        |                                        |                     |            |         |          |          |            |

• Cell G49- Input the total number of move-ins that occurred in the week reporting for (last Monday-Sunday)

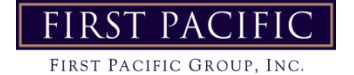

For Cell G50, you will have to click into the hyperlink number for Move-outs.

Move Out

#### This will bring up a window showing all of the move-outs for the month.

| Residen<br>Timbercreek E<br>Date = 09/01/ | t Activity<br>ast Townhome<br>/2016-09/30/20 | <b>Detail</b><br>es (te)<br>016 |                    |            |          |          |         |            |
|-------------------------------------------|----------------------------------------------|---------------------------------|--------------------|------------|----------|----------|---------|------------|
| Property                                  | Unit                                         | Unit Type                       | Resident           | Date       | Status   | Rent     | Deposit | Move In    |
| te                                        | 1867                                         | te-3                            | James Booker (emp) | 09/06/2016 | Move Out | 1,030.00 | 100.00  | 03/28/2015 |
|                                           |                                              |                                 | Count = 1          |            |          | 1,030.00 | 100.00  |            |

Cell G50- Input total of move outs that occurred in the week reporting for (last Monday-Sunday)

#### Section should look like this:

| Traffic Month to Date (Analytics-Operations-Res-Conversion Ratios by Sour | September | Notes              |                    | Zillow, Craigslis   | st |
|---------------------------------------------------------------------------|-----------|--------------------|--------------------|---------------------|----|
| Total First Contact (From Right of this Section)                          | 66        |                    |                    |                     |    |
| Total Unqualified Traffic                                                 | 0         |                    |                    | Calls               | 16 |
| Net Traffic                                                               | 66        |                    |                    | Walk Ins            | 5  |
| Total Number of Shows                                                     | 16        |                    |                    | Emails              | 45 |
| Shows per First Contact Ratio                                             | 24%       | Top Campaigns (Lea | <u>d Source)</u> T | otal First Contact  | 66 |
| Applied                                                                   | 7         | Phone              | Craiglist          | Phone traffic>      | 9  |
| Approved                                                                  | 12        | Email              | Zillow             | Email traffic>      | 26 |
| Cancel                                                                    | 4         | Walk-In            | Craiglist          | Walk-In traffic>    | 2  |
| Denials                                                                   | 0         | Ac                 | tive Prospects (F  | Prospect Pipeline)  | 64 |
| Gross Closing % (# Applied / # of Shows)                                  | 44%       |                    | Weekly C           | raigslist Postings  | 21 |
| Net Closing Ratio (# Approved / # Shows)                                  | 75%       |                    |                    |                     |    |
| % of Applications Approved (# Approved / # Applied)                       | 171%      |                    |                    |                     |    |
| Number of Move-Ins for the Month (Resident Activity Detail)               | 10        |                    | Mov                | ve-Ins For the Week | 2  |
| Number of Move-Outs for the Month (Resident Activity Detail)              | 1         |                    | Move               | -Outs For the Week  | 0  |

#### Fifth Section- Renewals-

Open up renewal worksheet from server-Site Server  $\rightarrow$  Lease Documents  $\rightarrow$  Renewals  $\rightarrow$  Year  $\rightarrow$  Current spreadsheet

- Cell C52- Total number of Leases expiring for current month
- Cell C53- Total number of renewals of those expiring for current month
- Cell C54- Total number of MTM renewals of those expiring for current month
- Cell C55- Total number of notice to vacate of those expiring for current month
- Cell C56- Total number of skips/no notice/evictions of those expiring for current month
- Cell C57- Total number still unresolved of those expiring
- Cell C58 will automatically populate to show total percentage of successful renewals
- Cell G52 will automatically populate with 'Yes' if all number input into C53-C57 equal the amount of C52 (Total number of leases expiring. Will populate with 'Error' if the numbers do not add up.
- For Cells G54 & G55, will need to go to Daily Activity from Home screen in Yardi.

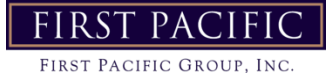

| Tuesday, September 2 | 20, 2016        |
|----------------------|-----------------|
| Prop/List te         |                 |
| Add Guest            | Quick Guest     |
| Leasing Specials     | Daily Activity  |
| Hot Sheet            | Monitor Reports |
| New PO               | New Svc. Req.   |
| Print Letters        |                 |

#### Cell E54- Input total number of Month to Month residents

|            | Month to Month |      |          |                       |                          |            |           |  |  |  |  |  |  |  |
|------------|----------------|------|----------|-----------------------|--------------------------|------------|-----------|--|--|--|--|--|--|--|
| Property   | Туре           | Unit | Code     | Name                  | Month to Month<br>Charge | Lease From | Lease To  |  |  |  |  |  |  |  |
| te         | te-3           | 1700 | t0044485 | Klausen, Paul         | 150.00                   | 4/1/2014   | 6/30/2014 |  |  |  |  |  |  |  |
| te         | te-2           | 1855 | t0047784 | Durant, Sherron       | 150.00                   | 2/7/2015   | 3/31/2016 |  |  |  |  |  |  |  |
| te         | te-3           | 1831 | t0044559 | Peters, Ed            | 150.00                   | 7/1/2015   | 6/30/2016 |  |  |  |  |  |  |  |
| te         | te-2           | 1742 | t0049916 | Simpson, Clifton      | 150.00                   | 7/6/2015   | 7/31/2016 |  |  |  |  |  |  |  |
| te         | te-2           | 1743 | t0044523 | Clark, Eva            | 150.00                   | 7/1/2015   | 7/31/2016 |  |  |  |  |  |  |  |
| te         | te-3           | 1857 | t0044580 | Gulak, Inna           | 0.00                     | 8/1/2012   | 8/1/2013  |  |  |  |  |  |  |  |
| te         | te-3           | 1851 | t0045574 | Kanies (emp), Erickia | 0.00                     | 6/6/2014   | 1/31/2016 |  |  |  |  |  |  |  |
| Month to M | 1onth:         | 7    |          |                       |                          |            |           |  |  |  |  |  |  |  |

#### For Cell E55, will need to go down to the On Notice Section

|          | On Notice |      |          |                          |                |                  |                            |                    |                 |  |  |  |  |  |
|----------|-----------|------|----------|--------------------------|----------------|------------------|----------------------------|--------------------|-----------------|--|--|--|--|--|
| Property | Туре      | Unit | Code     | Name                     | Notice<br>Date | Move Out<br>Date | Reason for Move Out        | Future<br>Resident | Move In<br>Date |  |  |  |  |  |
| te       | te-2      | 1842 | t0044568 | Chatman, Justine         | 7/27/2016      | 9/30/2016        | Rent Too High              | t0058093           | 10/7/2016       |  |  |  |  |  |
| te       | te-2      | 1803 | t0049804 | Jamerson, Fonte          | 7/7/2016       | 9/30/2016        | Closer to Work             |                    |                 |  |  |  |  |  |
| te       | te-2      | 1714 | t0050568 | Carpenter, Angela        | 7/29/2016      | 9/30/2016        | Purchased Home             |                    |                 |  |  |  |  |  |
| te       | te-3      | 1821 | t0053357 | Hritz, David             | 7/21/2016      | 9/30/2016        | Personal                   |                    |                 |  |  |  |  |  |
| te       | te-3      | 1847 | t0054880 | Tompkins, Aaron          | 7/27/2016      | 9/30/2016        | Employment Transfer        | t0058373           | 10/7/2016       |  |  |  |  |  |
| te       | te-2      | 1745 | t0051148 | Brooks, Heather          | 9/1/2016       | 10/31/2016       | Military Transfer          |                    |                 |  |  |  |  |  |
| te       | te-2      | 1822 | t0051631 | Fredman, Nicole          | 9/1/2016       | 10/31/2016       | Personal                   |                    |                 |  |  |  |  |  |
| te       | te-3      | 1730 | t0046666 | Matusiak, Brad           | 9/1/2016       | 10/31/2016       | Employment Transfer        |                    |                 |  |  |  |  |  |
| te       | te-2      | 1723 | t0046779 | Cochran, Amy             | 9/16/2016      | 11/30/2016       | Relocate Outside of Market |                    |                 |  |  |  |  |  |
| te       | te-3      | 1850 | t0054231 | Hicklin, Stephanie (EMP) | 9/13/2016      | 11/30/2016       | Eviction                   |                    |                 |  |  |  |  |  |
| te       | te-2      | 1704 | t0047519 | Wilson, Alisha           | 9/2/2016       | 12/31/2016       | Personal                   |                    |                 |  |  |  |  |  |
| On Notic | e: 11     |      |          |                          |                |                  |                            |                    |                 |  |  |  |  |  |

Will need to click into the Resident t-code to see if they are MTM. Will need to count total number of residents who are on Month to Month <u>AND</u> on notice to vacate.

- Cell E55 Input total number of residents who are on notice to vacate that are month to month
- Cell E56 Input when their rent charges were last updated
- Cell E57 List the unit numbers that are MTM

#### Section should look like this:

| 51 | Rene | wals                                                 | September | Notes - List Unit Num | nbers             |                |     |
|----|------|------------------------------------------------------|-----------|-----------------------|-------------------|----------------|-----|
| 52 |      | Total Leases Expiring by Month End                   | 8         |                       | All Leases        | Accounted For: | Yes |
| 53 |      | Renewals to Date (Month to Date) (Of those Expiring) | 2         |                       |                   |                |     |
| 54 |      | MTM Renewals (Of those Expiring)                     | 0         |                       |                   | MTM-Current:   | 7   |
| 55 |      | Notices to Move (Of those Expiring)                  | 5         |                       |                   | MTM-Notices:   | 0   |
| 56 |      | Skip / No Notice / Evictions (Of those Expiring)     | 0         |                       |                   |                |     |
| 57 |      | Unresolved (Of those Expiring)                       | 1         |                       |                   |                |     |
| 58 |      | Successful Renewal Percentage (Month to Date)        | 25%       | Renewals to Date / To | tal Leases Exprir | a by Month End |     |

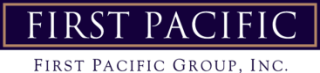

#### Sixth Section- Evictions in Process-

From home screen in Yardi, go to Daily Activity and then the On Notice Section

|          | On Notice |      |          |                          |                |                  |                            |                    |                 |  |  |  |  |  |
|----------|-----------|------|----------|--------------------------|----------------|------------------|----------------------------|--------------------|-----------------|--|--|--|--|--|
| Property | Type      | Unit | Code     | Name                     | Notice<br>Date | Move Out<br>Date | Reason for Move Out        | Future<br>Resident | Move In<br>Date |  |  |  |  |  |
| te       | te-2      | 1842 | t0044568 | Chatman, Justine         | 7/27/2016      | 9/30/2016        | Rent Too High              | t0058093           | 10/7/2016       |  |  |  |  |  |
| te       | te-2      | 1803 | t0049804 | Jamerson, Fonte          | 7/7/2016       | 9/30/2016        | Closer to Work             |                    |                 |  |  |  |  |  |
| te       | te-2      | 1714 | t0050568 | Carpenter, Angela        | 7/29/2016      | 9/30/2016        | Purchased Home             |                    |                 |  |  |  |  |  |
| te       | te-3      | 1821 | t0053357 | Hritz, David             | 7/21/2016      | 9/30/2016        | Personal                   |                    |                 |  |  |  |  |  |
| te       | te-3      | 1847 | t0054880 | Tompkins, Aaron          | 7/27/2016      | 9/30/2016        | Employment Transfer        | t0058373           | 10/7/2016       |  |  |  |  |  |
| te       | te-2      | 1745 | t0051148 | Brooks, Heather          | 9/1/2016       | 10/31/2016       | Military Transfer          |                    |                 |  |  |  |  |  |
| te       | te-2      | 1822 | t0051631 | Fredman, Nicole          | 9/1/2016       | 10/31/2016       | Personal                   |                    |                 |  |  |  |  |  |
| te       | te-3      | 1730 | t0046666 | Matusiak, Brad           | 9/1/2016       | 10/31/2016       | Employment Transfer        |                    |                 |  |  |  |  |  |
| te       | te-2      | 1723 | t0046779 | Cochran, Amy             | 9/16/2016      | 11/30/2016       | Relocate Outside of Market |                    |                 |  |  |  |  |  |
| te       | te-3      | 1850 | t0054231 | Hicklin, Stephanie (EMP) | 9/13/2016      | 11/30/2016       | Eviction                   |                    |                 |  |  |  |  |  |
| te       | te-2      | 1704 | t0047519 | Wilson, Alisha           | 9/2/2016       | 12/31/2016       | Personal                   |                    |                 |  |  |  |  |  |
| On Notic | e: 11     |      |          |                          |                |                  |                            |                    |                 |  |  |  |  |  |

Find residents with Reason for Move out as Eviction

- Cell C60- Input total number of evictions in progress
- Cell D60- Input unit numbers of all residents under eviction
- Cell G60- Input total number of current evictions that were sent over in the current month reporting
- Cell C61- Will need to add up the total balances for all residents under eviction. Best way to find this
  number is by clicking on the t-codes for the residents under eviction and opening up the ledgers. Write
  the number down and add up.

Section should look like this:

| 59 | Evictions in Process - Current                  |       | Notes - List Unit Numbers |  |            |   |  |
|----|-------------------------------------------------|-------|---------------------------|--|------------|---|--|
| 60 | Number of Residents Filed on - Active           | 1     | #1850                     |  | This Month | 1 |  |
| 61 | Delinquency (\$) Associated with those Filed On | 1,685 |                           |  |            |   |  |

#### Seventh Section- Maintenance Summary-

Cell C63- Input total number of outstanding work orders from Home screen in Yardi under maintenance

| Maintenance           |           |
|-----------------------|-----------|
| Pending Make Ready    | <u>11</u> |
| Pending Work Requests | 22        |
| Completed WO Followup | <u>13</u> |
|                       |           |

• Pull Review Service Request Report by going to Service Request → Review Service Request

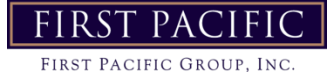

|            | Review Service Request           |
|------------|----------------------------------|
| Unit Asset | Add Service Request              |
|            | Review Recurring Service Request |
|            | Add Recurring Service Request    |
|            | Post Recurring Service Request   |
|            | Review Service Request Template  |
|            | Add Service Request Template     |
|            | Pending Work Requests            |
|            | Employee WO Time                 |

- Enter Property Code
- Work Compl. Dates need to be for the last week reporting (Monday-Sunday)
- All other fields are left blank

| Work Order     |                                                  |           |        |              |  |
|----------------|--------------------------------------------------|-----------|--------|--------------|--|
|                |                                                  |           |        |              |  |
| Property       | te                                               | Timbercre | ek Eas | st Townhomes |  |
| <u>wo</u>      |                                                  |           |        |              |  |
| <u>Unit</u>    |                                                  |           |        |              |  |
| Building       |                                                  |           |        |              |  |
| Bill to Tenant |                                                  |           |        |              |  |
| Recurring WO   |                                                  |           |        |              |  |
| Category       | A/C<br>Blinds<br>Boiler                          | *<br>•    |        |              |  |
| Item Type      |                                                  |           |        |              |  |
| Batch Name     |                                                  |           |        |              |  |
| Vendor         |                                                  |           |        |              |  |
| Employee       |                                                  |           |        |              |  |
| Created By     |                                                  |           |        |              |  |
| Status         | Call<br>Canceled<br>In Progress                  | *         |        |              |  |
| Priority       | High Priority<br>Medium Priority<br>Low Priority |           |        |              |  |
| Origin         | WO<br>SR<br>PM V                                 |           |        |              |  |
| Call Date      |                                                  |           | -to-   |              |  |
| Scheduled Date |                                                  |           | -to-   |              |  |
| Work Compl.    | 09/12/2016                                       |           | -to-   | 09/18/2016   |  |
| Due Date       |                                                  |           | -to-   |              |  |
| Display Rows   | 500                                              |           |        |              |  |
|                | Submit <u>C</u>                                  | lear      | Hel    | p            |  |
|                |                                                  |           |        | P            |  |

Hit Submit. This will bring up a new window that shows the amount of work orders that were closed out during that time frame.

| Work Order 🕷                                                                                          |                       | Ŧ X  |
|----------------------------------------------------------------------------------------------------|-----------------------|------|
| Show 10 T entries                                                                                     | Search:               |      |
| Co                                                                                                    | de                    | 0    |
| 236625 - Utility Closet is flooded<br>236624 - no a/c fan is coming on<br>236597 - two move in issues |                       |      |
| Showing 1 to 3 of 3 entries                                                                           | First Previous 1 Next | Last |

- Cell G63- Input total number of work orders completed last week (Monday-Sunday).
- For Cell C64, Click Home in Yardi and under Maintenance, click Pending Make Ready

| ridifice              |           |
|-----------------------|-----------|
| Pending Make Ready    | <u>11</u> |
| Pending Work Requests | 22        |
| Completed WO Followup | 13        |

A report will come up showing all of the pending make readies. Click on the Date Ready Column to sort it by most recent.

| Calendar | Pending      | Make Ready  | - 09/20/201 | 6 Pe        | erson Search  |               |                |
|----------|--------------|-------------|-------------|-------------|---------------|---------------|----------------|
| M        |              |             |             |             |               |               |                |
| Bedrooms | Rent         | SqFt        | Date Ready  | Unit        | Occupancy     | Make<br>Ready | Adjust<br>Date |
| 2        | 930.00       | 1245.000000 | 10/07/2016  | <u>1803</u> | Applicant     |               |                |
| 3        | 1,040.0<br>0 | 1350.000000 | 10/07/2016  | <u>1821</u> | Notice        |               |                |
| 2        | 930.00       | 1245.000000 | 10/07/2016  | <u>1842</u> | Future        |               |                |
| 3        | 1,040.0<br>0 | 1350.000000 | 10/07/2016  | <u>1847</u> | <u>Future</u> |               |                |
| 2        | 930.00       | 1245.000000 | 10/14/2016  | <u>1714</u> | Applicant     |               |                |
| 3        | 1,040.0<br>0 | 1350.000000 | 11/08/2016  | <u>1730</u> | Applicant     |               |                |
| 2        | 930.00       | 1245.000000 | 11/08/2016  | <u>1822</u> | Notice        |               |                |
| 2        | 930.00       | 1245.000000 | 11/09/2016  | <u>1745</u> | Notice        |               |                |
| 2        | 930.00       | 1245.000000 | 12/02/2016  | <u>1723</u> | Notice        |               |                |
| 3        | 1,040.0<br>0 | 1350.000000 | 12/07/2016  | <u>1850</u> | Eviction      |               |                |
| 2        | 930.00       | 1245.000000 | 01/11/2017  | <u>1704</u> | Notice        |               |                |

- Cell C64- Enter total number of units scheduled to turn this week
- Cell G64- Enter total number of units that were turned last week

#### Section should look like this:

| 62 | Maintenance Summary - (Analytics-Operations-Service Request Ana | Notes |             |                    |                 |   |
|----|-----------------------------------------------------------------|-------|-------------|--------------------|-----------------|---|
| 63 | Number of Outstanding Work orders                               | 22    | Number of V | Vork Orders Comp   | leted Last Week | 3 |
| 64 | Number of Units Scheduled to Turn This Week                     | 0     | 1           | Number of Units Tu | urned Last Week | 0 |
| 65 | Unit Numbers                                                    |       |             |                    |                 |   |

#### **Eighth Section- Staffing Summary**

- C67- List all open positions
- C68- List where advertising for the open positions
- C69- List who is managing the ads
- C70- List any updates since the last Monday report concerning staff (Ex. Notice given, quit no notice, leaves of absence, etc.)

#### Section should look similar to this. If no open positions, input none on each line.

| 66 | Staffing Summary                                            | Notes                               |
|----|-------------------------------------------------------------|-------------------------------------|
| 67 | List Open Positions (Job titles)                            | Maintenance Techs                   |
| 68 | Where are you advertising (CL, ZipRecruiter, Indeed, Other) | Craigslist, Indeed, Word of mouth   |
| 69 | Who is managing ads (PM, RPM, Corporate, Other)             | Regional Manager/ Community Manager |
| 70 | Notes/Status Updates/Changes Since Last Week                | no changes                          |

#### Ninth Section- Preventive Maintenance and Projects for the Week

#### Enter any projects happening for the current week or what is being worked on at the property

| Preventive Maintenance and Projects for the Week |                                       |                    |  |  |
|--------------------------------------------------|---------------------------------------|--------------------|--|--|
| 1                                                | Continue to get work orders caught up | Push Renewals      |  |  |
| 2                                                | Continue to get Grace Hill caught up  | Lease 4 apartments |  |  |
| 3                                                | Boiler inspections on Tuesday         | Train Riley        |  |  |

#### Market Survey Comp/Deposits & Fees/ Amenity Comp Tabs

- Update each tab with the current Market Survey information. Should be updated weekly.

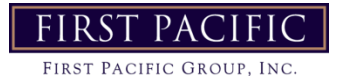

The green cells in the Market Survey should be updated weekly with the latest specials, rents, and fees. Market Survey should be updated with the latest rent prices for our comps.

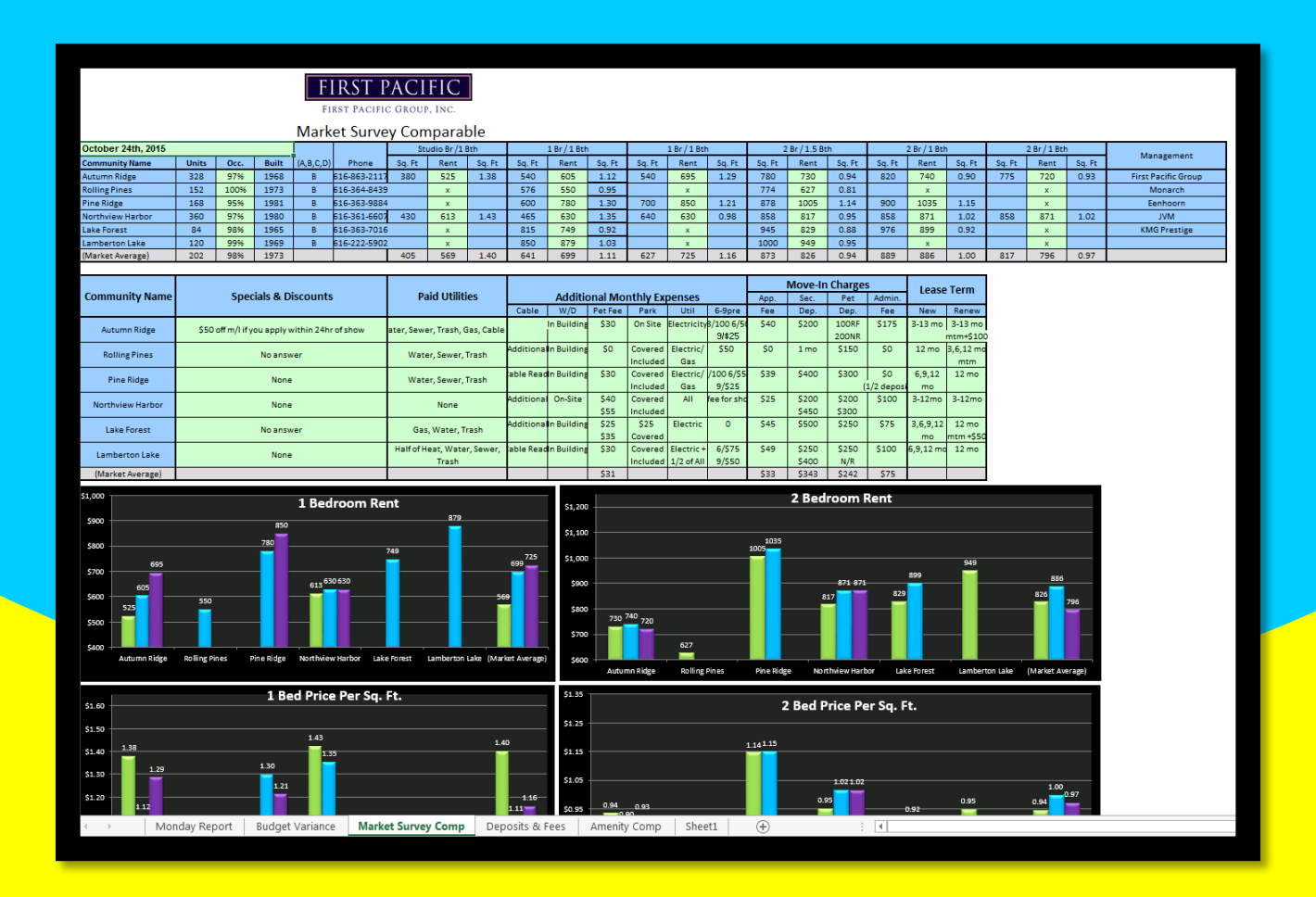

As the rents are upgraded the "Price per Square Foot" will be recalculated and will adjust on the graphs below.

\*It is very important that the Market Survey is updated every other week so we know where we stand with our competitors for current rents and specials being offered. It should be completed by the 1<sup>st</sup> and 3<sup>rd</sup> Saturday of the month as noted on the task calendar.

Once everything has been updated and saved the Manager will then email the report to their Regional and save it in the Weekly Report folder on the server in the correct Month-Year folder.

 The Manager needs to provide a summary of the information contained in the report. Included in this summary is why we are doing great or what we need to improve on and how the current and future operations look (good or bad). The summary should demonstrate the Manager understands the contents of the report and allow for anyone reading it to get a quick snapshot on how the property is performing.
### Write-offs

- You will receive a monthly delinquency spreadsheet from your Accountant once they have finished completing your properties Tie-Out Report for the month.
- You will use this spreadsheet and add notes to the right-hand side for all accounts you have sent to collections and are actively working on in-house to collect.
- The notes need to be detailed with the date you sent them to collections and the company they were sent to.
- Try to collect as much money as possible in-house and send past residents to collections after 90 day of attempts.
- Please highlight the lines that were sent to collections, leave in-house collections unhighlighted.
- Send this to your Regional by the end of the month so they can write these off for the month.
- No adjustments should be made to a ledger once the balance has been written off. You can leave a memo for any errors discovered including the new amount due & notify the collection agency, but making changes to correct the ledger after write offs is not possible.
- If a tenant has all of their charges written off and then begins making payments, the tenant should be charged back for the same amount as we are receiving so that their ledger is at a \$0 balance after posting the receivable. The Manager is responsible for charging back the tenant via Quick Charge (NOT adjust deposit accounting) and should always use the Bad Debt Recovery (5110) code regardless of what the charges were when they were written off.
- > The accountant will do all write offs. Please send to them once everything is completed.

| Delinquency                           |          |           |        |          |         |          |         |         |         |             |          |                     |
|---------------------------------------|----------|-----------|--------|----------|---------|----------|---------|---------|---------|-------------|----------|---------------------|
| As Of: 1/26/2015                      |          |           |        |          |         |          |         |         |         |             |          |                     |
| Property                              | Tenant   | Tenant    | Tenant | Total    | Future  | 0-30     | 31-60   | 61-90   | Over 90 | Proposito   | Total    | Sent to collections |
| Unit                                  | Code     | Last Name | Status | Charges  | Charges | Owed     | Owed    | Owed    | Owed    | riepayments | Owed     |                     |
| cb - Cedar Brooke Apartments          |          |           |        |          |         |          |         |         |         |             |          |                     |
| 1102                                  | t0042365 | Rhodes    | Past   | 1350     | 0       | 1350     | 0       | 0       | 0       | 0           | 1350     | FCO12/30/2014       |
| 1402                                  | t0042226 | Ciafullo  | Past   | 60       | 0       | 60       | 0       | 0       | 0       | 0           | 60       |                     |
| 1904                                  | t0039028 | Reeves    | Past   | 717.16   | 0       | 0        | 717.16  | 0       | 0       | 0           | 717.16   | FCO 1/26/2015       |
| 2704                                  | t0041375 | Williams  | Past   | 201.81   | 0       | 0        | 201.81  | 0       | 0       | 0           | 201.81   | FCO 12/10/2014      |
| Total cb - Cedar Brooke Apartments    |          |           |        | 2,328.97 | 0.00    | 1,410.00 | 918.97  | 0.00    | 0.00    | 0.00        | 2,328.97 |                     |
| cr - Cedar Ridge Apartment Homes, LLC |          |           |        |          |         |          |         |         |         |             |          |                     |
| 15420                                 | t0046563 | Bell      | Past   | 1683.48  | 0       | 0        | 0       | 1683.48 | 0       | 0           | 1683.48  | In house            |
| 15500D                                | t0042078 | Palmer    | Past   | 898.91   | 0       | 0        | 0       | 0       | 898.91  | 0           | 898.91   | In house            |
| 15508B                                | t0043530 | Boussid   | Past   | 708.9    | 0       | 0        | 0       | 0       | 708.9   | 0           | 708.9    | Elite 11/2014       |
| 15508D                                | t0042240 | Ferguson  | Past   | 2050.65  | 0       | 0        | 2050.65 | 0       | 0       | 0           | 2050.65  | FCO 1/26/2015       |
| 15512C                                | t0044360 | Osborne   | Past   | 2482.87  | 0       | 0        | 1080.87 | 912     | 490     | 0           | 2482.87  | FCO 1/26/2015       |
| 15517                                 | t0044433 | Jaqua     | Past   | 1881.31  | 0       | 0        | 1881.31 | 0       | 0       | 0           | 1881.31  | FCO 1/26/14         |
| 15540D                                | t0042823 | Wyatt     | Past   | 0        | 0       | 0        | 0       | 0       | 0       | 1261.19     | -1261.19 | In house            |
| 15905C                                | t0045943 | Flores    | Past   | 746.56   | 0       | 691.9    | 54.66   | 0       | 0       | 0           | 746.56   | In house            |
| 4609                                  | t0045983 | Williams  | Past   | 2139.58  | 0       | 0        | 2139.58 | 0       | 0       | 0           | 2139.58  | FCO 1/26/2015       |

### **Bad Debt**

In an effort to collect more bad debt money in house before sending to FCO, we will offer a one time 25% off settlement fee on the FINAL attempt before sending to FCO. There are letters in residential correspondence to help in your collection efforts. Here is the timeline for bad debt collections:

- Within 10 days of move out complete deposit accounting
- Accountant will send move out statement with balance owed letter
- 30 days after move out email move out statement and follow up for payment or payment arrangement. You can use the attached 30-day letter.
  - We allow 6 months to pay off \$999 or less and 12 month to pay off \$1,000 or greater. You will need approval from your Regional if you need an arrangement other than this.
- 60 days after moveout- send another reminder that a balance is owed, and they are at risk of being sent to collections
- 75 days after move out send the bad debt settlement. They will have 15 days to pay the settlement amount in full
- 83ish days- Accountants will reach out to all Bad Debt one final time before sending to FCO, making sure they received the 25% off offer with a reminder they will be sent to collections in 7 days.
- 90 days send to FCO
- Please note the above is the minimum contact so please work bad debt as often as possible at time permits.
- Please let your Area Manager know if you have any questions or other great ideas of how else to collect on bad debt.

To email Bed Debt – 30 Day or Bad Debt Settlement notices from Residential Correspondence make sure to enter the Resident's t-code so that you are only emailing those you specifically want to send to.

### **Bookkeeping Reminders/Policy**

1. Please ensure you are scanning payable batches in order and with all invoices. They should then be saved to the server for your regional to review.

2. On the batch payable screen, be sure Declared=Entered for both the total and # of items.

3. Enter payable batches at least once a week or more as needed. This will help keep the number of invoices per batch down and will ensure all bills get paid in a timely manner. Especially important near the end of the month when we want to make sure to get all expenses in before the end of the month.

4. Yardi tracking for resident referral - both who referred and who was referred should be recorded in Yardi. Ideally, the referral unit/name should be added to the resident's Referral concession charge note. If using lease charges, add a memo. Attach referral concession sheet to resident's file.

5. Move Out Policy - you have 10 days to process Deposit Accounting after the resident moves out. This should leave plenty of time to get the apartment turned and all chargebacks entered via estimates per the Walkthrough. Please check utility bills for chargebacks online. All deposit accounting must be completed within the allotted time legally required by state & mailed to the Accountant as soon as it's ready to be reviewed.

6. Send Ledger for cancels/denials as the Move Out Statements are usually blank. Only need to send if a refund is owed or special circumstance.

7. Please don't complete any more Deposit Accounting after the 25th until the next month. This will make it easier to ensure all refund checks for processed MO's have been cut before the month ends. <u>You will still</u> process the move out after the 25<sup>th</sup> but hold off on the deposit accounting until the next month.

8. We can no longer refund overpayments for residents. Overpayments are due to resident error and will sit as a credit on their ledger until the next charge. Processing refunds takes time in admin processing, and we have had numerous situations where the double payment is then cancelled via credit card which takes hours to straighten out.

9. Residents are responsible for a \$25 check reissue fee for a lost check, or if they failed to update the office with their forwarding address. If the resident left an accurate forwarding address and 21 days have passed after the check has been cut, FG will put a stop payment on the original check and recut free of charge, assuming the check has been lost in the mail.

10. We no NOT accept temporary checks with a handwritten account number.

11. If residents are on a lease that requires 60 days' notice but will only require 30 days' notice after going MTM, we must charge for the full 60 days' notice required before their lease is up, even if given only one day before lease expiration. Everyone must be consistent with this and all charges so as to be Fair Housing compliant.

12. Use the "Move Out Calculator" button, found on the resident screen under Functions, to find out what amount will be due at Move Out.

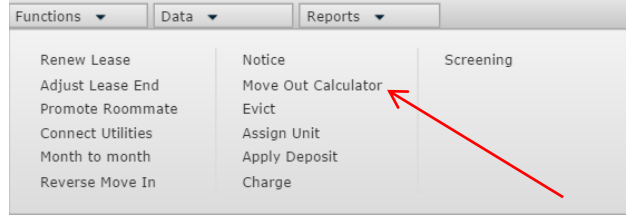

### **Bookkeeping Reminders/Policy**

13. After the move-out day you may only hold a home for \_\_\_\_\_ days and then the new resident needs to take possession. If the home is already vacant, then they must take possession within \_\_\_\_\_ days. By taking possession they do not have to physically move-in, however their lease would start this day and they begin paying this day. In all other situations the waitlist option should be utilized until a home is available for them. Please contact your Regional Manager if you have any questions.

14. When a resident on an old lease (non-FPG lease) breaks their lease, the Rent through the lease end charge should be coded to **5168 Term Fee** with the ledger note:

• Lease Termination: charge for rent through lease end

Also, make sure you are coding the fee for not giving 60-day notice to **5164 Notice fee.** This should NOT be coded to rent

15. In states where residents can still reside in their homes after paying off evictions, we will send a 30-day notice after filing a second eviction.

16. Vendor utility refund checks should be coded as a credit to reduce the expense of the month, rather than 5170 Utility Reimbursement, which is used when we charge back utilities to resident ledgers. This was the 5170 category will truly show resident utility income on the financials.

17. No Utility chargebacks should be added to ledgers for:

- less than 3 days of service or less than \$5
  - or
- less than \$5

This is to avoid starting new residents off on the wrong foot by billing back for only a day or two of service. For anything over 3 days or \$5 we should charge back usage plus a \$5.00 daily fee. The \$5.00 daily fee should be charged if the utility bill is not put in resident's name at move-in. It should not be charged if resident changed the bill out of their name after giving notice or when the bill is a final bill.

18. Vacant thermostats should be set to 80 in summer and 55 in winter. Walk every vacant unit every 72 hours to check for burst pipes and squatters. For model, open/close daily to save on heating and AC costs. Make sure to send freeze warning notices to residents before the temperature drops or there is a huge winter storm.

19. Bonus Program – All bonuses for Star redemptions, extra leasing incentives, etc. will be paid via Amazon E-Gift card only and emailed to the email address on record for the employee. All gift cards Amazon E-Gift cards must be ordered through the FG Amazon Business Prime Account. VISA, store gift cards, are not permitted. All bonuses must be logged on the bonus spreadsheet.

20. You are required to check Month-To-Month leases every Tuesday to ensure that rents are at market rent and all other changes are at current rate.

21. When submitting payable batches that require any Deposit Accounting adjustments for past residents, please send the updated Move Out statement to the accountant with the Payable batch so they can review at the same time.

### **Bookkeeping Reminders/Policy**

22. Accountants will send out original and revised SODAs, whether there is a refund or balance due. This means you need to make sure to inform your accountant when there is a change to a ledger after Deposit Accounting has been completed. Sites are still responsible for trying to collect outstanding balances.

23. Transfers within the same property will be given a 3-Day "grace period" in which double rent will not be charged. Resident may pick up keys to their new unit on Friday with the new unit lease beginning that day and return the keys to their old unit on Monday.

24. Charge back 30 days notice as one flat month of rent and 60 days of notice as two months of rent instead of calculating the notice fee based on the number of days left in this month + net month's prorate, etc. For example, if a resident gave notice on 2/15 and moved out on 2/20, they gave 5 days notice so you can divide their rent by 30 and multiply by 25 days to get the notice fee still due. No need to charge the 8 days left of Feb + 17 days of March to get the total.

25. Common area utility spreadsheets should be copied and pasted each month and then overwritten with the current month's info.

26. When emailing your accountant to update market rents at your site, please make sure to include a screenshot of the current market rent schedule in the email so everyone is on the same page with what the current rents are that need to be increased.

27. Carpet Vouchers - Upon renewal each home is given a carpet voucher – good for one free carpet cleaning within 60 days of receipt. The resident then contacts our carpet cleaning vendor directly to schedule the cleaning themselves. At the time the cleaning is done the resident should present the voucher to the vendor for payment or leave in plain site in the apartment for the vendor if they aren't home. The vendor should then take the voucher and staple it to the invoice as they submit it for payment. Once the invoice is received, the voucher is scanned and attached to the resident profile. Check 'No' on the chargeback stamp and note "Renewal" on the notes line.

| 12266                   |                                                       |                                                                            |
|-------------------------|-------------------------------------------------------|----------------------------------------------------------------------------|
| CET YOUR CARRETS        |                                                       | NAME                                                                       |
| CLEANED - ON US!        |                                                       | APARTMENT                                                                  |
|                         | RECEIVED                                              | EXPIRATION                                                                 |
| THANK YOU FOR RENEWING! |                                                       | AUTHORIZED BY                                                              |
| FIRST                   |                                                       | SERVICED BY                                                                |
| PACIFIC<br>GROUP, INC.  | OFFER VALID FOR 60 DAYS AFTER<br>By a first pacific r | RECIEPT. VOUCHER MUST BE COMPLETED<br>EPRESENTATIVE AT THE TIME OF RENEWAL |

### **Chart of Accounts**

#### **Chart of Accounts**

| Account | Account Name                         | Description                                           |      |                              |                                                              |
|---------|--------------------------------------|-------------------------------------------------------|------|------------------------------|--------------------------------------------------------------|
| 6300    | ADMINISTRATIVE                       |                                                       | 6500 | MARKETING                    |                                                              |
| 6302    | ADMIN ADVERTISING                    | Employment ads                                        | 6505 | ADVERTISING- INTERNET        | Apt Guide, For Rent, Apts.com - paid by Marketing Dept       |
| 6303    | ADMIN SUPPLIES                       |                                                       | 6506 | ADVERTISING - OTHER          |                                                              |
| 6306    | AUTO / VEHICLE / FUEL                | Corporate vehicles; Fuel for Mule or company vehicle  | 6508 | APARTMENT LOCATORS           |                                                              |
| 6308    | BANK CHARGES                         |                                                       | 6511 | MODEL APARTMENT              | Accessories for model apartment                              |
| 6310    | CONSULTING SERVICE                   |                                                       | 6514 | PRINTING / FORMS / MARKETING | Business cards, newsletters, brochures, stationery           |
| 6311    | PAYMENT PROCESSING FEES              |                                                       | 6516 | RESIDENT / PUBLIC RELATIONS  | refreshments, resident event supplies                        |
| 6312    | CREDIT / BACKGROUND CHECKS           |                                                       | 6517 | RESIDENT INCENTIVE           | one-off resident or new move in gift cards, hotel rooms, etc |
| 6316    | EDUCATION / DUES                     | EPA cert, Pool cert, any classes, Sams membership     | 6518 | SIGNAGE / MARKETING          | balloons, flags, boot leg signs                              |
| 6318    | EMPLOYEE RELATIONS                   | Employee lunches, b-days, etc                         | 6565 | OTHER MARKETING              | Move in gifts                                                |
| 6319    | LATE FEES                            | Late fees we are charged by vendors                   |      |                              |                                                              |
| 6320    | LEGAL SERVICES                       | Non- Eviction legal expenses                          | 6600 | UTILITIES                    |                                                              |
| 6322    | LEGAL - EVICTIONS                    |                                                       | 6602 | CABLE TV                     | bulk cable TV for property                                   |
| 6324    | LICENSES / MINOR TAXES / INSPECTIONS |                                                       | 6604 | ELECTRIC - COMMON            | Entered into excel spreadsheet                               |
| 6325    | OFFICE LEASE                         |                                                       | 6606 | ELECTRIC - VACANTS           |                                                              |
| 6326    | OFFICE EQUIPMENT LEASE               | Copier lease                                          | 6608 | GAS - COMMON                 | Entered into excel spreadsheet                               |
| 6328    | OFFICE EQUIPMENT                     | Phones, Computers, Desks; Install or Repairs          | 6610 | GAS - VACANTS                |                                                              |
| 6331    | COMPUTER SOFTWARE                    |                                                       | 6614 | SEWER / STORM DRAINS         |                                                              |
| 6332    | OFFICE SUPPLIES                      | paper, pens, toner, etc                               | 6616 | TELEPHONE - CELLULAR         |                                                              |
| 6333    | YARDI SOFTWARE                       |                                                       | 6618 | TELEPHONE - OFFICE           |                                                              |
| 6334    | POSTAGE / FED-EX                     |                                                       | 6619 | INTERNET                     |                                                              |
| 6336    | PRINTING / FORMS / ADMIN             | Non marketing print items or forms                    | 6620 | TRASH                        | includes bulk pick up                                        |
| 6340    | STORAGE RENTAL                       | Rent on storage container                             | 6622 | WATER                        |                                                              |
| 6342    | MILEAGE REIMB                        | employee mileage reimbursement- fill out mileage form | 6665 | OTHER UTILITY                |                                                              |
| 6343    | TRAVEL / PARKING                     |                                                       |      |                              |                                                              |
| 6365    | OTHER ADMINISTRATIVE EXP             |                                                       |      |                              |                                                              |

| MAINTENANCE EXPENSES         6900         CONTRACT SERVI           6700         IN-HOUSE GEN MAINT/SUPPLY         6900         CONTRACT SERVI           6702         APPLIANCE PARTS         parts to repair appliances         6902         ALARM SERVICE           6709         PODE (INTERVAL         foreignment of doors         6902         ALARM SERVICE |                                                        |
|----------------------------------------------------------------------------------------------------|--------------------------------------------------------|
| 6700 IN-HOUSE GEN MAINT/SUPPLY     6900 CONTRACT SERVI     6702 APPLIANCE PARTS parts to repair appliances     6902 ALARM SERVICE     6902 ALARM SERVICE     6902 ALARM SERVICE     6902 ALARM SERVICE                                                                                                    |                                                        |
| 6700         IN-HOUSE GEN MAINT/SUPPLY         6900         CONTRACT SERVI           6702         APPLIANCE PARTS         parts to repair appliances         6902         ALARM SERVICE           6709         DODE (INTERIOR) (ENTRY)         replacement of door         6704         ANDURING CONTRACT SERVI                                                  |                                                        |
| 6702 APPLIANCE PARTS parts to repair appliances 6902 ALARM SERVICE                                                                                                    | ICES                                                   |
| 6709 DOODS (INTEDIOD / ENTRY) replacement of doors 6004 ANSWEDTHIC CEDU/C                                                                                                    |                                                        |
| 0/06 [DOORS (INTERIOR / ENTRY)   replacement or doors   6904   ANSWERING SERVIC                                                                                                    | CE                                                     |
| 6710 ELECTRICAL (INTER. / EXTER.) light bulbs, elec supplies 6906 BOILER CONTRACTO                                                                                                    | OR                                                     |
| 6714 EQUIPMENT repairs, purchases or rental 6908 CARPET CLEANING                                                                                                    | Standard carpet clean                                  |
| 6716 EXTERMINATING SUPPLIES big spray, mouse traps 6909 CARPET REPAIR                                                                                                    | Work performed other than the carpet clean             |
| 6718 FIRE / SAFETY smoke detectors, annual fire inspection, supplies for safety 6910 COURTESY PATROL                                                                                                    |                                                        |
| 6720 HVAC / BOILER SUPPLIES Filters, thermostats, etc 6914 ELECTRICAL CONTR                                                                                                    | RACTOR                                                 |
| 6722 JANITORIAL SUPPLIES cleaning supplies 6918 EXTERMINATING SE                                                                                                    | ERVICE Weekly service & BB treatments                  |
| 6724 LANDSCAPING SUPPLIES rake, shovel, items that we plant ourselves 6920 HVAC CONTRACTOR                                                                                                    | R Contractor to repair AC and heat                     |
| 6726 LOCKS / KEYS locks, key blanks 6922 JANITORIAL SERVIC                                                                                                    | CE Contract cleaning                                   |
| 6728 PAINT / DRYWALL paint, drywall, mud, tape, texture 6924 LANDSCAPING SERV                                                                                                    | VICE Contract Landscape                                |
| 6730 PLUMBING SUPPLIES toilets, ptraps, faucets, all supplies- NOT disposals 6926 PAINTING CONTRAC                                                                                                    | CTOR Contract Paint                                    |
| 6732 UNIFORMS uniforms for office and maint 6928 PLUMBING CONTRA                                                                                                    | ACTOR Contractor plumber                               |
| 6734 POOL / REC SUPPLIES chlorine, shock, skimmers 6930 POOL SERVICE                                                                                                    | Contract pool service                                  |
| 6736 WINDOWS / MIRRORS only if we are installing the window ourselves, mirrors 6932 ROOFING CONTRAC                                                                                                    | CTOR Roof contractor- not SP                           |
| 6738 HARDWARE misc category- screws, door stops, etc 6934 SNOW REMOVAL CO                                                                                                    | ONTRACTOR Contract snow removal and sidewalks          |
| 6765 OTHER SUPPLIES UPGRADE supplies- plumbing, elec & hardware supplies 6936 WINDOWS CONTRA                                                                                                    | ACTOR Contractor to install new windows                |
| 6767 COVID-19 EXPENSES 6965 OTHER CONTRACTO                                                                                                    | ORS Vent clean, catch all for vendors not listed above |
|                                                                                                    |                                                        |
| 6800 EXTERIOR / CAM MAINTENANCE 7000 REHAB / REPLACE                                                                                                    | EMENT                                                  |
| 6802 CONCRETE REPAIRS trip repairs that are not SP 7002 APPLIANCES                                                                                                    | Fridge, DW, stove replacements                         |
| 6806 FENCING supplies to repair fence 7004 CABINETS / COUNT                                                                                                    | ERTOPS                                                 |
| 6808 GUTTERS / DOWN SPOUTS supplies to reapir gutters 7006 FLOORING                                                                                                    | Carpet, Vinyl and Plank replacement                    |
| 6812 PARKING / DRIVEWAYS 7010 DRAPES / BLINDS R                                                                                                    | REHAB All blinds                                       |
| 6813 PAINT (EXTERIOR) curb paint, fence paint 7012 ELECTRICAL FIXTUR                                                                                                    | RES                                                    |
| 6814 ROOF REPAIRS supplies to repair roofs in-house 7014 HVAC REHAB                                                                                                    | AC and furnace replacement, A-coils, Heat Pumps        |
| 6816 SIGNAGE / MAINTENANCE poles 7016 PLUMBING FIXTURE                                                                                                    | ES Garbage disposals, tub surrounds, water heaters     |
| 6818 SNOW REMOVAL ice melt/salt (not contracted snow removal) 7019 ROOFING REHAB                                                                                                    |                                                        |
| 6822 STRUCTURE IMPROVEMENTS 7021 RESURFACING                                                                                                    | Contract resurfacing or supplies for resurfacing       |
| 6824 OTHER EXTERIOR/CAM EXP.                                                                                                    |                                                        |
| 7400 UNIT UPGRADES                                                                                                    | UP items are for Unit Upgrades ONLY                    |
| 7402 UP APPLIANCES                                                                                                    |                                                        |
| 7404 UP FLOORING                                                                                                    |                                                        |
| 7406 UP INTERIOR PAINT                                                                                                    | T- CONTRACTOR                                          |
| 7408 UP INTERIOR PAINT                                                                                                    | T- SUPPLIES                                            |
| 7410 UP RESURFACING                                                                                                    |                                                        |
| 7412 UP CABINETS/COUN                                                                                                    | NTERTOPS                                               |
| 7414 UP LABOR                                                                                                    |                                                        |
| 7416 UP SUPPLIES                                                                                                    |                                                        |
| 7418 UP ELECTRICAL- CO                                                                                                    | DNTRACTOR                                              |
| 7420 UP PLUMBING- CON                                                                                                    | VIRACTOR                                               |

- Commissions are due to your regional at the beginning of every month. Check your task calendar to find the official date. Your Regional will let you know if they are needed sooner for a particular month.
- Site manager should review all leasing and renewal files before submitting for commissions to be paid. The manger will review the following:
  - ✓ All information in Yardi is entered correctly: name, lease term, lease charges, roommates entered, emergency contact entered, renter's insurance, etc.
  - ✓ Check that lease copy, applications, etc. all correctly signed, completed, and saved in site server Move-in inspection sheet completed and saved with move-in photos
- Commissions will be paid the month after move-in & are paid with second paycheck. Commissions will then be paid with the second paycheck of every month.
- Emergency transfer no transfer fee paid- No commission
- Transfer when lease up- Pay renewal bonus
- Transfer mid lease with transfer fee and extended lease term- no commission paid.
- Manager discretion to void any commissions if all paperwork and procedures are not followed.
- No commissions paid to past employees if full 2 weeks' notice is not fulfilled.
- ½ commissions paid to past employees for their leases if full 2 weeks' notice is fulfilled.

\*Commissions vary by site.

- Commission Logs are found in the Accounting folder on your site server in the location shown below.
- Maintenance Team members will be eligible for up to \$120 monthly bonus. The percent paid is based on the recapture percentage for the renewals.
- Maintenance Team members will also be eligible for \$100 on-call bonus when they're on-call during the weekend.

| nputer | • D Drive (D:) • Data • SITE SERVER • SS SITE HR | Commissions - 2015 - | 06-2015            | - 🐼    | Sear |
|--------|--------------------------------------------------|----------------------|--------------------|--------|------|
| en 🔻   | Print New folder                                 |                      |                    |        |      |
|        | Name ^                                           | Date modified        | Туре               | Size   |      |
|        | SS Closing Ratio 06-05-15                        | 6/5/2015 1:14 PM     | Microsoft Excel 97 | 14 KE  | }    |
|        | SS Commissions Updated 06-10-15                  | 7/9/2015 12:35 PM    | Microsoft Excel 97 | 59 KE  | 3    |
|        | SS May Renewal Log 05-31-15                      | 6/3/2015 12:14 PM    | Microsoft Excel 97 | 246 KE | 5    |
|        |                                                  |                      |                    |        |      |

 Your commissions log will need to be filled out completely as shown in the example below, and all numbers checked for accuracy. Check with your Regional Manager for the structure for your particular site.

| PROPERTY:           | THE C   | RCHARDS         |          |             |            |             |         |    |
|---------------------|---------|-----------------|----------|-------------|------------|-------------|---------|----|
| MONTH:              | 6/1/201 | 15-6/30/2015    |          |             |            |             |         |    |
| AGENT:              | Lana    | Katsafanas      |          |             |            |             |         |    |
|                     |         |                 |          |             |            |             |         |    |
| RESIDENT            | APT#    | MOVE IN DATE    | APT TYPE | RENT AMOUNT | LEASE TERM | NEW         | BONU    | S  |
| Jamie Bott          | 09223B  | 6/9/2015        | 2BR      | \$699.00    | 12 months  |             | \$ 60.0 | 00 |
| Katherine Cherry    | 09463B  | 6/12/2015       | 1 BR     | \$599.00    | 12 months  |             | \$ 60.0 | 00 |
| Christopher Canales | 09681C  | 6/12/2015       | 1 BR     | \$599.00    | 12 months  |             | \$ 60.0 | 00 |
| John Davies         | 09761D  | 6/12/2015       | 1 BR     | \$609.00    | 6 months   |             | \$ 40.  | 00 |
| Rachel Alexander    | 09762B  | 6/16/2015       | 1 BR     | \$609.00    | 12 months  |             | \$ 60.  | 00 |
| Khrystal Jackson    | 09282D  | 6/19/2015       | 1 BR     | \$599.00    | 12 months  |             | \$ 60.  | 00 |
| Diamond Fountain    | 09803B  | 6/22/2015       | 1 BR     | \$684.00    | 12 months  |             | \$ 60.0 | 00 |
| Haley Stratton      | 10023B  | 6/26/2015       | 2 BR     | \$784.00    | 12 months  |             | \$ 60.0 | 00 |
|                     |         |                 |          |             |            |             |         |    |
|                     |         |                 |          |             |            |             |         |    |
|                     |         |                 |          |             |            |             |         |    |
|                     |         |                 |          |             |            |             |         |    |
|                     |         |                 |          |             |            |             |         |    |
|                     |         |                 |          |             |            |             |         |    |
|                     |         |                 |          |             |            |             |         |    |
|                     |         |                 |          |             |            | Total       | \$ 460. | 00 |
|                     |         |                 |          |             |            |             |         |    |
|                     |         |                 |          |             |            |             |         |    |
| Leasing Agent       |         |                 |          | Date:       | 7/7/2015   | New @ 100%  | \$ 460. | 00 |
|                     |         | Lana Katsafanas |          |             |            | Rnwl @ 80%  | \$ 210. | 00 |
| Manager             |         |                 |          | Date:       | 7/7/2015   | <u> </u>    |         |    |
|                     |         |                 |          |             |            | TOTAL BONUS | \$ 670. | 00 |

#### **Commission Report Instructions**

• In CRM Select Reports -> Custom -> Commission Report

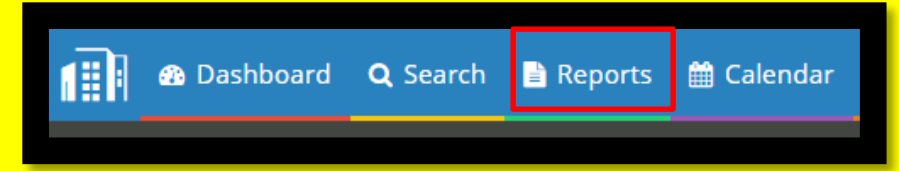

- Choose the property
- Enter the dates for Move-in and Lease From for the month you are doing the commission for. Pull for **Current** status only.

|                |                   |              | 📰 View Report |
|----------------|-------------------|--------------|---------------|
| Custom Commiss | sion Report       |              |               |
| Property*      | Estates on Main × | x            |               |
| Resident Name  | select item 👻     |              |               |
| Status         | Current ×         | x            |               |
| Unit           | select items      | x            |               |
| UnitType       | select items      | x            |               |
| Move In        | 2/1/2020          | 2/29/2020    |               |
| Lease From     | 2/1/2020          | то 2/29/2020 |               |
|                |                   |              |               |

• Click View Report (Top Right Corner)

| Cus                           |           |        | nmiss           | ion            |                  | port           | <b>.</b>      |           |               |            |                |                                                                                                    |
|-------------------------------|-----------|--------|-----------------|----------------|------------------|----------------|---------------|-----------|---------------|------------|----------------|----------------------------------------------------------------------------------------------------|
| Commis                        | ssion Re  | eport  |                 |                |                  | and the second |               |           |               |            |                |                                                                                                    |
| Property:<br>Month:<br>Agent: | em        |        |                 |                |                  |                |               |           |               |            |                |                                                                                                    |
| Unit Code                     | Unit Type | Sqft   | Reident Name    | Market<br>Rent | Resident<br>Rent | Concession     | Lease<br>From | Lease To  | Lease<br>Term | Commission | Agent          | Attachments                                                                                                    |
| 5310B                         | em1b1     | 705.00 | Keily Hernandez | 755.00         | 740.00           |                | 2/7/2020      | 2/8/2021  | 12            |            | Alexis Cozart  | 1310B Hernandez Dude Sheat off. 5310B Nove In Photos pdf.<br>Attachment_0272460_O-2152012021.pdf<br>Attachment_0272460_O-2152012021.pdf<br>Attachment_0272460_O-RetalQualitaciations_Oct262019080550_JHG.<br>Attachment_0272460_O-IntalQualitaciations_Oct262019080550_JHG.<br>Attachment_0272460_Upidad_15HerBickture_Oct282019080550_JHG.<br>Attachment_027272450_Upidad_15HerBickture_Oct282019080550_JHG.<br>Attachment_0272722                                                                                                    |
| 5355L                         | em1a1     | 694.00 | Leilani Douds   | 740.00         | 725.00           |                | 2/12/2020     | 5/17/2021 | 15            |            | Whitney Briggs | 5356. Move in Pics pdf. 5356. Duce Sheet pdf.<br>Attachment_02075869. Feb10202123316.pdf.<br>Attachment_02073869. RetraiQualitications_Wor252019023339.pdf,<br>Attachment_02073869. RetraiQualitications_Wor25201902312.pdf,<br>Attachment_02073869. Upicad_ProtureID_Wor25201913658.peg,<br>Attachment_02073869. Upicad_Protofficmome1_Nov252019105152.pdg,<br>Attachment_0207377_Lease_Feb12020090835_Archive.pdf.<br>Attachment_0077377_Lease_Feb12020091853_Archive.pdf.<br>Attachment_0077377_Lease_Feb12020001853_Archive.pdf.<br>Attachment_0077377_Lease_Feb12020001853_Archive.pdf.<br>Attachment_0077377_Lease_Feb12020001853_Archive.pdf.<br>Attachment_0077377_Lease_Feb12020001853_Archive.pdf.<br>Attachment_0077377_Lease_Feb12020001853_Archive.pdf.<br>Attachment_007737_Lease_Feb12020001853_Archive.pdf.<br>Attachment_007737_Lease_Feb12020001853_Archive.pdf.<br>Attachment_007377_Lease_Feb12020001853_Archive.pdf.<br>Attachment_007377_Lease_Feb1202001854554_Pd12005354.Feb3200545545_Pd1200545545_Pd120054554 |

• Once it's in Excel format review each unit and make sure the following are included in the attachments: Lease, ID's and move-in photos. Please make sure that all attachments should be named for easy review.

| Commis                        | sion Re   | eport  |                |                |                  |            |            |           |       |            |                   |                                                                                                    |
|-------------------------------|-----------|--------|----------------|----------------|------------------|------------|------------|-----------|-------|------------|-------------------|----------------------------------------------------------------------------------------------------|
| Property:<br>Month:<br>Agent: | em        |        |                |                |                  |            |            |           |       |            |                   |                                                                                                    |
| Unit Code                     | Unit Type | Sqft   | Reident Name   | Market<br>Rent | Resident<br>Rent | Concession | Lease      | Lease To  | Lease | Commission | Agent             | Attachments                                                                                                    |
| 53008                         | em1b1     | 705.00 | Antonia Walker | 705            | 705              |            | 12/14/2019 | 3/15/2021 | 15    |            | Whitney<br>Briggs | S008 Move in Finatos pdf, 53008<br>Quote Sheet.pdf,<br>Attachment_p0274241_Sep27201<br>9114712.pdf,<br>Attachment_p0274241_RentalQuali<br>fications_Audit_Sep282019120920.<br>pdf,<br>Attachment_p0274241_RentalQuali<br>fications_Sep28201901605 pdf,<br>Attachment_p0274241_Upload_Pro<br>ofofincome1_sep282019091609 jpe9,<br>Attachment_p0274241_Upload_Pro<br>ofofincome2_Sep282019092353.pn<br>g,<br>Attachment_p0274241_Upload_Pro<br>ofofincome2_Sep282019092353.pn<br>g,<br>Attachment_0077072_Deco5201<br>9112407 pdf,<br>Attachment_10077072_Lease_Dec<br>052019104951_Archive.pdf,<br>Attachment_10077072_Lease_Dec<br>052019104951_Archive.pdf,<br>Attachment_10077072_Lease_Dec<br>052019104551_Archive.sdf,<br>Attachment_10077072_Lease_Dec<br>05201910575.pdf, Walker 53008 Reasonable<br>Letter from Doctor 10-02-19.pdf,<br>Walker 53008 Pet Photo 1-19. |

Once all are reviewed and accurate delete column N (Attachments) Highlight column and click delete in top tool bar and choose delete column.

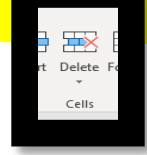

• Enter the amount of each commission.

| Unit Code | Unit Type | Sqft    | Reident Name   | Market | Resident | Concession | Lease      | Lease To   | Lease | Commission | Agent              |
|-----------|-----------|---------|----------------|--------|----------|------------|------------|------------|-------|------------|--------------------|
|           |           |         |                | Rent   | Rent     |            | From       |            | Term  |            |                    |
| 5300B     | em1b1     | 705.00  | Antonia Walker | 705    | 705      |            | 12/14/2019 | 3/15/2021  | 15    |            | Whitney<br>Briggs  |
| 5340C     | em2a1.5   | 1282.00 | Deanna Helton  | 895    | 895      |            | 12/21/2019 | 3/22/2021  | 15    |            | Whitney<br>Briggs  |
| 1100C     | em2c1.5   | 1649.00 | AuJanay Knight | 945    | 945      |            | 12/6/2019  | 3/8/2021   | 15    |            | Whitney<br>Briggs  |
| 5345B     | em1a1     | 694.00  | Telisa Davis   | 695    | 695      |            | 12/21/2019 | 12/21/2020 | 12    |            | Amanda<br>Buccilla |
| 1075J     | em2c1.5   | 1649.00 | Gerald Lipsey  | 985    | 985      |            | 12/12/2019 | 12/14/2020 | 12    |            | Amanda<br>Buccilla |
| 1075G     | em2c1.5   | 1649.00 | Michael Scott  | 1070   | 1070     |            | 12/6/2019  | 12/7/2020  | 12    |            | Amanda<br>Buccilla |
| 5290G     | em2b1.5   | 1395.00 | Hunner Ramsey  | 925    | 925      |            | 12/27/2019 | 12/28/2020 | 12    |            | Amanda<br>Buccilla |
| 5311G     | em1d1     | 975.00  | Xiaoying Liu   | 785    | 785      |            | 12/31/2019 | 6/29/2020  | 6     |            | Amanda<br>Buccilla |

• Once all are entered sort by Agent

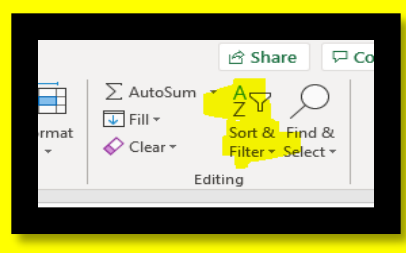

Click on Custom Sort – Choose Column M (Agent)

| в                               | С         | D             | E              | F      | G        | Н            | 1          | J          | к      | L          | M                  | N                 | 0             |     | P           | Q      | R         | S |       | т      | U   | \         | /                  |
|---------------------------------|-----------|---------------|----------------|--------|----------|--------------|------------|------------|--------|------------|--------------------|-------------------|---------------|-----|-------------|--------|-----------|---|-------|--------|-----|-----------|--------------------|
| Commis                          | sion Re   | port          |                |        |          |              |            |            |        |            |                    |                   |               |     |             |        |           |   |       |        |     |           |                    |
| Property: 6<br>Month:<br>Agent: | em        |               |                |        |          |              |            |            |        |            |                    |                   |               |     |             |        |           |   |       |        |     |           |                    |
| Jnit Code I                     | Init Type | Sqft          | Reident Name   | Market | Resident | Concession I | ease       | Lease To   | Lease  | Commission | Agent              |                   |               |     |             |        |           |   |       |        |     |           |                    |
|                                 |           |               |                | Rent   | Rent     |              | rom        |            | Term   |            | -                  |                   |               |     |             |        |           |   |       |        |     |           |                    |
| 300B e                          | em1b1     | 705.00        | Antonia Walker | 705    | 705      | 1            | 12/14/2019 | 3/15/2021  | 15     | 60         | Whitney<br>Briggs  |                   |               |     |             |        |           |   |       |        |     |           |                    |
| 5340C (                         | m2a1.5    | 1282.00       | Deanna Helton  | 895    | 895      | 1            | 12/21/2019 | 3/22/2021  | 15     | 60         | Whitney<br>Briggs  |                   |               |     |             |        |           |   |       |        |     |           |                    |
| 100C e                          | m2c1.5    | 1649.00       | AuJanay Knight | 945    | 945      | 1            | 12/6/2019  | 3/8/2021   | 15     | 60         | Whitney<br>Briggs  |                   |               |     |             |        |           |   |       |        |     |           |                    |
| 6345B (                         | em1a1     | 694.00        | Telisa Davis   | 695    | 695      | 1            | 12/21/2019 | 12/21/2020 | 12     | 40         | Amanda<br>Buccila  |                   |               |     |             |        |           |   |       |        |     |           |                    |
| 1075J e                         | m2c1.5    | 1649.00       | Gerald Lipsey  | 985    | 985      | 1            | 12/12/2019 | 12/14/2020 | 12     | 40         | Amanda<br>Buccilla |                   |               |     |             |        |           |   |       |        |     |           |                    |
| 1075G e                         | m2c1.5    | 1649.00       | Michael Scott  | 1070   | 1070     | 1            | 12/6/2019  | 12/7/2020  | 12     | 40         | Amanda<br>Buccila  | (Sect.            |               |     |             |        |           |   |       |        |     |           | 2 53               |
| 290G e                          | m2b1.5    | 1395.00       | Hunner Ramsey  | 925    | 925      | 1            | 12/27/2019 | 12/28/2020 | 12     | 40         | Amanda<br>Buccilla | Sort              |               |     |             |        |           |   |       |        | _   |           |                    |
| i311G e                         | :m1d1 !   | 975.00        | Xiaoying Liu   | 785    | 785      | 1            | 12/31/2019 | 6/29/2020  | 6      | 20         | Amanda<br>Buccilla | + <u>A</u> d      | d Level       | XDe | elete Level |        | opy Level |   | Optio | ns     | - N | ly data h | as <u>h</u> eaders |
|                                 |           |               |                |        |          |              |            |            |        | Total      |                    | Column<br>Sort by | n<br>I Calver |     |             | Sort C | On        |   |       | Order  |     |           |                    |
|                                 |           |               |                |        |          |              |            |            |        |            |                    |                   | Colum         | n M |             | Cenv   | aiues     |   |       | A to 2 |     |           |                    |
|                                 |           | Leasing Agent |                |        |          |              |            |            | New @  |            |                    |                   |               |     |             |        |           |   |       |        |     |           |                    |
|                                 |           | Manager       |                |        |          |              |            |            | Rnwl @ |            |                    |                   |               |     |             |        |           |   |       |        |     |           |                    |
|                                 |           |               |                |        |          | -            |            |            |        |            |                    |                   |               |     |             |        |           |   |       |        |     |           |                    |
| IND LATO                        | MISSION   |               |                |        |          |              |            |            |        |            |                    |                   |               |     |             |        |           |   |       |        |     |           |                    |
| 2.7.2.00                        |           |               |                |        |          |              |            |            |        |            |                    |                   |               |     |             |        |           |   |       |        | ОК  |           | Cancel             |
|                                 |           |               |                |        |          |              |            |            |        |            |                    |                   |               |     |             |        |           |   |       |        |     |           |                    |

You have to highlight the worksheet only to sort by Custom

| roperty:         | em        |               |                      |        |          |            |            |            |        |            |                   |
|------------------|-----------|---------------|----------------------|--------|----------|------------|------------|------------|--------|------------|-------------------|
| Month:<br>Agent: |           |               |                      |        |          |            |            |            |        |            |                   |
| Init Code        | Unit Type | Sqft          | Reident Name         | Market | Resident | Concession | Lease      | Lease To   | Lease  | Commission | Agent             |
| 3008             | emilti    | 705.00        | Antonia Walker       | Rent   | Rent     |            | 12/14/2010 | 3/15/2021  | 16rm   | 60         | Wheney            |
|                  | entret    | 100.00        | Postoria Tranci      | 105    | 105      |            | 1271412019 | GRIDIEUE1  | 12     | 00         | Brings            |
| 340C             | em2a1.5   | 1282.00       | Deanna Helton        | 895    | 895      |            | 12/21/2019 | 3/22/2021  | 15     | 60         | Whitney<br>Briggs |
| 100C             | em2c1.5   | 1649.00       | AuJanay Knight       | 945    | 945      |            | 12/6/2019  | 3/8/2021   | 15     | 60         | Whitney<br>Briggs |
| 3458             | em1a1     | 694.00        | Telisa Davis         | 695    | 695      |            | 12/21/2019 | 12/21/2020 | 12     | 60         | Amanda<br>Buccila |
| 075J             | em2c1.5   | 1649.00       | Sherlonda<br>Francis | 985    | 985      |            | 12/12/2019 | 12/14/2020 | 12     | 60         | Amanda<br>Buccila |
| 075J             | em2c1.5   | 1649.00       | Gerald Lipsey        | 985    | 985      |            | 12/12/2019 | 12/14/2020 | 12     | 60         | Amanda<br>Buccila |
| VAIT1A1          | em1a1     | 694.00        | Leilani Douds        | 660    | 660      |            | 12/31/2019 | 12/30/2020 | 12     | 60         | Whitney<br>Briggs |
| 075G             | em2c1.5   | 1649.00       | Michael Scott        | 1070   | 1070     |            | 12/6/2019  | 12/7/2020  | 12     | 60         | Amanda<br>Buccila |
| 290G             | em2b1.5   | 1395.00       | Hunner Ramsey        | 925    | 925      |            | 12/27/2019 | 12/28/2020 | 12     | 60         | Amanda<br>Buccila |
| 3116             | emidi     | 975.00        | Xiaoying Liu         | 785    | 785      |            | 12/31/2019 | 6/29/2020  | 6      | 30         | Amanda            |
| -                |           |               |                      |        |          |            | _          |            |        | Total      | - Duccha          |
|                  |           |               |                      |        |          |            |            |            |        | 0.0776     |                   |
|                  |           | Leasing Agent |                      |        |          |            |            |            | New @  |            |                   |
|                  |           | Manager       |                      |        |          | -          |            |            | Rowl @ |            |                   |

- Log into Commission Spreadsheet in the server.
- Copy and paste the info per agent into the worksheet on the server only need to copy Unit Code Commission (Columns B-K)

| PROPERTY:<br>MONTH:<br>AGENT:             | Estates or<br>Decem<br>Whitney F                | n Main<br><b>ber</b><br>Briggs     | Leasing Goal 12<br>Net Leases 8<br>70% of New Leases per Jan                    | ne 0.666666                                     | 667  |                                                       |                                                                          |                                                                        |                                       |                                                     |
|-------------------------------------------|-------------------------------------------------|------------------------------------|---------------------------------------------------------------------------------|-------------------------------------------------|------|-------------------------------------------------------|--------------------------------------------------------------------------|------------------------------------------------------------------------|---------------------------------------|-----------------------------------------------------|
| UNIT #                                    | UNIT TYPE                                       | SqFt.                              | RESIDENT                                                                        | MARKET                                          | RENT | RESIDENT RE                                           | NT LEASE FROM                                                            | LEASE TO                                                               | LEASE TERM                            | COMMISSION                                          |
| 5300B                                     | em1b1<br>em2a1.5                                | 1282                               | Deanna Helton                                                                   | \$705.0                                         | 0    | \$705.00<br>\$895.00                                  | 12/14/19                                                                 | 03/15/21                                                               | 15                                    | \$60.00                                             |
| 1100C                                     | em2c1.5                                         | 1649                               | AuJanay Knight                                                                  |                                                 |      | \$945.00                                              | 12/06/19                                                                 | 03/08/21                                                               |                                       | \$60.00                                             |
|                                           |                                                 |                                    |                                                                                 |                                                 |      |                                                       |                                                                          |                                                                        | Total                                 | \$180.00                                            |
| K Leasing Agent                           | Whitney Briggs                                  |                                    |                                                                                 | Date:                                           |      | 1/5/2019                                              |                                                                          |                                                                        | New @ 70%                             | \$126.00                                            |
| Manager (                                 | Ciara Banks                                     |                                    |                                                                                 | Date:                                           |      | 1/5/2019                                              |                                                                          |                                                                        | TOTAL COMMISSION                      | \$126.00                                            |
| 5345B                                     | em1a1                                           | 694.00                             | Telisa Davis                                                                    | 695                                             | 695  |                                                       | 12/21/2019                                                               | 12/21/2020                                                             | 12                                    | 40                                                  |
| 1075J                                     | em2c1.5                                         | 1649.00                            | Gerald Lipsey                                                                   | 985                                             | 985  |                                                       | 12/12/2019                                                               | 12/14/2020                                                             | 12                                    | 40                                                  |
| 1075G                                     | em2c1.5                                         | 1649.00                            | Michael Scott                                                                   | 1070                                            | 107  | 0                                                     | 12/6/2019                                                                | 12/7/2020                                                              | 12                                    | 40                                                  |
| 5290G                                     | em2b1.5                                         | 1395.00                            | Hunner<br>Ramsey                                                                | 925                                             | 925  |                                                       | 12/27/2019                                                               | 12/28/2020                                                             | 12                                    | 40                                                  |
| 5311G                                     | em1d1                                           | 975.00                             | Xiaoying Liu                                                                    | 785                                             | 785  |                                                       | 12/31/2019                                                               | 6/29/2020                                                              | 6                                     | 20                                                  |
|                                           |                                                 |                                    |                                                                                 |                                                 |      |                                                       |                                                                          |                                                                        |                                       |                                                     |
| PROPERTY:<br>MONTH:<br>AGENT:             | Estates or<br>Decembe<br>Amanda B               | n Main<br>r 2019<br>uccilla        | Leasing Goal 12<br>Net Leases 8<br>70% of New Leases per Jai                    | ne                                              |      |                                                       |                                                                          |                                                                        |                                       |                                                     |
| LINIT #                                   |                                                 | SaE+                               | DECIDENT                                                                        | MADVET                                          | DENT |                                                       |                                                                          |                                                                        |                                       | COMMISSION                                          |
| 5345B<br>1075J<br>1075G<br>5290G<br>5311G | em1a1<br>em2c1.5<br>em2c1.5<br>em2b1.5<br>em1d1 | 694<br>1649<br>1649<br>1395<br>975 | Telisa Davis<br>Gerald Lipsey<br>Michael Scott<br>Hunner Ramsey<br>Xiaoying Liu | 695<br>\$985.(<br>\$1,070<br>\$925.(<br>\$785.( | 00   | 695<br>\$985.00<br>\$1,070.00<br>\$925.00<br>\$785.00 | 12/21/2019<br>12/21/2019<br>12/12/19<br>12/06/19<br>12/27/19<br>12/31/19 | 12/21/2020<br>12/14/20<br>12/14/20<br>12/07/20<br>12/28/20<br>06/29/20 | 12<br>12<br>12<br>12<br>12<br>12<br>6 | \$40.00<br>\$40.00<br>\$40.00<br>\$40.00<br>\$20.00 |
|                                           |                                                 |                                    |                                                                                 |                                                 |      | <u> </u>                                              | <u> </u>                                                                 |                                                                        |                                       |                                                     |
|                                           |                                                 |                                    |                                                                                 |                                                 |      |                                                       |                                                                          |                                                                        |                                       |                                                     |
|                                           |                                                 |                                    |                                                                                 |                                                 |      | <u> </u>                                              |                                                                          |                                                                        |                                       |                                                     |
|                                           |                                                 |                                    |                                                                                 |                                                 |      |                                                       |                                                                          |                                                                        |                                       |                                                     |
|                                           |                                                 |                                    |                                                                                 | _                                               |      |                                                       |                                                                          |                                                                        | Total                                 | \$140.00                                            |
| Leasing Agent                             | Amanda Buccilla                                 |                                    |                                                                                 | Date                                            | :    | 1/5/2020                                              |                                                                          |                                                                        | New @ 70%                             | \$98.00                                             |
| Manager <u>C</u>                          | Ciara Banks                                     |                                    |                                                                                 | Date                                            | :    | 1/5/2020                                              |                                                                          |                                                                        | TOTAL COMMISSIO                       | N \$98.00                                           |

Complete the top portion and calculations are at the bottom as normal.

The following checklist should be fully completed and uploaded to CRM to receive each commission.

|                                        | Applicant Name(s)                             |
|----------------------------------------|-----------------------------------------------|
|                                        | Phone Number                                  |
| FIRST PACIFIC                          | Unit                                          |
| FIRST PACIFIC GROUP, INC.              | MI Date                                       |
| Application Checklist                  | Lease Term                                    |
| Application Process                    | Make Ready                                    |
| Application complete and signed        | Inspect unit & take move in photos            |
| Application fees paid                  | Move-In Photos in CRM                         |
| Applied under a special Y / N          | Ensure keys are made and in key box           |
|                                        | Apartment Keys                                |
| Info entered in CRM                    | Mailbox Keys                                  |
| Scan Photo ID                          | Pool Key                                      |
| Run and grade rental report( <u>s)</u> | Laundry Key                                   |
| Additional documents required Y / N    | Prepare move in packet and gift bag           |
|                                        | Follow up prior to move in                    |
| Pay subs received                      | Expected arrival time:                        |
| 3 x rent \$                            |                                               |
| Income \$                              |                                               |
| Guarantor                              | Move In Process                               |
| 4X rent \$                             | Electric account number #                     |
| Income \$                              | Water/Sewer account #                         |
| Update CRM                             | Gas account number #                          |
| Submit to Ruanne for review            | Enter License Plate #                         |
| Approved                               | Email lease 3 days out & info sheet           |
| Approved w/additional deposit          | Countersign lease 2 days out                  |
| Denied/Canceled                        | All paperwork signed and in CRM               |
| Notify Applicant(s)                    | Move in balance paid <b><u>NOT ACH</u></b> \$ |
| If Approved: Earnest Money Paid        | Review move-in packet with resident(s)        |
|                                        | MI Checklist                                  |
| Application & Lease Charges            | Like Ux on FB     Resident Portal             |
| Aurilian Proc. 4                       | Release keys and move-in sift                 |
| Application rees \$                    | All docs have been uploaded & saved           |
| Admin Fee S                            | Manager post MI in Yardi                      |
| Rent S                                 | Verify ledger at Zero balance                 |
| Pet Rent \$                            | Follow up 48hrs after move-in                 |
| Utility \$                             |                                               |
| Short Term \$                          |                                               |
| Security Deposit \$                    | <b></b>                                       |
| Additional Deposit \$                  | Notes:                                        |
| Pet Deposit \$                         |                                               |
| Pet Fee \$                             |                                               |
| Carport \$ & #                         |                                               |
|                                        |                                               |
| sens agent                             |                                               |
| nager Approval:                        |                                               |

### **Corrective Action**

• When completing an Employee Corrective Action this form must be filled out by you and signed by yourself, the employee you are writing up and a witness.

#### **Best Practices:**

- Make sure you have email documentation to back up your responses
- Make notes of dates and times where you have previously spoken to the employee about the subject
- Refer back to the Employee Handbook with a certain policy that was missed and resulted in this corrective action
- Reiterate the policy that must be enforced and some tangible goals to reach in the Performance Improvement Plan
- Finish off Performance Improvement Plan with "Any violation of company policy or instruction can result in further corrective actions up to and including termination."

|                                                                   | EMPLOYEE CORRECTIVE ACTION                                                    |
|-------------------------------------------------------------------|-------------------------------------------------------------------------------|
| Employee's Name:                                                  | Date:                                                                         |
| The following Division E                                          |                                                                               |
|                                                                   | Separation was issued today and it is to be made part of the official record. |
| Manager Name:                                                     | Department:                                                                   |
|                                                                   | REASON FOR WRITTEN WARNING                                                    |
| This is a disciplinary action for<br>Company's personnel file for | or the reason(s) given below. It will become a permanent part of the you.     |
|                                                                   |                                                                               |
|                                                                   |                                                                               |
|                                                                   | PERFORMANCE IMPROVEMENT PLAN                                                  |
|                                                                   |                                                                               |
|                                                                   |                                                                               |
|                                                                   |                                                                               |
| I HAVE READ THIS REPORT A                                         | ND ACKNOWLEDGE THAT THE CONTENTS WERE DISCUSSED WITH ME.                      |
|                                                                   |                                                                               |
| Employee Signature                                                | Witnessed By                                                                  |
| Manager Signature                                                 | Witnessed By                                                                  |
| HUMAN RESOURCES:                                                  | DATE:                                                                         |
|                                                                   |                                                                               |

# **Daily Task List**

- Every morning you will send out a daily tasks email. This email will consist of tasks that need to be completed for the day and reminders and announcements such as: scheduled appointments and tours, inspections, move-ins, move-outs, etc.
- The daily task email will summarize the CRM calendar, property calendar and daily task calendar for each day.
- You should list out specific tasks assigned to each team member and are required to include a quote or meme to motivate your team.

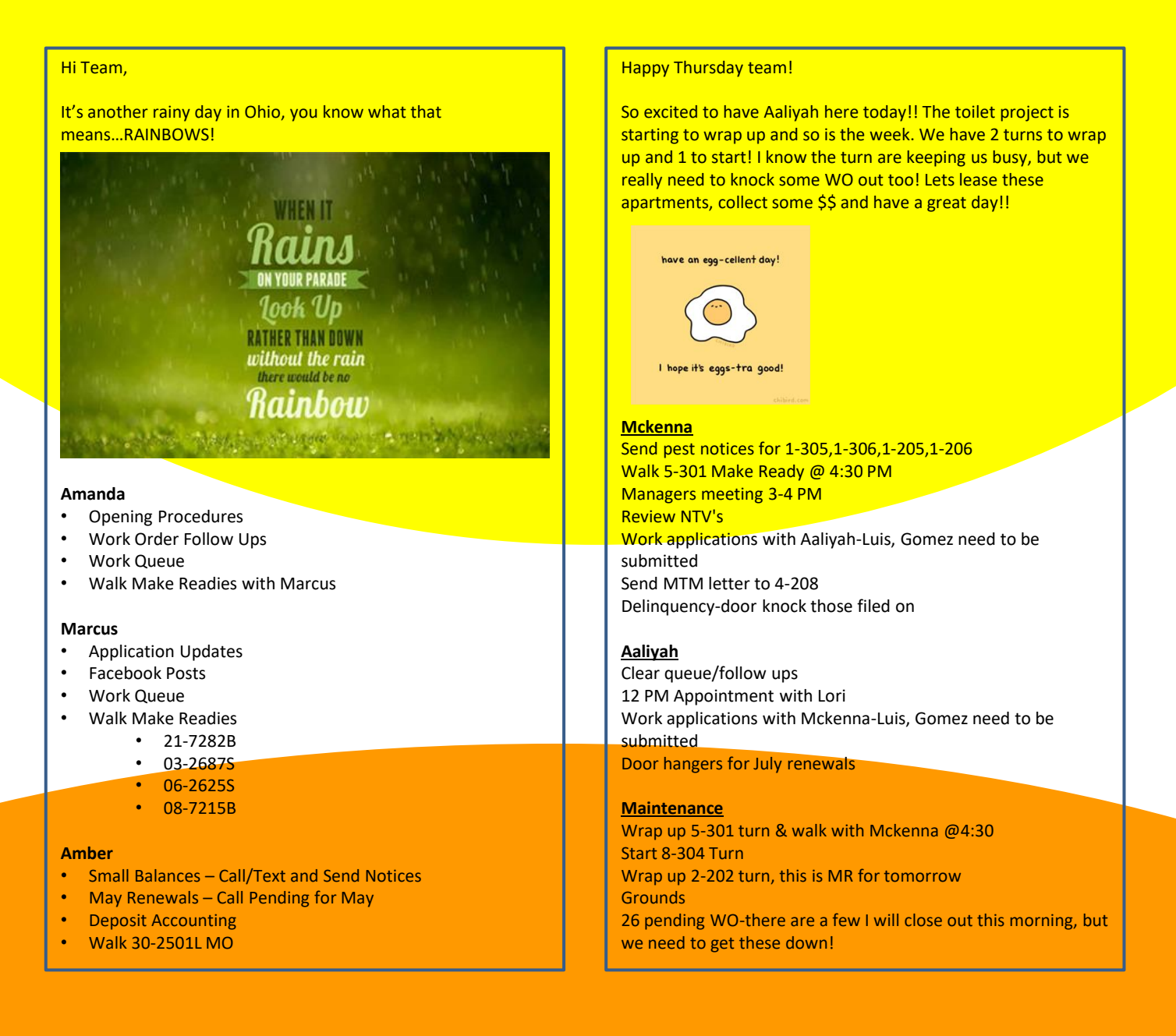

## **Employee Files**

- All information regarding current and past employees is confidential and should be kept secure at all times.
- Save all employee related information and forms (ex: new hire paperwork, PTO requests, reviews) in your secure HR server folder and to the employee's file in Prism
- Move past employees to the past employee file as employees are termed. Follow up with your regional if you don't have access to this.

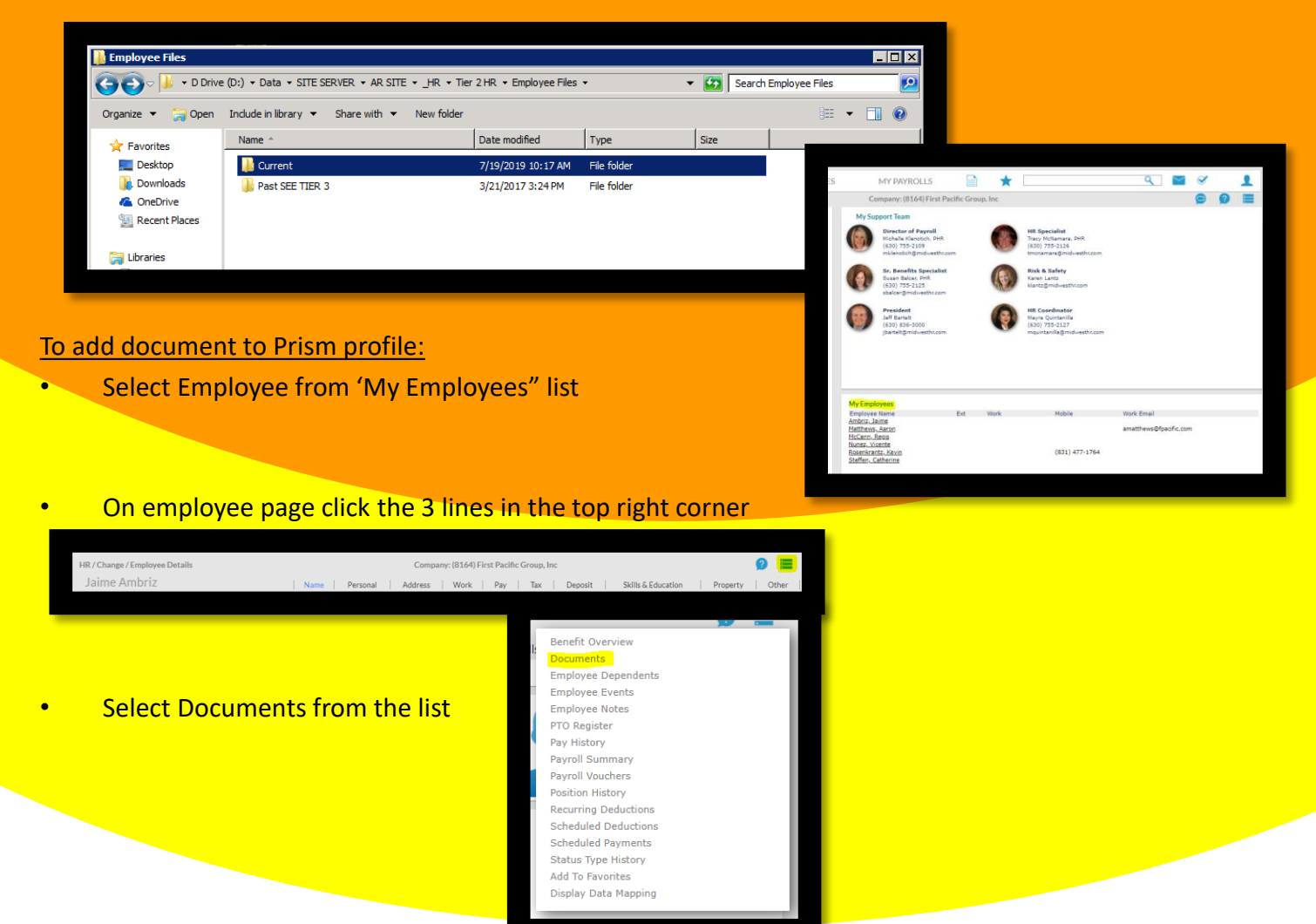

Then select Load a document

| ŀ      | IR / Change / Employee Documents |       | Company: (8164) First Pacific Group, Inc |                  | 1   | 2 |  |
|--------|----------------------------------|-------|------------------------------------------|------------------|-----|---|--|
| r<br>s | Employee Documents               |       |                                          |                  |     |   |  |
|        | Document Name                    | Notes |                                          | Date<br>Attached | ESS |   |  |
|        | No Documents Loaded              |       |                                          |                  |     |   |  |
| 2      |                                  |       |                                          |                  |     |   |  |
| ie -   |                                  |       |                                          |                  |     |   |  |
| n      |                                  |       |                                          |                  |     |   |  |
|        |                                  |       |                                          |                  |     |   |  |
| 4      |                                  |       |                                          |                  |     |   |  |
| ld     |                                  |       |                                          |                  |     |   |  |
| 4      |                                  |       |                                          |                  |     |   |  |
|        |                                  |       |                                          |                  |     |   |  |
| ie –   |                                  |       |                                          |                  |     |   |  |
| ie -   | Load a Document                  |       |                                          |                  |     |   |  |
|        |                                  |       |                                          |                  |     |   |  |
|        | Close                            |       |                                          |                  |     |   |  |
|        |                                  |       |                                          |                  |     |   |  |

### **Employee Review: 90 Day**

- 90 Day reviews are mandatory and must be part of every employee file.
- It is the manager's responsibility to put a reminder on their calendar the day the new employee starts so it's not forgotten.
- Enter all info in the top as you would for an annual review.
- Be conversational and get feedback on how the team member is feeling and find ways we can help them succeed in their positon.
- The 90-day review is designed to ensure the team member is meetings the job requirements and if not, provides a formal setting to address their performance issues.
- It also provides a forum for the employee to ask any questions they may have or voice any concerns.

| 90 Day Review FIRST PACIFIC                                                                                   | CIFIC GROUP, INC.       |   | 90 Day Review FIRST PACIFIC<br>Prist Pacific Group, INC.                                                                                                |
|----------------------------------------------------------------------------------------------------|-------------------------|---|----------------------------------------------------------------------------------------------------|
|                                                                                                    |                         |   | program could de improved?                                                                                                    |
| EMPLOYEE NAME POSITION/TITLE                                                                                  | LOCATION<br>REVIEW DATE |   | Do you believe you have a good Team in place and are<br>you happy coming to work each day?                                                              |
|                                                                                                    |                         |   | Other - Discuss any changes in the work place or<br>position / confirm you feel comfortable in office / PTO /<br>Planned Vacation / Annual Review date. |
| -                                                                                                    |                         |   |                                                                                                    |
| GENERAL QUESTIONS AND DISSCUSSION POINTS<br>Why do you think we selected you for this position?               | COMMENTS                | - |                                                                                                    |
|                                                                                                    |                         |   | Remain in current position     Transfer to spotter position                                                                                             |
| What do you like about the job and First Pacific Group?                                                       | -                       |   | Promotion to higher level responsibility (specify desired position)                                                                                     |
|                                                                                                    |                         |   | Other objectives (explain)                                                                                                    |
| What's been going well? What are the highlights of your<br>experiences so far? Why?                           | -                       | - | Other Companys                                                                                                    |
| Do you have enough, too much or too little time to do<br>your work?                                           |                         | - |                                                                                                    |
|                                                                                                    |                         |   | SUPERVISOR OR REVIEWER'S SIGNATURE                                                                                                    |
| What do you need to learn to improve? What can we do<br>to help you be more successful at your job?           |                         |   |                                                                                                    |
| Tell me what you don't understand about the job or First                                                      | -                       |   |                                                                                                    |
| feel you can accomplish?                                                                                      |                         |   |                                                                                                    |
| Which co-workers have been helpful since you arrived?                                                         | -                       | - |                                                                                                    |
| Who do you talk to when you have questions about<br>work? Do you feel comfortable asking?                     | -                       | - |                                                                                                    |
| Have you or do you currently have any issues that have<br>not been resolved?                                  | =                       |   |                                                                                                    |
| What goals do you have for the next 90 days?                                                                  | -                       |   |                                                                                                    |
| As of today do you feel fully trained to perform all your<br>required job duties? What aspect of the training |                         |   |                                                                                                    |

# **Employee Review:** Annual

- Employee reviews are due annually within a week of an employee's work anniversary.
- Complete reviews at least 2 weeks in advance to have your area/regional look over them.
  - Please be sure to fill out the top section of page 1 and then all highlighted areas.
  - Remember to give tangible goals for the team member to reach, for example, Increasing revenue by 6% by next review, 1 positive google review a month, taking 1 leadership course a month.
- Once your area/regional returns the reviews to you, schedule a time with the employee to go over their review.
- Please use the specific 90-day review form for the team member's 90-day review.

| Performance Review – C                                                                                                    | ustomer Too                                                                                                    | olkit                   | FIRST PACIFIC                                                                                                    | Р                                                                                                    | Performance Review – Customer Toolkit                                                                                                    |
|----------------------------------------------------------------------------------------------------|----------------------------------------------------------------------------------------------------|-------------------------|----------------------------------------------------------------------------------------------------|----------------------------------------------------------------------------------------------------|----------------------------------------------------------------------------------------------------|
| EMPLOYEE NAME                                                                                                    | POSITION/TITLE                                                                                                    |                         | COMPANY                                                                                                    | Two states and states and states | Vhat is the employee's longer-termobjective for employment                                                                                                    |
| · · · · · · · · · · · · · · · · · · ·                                                                                                    |                                                                                                    |                         | FPG                                                                                                    | w                                                                                                    | ith the company/organization?                                                                                                    |
| START DATE                                                                                                    | DEPARTMENT -                                                                                                    |                         | LOCATION                                                                                                    | Sa                                                                                                    | alary Package / PTO available / Planned Vacation                                                                                                    |
| REVIEWINGMANAGER/SUPERVISOR                                                                                                    | LAST REVIEW DATE                                                                                                    |                         | CURRENT REVIEW DATE                                                                                                    | En<br>En<br>Gr<br>Po                                                                                                    | nter in nours furuer - netwalabileases<br>reac Hill Traininga - how are they doing<br>Idential for quartery NOI Ebnua- amount                                                                                                    |
| Performance Rating                                                                                                    |                                                                                                    |                         |                                                                                                    | \$_<br>Ur                                                                                                    | paid towards benefits N/A                                                                                                    |
| Fails to meet     Needs       Standards     Improve                                                                                                    | to<br>e to meet 3<br>ards                                                                                                    | ully meets<br>Standards | 4 Exceeds 5 Farexceeds Standards                                                                                                    |                                                                                                    | U noursas or                                                                                                    |
| GENERAL PERFORMANCE FAC                                                                                                    | CTORS                                                                                                    | RATING                  | COMMENTS                                                                                                    | _                                                                                                    |                                                                                                    |
| General Overview taking in to account i<br>Quality – Degree to which finished assign<br>accurately, completely and in accordance<br>Quantity – Amount of work produced by er<br>compared with the expected standard forti<br>Dependability – Employee's reliability in ci<br>assignments within established deadlines<br>Also, employee's consistency in attendan<br>other general work rules.<br>Initiative – Extent to which employee sees<br>done and does without being toid. Include<br>employees, departments, and customers.<br>Organizational & Team Relationships – Ef<br>customer and supervisor, relationships. I<br>and sincerity in dealing with others, willing<br>guidance from supervisor, etc | the following:<br>iments are done<br>with guidelines.<br>mployee as<br>this position.<br>ompleting<br>and schedules.<br>ce and meeting<br>s what needs to be<br>as helping other<br>fectiveness of peer,<br>ncludes courtesy<br>pness to follow | 3                       | Type general into and over-view<br>Quality-notes<br>Quanity-notes<br>Dependability-notes<br>Initiative-notes<br>Team Relationships-notes |                                                                                                    | Remain in current position         Transfer to another position         Promotion to higher level responsibility (specify desired position)         Other objectives (explain)         Other objectives (explain)         Promotion to higher level responsibility (specify desired position)         Transfer to another position         Promotion to higher level responsibility (specify desired position)         Other objectives (explain)         Promotion to higher level responsibility (specify desired position)         Promotion to higher level responsibility (specify desired position)         Promotion to higher level responsibility (specify desired position)         Promotion to higher level responsibility (specify desired position)         Promotion to higher level responsibility (specify desired position)         Promotion to higher level responsibility (specify desired position)         Promotion to higher level responsibility (specify desired position)         Promotion to higher level responsibility (specify desired position)         Promotion to higher level responsibility (specify desired position)         Promotion to higher level responsibility (specify desired position)         Promotion to higher level responsibility (specify desired position)         Promotion to higher level responsibility (specify desired position)         Promotion to higher level responsibility (specify desired position)         Promotion to |
| ( combine with employee self evaluatio                                                                                                    | n )                                                                                                    | -                       | aype onmer bonner notes nere                                                                                                    | T)<br>St                                                                                                    | ype overall notes here UPERVISOR OR REVIEWER'S SIGNATURE DATE                                                                                                    |
| Area's for improvement:                                                                                                    |                                                                                                    |                         | Type notes here                                                                                                    |                                                                                                    |                                                                                                    |
| What can the employee do (within perforr<br>position) that would enhance his or her co<br>companylorganization? (Area's that the e<br>to pay attention to / factors upon which en<br>next period)                                                                                                    | mance of current<br>intribution to the<br>imployee may need<br>nployee will be rated                                                                                                    | N/A                     |                                                                                                    | E)                                                                                                    | MPLOYEE'S SIGNATURE** DATE Acknowledges receipt only. Comments can be provided on this form or on a separate sheet if desired.                                                                                                    |
| Goals for 2015:<br>( combine with employee self evaluation                                                                                                    | n )                                                                                                    | N/A                     | List goals here with numbers- try to list at least 10                                                                                    |                                                                                                    |                                                                                                    |
| Employee Feedback:<br>( combine with employee self evaluation                                                                                                    | n )                                                                                                    | N/A                     | Thank you for your self-evaluation, we have<br>incorporated these goals into your review.                                                |                                                                                                    |                                                                                                    |

# **Evictions**

- Evictions should be filed with your attorney per the collections policy in your lease. (Generally, the 20<sup>th</sup> of the month)
- After filing a second eviction on a resident, we send a 30-day notice for them to vacate, except in CA.
  - The section shown below should be included in your lease to outline this policy.

Timely Payments. Owner insists upon payment of the rental installment on the due date, and the acceptance of late rental payments along with compensation as allowed by law for costs of processing late payments shall not be construed as a course of dealing or waiver of any rights that the Owner may have by virtue of the payment of rent installment after the due date. Resident is advised that if Resident shall fail to make rent payments on or before the due date two (2) times in any twelve (12) month period, it shall be construed as a material breach of this lease agreement.

Follow the below Delinquency Guide to collect delinquency and prevent evictions

- Cover the lease at the time of move-in and clearly outline the payment process and importance of paying on time is vital to training the residents to make their rent payment their #1 priority.
- It is important that you make constant contact with the residents when they are late on rent. Here is the basics for contact (always go above and beyond this).
- Follow the Monthly Task Calendar for specific deadlines as they do fluctuate every month
- Serve your notice of Non-payment timely. If rent is late on the 4<sup>th</sup> the Non-payment notice needs to be served on the 4<sup>th</sup> unless it is a Sunday. Anyone that owes over \$100 should be served a notice of nonpayment.
- Always require payment in full to avoid chasing small balances.
  - If there is a balance under \$100 send balance reminder on the 7<sup>th</sup>.
  - Send again every 4 days until paid
- Make contact with all delinquent residents on the 7<sup>th</sup>. Get them to commit to paying no later than the 15<sup>th</sup>. Remind them every day their balance is increasing (for sites with daily late fees).
  - If not contact by the 12<sup>th</sup> serve a 24-hour notice of entry to check for occupancy.
- You will make contact ever other day with delinquent residents until you have a firm date of payment. Use all sources: call, text, email and knock-on doors.
- Update your delinquency report daily. Submit to your regional no less than twice a week (Monday & Thursday).
- 24 hours before promise to pay, contact the resident to remind them to pay and give the total that will be due and then again, the morning of.

# **Evictions**

- The day before filing evictions you must knock on doors for anyone that has not paid and try to collect ASAP. Remind them of costs to file and the eviction process. Serve NASTY GRAM – has notice of entry stated on the form. If no answer – check for occupancy.
- Evictions are to be filed no later than the 20<sup>th</sup> of the month bust must be filed on the date indicated on the monthly task calendar. There are no exceptions to this rule. Only Sarah Young or Jane Gray can give an extension on filing evictions. Once filed, place them on evictions and charge the legal fees. Once they are put on eviction they will be locked from the portal so they must contact you to make payment. Instructions for placing on eviction are below.
- After filing you will reach out every 3 days prior to court to try and collect full payment. If no
  communication, you will need to serve notice and check for occupancy every 3 days until contact is
  made. If not paid by court, serve 24 hour notice to check for occupancy the day after court ad then
  serve every 3 days until they are out or put out by the bailiff.

|           |                                                                                               |                       | AR         | Delinquency F | Report 09/201                     | 9                                        |                   |
|-----------|-----------------------------------------------------------------------------------------------|-----------------------|------------|---------------|-----------------------------------|------------------------------------------|-------------------|
| Unit      | Code                                                                                          | Name                  | Owed       | Office Phone  | Home Phone                        | Notes                                    |                   |
| 38501N    | t0076396                                                                                      | Wahl, Ashley          | \$820.00   |               | (616)655-3137                     | GT 9/9 Paying 9/13                       |                   |
| 38521F    | t0047104                                                                                      | Daniels, Maurice      | \$735.50   | (616)389-9441 |                                   | GT 9/9; Paying on 9/12                   |                   |
| 38602J    | t0240220                                                                                      | Moore, Devon          | \$877.50   | (313)585-0045 |                                   | GT 9/9; EM 9/10; Sent 24 HR notice 9/1   | 1                 |
| 38602N    | t0049887                                                                                      | Pollice, Craig        | \$972.00   |               | (616)272-9844                     | GT 9/9; EM 9/10; Sent 24 HR notice 9/1   | 1                 |
|           |                                                                                               |                       |            |               |                                   | Attended court, working on paying to sta | y and will let me |
| 386218    | t0243843                                                                                      | Baculy, Jonathan      | \$1,920.70 | (616)600-3569 |                                   | know Friday!                             |                   |
| 38721M    | t0065984                                                                                      | Ulmer, Naquan         | \$848.90   | (313)694-7560 |                                   | GT 9/9; EM 9/10; Sent 24 HR notice 9/1   | 1                 |
| 3880 1N   | t0232107                                                                                      | Leatherman, Sheryl    | \$1,107.50 |               | (616)498-9217                     | GT 9/9; EM 9/10; Sent 24 HR notice 9/1   | 1                 |
| 38802N    | t0075445                                                                                      | Mccoy, Daejahnae      | \$1,062.00 | (616)309-6743 |                                   | GT 9/9 Paying by the 18th                |                   |
| 3890 1B   | t0238931                                                                                      | Geiger, Kelcey        | \$899.50   |               | (616)916-9027                     | Paying by 9/16                           |                   |
| 38902G    | 38902G t0075497 Carter, Keimon \$888.50 (616)516-3281 GT 9/9; EM 9/10; Sent 24 HR notice 9/11 |                       |            |               | 1                                 |                                          |                   |
| 38922H    | t0075250                                                                                      | Enge, Quintin         | \$877.50   | (616)292-9952 | 9952 Paying on 9/13               |                                          |                   |
| 39001H    | t0076036                                                                                      | Hernandez, Felipe     | \$1,193.50 | (616)589-7515 | 7515 (616)589-7515 Paying on 9/19 |                                          |                   |
| 39122D    | t0075341                                                                                      | Lewis, Alexander      | \$855.50   | (616)264-4971 |                                   | GT 9/9; Paying on 9/11                   |                   |
| 39202A    | t0062032                                                                                      | Gutzki, Jennifer      | \$89.40    |               |                                   | on Notice, incorrect amount on resident  | services          |
| 39221J    | t0060266                                                                                      | Francis, Levi         | \$1,082.00 | (616)448-8424 | (616)448-8424                     | GT 9/9; Paying 9/13                      |                   |
| 39222G    | t0076588                                                                                      | Jarosz (emp), Kenneth | 366.00     |               | (616)498-5059                     |                                          |                   |
| 39302A    | t0075043                                                                                      | Peltier, Kevin        | \$1,010.50 | (616)265-6612 | (616)634-4669                     | GT 9/9; EM 9/10; Sent 24 HR notice 9/1   | 1                 |
| 39402N    | t0065279                                                                                      | Swartz, Andrew        | \$1,066.00 |               |                                   | NSF Payment 9/11 sent 7 day, NSF forr    | n, and emailed    |
| 39601C    | t0069154                                                                                      | Mackie, Laura         | \$953.00   | (616)916-5753 | (616)916-4149                     | GT 9/9 Paying on 13th                    |                   |
|           |                                                                                               |                       |            |               |                                   |                                          |                   |
|           |                                                                                               |                       |            |               |                                   |                                          |                   |
|           |                                                                                               |                       |            |               |                                   |                                          |                   |
| On Notice |                                                                                               | Eviction              |            |               | Employee N                        |                                          |                   |
|           |                                                                                               |                       |            |               |                                   |                                          |                   |
|           |                                                                                               |                       |            |               |                                   |                                          |                   |

#### Example Delinquency Report

#### **Eviction Process**

- Once the file is sent to the attorney the Manager / Assistant Manager will enter the eviction into CRM and charge the attorney's fees/. You will enter the eviction date as 12/31/99 as this will put the unit on notice and we don't want it to get leased as many pay to stay.
- If they pay you will then take them off eviction.

# **Evictions**

• This will take some monitoring so please make sure you look at the move-out date before offering a unit to lease.

#### To Place on Eviction in Yardi:

• From the resident screen choose Actions and then click Evict

| es on Main                                                                                                    |         |                                                                                                    | Eack to Search   | 🕇 Add 📑 Docum                                                                                                    | nents                    | Activity 📑 Actions                                                                                                    | ≓ Jump T |
|----------------------------------------------------------------------------------------------------|---------|----------------------------------------------------------------------------------------------------|------------------|----------------------------------------------------------------------------------------------------|--------------------------|----------------------------------------------------------------------------------------------------|----------|
| es on Main Jazmien Watkins Jazmien Watkins Resident Resident Resid | Lease   | CUTTENT Preview Resident Services<br>Move In: 12/14/2018<br>Lesse Explores: 12/15/2019<br>Rent: 5955/00/mo<br>Balance: 1.275 30<br>Late/NSF Count: 5 / 0 | Back to Search   | Add     Add     Apartment # 532     Unit Type em2n1-5     Borbiller 261: 516 article 16     States on Main     State Son Main     State Son     State     State Son     State     State     S | 5D<br>5D<br>solve Follow | Activity Actions Transfer Unit Reverse Move In Renew Lease Assign Unit Adjust Lease End Notice Evice Month to Month Screening Promote Roommate Asnage Online Account | roposals |
| First Name                                                                                                    | Jazmien | Offic                                                                                                    | e (614) 816-3547 | ۵                                                                                                    |                          |                                                                                                    |          |
| Middle Name                                                                                                    | LaShai  | Hom                                                                                                    | e (614) 377-7925 | ۵                                                                                                    |                          |                                                                                                    |          |
|                                                                                                    |         |                                                                                                    |                  | -                                                                                                    |                          |                                                                                                    |          |
| Last Name                                                                                                    | Watkins | Mobil                                                                                                    | e (614) 900-5405 | u                                                                                                    |                          |                                                                                                    |          |

Enter the move-out date of 12/31/2099. Click Save. DO NOT post the term fee as this will only be charged
if they move out.

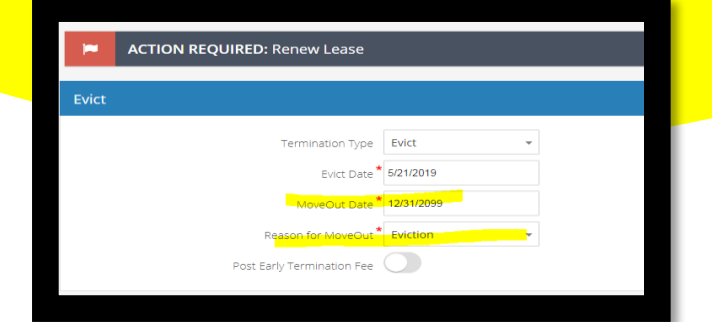

• If they pay you can Cancel Evict under Actions

| tates on Main                                                                                                    |                                                                                                    | 🕂 Add 📄 Documents 🔝 Activity 🔜 Actions 💳 J                                                                                                    |
|----------------------------------------------------------------------------------------------------|----------------------------------------------------------------------------------------------------|----------------------------------------------------------------------------------------------------|
| Jazmien Watkins                                                                                                    |                                                                                                    | Cancel Evict<br>Adjust Move Out Dates                                                                                                    |
| Resident to: 0246972<br>Prospect: 02046972<br>final; jumenwatking/pumat.com<br>Mobile: (03) 4000-5409<br>Home: (014) 377-7325<br>Preferred Contact Methodolione | Eviction CP Preview Restert Services<br>More Gut: 12/1/2009<br>Fort: 57/7019<br>Marci: 53/57/7019<br>Marci: 53/57/70 | Apartment # 53250<br>Unit Type erran 3<br>Beslik 2 Ed. 13 Ea TH alcony & partial basem   1282.00 optic<br>Estates on Main<br>3312 datebouse Brive<br>Columbus, 0H 43213 |

• If they NO NOT pay then you will go under actions to adjust the move out date once we know we will get possession of the unit.

Using the provided website login with your new username and password:

Enter "First Pacific Group" in the entity name and your unique login name and password, then click sign in. Your login name should be your first initial and last name.

| Login                                             |                 |  |  |  |  |
|---------------------------------------------------|-----------------|--|--|--|--|
| Entity Name                                       |                 |  |  |  |  |
| First Pacific Group                               | )               |  |  |  |  |
| Login Name                                        |                 |  |  |  |  |
| ewagner                                           | )               |  |  |  |  |
| Password                                          |                 |  |  |  |  |
|                                                   | Forgot Password |  |  |  |  |
| Sign In Change Password                           |                 |  |  |  |  |
| Vindows System Validation   Mac System Validation |                 |  |  |  |  |

You may get an error message. Click the hyperlink "Click

here to reload this page" to get to the website.

Sorry, an error occurred while processing your request. Please contact your system administrator. <u>Click here to reload this page</u>

There is a Training module in the Toolbar for you to test out the checkscanning process to familiarize yourself with the steps:

|                                                | Home                               | Capture – Transmit – Analytics                                                                                                    | <ul> <li>Training -</li> </ul>                                                           | Admin 🗸                                                                                                 |
|------------------------------------------------|------------------------------------|----------------------------------------------------------------------------------------------------|------------------------------------------------------------------------------------------|----------------------------------------------------------------------------------------------------|
|                                                | Forme Capture - Transmit Analytics | - Training - Admin -                                                                                                    |                                                                                          |                                                                                                    |
|                                                | Create / Edit Deposit              | Welcome                                                                                                    |                                                                                          | Create, correct, and edit deposit transactions<br>Merchant Deposit                                      |
|                                                |                                    | Messages                                                                                                    |                                                                                          |                                                                                                    |
| T                                              |                                    | July 19. 2020 •<br>**** Remote Deposit Update 4.1.1 Chrome Version / Mac OS Mojave and Catalina****                                                                                                    |                                                                                          | Transmit                                                                                                |
| deposit                                        |                                    | End-users using the new Remote Deposit Application on Google Chrome v84 are unable to elt<br>capture items. The workaround for this issue is to access the application using Internet Explo<br>majority of impacted users are using Windows 7. Deposit 24/7 version 4.1.1 is no longer cert<br>operating system as it is no longer supported by Microsoft. End-users still using Windows 7 s                                                                                                    | her login or<br>rer 11.The<br>ified with this<br>hould                                   | Transmit transactions and review transaction status <u>Status</u> <u>Deposit Limits</u>                 |
| go to Capture <del>→</del><br>Create/Edit      |                                    | upprade to Windows 10 at their earliest convenience for continued support. Mac OS classius 10.15<br>10.146 users was unables utilitie Depart 27/ 41.11 Akt time was rongly suggest that Departicly? 41.11 Mac<br>upgrade their systems to classius 10.15.66r Majave 10.14.6. No Work around has been identified at this time. Our<br>currently reserving this issue to locate a solution.<br>Monday - Friday1-800-221-9777 opt 16:00am pacific to 5:30pm pacific                                                                                                    | 6 and Mojave<br>sers <u>Do Not</u><br>velopment is                                       | Analytics<br>Review, generate, and locate data history                                                  |
| Deposit or click the<br>Merchant Deposit link: |                                    | Tarouary 9, 2019<br>Welcome to the First Republic Bank Remote Deposit Service!<br>First Republic Bank is committed to emuring that your Remote Deposit experience is as easy as it is convenient. We a<br>fifty you these educated features: You may access extensive reporting options with a library of standard reports and<br>summaries: Support for more you're deposits and deposit items with havey watermarks; Auto-endorsement for ches<br>manually endorse ach check separatry?: East yoe expert date to other applications such as Excel and Quickbochs: 7<br>trup processes and video tuttorial) available directly within the product! You should need austimace, please contact?<br>Bank Corpored Service 1.300-221-29777, Option #I Hours of Operation: Monday through Finday; 6:00 A<br>Time until 5:30 PM Pacific Time | re pleased to<br>satch<br>(c (co need to<br>mining (step-by.<br>mr Republic<br>M Pacific | Reports Exports Research Training Learn how to get the most out of your application Visit Training Site |
|                                                |                                    |                                                                                                    |                                                                                          |                                                                                                    |

Select the date, Location, Account to deposit the checks to, input **total** Deposit amount and click on Create New Deposit:

| Create or Edit Merchant Deposit |                                    |          |  |  |  |  |  |  |
|---------------------------------|------------------------------------|----------|--|--|--|--|--|--|
| New Deposit                     |                                    |          |  |  |  |  |  |  |
| Date                            | 08/11/2020                         | <b>#</b> |  |  |  |  |  |  |
| Location                        | FIRST PACIFIC GROUP                | -        |  |  |  |  |  |  |
|                                 |                                    |          |  |  |  |  |  |  |
| Account                         | San Lorenzo Court As (80000184391) | •        |  |  |  |  |  |  |
| Deposit<br>Amount               | 7,681.84                           |          |  |  |  |  |  |  |
|                                 |                                    |          |  |  |  |  |  |  |
|                                 |                                    |          |  |  |  |  |  |  |
|                                 | Create New Deposit                 |          |  |  |  |  |  |  |
|                                 |                                    |          |  |  |  |  |  |  |

This will generate a Deposit Ticket which contains the inputted/selected information. Place checks in scanner (light should turn from green to orange on scanner). Click on Scan.

|                                           | Location: FIRST PACIFIC GROUP San Lorenzo Court As (80000184391) |                 |
|-------------------------------------------|------------------------------------------------------------------|-----------------|
| Deposit 7,681.84 - Checks 0.00 = 7,681.84 | Scan Scanner 🕏 Free Track Rescan Delete Item Item Details        | Close           |
| Item List                                 |                                                                  | Routing Transit |
| Document Type Amount                      |                                                                  | 510016690       |
| 1 Deposit Ticket 7,681.84                 |                                                                  | Account         |
|                                           |                                                                  | 80000184391     |
|                                           | Amount: \$7,681.84                                               | Serial          |
|                                           | Account #: 80000184391                                           | 319             |
|                                           | Account Desc: San Lorenzo Court As                               | Amount          |
|                                           | Credit Date: 20200811 Deposit                                    | 7,681.84        |
|                                           | User: ewagner IICKEL                                             | Deposit Name    |
|                                           | Location: FIRST PACIFIC GROUP                                    |                 |
|                                           |                                                                  |                 |
|                                           |                                                                  |                 |

Checks must be divided by property and can only be scanned and deposited to one property at a time. Check that the light on the scanner is green:

Insert the checks into the scanner facing outwards:

Check that the light on the scanner turns orange once the checks are inserted:

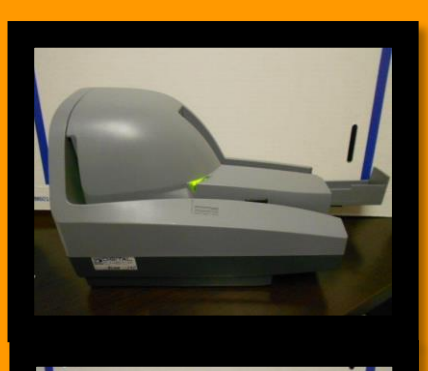

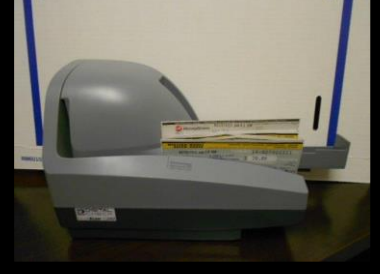

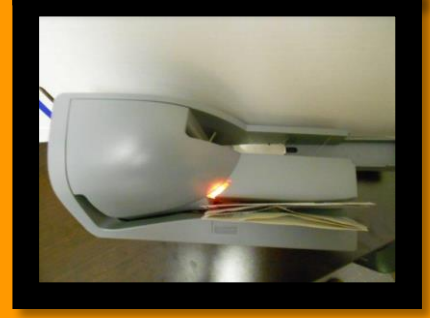

If there are any issues there will be highlighted lines in Yellow to click and correct.

To navigate:

|     | Step | Action                                                              |
|-----|------|---------------------------------------------------------------------|
| to  | 1    | Press the Enter key on the keyboard for each item viewed.           |
| ιe. | 2    | Use "Flip" to view the back image and to return to the front image. |
|     | 3    | Use the tool bar at the top right to adjust the view of the image.  |
|     | 4    | Continue to press the Enter key on the keyboard until all items are |
|     |      | reviewed.                                                           |

Make the necessary adjustments to the transaction as needed.

#### **CORRECTING DEPOSIT AMOUNTS**

Enter the correct value for the highlighted fields using the image displayed. Include the cents value; the decimal point is not needed. The system automatically marks the last two values as cents.

|   | Ready | 1 | AuxOnUs | Transit/Routing | Account      | Process Control | Amount Cu  |
|---|-------|---|---------|-----------------|--------------|-----------------|------------|
|   | V     | 1 |         | 10202-004       | 5007234      |                 | 5000.00 12 |
| • | V     | 2 | 001     | 00082-260       | 1234567890   |                 | 150.00     |
|   | V     | 3 | 000075  | 10202-004       | 0690-5219098 |                 | 25.75      |

#### **DELETING ITEMS**

Items may need to be deleted from the transaction. This could include items with incomplete information. Follow these steps to delete items:

| Step | Action                                |
|------|---------------------------------------|
| 1    | Highlight appropriate item.           |
| 2    | Click Delete.                         |
| 3    | Click <b>Yes</b> to confirm deletion. |

#### **DELETING DUPLICATES**

To delete a duplicate follow the steps above.

If "Possible Duplicate Item Review" is shown, compare the two images or item details to determine if the item is a duplicate.

| lf                   | Then                      | Result                        |
|----------------------|---------------------------|-------------------------------|
| If the item is not a | Click <b>No</b> .         | The item remains in the       |
| duplicate,           |                           | transaction, but will be      |
|                      |                           | flagged for central           |
|                      |                           | processing to review further. |
| If the item is a     | Click Yes. Then click Yes | The image data is             |
| duplicate,           | to confirm deletion.      | permanently removed from      |
|                      |                           | the transaction. This effects |
|                      |                           | the transaction balance,      |
|                      |                           | which may require a final     |
|                      |                           | review of each item.          |

Physically remove the item from the scanner.

#### **IMAGE QUALITY AND USABILITY**

If an item fails an Image Quality test, a message displays in the capture screen indicating the failed test. The options available for modifying the image depend on site configurations and type of error.

The captured images display in a preview window with list of detected errors.

| Step | Action                                                                                                    |
|------|----------------------------------------------------------------------------------------------------|
| 1    | Review the message for recommended action.                                                                                                    |
| 2    | To rescan the image place the physical item back in the scanner.                                                                                                    |
| 3    | Click <b>Rescan</b> .                                                                                                    |
|      | NOTE: Once the rescanned image displays and quality errors are updated, the brightness may also be adjusted with the image brightness slides. This can only be done after an item is rescanned. |
| 4    | Click <b>Apply</b> to update the error messages and recaptured images.                                                                                                    |
| 5    | Click <b>OK</b> to return to the capture screen.                                                                                                    |

In some cases, rescanning the item is not an option and it must be removed from the transaction.

| Step | Action                                                                       |  |  |  |  |  |  |  |
|------|------------------------------------------------------------------------------|--|--|--|--|--|--|--|
| 1    | With the item selected, click <b>Delete</b> .                                |  |  |  |  |  |  |  |
| 2    | Click <b>Yes</b> to confirm the item should be deleted from the transaction. |  |  |  |  |  |  |  |
| 3    | Remove the physical item from the transaction.                               |  |  |  |  |  |  |  |

If unable to capture a good image, and the option is provided, click Ignore to ignore the image quality warning and continue processing with the poor quality image.

#### **FINAL BALANCE**

When all the deposit items have been captured and corrected, the transaction may need to be balanced if the deposit amount has changed.

| Step | Action                                                 |
|------|--------------------------------------------------------|
| 1    | Press Enter on the keyboard after reviewing each item. |
| 2    | Select "Use the scanned amount".                       |

If there are no issues it will show the remaining as 0.00 and Deposit is balance and ready to be closed in green: (see next page)

Check that routing, account and amount numbers are correct. When deposit is balanced and read to be closed, click Close.

|                                           | Location: EIRET DACIETC GDOLLD Son Locate Court & (20000124201) |                 |
|-------------------------------------------|-----------------------------------------------------------------|-----------------|
|                                           |                                                                 |                 |
| Deposit 7,681.84 - Checks 7,681.84 = 0.00 | Scan Scanner 🏟 Free Track Rescan Delete Item Item Details       | Close           |
| Item List                                 |                                                                 | Routing Transit |
| Document Type Amount                      | Item: 2 of 2 D C O 🗗 Q 🔀                                        | 031100225       |
| 1 🗹 Deposit Ticket 7,681.84               | tic field and direction of the set of the set of                | Account         |
| 2 Check 7,681.84                          | BERKADIA COMMERCIAL MORTGAGE WELLS FARGO BANK CHECK NO.         | 2079950066738   |
|                                           | AMBLER PA 19002-0000<br>(Protected by Payee Positive Pay)       | Sorial          |
|                                           | August 04, 2020                                                 | 0761439         |
|                                           | \$7,681.84                                                      | Amount          |
|                                           | PAY SEVEN THOUSAND SIX HUNDRED EIGHTY-ONE DOLLARS AND 84 CENTS  | 7 681 84        |
|                                           | Xes-GO                                                          |                 |
|                                           | TO San Lorenzo Court Apartments                                 |                 |
|                                           | OF San Francisco CA 94123-0000 Dora Se Martino                  |                 |
|                                           | vold after 180 days                                             |                 |
|                                           |                                                                 |                 |
|                                           | "O?61439" CO31100225" 2079950066738"                            |                 |
|                                           |                                                                 |                 |
|                                           |                                                                 |                 |
|                                           |                                                                 |                 |
|                                           |                                                                 |                 |
|                                           |                                                                 |                 |
|                                           |                                                                 |                 |
|                                           |                                                                 |                 |
|                                           |                                                                 |                 |
|                                           |                                                                 |                 |
|                                           |                                                                 |                 |
|                                           |                                                                 |                 |
|                                           |                                                                 |                 |
|                                           |                                                                 |                 |
|                                           |                                                                 |                 |
|                                           |                                                                 |                 |
|                                           |                                                                 |                 |
|                                           | Deposit is balanced and ready to be closed.                     |                 |
| Item Details                              |                                                                 |                 |
| udit Trail Status Message                 | Out of Documents                                                |                 |
|                                           | out of bottiments                                               |                 |

It will give you 3 options:

Select Release when the deposit is correct and okay to process.

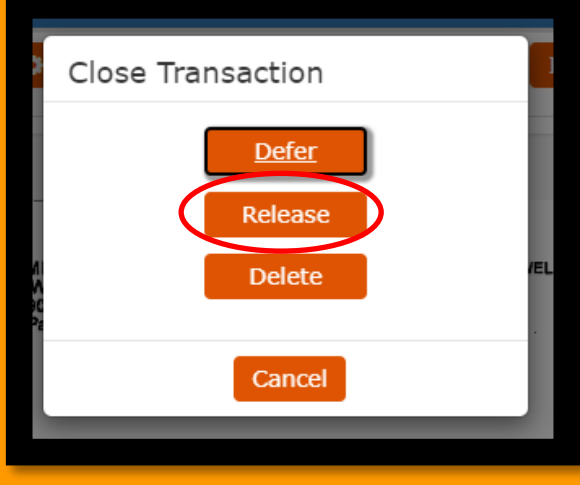

Now it will have your deposit batch highlighted in blue. Select Transmit Selected Deposit if it is correct and okay to process to the bank:

| Hom             | e | Capture 🗸 | Transmit 🗸 | Analytics 🗸 Training 🕇          | Admin 👻    |      |                 |              |                   |                     |          |            |
|-----------------|---|-----------|------------|---------------------------------|------------|------|-----------------|--------------|-------------------|---------------------|----------|------------|
| Transmit Status |   |           |            |                                 |            |      |                 |              |                   |                     |          |            |
|                 |   | Туре      | Status     | Description                     | Amo        | ount | Processing Date | Posting Date | Acknowledged Date | Location            | Batch ID | In Balance |
| B               |   | Deposit   | Released   | San Lorenzo Court As (80000184) | 391) 7,683 | 1.84 | 08/11/2020      |              |                   | FIRST PACIFIC GROUP |          | Yes        |

It will show the highlighted when deposit has been transmitted successfully, Status will go from Released to Acknowledged.

| Home            | ome Capture - Transmit - Analytics - Training - Admin -        |              |                                    |          |                 |              |                            |                     |          |            |
|-----------------|----------------------------------------------------------------|--------------|------------------------------------|----------|-----------------|--------------|----------------------------|---------------------|----------|------------|
|                 |                                                                |              |                                    |          |                 |              |                            |                     |          |            |
| Transmit Status |                                                                |              |                                    |          |                 |              |                            |                     |          |            |
| Filter          | Filter Transmit Selected Deposit(s) Delete Selected Deposit(s) |              |                                    |          |                 |              |                            |                     |          |            |
|                 | Туре                                                           | Status       | Description                        | Amount   | Processing Date | Posting Date | Acknowledged Date          | Location            | Batch ID | In Balance |
| 2               | Deposit                                                        | Acknowledged | San Lorenzo Court As (80000184391) | 7,681.84 | 08/11/2020      | 08/11/2020   | 08/11/2020 11:10:00 AM PDT | FIRST PACIFIC GROUP |          | Yes        |

Click the PDF icon to print a report.

| Но | Home Capture - Transmit - Analytics - Training - Admin - |         |              |                                    |          |                   |              |                            |                     |          |            |
|----|----------------------------------------------------------|---------|--------------|------------------------------------|----------|-------------------|--------------|----------------------------|---------------------|----------|------------|
| Tr | Transmit Status                                          |         |              |                                    |          |                   |              |                            |                     |          |            |
|    |                                                          |         |              | industrial objected pepusit(s      |          | necced Deposic(5) |              |                            |                     |          |            |
|    |                                                          | Туре    | Status       | Description                        | Amount   | Processing Date   | Posting Date | Acknowledged Date          | Location            | Batch ID | In Balance |
| ß  | 1)                                                       | Deposit | Acknowledged | San Lorenzo Court As (80000184391) | 7,681.84 | 08/11/2020        | 08/11/2020   | 08/11/2020 11:10:00 AM PDT | FIRST PACIFIC GROUP |          | Yes        |
|    |                                                          |         |              |                                    |          |                   |              |                            |                     |          |            |

<u>Please take a screenshot of this to email to your Accountant as deposit confirmation as checkscan will no</u> <u>longer email you the confirmation.</u> The cutoff for deposits is 6:00PM PST

If you need to delete the entire transaction please note:

A transaction can only be deleted if it has not yet been transmitted to the central site.

#### **DEFERRING BATCHES**

If you need to leave the application prior to closing the transaction or want to save the batch to add more checks to it later:

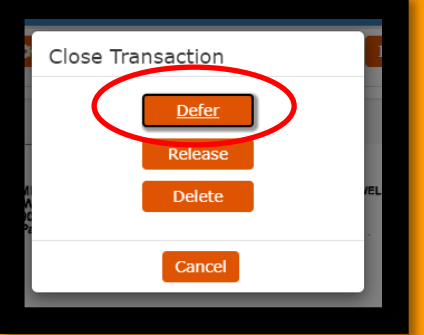

The transaction is listed in the main capture screen as an Existing Deposit.

If you are in the middle of capturing a deposit and you experience a power outage or lose internet connectivity, the system will automatically defer the deposit.

#### HOW TO COMPLETE A DEFERRED TRANSACTION

Follow these steps to complete a transaction you have deferred or a transaction that has been deferred because of a power outage or internet connectivity issue.

| Step | Action                                                             |
|------|--------------------------------------------------------------------|
| 1    | In the main capture screen, highlight the transaction to complete. |
| 2    | Click Edit Deposit.                                                |
| 3    | Complete the transaction in the capture screen.                    |
| 4    | Release the transaction for transmission.                          |

If you ever need to pull up the deposit confirmation again or research previous deposits, you can go to Analytics  $\rightarrow$  Reports:

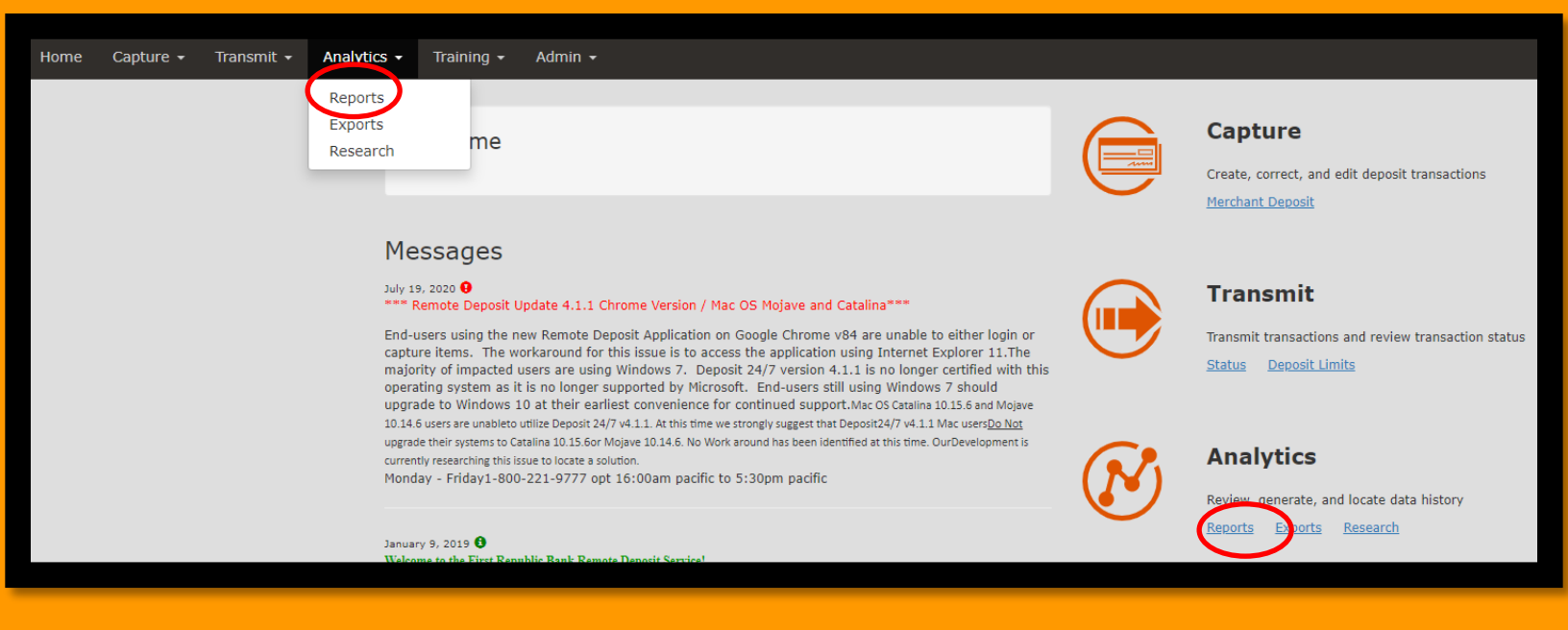

Select Deposit Reports then click Deposit Detail. Enter a start and end date, select the location and an account(s) and click Generate Report:

| Home Capture - Transmit - Analytics - Train | ing 🗸 Admin 🗸   |                                      |
|---------------------------------------------|-----------------|--------------------------------------|
| Reports                                     |                 |                                      |
| Admin Reports                               | Deposit Detail  |                                      |
| Deposit Reports Deposit Adjustment          | Start Date      | 08/11/2020                           |
| Deposit Detail                              | End Date        | 08/11/2020                           |
| Deposit Detail (by Deposit)                 | Locations       | * FIRST PACIFIC GROUP                |
| Deposit Detail (with Custom Fields)         |                 |                                      |
| Deposit Summary                             | Accounts        | × San Lorenzo Court As (80000184391) |
|                                             | Generate Report |                                      |
|                                             |                 |                                      |

#### Click the Print and/or Download icons.

| ail Report         blic Bank         01:23:54 PM by ewagner         Date Range: 8/11/2020 - 8/11/2020         Account Number Process Control & Amount         * San Lorenzo Court As (80000184391)         > Deposit Amount: \$7,681.84         2079950066738       (\$7,681.84)         eposit Amount: \$7,881.84                                                                                                    | Capture + Transmit + Analytics + Training + Admin + | Transmit + Analytics + Training + Admin + | Analytics • Training • Admin • | Training 🕶 Admin 👻 | Admin + |                          |                                                             |                                                                  |                                                                            |                                       |                 |  | Erir | n Wagner | - | sign ( |
|----------------------------------------------------------------------------------------------------|-----------------------------------------------------|-------------------------------------------|--------------------------------|--------------------|---------|--------------------------|-------------------------------------------------------------|------------------------------------------------------------------|----------------------------------------------------------------------------|---------------------------------------|-----------------|--|------|----------|---|--------|
| ail Deposit Detail Report<br>First Republic Bank<br>Report Created on 8/11/2020 1:23:54 PM by ewager:<br>Presenter: FIRST PACIFIC GROUP<br>Date Range: 8/11/2020 - 8/11/2020<br>Location(s): FIRST PACIFIC GROUP<br>Date Range: 8/11/2020 - 8/11/2020<br>Location(s): FIRST PACIFIC GROUP<br>Date Range: 8/11/2020 - 8/11/2020<br>Location(s): FIRST PACIFIC GROUP<br>Date Range: 8/11/2020 - 8/11/2020<br>Location(s): FIRST PACIFIC GROUP<br>Date Range: 8/11/2020 - 8/11/2020<br>Location(s): FIRST PACIFIC GROUP<br>Date Range: 8/11/2020 - 8/11/2020<br>Location(s): FIRST PACIFIC GROUP - Acct: San Lorenzo Court As (80000184391)<br>User: ewagner - Item Court: 2 - Deposit Amount: 57,881.84<br>3.2 0761439 031100225 207995006738 (57,681.84)<br>3.2 0761439 031100225 207995006738 (57,681.84)<br>Total Item Court: 2 - Total Deposit Amount: 57,881.84                                                                                                    |                                                     |                                           |                                |                    |         |                          |                                                             |                                                                  |                                                                            |                                       |                 |  |      |          |   |        |
| Deposit Detail Report<br>First Republic Bank         Report Created on 8/11/2020 1:23:54 PM by ewagner         Presenter: FIRST PACIFIC GROUP         Date Range: 8/11/2020 - 8/11/2020 - 8/11/2020         Location(s): FIRST PACIFIC GROUP         Account Number Process Control         Amount         Research ID         Aux On Us         Transit Routing         Count Number Process Control         Amount         User: ewagner ~ Item Count: 2 ~ Deposit Amount: \$7,681.84         Processed: 8/11/2020 - Acknowledged: 8/11/2020         Acknowledged: 8/11/2020 - Acknowledged: 8/11/2020         Acknowledged: 8/11/2020 - Acknowledged: 8/11/2020         Acknowledged: 8/11/2020 - Acknowledged: 8/11/2020         Acknowledged: 8/11/2020 - Acknowledged: 8/11/2020         Acknowledged: 8/11/2020 - Acknowledged: 8/11/2020         Acknowledged: 8/11/2020 - Acknowledged: 8/11/2020         Acknowledged: 8/11/2020 - Acknowledged: 8/11/2020         Acknowledged: 8/11/2020 - Acknowledged: 8/11/2020         Acknowledged: 8/11/2020 - Acknowledged: 8/11/2020         Acknowledged: 8/11/2020 - Acknowledged: 8/11/2020                                                                                                    | e                                                   | tail                                      |                                |                    |         |                          |                                                             | 1/                                                               | 1                                                                          |                                       |                 |  |      | Ċ        | Ŧ | æ      |
| Presenter:         FIRST PACIFIC GROUP         Date Range:         B/11/2020         B/11/2020           Location(s):         FIRST PACIFIC GROUP         Account(s):         80000184391           Research ID         Aux On Us         Transit Routing         Account(s):         80000184391           Location(s):         FIRST PACIFIC GROUP ~ Acct:         San Lorenzo Court As (80000184391)         Amount           Location:         FIRST PACIFIC GROUP ~ Acct:         San Lorenzo Court As (8000184391)         Use:         evaguar           Use:         evaguar         - Location(s):         FIRST PACIFIC GROUP ~ Acct:         San Lorenzo Court As (8000184391)         Use:         Use:         Value         Amount           -         Use:         evaguar         - Item Count: 2 ~ Deposit Amount: 57, 681.84         San Lorenzo Court As (8000184391)         San Lorenzo Court As (8000184391)         San Loren |                                                     |                                           |                                |                    |         | First Rev<br>Vyptige and | REC BANK                                                    | Deposit Deta<br>First Repub                                      | il Report<br>lic Bank<br>1:23:54 PM by ewagner                             |                                       |                 |  |      |          |   |        |
| Location(s): FIRST PACIFIC GROUP       Account(s): 80000184391         Research ID       Aux On Us       Transit Routing       Account Number Process Control       Amount         Location: FIRST PACIFIC GROUP ~ Acct: San Lorenzo Court As (80000184391)       Use: ewagner ~ Item Count: 27, 081.84       Use: ewagner ~ Item Count: 27, 081.84         Processed: 8/11/2020 - Acknowledged: 8/11/2020 - Acknowledged: 8/11/2020 + Acknowledged: 8/11/2020       319       \$7,681.84         3-1       510106690       80000184391       319       \$7,681.84         3-2       0761439       031100225       2079950066738       (\$7,681.84)         Total Item Count: 2 ~ Total Deposit Amount: \$7,681.84                                                                                                    |                                                     |                                           |                                |                    |         | Presenter: FIRST         | PACIFIC GROUP                                               |                                                                  | Da                                                                         | ite Range: 8/11/20                    | 020 - 8/11/2020 |  |      |          |   |        |
| Research ID     Aux On Us     Transit Routing     Account Number Process Control     Amount       Location: FIRST PACIFIC GROUP ~ Acct: San Lorenzo Court As (80000164391)<br>User: ewagner ~ Item Count: 2 ~ Deposit Amount: \$7,681.84     -       Processed: 8/11/2020 - Acknowledged: 8/11/2020 + Acknowledged: 8/11/2020     -       3-1     510016690     80000164391       3-2     0761439     031100225     2079950066738       Total Item Count: 2 ~ Total Deposit Amount: \$7,681.84                                                                                                    |                                                     |                                           |                                |                    |         | Location(s): FIRS        | T PACIFIC GROUP                                             |                                                                  |                                                                            | Account(s)                            | : 80000184391   |  |      |          |   |        |
| Location: FIRST PAC/IFIC GROUP ~ Acct: San Lorenzo Court As (80000184391)           User: ewagner ~ Item Count: 2 ~ Deposit Amount: \$7,681.84           Processed: \$1/12020 Acknowledged: \$1/12020           3-1         510016690         80000184391           3-2         0761439         031100225         2079950066738           Total Item Count: 2 ~ Total Deposit Amount: \$7,681.84                                                                                                    |                                                     |                                           |                                |                    |         | Research ID              | Aux On Us                                                   | Transit Routing                                                  | Account Number Pro                                                         | ocess Control                         | Amount          |  |      |          |   |        |
| 3-1         510016690         80000184391         319         \$7,681.84           3-2         0761439         031100225         2079950066738         (\$7,681.84)           Total Item Count: 2 ~ Total Deposit Amount: \$7,681.84                                                                                                    |                                                     |                                           |                                |                    |         |                          | Location: FIRST PACI<br>User: ewagr<br>Processed: 8/11/2020 | FIC GROUP ~ Acct:<br>ner ~ Item Count: 2 ~<br>~ Acknowledged: 8/ | San Lorenzo Court As (<br>Deposit Amount: \$7,68<br>11/2020 1:10 PM ~ Post | 80000184391)<br>1.84<br>ed: 8/11/2020 |                 |  |      |          |   |        |
| 3-2 0761439 031100225 2079950066738 (\$7,681.84) Total Item Count: 2 ~ Total Deposit Amount: \$7,681.84                                                                                                    |                                                     |                                           |                                |                    |         | 3-1                      |                                                             | 510016690                                                        | 80000184391                                                                | 319                                   | \$7,681.84      |  |      |          |   |        |
| Total Item Count: 2 ~ Total Deposit Amount: \$7,681.84                                                                                                    |                                                     |                                           |                                |                    |         | 3-2                      | 0761439                                                     | 031100225                                                        | 2079950066738                                                              |                                       | (\$7,681.84)    |  |      |          |   |        |
|                                                                                                    |                                                     |                                           |                                |                    |         |                          | Total Item                                                  | Count: 2 ~ Total De                                              | posit Amount: \$7,681.                                                     | 84                                    |                 |  |      |          |   |        |

#### Deposit Summary will show you the deposits that were processed for the chosen account:

| FIRST REPUBLIC                                     |                        |                                             |                           |                |  |  |  |  |  |  |  |
|----------------------------------------------------|------------------------|---------------------------------------------|---------------------------|----------------|--|--|--|--|--|--|--|
| Deposit Summary Report by Transaction              |                        |                                             |                           |                |  |  |  |  |  |  |  |
|                                                    | First Republic Bank    |                                             |                           |                |  |  |  |  |  |  |  |
| Report Created on 7/13/2016 2:31:20 PM by rowenako |                        |                                             |                           |                |  |  |  |  |  |  |  |
| Presenter: FIRST P                                 | ACIFIC GROUP           |                                             | Date Range: 7/13/20       | 16 - 7/13/2016 |  |  |  |  |  |  |  |
| Location(s): FIRST                                 | PACIFIC GROUP - Scanne | er 1                                        |                           |                |  |  |  |  |  |  |  |
| Transaction<br>ID                                  | Acknowledge Date       | Posting Date                                | Amount                    | Item Count     |  |  |  |  |  |  |  |
| Location: FIRST                                    | PACIFIC GROUP - Scanne | r 1 ~ Processing Date: 7/1<br>(80001495861) | 3/2016 ~ Account: First P | acific Group   |  |  |  |  |  |  |  |
| 1                                                  | 7/13/2016 2:12 PM      | 7/13/2016                                   | \$35.00                   | 2              |  |  |  |  |  |  |  |

#### Deposit Details will show each specific check:

| FIRST REPUBLIC        |                                                     |                      |                       |                         |                  |  |  |  |  |
|-----------------------|-----------------------------------------------------|----------------------|-----------------------|-------------------------|------------------|--|--|--|--|
| Deposit Detail Report |                                                     |                      |                       |                         |                  |  |  |  |  |
|                       |                                                     | First Repub          | lic Bank              |                         |                  |  |  |  |  |
|                       | Report Cr                                           | eated on 7/13/2016   | 2:34:33 PM by rowe    | nako                    |                  |  |  |  |  |
| Presenter: FIR        | ST PACIFIC GROUP                                    |                      |                       | Date Range: 7/13/2      | 2016 - 7/13/2016 |  |  |  |  |
| Location(s): FI       | RST PACIFIC GROUP - So                              | anner 1              |                       | Account(s): 80001495861 |                  |  |  |  |  |
| Research ID           | Aux On Us                                           | Transit Routing      | Account Number        | Process Control         | Amount           |  |  |  |  |
| l                     | ocation: FIRST PACIFIC                              | GROUP - Scanner 1    | ~ Acct: First Pacific | Group (8000149586       | 1)               |  |  |  |  |
|                       | User: rower                                         | nako ~ Item Count: 2 | 2 ~ Deposit Amount:   | \$35.00                 |                  |  |  |  |  |
|                       | Processed: 7/13/2016                                | ~ Acknowledged: 7/   | /13/2016 2:12 PM ~ F  | Posted: 7/13/2016       |                  |  |  |  |  |
| 1-1                   |                                                     | 510016690            | 80001495861           | 319                     | \$35.00          |  |  |  |  |
| 1-2                   | 027187                                              | 041000124            | 4252629946            |                         | (\$35.00)        |  |  |  |  |
|                       | Total Item Count: 2 ~ Total Deposit Amount: \$35.00 |                      |                       |                         |                  |  |  |  |  |

You can also search for specific checks by going to Research:

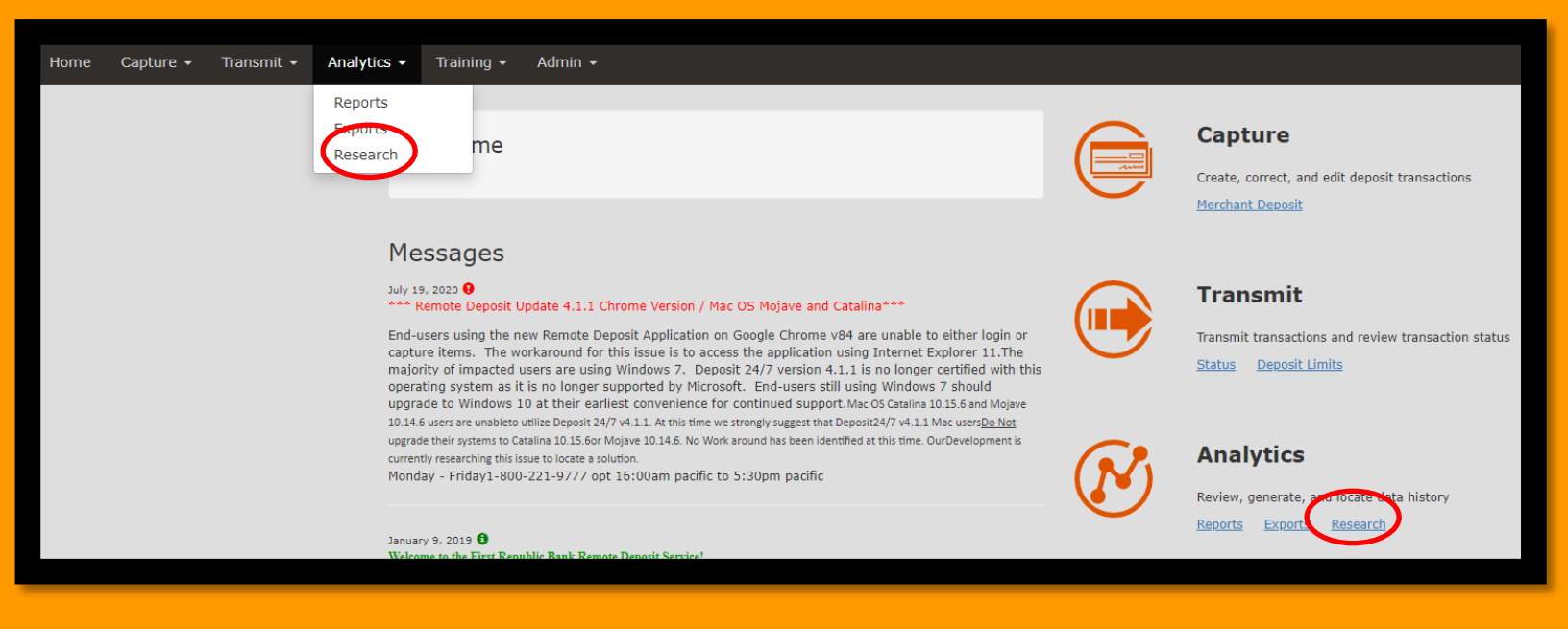

Input search parameters.

Example: Search by "Check amount". Enter Start and End dates, Location, and Amount equal information. Click Search and it will bring up the results.

| Research                                  | Search for Deposit Item  |      |             |            |                              |   |            |          |
|-------------------------------------------|--------------------------|------|-------------|------------|------------------------------|---|------------|----------|
| Research Deposits Search for Deposit Item | Start Date<br>08/11/2020 |      |             |            | End Date<br>08/11/2020       |   |            | <b>#</b> |
| Search for Deposit Transmission           | × FIRST PACIFIC GROUP    |      |             |            |                              |   | Select All |          |
|                                           | Look for<br>Check        |      |             |            |                              | • |            |          |
|                                           | Where Amount             | r is | =           | •          | 7681.84                      |   | ⊕          |          |
|                                           | Sort None                | r by | Select a fi | eld in the | list or search by field name | • |            |          |
|                                           | Show Custom Fields       |      |             |            |                              |   |            | earch    |

#### Click on the line to get to the check image.

| Back           |             |              |         |                     |            |               |         |             |
|----------------|-------------|--------------|---------|---------------------|------------|---------------|---------|-------------|
| Item Resear    | rch Results | s 📕          |         |                     |            |               |         |             |
| View Trans     | ID          | Process Date | Source  | Location            | ABA Number | Account       | Serial  | Amount      |
|                | 3-2         | 8/11/2020    | Scanner | FIRST PACIFIC GROUP | 031100225  | 2079950066738 | 0761439 | \$7,681.8 _ |
| 4              |             |              |         |                     |            |               |         | •           |
| Export         |             |              |         |                     |            |               |         |             |
| Show Custom Fi | ields       |              |         |                     |            |               |         |             |

Check image scans are available on the website for 60 days from the date they are scanned in.

| Back                                                                                                    |                                                                                                    |                                                                                                    |                                                                                                    |         |             |
|----------------------------------------------------------------------------------------------------|----------------------------------------------------------------------------------------------------|----------------------------------------------------------------------------------------------------|----------------------------------------------------------------------------------------------------|---------|-------------|
| Item Research Results                                                                                                    |                                                                                                    |                                                                                                    |                                                                                                    |         |             |
| View Trans ID Process Date Source                                                                                                    | Location                                                                                                    | ABA Number                                                                                                    | Account                                                                                                   | Serial  | Amount      |
| 3-2 8/11/2020 Scanner                                                                                                    | FIRST PACIFIC GROUP                                                                                                    | 031100225                                                                                                    | 2079950066738                                                                                             | 0761439 | \$7,681.8 🗘 |
| 4                                                                                                    |                                                                                                    |                                                                                                    |                                                                                                    |         | • •         |
| Export                                                                                                    |                                                                                                    |                                                                                                    |                                                                                                    |         |             |
| Show Custom Fields                                                                                                    |                                                                                                    |                                                                                                    |                                                                                                    |         |             |
| BERYADIA COMMERCIAL MORTGAGE<br>323 NORRISTOWN RO. 2000<br>MBBLER PA 1900/2000<br>(Protected by Payee Positive Pay)<br>PAY SEVEN THOUSAND SIX HUNDRED EIGHTY-ONE DO<br>TO San Lorenzo Court Apartments<br>THE 39 Avila Street<br>ORDER San Francisco CA 94123-0000<br>OF<br>#*0 76 14 39#* •:0 31100 2255: 20 | ARGO BANK<br>ARGO BANK<br>IMAGO BANK<br>IMAGO BA | View PDF<br>Account: 20<br>Amount: 76<br>Routing Tra<br>Process Col<br>Tracer: 202<br>Auxiliary: 0<br>Description<br>EPC:<br>Source: Sca | 079950066738<br>581.84<br>ansit: 031100225<br>ntrol:<br>20081190032613000<br>0761439<br>I: Check<br>anner | 030002  |             |

For setting up users and access/permissions changes contact your Regional Manager

**For troubleshooting related to computer settings please call First Republic's help line at 800-221-9777, option 1** (Hours of Operation: Monday through Friday, 6:00AM PST until 5:30PM PST).

When you have a receivable that is unable to be scanned into First Republic & needs to be mailed to the bank, please scan and save a copy in the resident's attachments in Yardi in case the original is lost in the mail.

This check or Money Order should be entered as a separate receivable batch. Send the check to the bank with the self addressed stamped envelope and write "For Deposit Only" and the account number on the back.

# **Elearning – First Pacific University**

#### **Reporting**

To track you teams progress click Visit Group Supervisor – Reporting Mode

| FIRST PACIFIC       FIRST PACIFIC UNIVERSITY       Image: Comparison of the provision of the provision of the |                           |                |                        |  |          |          |                |                    |                |  |
|----------------------------------------------------------------------------------------------------|---------------------------|----------------|------------------------|--|----------|----------|----------------|--------------------|----------------|--|
| Becky Pilapil                                                                                                    |                           |                |                        |  |          |          |                |                    |                |  |
|                                                                                                    | <b>O</b><br>Announcements |                | 19<br>Assignments      |  |          |          |                | <b>O</b><br>Events |                |  |
| Catalog                                                                                                    |                           | $(\mathbf{b})$ | Training Video Library |  | March    | 2020     |                | today              | < >            |  |
| Courses<br>360 Available                                                                                                    |                           |                |                        |  | Mon<br>2 | Tue<br>3 | Wed            | Thu<br>5           | Fri<br>6       |  |
| Learning Plans<br>80 Available                                                                                                    |                           | 0,             | eLearning FAQ          |  | 9<br>16  | 10<br>17 | 11<br>18       | 12<br>19           | 13<br>20       |  |
| Events<br>23 Available                                                                                                    |                           | G              | Industry Resources     |  | 23<br>30 | 24<br>31 | <b>25</b><br>1 | <b>26</b><br>2     | <b>27</b><br>3 |  |

- Then click the Reports Tab to bring up the screen below. Use the filters provided to refine your report
- 1. Report Type
- 2. Date Range
- 3. Property, Job Title, etc.

| FIRST PACIFIC FIRST PACIFIC UNIVERSITY | BP         Visit Student Mode       |
|----------------------------------------|-------------------------------------|
| Dashboard Reports Users +              |                                     |
| Reports                                | 2                                   |
| Filter:                                | 3 After                             |
| Group: ( All Common                    | Date: 02/01/2020 Before             |
| Select at least one group              | User field: Select a Filter 🔹       |
| View All Course Event                  | Test: Select a Filter  More Filters |
| Due Depart                             |                                     |

# **Elearning – First Pacific University**

#### 1 of 1 Find | Next Top Courses Course Summary Popular Events Event Summary 8 Started 1 Events 7 Completed 0 RSVP 3hrs 82 Pages Read 0 Attendees 9hrs Spent Learning None Spent Learning 2hrs 1min Test Summary Event Test Summary 33mins 97% Avg Passing Grade 0% Avg Passing Grade 36mins 1hrs 51% Avg Grade 0% Avg Grade 53mins 55mins 1.20 Avg Attempts NaN Avg Attempts 0 Test Passed 5 Test Passed No Data Available 0 Test Attempts 6 Test Attempts Avg ♦ Test 🛛 🕶 User Passing Spent Activity Detail Status Attempts Score Completed: 1 Passed Wagner, Erin E AO 200 - Voyager 1099 Processing 87% 3hrs 12/5/2019 1 Attempt Completed: 1 Passed E Wagner, Erin AP 104 - Voiding Checks in 7S 100% 55mins 12/10/2019 1 Attempt Completed: 1 Passed Wagner, Erin AR 108 - Creating Non-Person Receipts in 7S 100% 33mins 12/10/2019 2 Attempts Completed: 1 Passed ٨ Wagner, Erin BR 100 - How to Do a Bank Reconciliation in Voyager 7S 100% 53mins 12/12/2019 1 Attempt Completed: 1 Passed Wagner, Erin BR 150 - Using Reconciling Items in Voyager 7S 100% 36mins 12/12/2019 1 Attempt Not Completed Wagner, Erin BR 200 - Bank Reconciliation Reports in Voyager 7S П 1hrs Completed: Wagner, Erin FGHR 102 - Benefits Overview 1min 12/10/2019 Completed: Wagner, Erin FGHR 103 - Midwest HR Employee Platform Review E 2hrs 12/30/2019 Not Completed Wagner, Erin BF 200 - Budgeting and Forecasting Setup 15secs

#### • The report will then display beneath the filters

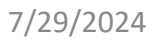

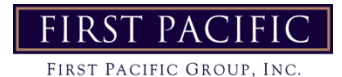

# **Elearning – First Pacific University**

#### **Assigning Courses**

- Click the Users tab at the top of the page.
- Search as needed to find the team member being assigned a course, then click Edit to the right of their name.

| FIRST PACIFIC                            | FIRST PACIFIC UNIVERSIT      | Υ                         |      | P BP       | Visit Student Mode |
|------------------------------------------|------------------------------|---------------------------|------|------------|--------------------|
| Dashboard Reports Users                  |                              |                           |      |            |                    |
| Users<br>First Name<br>Erin <br>Advanced | Last Name                    | Email                     |      | User Name  |                    |
| Name                                     | Email                        | User Name                 | Role |            |                    |
| Wagner, Erin                             | ewagner@fpacific.com<br>Page | ewagner0713<br>size: 20 💌 | Ť    | Export Vie | Edit 💌             |

#### On the users page, navigate to the Course Tab

| FIRST PACIFIC GROUP, | FIC FIRST PACIFIC UNI    | /ERSITY           |            | <b>?</b> BP | Visit Student Mode |
|----------------------|--------------------------|-------------------|------------|-------------|--------------------|
| Dashboard Reports    | QQ<br>Users •            |                   |            |             |                    |
| User Info Gro        | 3 Learning Plan Track (2 | 28<br>Course Hist | ory Event  |             | *                  |
| First Name:          | Erin                     | Address:          |            |             |                    |
| Last Name:           | Wagner                   | City:             |            |             |                    |
| Email:               | ewagner@fpacific.com     | State:            | California | Ŧ           |                    |
| Phone:               |                          | ZIP/PC:           |            |             |                    |

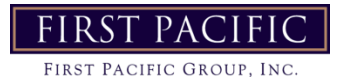
# **Elearning – First Pacific University**

### **Click Add**

| FIRST PACIFIC BIRST PACIFIC UNIVERSITY                     | 8                  | ВР    | Visit Student Mode   |
|------------------------------------------------------------|--------------------|-------|----------------------|
| Dashboard Reports Users -                                  |                    |       |                      |
| User Info Group 3 Learning Plan Track Course History Event | Salarin a          |       | *                    |
| Course Role Complete By Pro                                | ogress             | ⊕ Add |                      |
| - Search X > Search X                                      |                    |       |                      |
| AO 104 - Segmented Accounting in 75                        | 8 %                |       |                      |
| AO 106 - Gross Potential Rent in 75 on 11                  | /07/2019           |       |                      |
| AO 200 - Voyager 1099 Processing on 12                     | /05/2019           |       |                      |
| AP 101 - Adding Vendors in 75                              | oleted<br>/04/2019 |       | Erin Wagner          |
| AP 102 - Introduction to Payables in 75                    | oleted             |       | Review 🔺             |
| AP 103 - Committing and Processing Payments in 75          | 1%                 |       |                      |
| AP 104 - Voiding Checks in 75                              | oleted             |       | Actions <del>-</del> |
| AP 105 - Using AP Templates in 7S on 11                    | oleted<br>/07/2019 |       |                      |

Search for the course you'd like to assign in the search bar, then click Assign

| FIRST PACIFIC<br>First Pacific Group, Inc. | FIRST PACIFIC UNIVERSITY                                    | () BP Visit Student Mode |
|--------------------------------------------|-------------------------------------------------------------|--------------------------|
| Dashboard Reports Users                    | Assign Courses<br>Search                                    | € ×                      |
| User Info Group                            | Advanced                                                    |                          |
| 🔐 Course                                   | Accounting Office Challenge<br>Public                       | Assign 👻 ) Add           |
| - Search                                   | Accounting Setup Challenge     Public                       | Assign 👻                 |
| AO 104 - Segmented Acco                    | Accounts Payable Challenge                                  | Assign 👻 🖤               |
| AO 106 - Gross Potential                   | Accounts Receivable Challenge                               | Assign -                 |
| AP 101 - Adding Vendors                    | AO 101 - Chart of Accounts in 7S                            | Assign Erin Wagner       |
| AP 102 - Introduction to P                 | AO 102 - Charge Codes in 75                                 | Assign Review -          |
| AP 103 - Committing and                    | AO 103 - Standard Account Trees in 7S                       | Assign - Actions -       |
| AP 104 - Voiding Checks in                 | Public AO 105 - Introduction to Journal Entries in 7S       |                          |
| AP 105 - Caling AP Temple                  | Public<br>AR 103 - Adding Ouick Charges from Pavables in 7S | Assign • ···             |
| AR 101 - Introduction to C                 | Public<br>AP 104 - Powering Charges in 75                   | Assign 👻                 |
| AR 102 - Adding Quick Ch                   | Public Public                                               | Assign 👻                 |
| AR 106 - Introduction to F                 | AR 105 - Writing Off Charges in 7S<br>Public                | Assign 👻 ····            |
| AR 107 - Receipt Features                  | AR 109 - Using Quick Receipts in 7S<br>Public               | Assign 👻                 |
| BF 200 - Budgeting and Fe                  | AR 110 - Reversing Receipts in 75                           | Assign 👻                 |
| BR 100 - How to Do a Ban                   | AR 111 - Marking Non-Sufficient Funds in 75                 | Assign 👻 ***             |
| BR 150 - Using Reconcilin                  | AR 112 - Reapplying Receipts in 75                          | Assign -                 |
| BR 200 - Bank Reconciliat                  | Public Page 1 of 27 to bl Page time I T                     | View 1, 15 of 393        |
| La eL 100 - Welcome to eLea                |                                                             |                          |
| Page 1 of 2 Page 1                         |                                                             | Close 28                 |

# **Elearning – First Pacific Group**

• To modify the due date once assigned, click the 3 dots next to the info box and select edit due dates. Enter the new due date for the course.

| FIRST PACIFIC FIRST PACIFIC UNIVE                          | RSITY          |               |                            | 0             | BP         | Visit Student Mode       |
|------------------------------------------------------------|----------------|---------------|----------------------------|---------------|------------|--------------------------|
| Dashboard Reports Users -                                  |                |               |                            |               |            |                          |
| User Info Group (1) (2) (2) (2) (2) (2) (2) (2) (2) (2) (2 | Course His     | tory Event    | 0                          |               |            | +                        |
| M Course                                                   | Role           | e Complete By | Progress                   | ۲             | Add        |                          |
| - Search                                                   | x              | > Search X    |                            |               | <b>– –</b> |                          |
| Accounting Office Challenge                                |                |               | not started                | <b>F</b>      |            | ReCertify                |
| AO 104 - Segmented Accounting in 75                        |                |               | 88 %                       | ţ.            |            | Mark Completed           |
| 🔟 AO 106 - Gross Potential Rent in 75                      |                |               | completed<br>on 11/07/2019 | ţ.            |            | Edit Due Date            |
| AO 200 - Voyager 1099 Processing                           |                |               | completed<br>on 12/05/2019 | <b>F</b>      |            | Remove                   |
| AP 101 - Adding Vendors in 75                              |                |               | completed<br>on 11/04/2019 |               |            | Remove & Send to History |
| AP 102 - Introduction to Payables in 75                    |                |               | completed<br>on 11/04/2019 |               |            | Give Author Permission   |
| AP 103 - Committing and Processing Payments in 7S          |                |               | 11 %                       | <b>F</b>      |            |                          |
| AP 104 - Voiding Checks in 7S                              |                |               | completed<br>on 12/10/2019 | Ç.            |            |                          |
| AP 105 - Using AP Templates in 7S                          |                |               | completed<br>on 11/07/2019 | ţ.            |            |                          |
| AP 106 - Reversing Payables in 75                          |                |               | completed<br>on 11/07/2019 | Ę.            |            |                          |
| 📑 AR 101 - Introduction to Charges in 7S                   |                |               | completed<br>on 11/04/2019 | ţ.            |            |                          |
| AR 102 - Adding Quick Charges in 7S                        |                |               | completed<br>on 11/04/2019 | ţ.            |            |                          |
| AR 106 - Introduction to Receipts in 75                    |                |               | completed<br>on 11/15/2019 | ,             |            |                          |
| 📑 AR 107 - Receipt Features in 7S                          |                |               | completed<br>on 11/15/2019 | ,             |            |                          |
| AR 108 - Creating Non-Person Receipts in 7S                |                |               | completed<br>on 12/10/2019 | ,             |            |                          |
| il BF 200 - Budgeting and Forecasting Setup                |                |               | 16 %                       | ,             |            |                          |
| ▲ BR 100 - How to Do a Bank Reconciliation in Voyager 75   |                |               | completed                  | ţ.            |            |                          |
| BR 150 - Using Reconciling Items in Voyager 75             |                |               | completed<br>on 12/12/2019 | ļ.            |            |                          |
| BR 200 - Bank Reconciliation Reports in Voyager 75         |                |               | 20 %                       | ţ.            |            |                          |
| 😐 eL 100 - Welcome to eLearning                            |                |               | completed                  |               |            |                          |
| -<br>I ⊲ <⊲ Page 1 of 2 →> →I Page size: Page size:        | Page size: Pag | ge size: 20 🔻 | Viev                       | v 1 - 20 of 2 | 9          |                          |

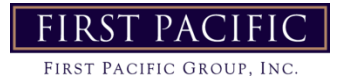

# **General Reminders / Policy**

#### 1. Lease Signing Workflow

- 6 Days from Move-in: Leasing team sends email asking for utility confirmation numbers, confirming their move-in date & charges, and asking if anything needs to be changed or added, like a pet or parking, etc.
- 4 Days from Move-in: Phone call to obtain confirmation numbers if not yet received and request all pet documentation be received. Let resident know they will be receiving the lease agreement to sign and once countersigned they will be able to log into the portal to pay their move-in fees.
- 3 Days from Move-in: Manager generates and finalizes the lease to send to the resident to sign.
- 2 Days from Move-in: No more than 2 days before move-in, the manager countersigns the lease. Leasing calls/emails to let the resident know the lease has been countersigned and they need to log in to make their payment prior to picking up keys. Set appointment to pick up keys.

2. Application Approvals – Ruanne reviews all applications for all sites. Jane reviews criminal for all sites.

3. Transfer Policy – Unit transfer system function in CRM will only be used when ALL residents from one unit are ALL transferring to a new unit on the same property. If any resident from the old unit are leaving or any residents are being added to the new unit, the Transfer Function in CRM will NOT be utilized. If old residents are leaving or new ones being added on, they will all go through the Online Application process to register and reserve the new unit and will be auto screened to qualify for the new unit. Even though we are making them register like new, does not mean we cannot still use the 'transfer' verbiage and our 'transfer' policy when talking with the resident.

4. Service Animals – Will be tracked via memos in the resident data. Select Service Animal as the type. Enter the animal that was approved and the date. This should only be once the Reasonable Accommodation is approved by the Regional. Enter all that you are knowledgeable about now and add upon renewal going forward.

5. Lock Out Policy – In an effort to assure we are acquiring identifying information from anyone who has been locked out of their apartment a Resident Directory will be emailed to the Manager and Maintenance Supervisor EVERY Friday. The report must be printed by 3pm on Friday and placed on a clip board by the key box. If On Call Maintenance is called out for a lock out, they are to check the report FIRST to assure the person wanting access is a Resident with legal access. The On Call person will check the ID of the caller. The ID # must be written on the attached form with the rest of the required info in the box in the left-hand corner. Please note that most properties are charging \$50 but the attached form needs to be updated if your property charges more. This Lock Out form should be left on the clip board with the resident info, so the manager call apply the charge the next day

6. HR Communication - Only regionals will contact HR (MidwestHR). Managers will bring any issues to Regionals attention and not be copied in the correspondence with MidwestHR. Regionals will inform Managers once the issue is resolved.

# **General Reminders / Policy**

7. Cancelling a NTV - Effective immediately, when a resident wishes to cancel their Notice to Vacate, you will need to regenerate the NTV form from their resident account and delete out all information with exception of the following:

1.Date- Enter the current day's date

2.Reason For Moving- Click the drop-down menu and select 'Rescind NTV'

3.Community Suggestions- Enter 'Resident is cancelling their notice to vacate' 4.Click Save.

You will then Preview and regenerate and finalize the Notice to Vacate form in Online Documents which will email the resident (s) to sign that they are cancelling their notice. Once all residents have signed, you will countersign and cancel their notice via the Leasing Actions button.

8. Criminal Denial Policy - Updated criminal denial:

(c) Management can deny any applicant whose tenancy would reasonable be expected to have a detrimental effect on other tenants, the environment of the community, or where an applicant's history would evidence an inability to comply with the lease terms or a likelihood of interfering with the management staff.

(d) Anyone having been convicted of a felony offense against persons and/or property or involving controlled substances or deadly weapons. This is included but not limited to conviction of distribution or manufacturing of a controlled substance, physical violence, destruction of property, sex offenses and criminal activity that would adversely affect the health, safety or well-being of other residents or cause damage to the apartment community.
(e) Anyone currently under Parole or Probation Supervision.

9. Last Minute Renewals - For any pending renewals in the 'Selected' status that are due to expire, the Renewal Lease proposal should be Cancelled later than 5pm on the day the lease expires. This is done by clicking on Scheduled Renewals and clicking the cancel button next to the resident. Create a calendar reminder on the day leases are due to expire at your property to check for expiring leases that have not signed the renewal. This will remove the option to 'Sign' the document in the Resident's Portal. Resident will automatically roll Month-to-Month the following day. If they decide that they want to renew, create a new proposal for the 1st of the following month and approve it. The resident can then Select the proposal and a new renewal lease can be generated and finalized. If this process is not followed, we should NEVER counter-sign a Renewal Lease for a resident who has rolled Month-to-Month.

10. Leader of the Day - Leader of the day (office) Each day a new team member will be leader of the day for the office staff. The leader will assure the daily task list is being completed and confirm with all if any assistance is needed to stay on track. The team member will set an intention for the day such as a goal or quote. This will allow each team member to learn to lead and to know they have a voice as part of the team.

11. Maintenance Huddles - In order for all of Maintenance to know what the priorities of the day are each team will hold a DAILY Maintenance Huddle. In this huddle work order, turns and any projects for the day should be discussed. Work orders should be assigned and Make ready checklist provided for the units that will be turned. Each meeting should only take approximately 15 minutes. This huddle will also allow any questions to be answered first thing in the morning and to make sure no emergencies occurred over night. There will be a different team member who leads the huddle each morning but, the maintenance supervisor will provide the information. This will allow all to become comfortable leading a team and knowing they have a voice as part of the team.

# General Reminders / Policy

12. Make Ready Dates - Make ready dates will not default beyond 7 days. OH & MI set to 5 days effective 8/23/19. All sites to have the following policy as a "safety net" : ONLY managers cancel applications and correct make ready dates. Ruanne to review make ready dates before denying an application and then will adjust after it is denied

13. Applications Valid for 75 Days - Please note the highlighted area in which we are allowing an application to be valid for 75 days from the date of application. If they lease a unit outside the 75-day window they will be required to provide current proof of income on the 60th day and criminal and eviction check will be re-run to assure no issues have popped up.

14. Income Criteria –

1). One month's worth of paystubs is the required method of verifying income. If you do not have your last month's paystubs, we will require written employment verification and the past 2 months of bank statements.

2) Add to criteria, applicant is required to provide confirmation proof of utilities in their name prior to move in. If utility debt is in their name, either confirmation of pay off or confirmation number is required.

- 15. Remove Roommate Manager / Assistant Manager should complete the process
- All Remaining leaseholders must submit their 2 most recent paystubs to confirm they qualify.
  - All leaseholders must have been screened through Fp. If they have not, they must be screened
  - If a guarantor is being removed. Screening must be run on the remaining residents if additional deposit is required, must be paid prior to guarantor being removed.
- Once all paystubs have been received and any screening required is completed, send to Ruanne to approve the removal of the roommate.
- Once approved by Ruanne, generate the Roommate Rider.
  - If the primary resident is the one leaving, you must first complete the roommate rider to remove them. Once signed by all leaseholders and countersigned, you can then use the Promote Roommate function.
  - If roommate is leaving, you can use the roommate rider as instructed.

# **Incident Report**

- Incident Reports should be completed within 24 hours for items such as trip and falls, fires, deaths, etc.
- When completing an Incident Report, you should always include a completed form, pictures, and a witness statement when applicable.
- This form should be saved to the server and emailed to your Regional.

| General Liability – When an individual <u>other than an employee</u> is injured onsite, or that individual's property is damaged, this report is to be completed by property management or security. This report should be submitted to Great Prairie Risk Solutions (by email to claims@gprs-inc.com) or faxed to 224-330-6437) within 24 hours of the incident. Photographs of the accident site must be taken as soon as reasonably possible and sent in with this report. This Report is not to be given to the Claimant or to any representative of the Claimant. It is for our records only. The following information must be provided when reporting a general liability claim: |                                                                     |        |                              |              |        |  |
|----------------------------------------------------------------------------------------------------|---------------------------------------------------------------------|--------|------------------------------|--------------|--------|--|
|                                                                                                    | PROPERTY IN                                                         | FORM   | ATION:                       |              |        |  |
| Property:                                                                                                    |                                                                     |        |                              |              |        |  |
| Address:                                                                                                    |                                                                     |        | City:                        |              | State: |  |
| Phone:                                                                                                    | Fax:                                                                |        | Regional Mgr:                |              | Zip:   |  |
| Property Manager:                                                                                                    |                                                                     |        |                              |              |        |  |
| INC                                                                                                    | CIDENT INFORMATION (O                                               | NE F   | ORM PER CLAIMANT             | ):           |        |  |
| Date of Incident:                                                                                                    |                                                                     | Tir    | ne of Incident (AM/PM):      |              |        |  |
| Person Reported To:                                                                                                    |                                                                     | Da     | te Reported:                 | Time (A      | M/PM): |  |
| Name of Claimant:                                                                                                    |                                                                     | Ma     | le or Female:                |              |        |  |
| Address:                                                                                                    |                                                                     | Cit    | y:                           |              |        |  |
| Home/Cell Phone:                                                                                                    |                                                                     | Sta    | ate:                         | Zip:         |        |  |
| SS# of Claimant:                                                                                                    |                                                                     | (S     | \$# is required if this is a | n Injury cla | aim.)  |  |
| Date of<br>Birth:                                                                                                    | Reason on Property<br>(Resident/Guest/<br>General Public/Employee): | Ho     | me Fax:                      | E-Mail:      |        |  |
| PHOTOS MUST BE<br>TAKEN.<br>Date/Time Photos Taken:                                                                                                    |                                                                     |        |                              |              |        |  |
| Lighting Conditions: Outsid                                                                                                    | Je                                                                  | Weat   | her Conditions               |              |        |  |
| Injury/Property Damage Description:                                                                                                    |                                                                     |        |                              |              |        |  |
|                                                                                                    |                                                                     |        |                              |              |        |  |
| Exact Location of Incident (on Property):                                                                                                    |                                                                     |        |                              |              |        |  |
| Initial Medical Treatment (E                                                                                                    | R/Hospitalized/Physician/Clini                                      | c/On-s | site/No Treatment):          |              |        |  |
| Name of Medical Provider:                                                                                                    |                                                                     |        |                              |              |        |  |
| Address:                                                                                                    |                                                                     | City,  | State, ZIP                   | Phone        | :      |  |
| Estimated Cost to Repair P                                                                                                    | roperty: \$                                                         | Were   | Police/Fire Depts. Called    | 1?           |        |  |
| Name of Fire Dept. Respon                                                                                                    | ding:                                                               | Name   | of Police Dept. Respon       | ding:        |        |  |

# **IT Support Template**

In an attempt to expedite any technical issues and to minimize the back and forth required to help troubleshoot, we have created a template to utilize when emailing an issue or request.

The template below is required to be used for each request submitted. Please copy and paste it into the body of your email and fill in the responses to each item with as mush detail as possible send nbuttner@fpacific.com

#### **IT Support Template**

| Property:                                                                                               |
|----------------------------------------------------------------------------------------------------|
| Issue:                                                                                                  |
| FGPC#:                                                                                                  |
| User(s) Affected:                                                                                       |
| Did you restart your PC?                                                                                |
| Did you apply all pending system updates? (Start -> Settings -> Update & Security -> Check for Updates) |
| Troubleshooting steps already attempted?                                                                |
| Screen Shots:                                                                                           |

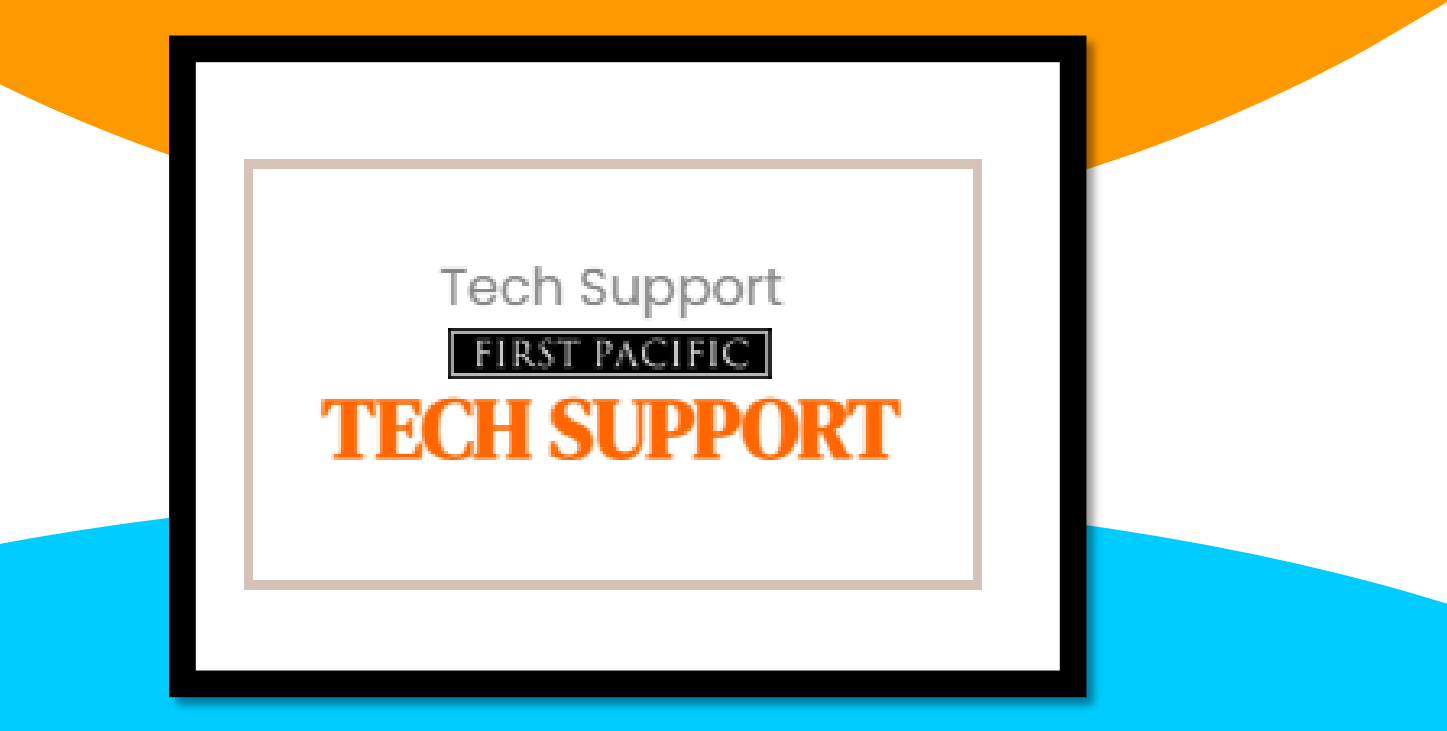

### **Manager's End of the Month Checklist**

By noon on the last business day of the month, please ensure each of the following has been completed:

- 1. All deposit accounting has been completed
- 2. Resolve all outstanding balances
- 3. All receivables have been entered
- 4. All payables have been entered
- 5. Timecards & OT Logs are up-to-date
- 6. Confirm all prepays are correct & notify residents
- 7. Bad Debt sent to collections
- 8. Expiring vendor insurance is up to date
- 9. Review Expiring ACH payments
- **10. Monthly Training Completed**
- 11. Safety Meeting completed
- 12. Evictions filed

An e-mail will be sent to you to confirm these items.

| All deposit accounting before the 25th has been completed?*:                                                | Yes                                               |
|----------------------------------------------------------------------------------------------------|---------------------------------------------------|
| Resolved all outstanding balances?*:                                                                        | 930-1A, 966-3A, 978-2A, 1000-2A                   |
| All receivables have been entered?*:                                                                        | Yes                                               |
| All payables have been entered and financials<br>have been reviewed to confirm no invoices are<br>unpaid?*: | Yes                                               |
| Time America and OT Logs up-to-date?*:                                                                      | Yes                                               |
| Confirm all prepays are correct & Notify residents?*:                                                       | Yes                                               |
| Bad Debt sent to collections?*:                                                                             | Yes                                               |
| Updated vendor insurance obtained for next<br>month's expirations?*:                                        | Yes                                               |
| Reviewed Expiring ACH Payments on<br>Dashboard*:                                                            | Yes                                               |
| Gracehill completed for all employees*:                                                                     | Completing one per week to catch up.              |
| Safety Meeting Submitted*:                                                                                  | Yes                                               |
|                                                                                                    | 5 Filed, 4 Outstanding:                           |
| How many evictions were filed and how many are still pending?*:                                             | 930-1A<br>966-3A (PTP)<br>978-2A (PTP)<br>1000-2A |
| How many turns were completed during the month? Please provide upgrade type breakdown, if applicable.*:     | 25 Turns:<br>3 New Golds                          |
| Name*:                                                                                                    | Krystin Brown                                     |

# **Mileage Reimbursement**

Please check with your Regional Manager to see what the guidelines are for your property. These are to be submitted one time monthly at the end of the month and include all mileage for that month. Destination section should include detailed notes for where the employee was traveling to and the Apt. number they serviced.

Lowe's/HD runs need manager approval and are for emergencies only. Supplies should be ordered for delivery next day whenever possible to save time and avoid paying mileage.

| FIRST PACIFIC N    | IILEAGE REIMBURSEME      | NT 2022                                  |                  |             |
|--------------------|--------------------------|------------------------------------------|------------------|-------------|
| 58.5 cents/mile re | eimbursed                |                                          |                  |             |
| Employee:          | Haley Cornish            |                                          |                  |             |
| Property:          | SS                       |                                          |                  |             |
| Month:             |                          | May-22                                   |                  |             |
| DATE               | DEOTINATION              |                                          | TOTAL MULEO      |             |
| DATE               | DESTINATION              | DETAILED PURPOSE OF TRAVEL               | TOTAL MILES      | \$          |
|                    |                          |                                          |                  | 0           |
|                    |                          |                                          |                  | 0           |
|                    |                          |                                          |                  | 0           |
|                    |                          |                                          |                  | 0           |
|                    |                          |                                          |                  | 0           |
|                    |                          |                                          |                  | 0           |
|                    |                          |                                          |                  | 0           |
|                    |                          |                                          |                  | 0           |
|                    |                          |                                          |                  | 0           |
|                    |                          |                                          |                  | 0           |
|                    |                          |                                          |                  | 0           |
|                    |                          |                                          |                  | 0           |
|                    |                          |                                          |                  | 0           |
|                    |                          |                                          |                  | 0           |
|                    |                          |                                          |                  | 0           |
|                    |                          |                                          |                  | 0           |
|                    |                          |                                          |                  | 0           |
|                    |                          |                                          |                  | 0           |
|                    |                          |                                          |                  | 0           |
|                    |                          |                                          |                  | 0           |
|                    |                          |                                          |                  | 0           |
|                    |                          |                                          |                  | 0           |
|                    |                          |                                          |                  | 0           |
|                    |                          |                                          | 0                | 0 00        |
|                    |                          |                                          | U                | \$0.00      |
|                    | D                        |                                          |                  |             |
| DATE SUDIVITTE     | 0                        |                                          |                  |             |
|                    |                          |                                          |                  |             |
| AFFROVED DI        |                          |                                          |                  |             |
| *Mileage reimbu    | Irsement logs must be s  | ubmitted the first week of the following | month or will no | ot be paid. |
| -                  |                          |                                          |                  |             |
| **Employee mile    | eage paid relating to on | -call emergency is capped at 20 miles (e | ach way) and m   | neasured    |

### **Newsletters**

- Each quarter you will submit the information for your community newsletter. Each site has it's own newsletter featuring community announcements and reminders, resident giveaways and events, a calendar of important dates, and events going on in the area.
- You will submit this info via the FG Marketing Order System. The link is found on the Employee Resources webpage.

| Marketing Tools: |          |                             | 1                     |                     |                  |
|------------------|----------|-----------------------------|-----------------------|---------------------|------------------|
|                  | <b>→</b> | NEWSLETTER<br>Submissions - | MARKETING<br>AUDITS → | ORDER<br>MATERIAL → | Marketing Tools: |
|                  |          |                             |                       |                     |                  |

• If you need inspiration you can view past newsletters by clicking the view example link

| HOME ORDER MATERIAL T                                                                                                    | COLS MARKETING RESOURCE CENTER                                                                                                    |
|----------------------------------------------------------------------------------------------------|----------------------------------------------------------------------------------------------------|
|                                                                                                    |                                                                                                    |
| FG Newsletter Submission                                                                                                    |                                                                                                    |
| tease use the form before to salentli pour quirterly neverietler details.<br>I you have changes after you have salentified your test round of internation, please i | ndiale that in Dis Iorn.                                                                                                    |
| Beed same inspiration? Vers Example Newsletters.<br>Splicest: Submit Revolution Inte via Pile Upland News.                                                          |                                                                                                    |
| LOODFOTU                                                                                                    |                                                                                                    |
| HOPERIT (Inquind)                                                                                                    |                                                                                                    |
|                                                                                                    |                                                                                                    |
| vista-del-sol.com                                                                                                    | Vista Del Sol - (833) 211-3729                                                                                                    |
| SUBMITTED BY (Required)                                                                                                    | Email (Angularit)                                                                                                    |
|                                                                                                    |                                                                                                    |
| Regional Email (Anyoinsi)                                                                                                    |                                                                                                    |
|                                                                                                    |                                                                                                    |
| community Announcements (Please Include at least 3 commun                                                                                                    | ity announcements. Please include at least 1 positive announcement                                                                                                    |
| or fun information about the property. Please refrain from too<br>(Inquired)                                                                                        | many reminders about what NOT to do. Be as detailed as possible)                                                                                                    |
| TOPIC, ANNOUNCEMENT (One option per line.)                                                                                                    |                                                                                                    |
|                                                                                                    |                                                                                                    |
|                                                                                                    |                                                                                                    |
|                                                                                                    |                                                                                                    |
|                                                                                                    | /                                                                                                    |
| RESIDENT EVENTS (List all resident events with dates, times,                                                                                                    | AREA EVENTS (Please look up events in your area to include on                                                                                                    |
| centences, try to invoke excitement through your description)                                                                                                    | calendar so a long description will not fit. Name of event and                                                                                                    |
| (Engward)                                                                                                    | location would be fine. ((required)                                                                                                    |
| Date, Description (One option per line.)                                                                                                    | Date, Description (One option per line.)                                                                                                    |
|                                                                                                    |                                                                                                    |
|                                                                                                    |                                                                                                    |
|                                                                                                    |                                                                                                    |
|                                                                                                    |                                                                                                    |
|                                                                                                    |                                                                                                    |
| North 1 (Property)                                                                                                    | MONTHLY HIGHLIGHTS (Property Specific) (thousand)                                                                                                    |
| Manth 1.(Texperiod)                                                                                                    | MONTHLY HIGHLIGHTS (Property Specific) (trouwerd)<br>MONTHLY HIGHLIGHTS (Property Specific) (trouwerd)<br>Dets. Description (One option part loss.) Piesses include: Part control +<br>Rent Douglaster - VIII your property house limited office house (housing/)? +                                                                                                    |
| Manth 1 (Sequered)                                                                                                    | BONTHLY HIGHLIGHTE (Property Specific) (Investme)      Desis, Description (One option per Res.) Please include: Petr control +     Deby date of resident events +                                                                                                    |
| Wanth 1 (Mequand)                                                                                                    | MONTHLY HIGHLIGHTS (Property Specific) [Property)      Dets, Description (One option per line.) Fleese include: Peet control +     Rent Dua(Late + Will your property have limited office hours (holidey)? +     Celly date of mediant events +                                                                                                    |
| Manth 1 (Sequence)                                                                                                    | MONTHLY HIGHLIGHTS (Property Specific) (Projected) Data, Description (One option per line,) Places include: (Part courted + Rent Duaylaste + Will your property have limited office hours (halidey)? + Only date of resident events +                                                                                                    |
| North 1 (Sequence)                                                                                                    | NONTHLY HIGHLIGHTS (Property Specific) (Inquest()  Nonthly Highlas Way property have limited office hours (Inside y)?* Coly date of readent events *  NONTHLY HIGHLIGHTS (Property Specific) (Inquest()                                                                                                    |
| Aonth 1.(Sequered) Henth 2.(Sequered)                                                                                                    | MONTHLY HIGHLIGHTE (Property Specific) (Invested)      Date, Description (One option per Res.) Rease include: Peter control +     Cely date of resident events +     MONTHLY HIGHLIGHTE (Property Specific) (Invested)      Date, Description (One option per Res.) Rease include: Peter control +                                                                                                    |
| North 1 (Sequence)<br>                                                                                                    | NONTHLY HIGHLIGHTS (Property Specific) (Inquiring)      Dets, Description (One option per line.) Please include: Peet control +     Derly lade of readded events +      MONTHLY HIGHLIGHTS (Property Specific) (Inquiring)      Dets, Description (One option per line.) Please include: Peet control +     Rev Dug/Lade + Will your property Specific) (Inquiring)      Dets, Description (One option per line.) Please include: Peet control +     Rev Dug/Lade + Will your property have limited office hours (hallday)? +     Orly due of readded events +                                                                                                    |
| Manth 1 (Countral)                                                                                                    | MONTNLY HIGHLIGHTS (Property Specific) (Insurance)     MONTNLY HIGHLIGHTS (Property Specific) (Insurance)     Dets, Description (One option pass loss.) Please include: Post control +     Dety date of readors oversite +     MONTNLY HIGHLIGHTS (Property Specific) (Insurance)     Dets, Description (One option pass loss.) Please include: Past control +     Dets, Description (One option pass loss.) Please include: Past control +     Dets, Description (One option pass loss.) Please include: Past control +     Dets, Description (One option pass loss.) Please include: Past control +     Dets, Description (One option pass loss.) Please include: Past control +     Dets.)                                                                                                    |
| Manth 1 (Sequered)                                                                                                    | HONTINLY HIGHLIGHTE (Property Specific) (Insusant)      Dette, Conservation (One option per loss.) Planes include: Part metrod     Dety date of readent events +      HONTINLY HIGHLIGHTE (Property Specific) (Insusant)      Dette, Conservation (One option per loss.) Planes include: Real motion     Provide the of readent events +      Dette, Conservation (One option per loss.) Planes include: Real motion     Provide the of readent events +                                                                                                    |
| Manth 1 (Sequence)<br>                                                                                                    | MONTHLY HIGHLIGHTE (Property Specific) (Invested)      Date, Centrylater (One option per line, ) Rease include: Peter control +     Cely date of resident events +      MONTHLY HIGHLIGHTE (Property Specific) (Invested)      Date, Description (One option per line, ) Rease include: Peter control +     Derly balan of resident events +      Derly balan of resident events +                                                                                                    |
| Hanth 2 (Sequered)                                                                                                    | MONTHLY HIGHLIGHTS (Property Specific) [thousand]     MONTHLY HIGHLIGHTS (Property Specific) [thousand]     MONTHLY HIGHLIGHTS (Property Specific) [thousand]     MONTHLY HIGHLIGHTS (Property Specific) [thousand]     MONTHLY HIGHLIGHTS (Property Specific) [thousand]                                                                                                    |
| Manth 1 (Sequered) Manth 2 (Sequered) Manth 3 (Sequered)                                                                                                    | NONTHLY HIGHLIGHTS (Property Specific) (Inquest)  Dets. Coverystery (One option pars No. ) Nears include: Prof. sector 4 Dety date of readent overts +  NONTHLY HIGHLIGHTS (Property Specific) (Inquest)  Dets. Coverystery (One option pars No. ) Nears include: Prof. sector 4 Dety date of readent overts +  NONTHLY HIGHLIGHTS (Property Specific) (Inquest)  Dets. Coverystery (One option pars No. ) Nears include: Prof. sector 4 Dety date of readent overts +  NONTHLY HIGHLIGHTS (Property Specific) (Inquest)  Dets. Coverystery (One option pars No. ) Nears include: Prof. sector 4 Dety date of readent overts +  NONTHLY HIGHLIGHTS (Property Specific) (Inquest)  Dets. Coverystery (One option pars No. ) Nears include: Prof. sector 4 Dets. Development (Cover prof. ) Nears include: Prof. sector 4 Dets. Development (Cover prof. ) Nears include: Prof. sector 4 Dets. Development (Cover prof. ) Nears include: Prof. sector 4 Dets. Development (Cover prof. ) Nears include: Prof. sector 4 Dets. Development (Cover prof. ) Nears include: Prof. sector 4 Dets. Development (Cover prof. ) Nears include: Prof. sector 4 Dets. Development (Cover prof. ) Nears include: Prof. Sector 4 Dets. Development (Cover prof. ) Nears include: Prof. Sector 4 Dets. Development (Cover prof. ) Nears include: Prof. Sector 4 Dets. Development (Cover prof. ) Nears include: Prof. Sector 4 Dets. Development (Cover prof. ) Nears include: Prof. Sector 4 Development (Cover prof. ) Nears include: Prof. Sector 4 Development (Cover prof. ) Nears (Cover prof. ) Nears (Cover p |
| Manth 1 (Sequered)<br>                                                                                                    | ADMITHLY HIGHLIGHTS (Property Specific) (Hyward)      Drin, Countyfilm (Chro option per line.) Places include: Peter count of +     Dely date of resident events +      PONTHLY HIGHLIGHTS (Property Specific) (Hyward)      Drin, Countyfilm (Chro option per line.) Places include: Peter count (Holdshy)? +      Dely date of resident events +      PONTHLY HIGHLIGHTS (Property Specific) (Hyward)      Drin, Countyfilm (Chro option per line.) Places include: Peter count (Holdshy)? +      Dely date of resident events +      PONTHLY HIGHLIGHTS (Property Specific) (Hyward)      Drin, Countyfilm (Chro option per line.) Places include: Peter count (Holdshy)? +      Dely date of resident events +      PONTHLY HIGHLIGHTS (Property Specific) (Hyward)      Drin, Countyfilm (Chro option per line.) Places include: Peter count (Holdshy)? +      Dely date of resident events +                                                                                                    |
| North 1 (Sequence)<br>North 2 (Sequence)<br>North 3 (Sequence)<br>                                                                                                  | MONTINLY HIGHLIGHTS (Property Specific) (Inquested)     Montinue Algorithm (One option pare line.) Pieces induction from control +     Orly date of maddent events +     Orly date of maddent events +     Orly date of maddent events +     Orly date of maddent events +     Orly date of maddent events +     Orly date of maddent events +     Orly date of maddent events +     Orly date of maddent events +     Orly date of maddent events +     Orly date of maddent events +     Orly date of maddent events +     Orly date of maddent events +     Orly date of maddent events +     Orly date of maddent events +                                                                                                    |
| Manth 1 (Sequence)                                                                                                    | HONTINLY HIGHLIGHTS (Property Specific) (tropsent)      Dets, Cascrystein (One option are loss.) Pilease include: Post control 4     Ony date of readent overtex 4      MONTINLY HIGHLIGHTS (Property Specific) (tropsent)      Dets, Cascrystein (One option par loss.) Pilease include: Post control 4     Ontrollar will your property have limited office hours (haliday)? 4      Onty date of readent overtex 4      MONTINLY HIGHLIGHTS (Property Specific) (tropsent)      Dets, Cascrystein (One option par loss.) Pilease include: Post control 4     Onty date of readent overtex 4      MONTINLY HIGHLIGHTS (Property Specific) (tropsent)      Dets, Cascrystein (One option par loss.) Pilease include: Post control 4     Onty date of readent overtex 4                                                                                                    |
| Manth 1 (Sequence) Manth 2 (Sequence) Manth 3 (Sequence)                                                                                                    | HONTINLY HIGHLIGHTS (Property Specific) (trouwww)      Dets, Caserview (On option part loss, ) Rease include; Pert control +     Dety date of readers' prove from the second of the second of the     |
| Nonth 1 (Sequence)<br><br>Nonth 2 (Sequence)<br><br>Nonth 3 (Sequence)<br>                                                                                          | MONTINLY HIGHLIGHTS (Property Specific) (Invested)      Montinul Highlight (Property Provide Index (Part control +     Dety date of maddent events +      MONTINLY HIGHLIGHTS (Property Specific) (Invested)      MONTINLY HIGHLIGHTS (Property Specific) (Invested)      Montinul Highlight (Property Specific) (Invested)      Montinul Highlight (Property Specific) (Invested)                                                                                                    |
| Manth 1 (Sequence)                                                                                                    | NONTHLY HIGHLIGHTS (Property Specific) (Inquest)  Dets, Description (One option are Not.) Pileses include: Post control 4 Dely date of readent owners 4  MONTHLY HIGHLIGHTS (Property Specific) (Inquest)  Dets, Description (One option par Not.) Pileses include: Post control 4 Dely date of readent owners 4  MONTHLY HIGHLIGHTS (Property Specific) (Inquest)  Dets, Description (One option par Not.) Pileses include: Post control 4 Dely date of readent owners 4  MONTHLY HIGHLIGHTS (Property Specific) (Inquest)  Dets, Description (One option par Not.) Pileses include: Post control 4 Dely date of readent owners 4  MONTHLY HIGHLIGHTS (Property Specific) (Inquest)  Dets, Description (One option par Not.) Pileses include: Post control 4 Dely date of readent owners 4                                                                                                    |
| Manth 1 (Sequence) Manth 2 (Sequence) Manth 3 (Sequence) Please attach photos from your Q1 has a events & communities                                               | NONTHLY HIGHLIGHTS (Property Specific) (Inquive)  Protocomposition (One option per loss, ) Pinese Inductio: Part control + Dely date of madded events +  NONTHLY HIGHLIGHTS (Property Specific) (Inquive)  Protocomposition (One option per loss, ) Pinese Inductio: Part control + Dely date of madded events +  NONTHLY HIGHLIGHTS (Property Specific) (Inquive)  Protocomposition (One option per loss, ) Pinese Induction: Part control + Dely date of madded events +  NONTHLY HIGHLIGHTS (Property Specific) (Inquive)  Protocomposition (One option per loss, ) Pinese Induction: Part control + Dely date of madded events +  NONTHLY HIGHLIGHTS (Property Specific) (Inquive)  Protocomposition (One option per loss, ) Pinese Induction: Part control + Dely date of madded events +  NONTHLY HIGHLIGHTS (Property Specific) (Inquive)  Protocomposition (One option per loss, ) Pinese Induction: Part control + Dely date of madded events +  NONTHLY HIGHLIGHTS (Property Specific) (Inquive)  Protocomposition (One option per loss, ) Pinese Induction: Part control + Dely date of madded events +  NONTHLY HIGHLIGHTS (Property Specific) (Inquive)  Protocomposition (One option per loss, ) Pinese Induction: Part control + Dely date of madded events +  NONTHLY HIGHLIGHTS (Property Specific) (Inquive)  Protocomposition (One option per loss, ) Pinese Induction: Part control + Dely date of madded events +  NONTHLY HIGHLIGHTS (Property Specific) (Inquive)  Protocomposition (One option per loss, ) Pinese Induction: Part control + Dely date of madded events +  NONTHLY HIGHLIGHTS (Property Specific) (Inquive)  Protocomposition (One option per loss, ) Pinese Induction: Part control + Dely date of madded events +  NONTHLY HIGHLIGHTS (Property Specific) (Inquive)  Protocomposition (Induct) Part control + Protocomposition (Induct) Part control + Protocomposition (Induct) Part control + Protocomposition (Induct) Part control + Protocomposition (Induct) Part control + Protocomposition (Induct) Part control + Protocomposition (Induct) Part control + Protocomposition |
| Nonth & (Sequence) Nonth & (Sequence) Nonth & (Sequence) Nonth & (Sequence) Please attach photos from your Q1 team events & communifies                             |                                                                                                    |

### Newsletters

Once all info is entered on the worksheet and checked click the 'Submit Newsletter' button at the bottom to send to the marketing department for creation. You and your Regional will receive a copy of the info submitted to the Marketing department as confirmation it transmitted successfully. **\*BE SURE TO DOUBLE CHECK ALL GRAMMAR AND SPELLING PRIOR TO SUBMITTING\*** 

| HOME ORDER MATERIAL TO                                                                                                    | CLS MARKETING RESOURCE CENTER                                                                                                    |
|----------------------------------------------------------------------------------------------------|----------------------------------------------------------------------------------------------------|
| FG Newsletter Submission                                                                                                    |                                                                                                    |
| tease use the form before to salently pour quarterly revealed as details.                                                                                                    |                                                                                                    |
| you have charges after you have submitted your link round of information, please indi                                                                                                    | cate that in this laws.                                                                                                    |
| internet inspiration? Over Enterpret Description.<br>Iplicand: Raisvil Newsletter Isla via File Uplicad Here.                                                                                                    |                                                                                                    |
| ROPERTY (Touch of)                                                                                                    | OUARTER (Track of )                                                                                                    |
|                                                                                                    |                                                                                                    |
| V-h-W-                                                                                                    |                                                                                                    |
| Vebsite (Negures)                                                                                                    | Phone Number (Arguine)                                                                                                    |
| Viete-del-Kol.com                                                                                                    | And the set - (set ) as the set                                                                                                    |
| ADDMITTED BY (Required)                                                                                                    | Email (Asymptot)                                                                                                    |
|                                                                                                    |                                                                                                    |
| tegional Email (Required)                                                                                                    |                                                                                                    |
|                                                                                                    |                                                                                                    |
| r fun Information about the property. Please refrain from too m<br>Inputnut<br>TOPIC, ANNOUNCEMENT (One option per line.)                                                                                                    | any reminders about what NOT to do. Be as detailed as possible)                                                                                                    |
|                                                                                                    |                                                                                                    |
|                                                                                                    |                                                                                                    |
|                                                                                                    |                                                                                                    |
|                                                                                                    | //                                                                                                    |
| ESEDENT EVENTS (List all resident events with dates, times,<br>ocation and description. Please make the description a couple of<br>entences, try to invoke excitement through your descriptioni)<br>Trywind)                                                                                                    | AREA EVENTS (Please look up events in your area to include on<br>the calendar. Two per month is ideal. NOTE: This is going on the<br>calendar so a long description will not fit. Name of event and<br>location would be fine.) ( <i>trapares</i> )                                                                                                    |
|                                                                                                    |                                                                                                    |
| Date, Description (One option per line.)                                                                                                    | Date, Description (One option per line.)                                                                                                    |
| Date, Description (One option per line.)                                                                                                    | Date, Description (One option per line.)                                                                                                    |
| Date, Description (One option per line.)                                                                                                    | Data, Description (One option per line.)                                                                                                    |
| Date, Description (One option per line.)                                                                                                    | Data, Description (One option per line.)                                                                                                    |
| Bate, Description (One option per line.)                                                                                                    | Data, Description (One option per line.)                                                                                                    |
| Date, Description (One option per line.)                                                                                                    | Data, Description (One option per line.)  MONTHLY HIGHLIGHTS (Property Specific) (Engeneral)                                                                                                    |
| Bate, Description (One option per line.)                                                                                                    | Data, Description (One option per line.)  MONTHLY HIGHLIGHTS (Property Specific) (Engeneral) Data, Description (One option per line.) Please include: Pest control +                                                                                                    |
| Bate, Description (One option per line.)                                                                                                    | Data, Description (One option per line.)  MONTHLY HIGHLIGHTS (Property Specific) [Naplated]  Data, Description (One option per line.) Please include: Peet control + Rent Duay(Late + Will your property have limited office hours (Inolidey)? + Only date of resident of resident.                                                                                                    |
| Bate, Description (One option per line.)  Eanth 1 (Departed)                                                                                                    | Data, Description (One option per line.)  MONTHLY HIGHLIGHTS (Property Specific) [Kayawad) Data, Description (One option per line.) Please include: Peet control + Rent DuayLate + Will your property have limited office hours (holiday)? + Only date of resident events +                                                                                                    |
| Bate, Description (One option per line.)  Sonth 1 (Require()                                                                                                    | Data, Description (One option per line.)<br>MONTHLY HIGHLIGHTS (Property Specific) (Inquined)<br>Data, Description (One option per line.) Please inducts: Pest control +<br>Part Dua/Late + Will your property have limited office hours (holiday)? +<br>Only date of resident events +                                                                                                    |
| Bate, Description (One option per line.)  Sonth 1 (Respond)                                                                                                    | Data, Description (One option per line.)  MONTHLY HIGHLIGHTS (Property Specific) (Inquined)  Data, Description (One option per line.) (Hease include: Pest control + Rent Duaylade + Will your property have limited office hours (holiday)? + Only date of meldent events +                                                                                                    |
| Easts, Description (One option per line.) Easth 1 (magared) Forth 2 (magared)                                                                                                    | Data, Description (One option per line.)<br>MONTHLY HIGHLIGHTS (Property Specific) (Tequine)<br>Data, Description (One option per line.) Please include: Pest control +<br>Rent Dua/Late + Will your property have limited office hours (holiday)? +<br>Only date of resident events +<br>MONTHLY HIGHLIGHTS (Property Specific) (Tequine)                                                                                                    |
| Easts, Description (One option per line.)  Fanth 1 (Singurent)  Fanth 2 (Singurent)                                                                                                    | Date, Description (One option per line.)  MONTHLY HIGHLIGHTS (Property Specific) (Imported)  Date, Description (One option per line.) Please include: Pest control + Date Duay(Lafe + Will your property have limited office hours (holiday)? + City date of metdeent events +  MONTHLY HIGHLIGHTS (Property Specific) (Imported)  Date, Description (One option per line.) Please include: Pest control +                                                                                                    |
| Easts, Description (One option per line.)  Fonth 1 (Mequated)  Fonth 2 (Mequated)  Fonth 2 (Mequated)  Fon | Data, Description (One option per line.)  MONTHLY HIGHLIGHTS (Property Specific) (Request)  Data, Description (One option per line.) Please indude: Pest control + Rent Duaylate + Will your property have limited office hours (holiday)? + Only date of resident events +  MONTHLY HIGHLIGHTS (Property Specific) (Request)  Data, Description (One option per line.) Please indude: Pest control + Rent Duaylate + Will your property have limited office hours (holiday)? + Only date of resident events +                                                                                                    |
| Easts, Description (One option par line.)  Easth 1 (Mequated)  For the line option of the line option of the line option of the line option of the line option of the line option of the line option of the line option option opt | Date, Description (One option per line.)           MONTHLY HIGHLIGHTS (Property Specific) (Request)           Date, Description (One option per line.) Please include: Pest control +<br>Rent Dua/Lafe + Will your property have limited office hours (holiday/2 +<br>Only date of resident events +           MONTHLY HIGHLIGHTS (Property Specific) (Request)           Date, Description (One option per line.) Please include: Pest control +<br>Rent Dua/Lafe + Will your per per line.) Please include: Pest control +<br>Date, Description (One option per line.) Please include: Pest control +<br>Date, Description (One option per line.) Please include: Pest control +<br>Date, Description (One option per line.) Please include: Pest control +<br>Date, Description (One option per line.) Please include: Pest control +<br>Date, Description (one option per line.) Please include: Pest control +<br>Date, Description (One option per line.) Please include: Pest control +<br>Date, Description (One option per line.) Please include: Pest control +<br>Date, Description (One option per line.) Please include: Pest control +<br>Date, Description (One option per line.) Please include: Pest control +<br>Date, Description (Date option per line.) Please include: Pest control +<br>Date of resident events +                                                                                                    |
| Easts, Description (One option par line.)  Easth 1 (Mequated)  For the 2 (Mequated)  For the 2 (Mequated)  For the description of the description of the description  | Data, Description (One option per line.)  MONTHLY HIGHLIGHTS (Property Specific) (Request)  Data, Description (One option per line.) Please include: Past control + Rent Dua/Late + Will your property have limited office hours (holiday)? + Only date of resident events +  MONTHLY HIGHLIGHTS (Property Specific) (Request)  Data, Description (One option per line.) Please include: Past control + Rent Dua/Late + Will your property have limited office hours (holiday)? + Only date of resident events +                                                                                                    |
| Easts, Description (One option per line.)  Easts (Description (One option per line.)  Easts 1 (Strapared)  Easts 2 (Strapared)                                                                                                    | Data, Description (One option per line.)  MONTHLY HIGHLIGHTS (Property Specific) (Required)  Data, Description (One option per line.) Please include: Pest control + Rent Duaylate + Will your property have limited office hours (holiday)? + Only date of resident events +  MONTHLY HIGHLIGHTS (Property Specific) (Required)  Data, Description (One option per line.) Please include: Pest control + Rent Duaylate + Will your property have limited office hours (holiday)? + Only date of resident events +                                                                                                    |
| Earth 1 (Required)  Forth 2 (Required)  Forth 3 (Required)  Forth 3 (Required)                                                                                                    | Data, Description (One option per line.)  MONTHLY HIGHLIGHTS (Property Specific) (Requeent)  Data, Description (One option per line.) Please include: Pest control + Rent Dua/Lafe + Will your property have limited office hours (holiday)? + Coly data of resident events +  MONTHLY HIGHLIGHTS (Property Specific) (Requeent)  Data, Description (One option per line.) Please include: Pest control + Rent Dua/Lafe + Will your property have limited office hours (holiday)? + Only data of resident events +  MONTHLY HIGHLIGHTS (Property Specific) (Requeent)  MONTHLY HIGHLIGHTS (Property Specific) (Requeent)                                                                                                    |
| Easts, Description (One option per line.)  Easth 1 (Sequence)  For  Easth 2 (Sequence)  For  Easth 3 (Sequence)  For  Easth 3 (Sequence)                                                                                                    | Data, Description (One option per line.)  MONTHLY HIGHLIGHTS (Property Specific) (Requeent)  Data, Description (One option per line.) Please include: Past control + Rent Duay(Lafe + Will your property have limited office hours (holiday)? + Only date of resident events +  MONTHLY HIGHLIGHTS (Property Specific) (Requeent)  Data, Description (One option per line.) Please include: Past control + Rent Duay(Lafe + Will your property have limited office hours (holiday)? + Only date of resident events +  MONTHLY HIGHLIGHTS (Property Specific) (Requeent)  Data, Description (One option per line.) Please include: Past control + NONTHLY HIGHLIGHTS (Property Specific) (Requeent) Data, Description (One option per line.) Please include: Past control +                                                                                                    |
| Easts, Description (One option per line.)  Easth 1 (disparent)  Form Easth 2 (disparent)  Form Easth 3 (disparent)  Form                                                                                                    | Date, Description (One option per line.)           MONTHLY HIGHLIGHTS (Property Specific) (Request)           Date, Description (One option per line.) Please include: Past control +<br>Perif Dual/Life + Will your property have limited office hours (holiday)? +<br>Only date of meldent events +           MONTHLY HIGHLIGHTS (Property Specific) (Request)           Date, Description (One option per line.) Please include: Past control +<br>Rent Dual/Life + Will your property have limited office hours (holiday)? +<br>Only date of meldent events +           MONTHLY HIGHLIGHTS (Property Specific) (Request)           Date, Description (One option per line.) Please include: Past control +<br>Rent Dual/Life + Will your property have limited office hours (holiday)? +<br>Only date of meldent events +           MONTHLY HIGHLIGHTS (Property Specific) (Request)                                                                                                    |
| Easts, Description (One option per line.)  Fonth 1 (disquered)  For  Fonth 2 (disquered)  For  Fonth 3 (disquered)  For                                                                                                    | Date, Description (One option per line.)           Dete, Description (One option per line.) Please include: Past control +<br>Rent Dua/Lafe + Will your property Specific) (Request()           Dete, Description (One option per line.) Please include: Past control +<br>Rent Dua/Lafe + Will your property Specific) (Request()           Deter, Description (One option per line.) Please include: Past control +<br>Rent Dua/Lafe + Will your property Specific) (Request()           Deter, Description (One option per line.) Please include: Past control +<br>Rent Dua/Lafe + Will your property have limited office hours (holiday)? +<br>Only date of resident events +           MONTHLY HIGHLIGHTS (Property Specific) (Requests)           Date, Description (One option per line.) Please include: Past control +<br>Rent Dua/Lafe + Will your property Specific) (Requests)           Date, Description (One option per line.) Please include: Past control +<br>Date, Description (One option per line.) Please include: Past control +<br>Date, Description (One option per line.) Please include: Past control +<br>Date, Description (One option per line.) Please include: Past control +<br>Date, Description (One option per line.) Please include: Past control +<br>Date, Description (One option per line.) Please include: Past control +<br>Date, Description (One option per line.) Please include: Past control +<br>Date Description (One option per line.) Please include: Past control +<br>Date Description (One option per line.) Please include: Past control +<br>Date Description (Date option per line.) Please include: Past control +<br>Date Description (Date option per line.) Please include: Past control +<br>Date Description (Date option per line.) Please include: Past control +<br>Date Description (Date option per line.) Please include: Past control +<br>Date Description (Date option per line.) Please include                                                                                                    |
| Date, Description (One option per line.)  Aonth 1 (Mequared)   Ionth 2 (Mequared)   Ionth 3 (Mequared)                                                                                                    | Date, Description (One option per line.)           MONTHLY HIGHLIGHTS (Property Specific) (trajuent)           Date, Description (One option per line.) Please inducts: Past control +<br>Bent Dualizate + Will your property have limited office hours (holiday/? +<br>Only date of resident events +           MONTHLY HIGHLIGHTS (Property Specific) (trajuent)           Date, Description (One option per line.) Please inducts: Past control +<br>Rent Dualizate + Will your property have limited office hours (holiday)? +<br>Only date of resident events +           MONTHLY HIGHLIGHTS (Property Specific) (trajuent)           Date, Description (One option per line.) Please inducts: Past control +<br>Bent, Description (One option per line.) Please inducts: Past control +<br>Date, Description (One option per line.) Please inducts: Past control +<br>Bent, Description (One option per line.) Please inducts: Past control +<br>Date of resident events +                                                                                                    |
| Easts, Description (One option per line.)  fonth 1 (tingut nd)  fonth 2 (tingut nd)  fonth 3 (tingut nd)  form                                                                                                    | Data, Description (One option per line.)  MONTHLY HIGHLIGHTS (Property Specific) (Request)  Data, Description (One option per line.) Please include: Past control + Rent Dua/Lafe + Will your property have limited office hours (holiday/2 + Only date of resident events +  MONTHLY HIGHLIGHTS (Property Specific) (Requests)  Data, Description (One option per line.) Please include: Past control + Rent Dua/Lafe + Will your property have limited office hours (holiday/2 + Only date of resident events +  MONTHLY HIGHLIGHTS (Property Specific) (Requests)  Data, Description (One option per line.) Please include: Past control + Rent Output Specific) (Requests)  Data, Description (One option per line.) Please include: Past control + Rent Output Specific) (Requests)                                                                                                    |
| Easts, Description (One option per line.)  fonth 1 (Required)  fonth 2 (Required)  fonth 3 (Required)  fonth 3 (Required)  fonth 3 (Required)  fonth 3 (Required)                                                                                                    | Date, Description (One option per line.)         MONTHLY HIGHLIGHTS (Property Specific) (Request)         Date, Description (One option per line.) Please include: Past control +<br>Rent Dua/Lafe + Will your property have limited office hours (holiday)? +<br>Only date of resident events +         MONTHLY HIGHLIGHTS (Property Specific) (Request)         Date, Description (One option per line.) Please include: Past control +<br>Rent Dua/Lafe + Will your property Specific) (Request)         Date, Description (One option per line.) Please include: Past control +<br>Rent Dua/Lafe + Will your property Specific) (Request)         Date, Description (One option per line.) Flease include: Past control +<br>Rent Dua/Lafe + Will your property have limited office hours (holiday)? +<br>Only date of resident events +         MONTHLY HIGHLIGHTS (Property Specific) (Required)         Date, Description (One option per line.) Please include: Past control +<br>Rent Dua/Lafe + Will your property have limited office hours (holiday)? +<br>Only date of resident events +                                                                                                    |
| Data, Description (One option per line.)  fanth 1 (Sequence)  fonth 2 (Sequence)  fonth 3 (Sequence)  fonth 3 (Sequence)  fonth3 (Sequence)  fonth 3 (Sequence)  fonth | Date, Description (One option per line.)         MONTHLY HIGHLIGHTS (Property Specific) (Request)         Date, Description (One option per line.) Please include: Past control +<br>Rent Duaylate + Will your property have limited office hours (holiday)? +<br>Only date of resident events +         MONTHLY HIGHLIGHTS (Property Specific) (Request)         Date, Description (One option per line.) Please include: Past control +<br>Rent Duaylate + Will your property have limited office hours (holiday)? +<br>Only date of resident events +         MONTHLY HIGHLIGHTS (Property Specific) (Request)         Date, Description (One option per line.) Please include: Past control +<br>Rent Duaylate + Will your property have limited office hours (holiday)? +<br>Only date of resident events +         MONTHLY HIGHLIGHTS (Property Specific) (Request)         Date, Description (One option per line.) Please include: Past control +<br>Rent Duay and the second second sec                                                                                                    |
| Data, Description (One option per line.)  fanth 1 (Knewrod)  fonth 2 (Knewrod)  fonth 3 (Knewrod)  fonth 3 ( | Date, Description (One option per line.)  MONTHLY HIGHLIGHTS (Property Specific) (Request)  Date, Description (One option per line.) Please include: Past control + Dent Duaylude + Will your property Specific) (Request)  MONTHLY HIGHLIGHTS (Property Specific) (Request)  Date, Description (One option per line.) Please include: Past control + Rent Duaylude + Will your property have limited office hours (Insider/2 + Coly date of resident events +  MONTHLY HIGHLIGHTS (Property Specific) (Request)  Date, Description (One option per line.) Please include: Past control + Rent Duaylude + Will your property have limited office hours (Insider/2 + Coly date of resident events +  MONTHLY HIGHLIGHTS (Property Specific) (Inspected)  MONTHLY HIGHLIGHTS (Property Specific) (Inspected)  MONTHLY HIGHLIGHTS (Property Specific) (Inspected)  MONTHLY HIGHLIGHTS (Property Specific) (Inspected)  MONTHLY HIGHLIGHTS (Property Specific) (Inspected)  MONTHLY HIGHLIGHTS (Property Specific) (Inspected)  MONTHLY HIGHLIGHTS (Property Specific) (Inspected)  MONTHLY HIGHLIGHTS (Property Specific) (Inspected)  MONTHLY HIGHLIGHTS (Property Specific) (Inspected)  MONTHLY HIGHLIGHTS (Property Specific) (Inspected)  MONTHLY HIGHLIGHTS (Property Specific) (Inspected)  Monthly HIGHLIGHTS (Property Specific) (Inspected)  MONTHLY HIGHLIGHTS (Property Specific) (Inspected)  MONTHLY HIGHLIGHTS (Property Specific) (Inspected)  MONTHLY HIGHLIGHTS (Property Specific) (Inspected)  MONTHLY HIGHLIGHTS (Property Specific) (Inspected)  MONTHLY HIGHLIGHTS (Property Specific) (Inspected)  MONTHLY HIGHLIGHTS (Property Specific) (Inspected)  MONTHLY HIGHLIGHTS (Property Specific) (Inspected)  MONTHLY HIGHLIGHTS (Property Specific) (Inspected)  MONTHLY HIGHLIGHTS (Property Specific) (Inspected)  MONTHLY HIGHLIGHTS (Property Specific) (Inspected)  MONTHLY HIGHLIGHTS (Property Specific) (Inspected)  MONTHLY HIGHLIGHTS (Property Specific) (Inspected)  MONTHLY HIGHLIGHTS (Property Specific) (Inspected)  MONTHLY HIGHLIGHTS (Property Specific) (Inspecific) (Inspected)  MONT  |
| Easts, Description (One option per line.)  fanth 1 (disquered)  fanth 2 (disquered)  fanth 3 (disquered)  fanth 3  | Date, Description (One option per line.)         MONTHLY HIGHLIGHTS (Property Specific) (Request)         Date, Description (One option per line.) Plaase include: Past control + Rent Dua/Lafe + Will your property have limited office hours (holiday/2 + Only lafe of resident events +         MONTHLY HIGHLIGHTS (Property Specific) (Request)         Date, Description (One option per line.) Plaase include: Past control + Rent Dua/Lafe + Will your property have limited office hours (holiday/2 + Only date of resident events +         MONTHLY HIGHLIGHTS (Property Specific) (Requests)         Date, Description (One option per line.) Plaase include: Past control + Rent Dua/Lafe + Will your property have limited office hours (holiday)? + Only date of resident events +         MONTHLY HIGHLIGHTS (Property Specific) (Requests)         Date, Description (One option per line.) Plaase include: Past control + Rent Dua/Lafe + Will your property have limited office hours (holiday)? + Only date of resident events +         MONTHLY HIGHLIGHTS (Property Specific) (Requests)         Date, Description (One option per line.) Plaase include: Past control + Rent Dua/Lafe + One include office hours (holiday)? + Only date of resident events +         Instrument         Instrument         Instrument                                                                                                    |
| Data, Description (One option par line.) fonth 1 (Sequered) fonth 2 (Sequered) fonth 3 (Sequered) fonth 3 (S | Data, Description (One option per line.)  MONTHLY HIGHLIGHTS (Property Specific) (trayours)  Data, Description (One option per line.) Please indude: Past control + Rent Dualitate + Will your property Specific) (trayours)  MONTHLY HIGHLIGHTS (Property Specific) (trayours)  Data, Description (One option per line.) Please indude: Past control + Rent Dualitate + Will your property have limited office hours (holiday)? + Only date of resident events +  MONTHLY HIGHLIGHTS (Property Specific) (trayours)  MONTHLY HIGHLIGHTS (Property Specific) (trayours)  MONTHLY HIGHLIGHTS (trayours)  MONTHLY HIGHLIGHTS (trayours)  MONTHLY HIGHLIGHTS (trayours |

•

### **NSF Procedures**

- If an ACH payment NSF's you'll be notified by your Accountant, you should then chargeback (as applicable) and late fee (for properties whose late fees aren't auto-posted.)
- On the resident ledger you will then see:

| chk# 1005 Pet fee/rent Reversed by ctrl#1238000 |       | 570.00   | 0.00   | 1237014 |
|-------------------------------------------------|-------|----------|--------|---------|
| Returned check charge                           | 50.00 |          | 50.00  | 1669016 |
| Late fee due to NSF                             | 55.00 |          | 105.00 | 1669017 |
| PEP chargeback due to NSF                       | 25.00 |          | 130.00 | 1669018 |
| chk# 1005 NSF receipt Ctrl# 1237014             |       | (570.00) | 700.00 | 1238000 |

- Please contact the resident about their current balance due as shown at the bottom of their ledger.
- Some sites don't charge late fees if the NSF is repaid within 24 hours of notifying the resident. In this case, please reverse the late fees when entering the repayment receipt.
- Most sites only allow 2 NSFs before requiring a resident only pays using a cash equivalent.

### **Star Program**

- The star program allows team members to recognize colleagues who go above and beyond by giving shout outs.
- Shouts are now submitted on our home page.
- Managers are given a quarterly amount to spend on employees each quarter. You can reward them with: Special lunch, coffee's, amazon gift cards, donuts, breakfast, t-shirts, etc.
- On our homepage click the shout out button then this screen will pop fill out the info then click submit.

| SHARE SOME LOVE!                                                                                                    |           |
|----------------------------------------------------------------------------------------------------|-----------|
| 12 proggent sent a guert sent au/ng Sade Is very miss and knowledgestie. She's been leasting op a somm Sever (                                                                                     | db Sadal" |
| Sam Redpiert Sade                                                                                                    | Williams  |
| Whitewy Briggs D                                                                                                    | R.02.2023 |
| Theory a nuclear satisfied to approach two satisfied halk a wary the Mitcheel complexes NR work order! The nuclear satisfies he draw to explain the stage of how the work order was complexed Tag. | Michael"  |
| Sour Baciginest NR                                                                                                    | hael Park |
| Haman Guly D                                                                                                    | 0.02.2023 |
| Submit A Shout Out!   submit your Shout Outs below.     Your name*     Community     Shout Out Recipient *                                                                                         |           |

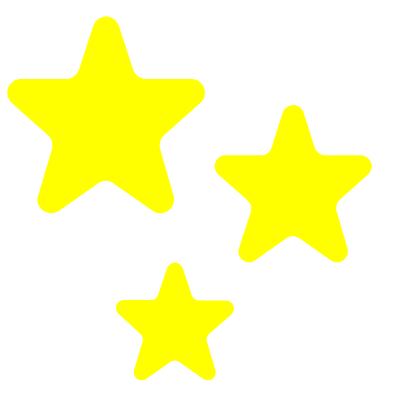

| (our name *                                         | Community           |
|-----------------------------------------------------|---------------------|
| Shout Out Recipient *                               |                     |
| /our Email                                          | Regional Email *    |
| name@fpacific.com                                   | name@fpacific.com   |
| Shout Out Details *<br>Tell us briefly about your s | hout out details    |
| Need Attachment?                                    | or drag & drop here |
| Date *                                              |                     |
|                                                     |                     |

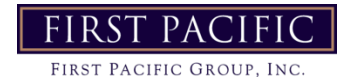

### **PTO Request Process**

- All PTO requests should be made through the Employee Portal.
- Once logged in, click Request Time Off in the Paid Time Off Section on their dashboard.

| FI | RST PACIFIC<br>ST PACIFIC GROUP, INC. |                                          |                                                                                                    | ⊠ (0).                                                          |
|----|---------------------------------------|------------------------------------------|----------------------------------------------------------------------------------------------------|-----------------------------------------------------------------|
| *  | Dashboard                             |                                          |                                                                                                    |                                                                 |
| •  | Personal >                            | Pay                                      | Paid Time Off                                                                                                    | Benefits                                                        |
| \$ | Benefits >                            | Most Recent Pay Statements<br>03/06/2020 | Planned Taken Available     0 Hours 71 Hours 25.07 Hours                                                          | FIRST PACIFIC 2000 DEDUCTIBLE<br>SINGLE<br>Effective 02/01/2020 |
| \$ | Pay >                                 | 02/21/2020<br>02/07/2020                 | r to winduis                                                                                                    | FIRST PACIFIC DENTAL LOW PLAN                                   |
| 0  | Paid Time Off                         | ▶ View More                              | Request Time Off    PTO Summary                                                                                   | SINGLE<br>Effective 01/01/2020                                  |
| ť. | Documents                             |                                          | Check Out These Entertainment Deals!                                                                              | FIRST PACIFIC ER PAID LIFE & AD&D<br>15000.00                   |
| 曲  | Events                                | Jump to Your Transamerica Account        |                                                                                                    | Effective 01/01/2020                                            |
| Ê  | Taxes >                               | h                                        | MemberDeals<br>EXCLUSIVE MEMBER ONLY OFFERS<br>Click HERE to access great deals available through MemberDeals and | View Benefits Summary                                           |
| 8  | Onboarding                            | LIRANSAMERICA                            | MidwestHR!                                                                                                    |                                                                 |
| 0  | Time Entry                            | Account.                                 |                                                                                                    | New Messages                                                    |
| *  | Performance Management                |                                          | Events                                                                                                    | •                                                               |
|    | About   Privacy   Lang: English       |                                          | 0                                                                                                    | No Unread Messages                                              |
|    |                                       |                                          | No Events Scheduled                                                                                               | ► View More                                                     |
|    |                                       |                                          |                                                                                                    |                                                                 |

• Select PTO 40hours for regular full time employees from the PTO type dropdown and enter Dates, Hours and Comments. Then click submit.

| Include Weekends         * Start Date         03/13/2020         Image: Comment         Vacation         Fri 03/13/2020         Image: Start Date         Image: Start Date         Image: Start Da                                                                                                    | PTO 40hours             |   |            | ٣ |  |
|----------------------------------------------------------------------------------------------------|-------------------------|---|------------|---|--|
| * Start Date * End Date<br>03/13/2020   O3/16/2020  Comment<br>Vacation  Revlew Hours  Fri 03/13/2020  8 h m m Mon 03/16/2020  8 h m m Bequest Total: 16 Hours                                                                                                    | Include Weekends        |   |            |   |  |
| 03/13/2020       Image: Comment         Vacation       Image: Comment         Review Hours       Image: Comment         Fri 03/13/2020       Image: Comment         8       n         Mon 03/16/2020       Image: Comment         8       n         Mon 03/16/2020       Image: Comment         B       n         B       m         B       Image: Comment         Image: Comment Comment       Image: Comment Comment         Image: Comment Comment       Image: Comment Comment         Image: Comment Comment       Image: Comment Comment         Image: Comment Comment       Image: Comment Comment         Image: Comment Comment       Image: Comment         Image: Comment Comment       Image: Comment         Image: Comment Comment       Image: Comment         Image: Comment Comment       Image: Comment         Image: Comment Comment       Image: Comment         Image: Comment       Image: Comment         Image: Comment       Image: Comment         Image: Comment       Image: Comment         Image: Comment       Image: Comment         Image: Comment       Image: Comment         Image: Comment       Image: Comment      <                                                                                                    | * Start Date            |   | * End Date |   |  |
| Comment         Vacation         Review Hours       5         Fri 03/13/2020       1         8       1         Mon 03/16/2020       1         8       1         9       1         9       1                                                                                                    | 03/13/2020              | 曲 | 03/16/2020 | 曲 |  |
| Vacation         Review Hours         Fri 03/13/2020         8         9         000 03/16/2020         8         1         1         1         1         1         1         1         1         1         1         1         1         1         1         1         1         1         1         1         1         1         1         1         1         1         1         1         1         1         1         1         1         1         1         1         1         1         1         1         1         1         1         1         1         1         1         1         1                                                                                                    | Comment                 |   |            |   |  |
| Review Hours       5         Fri 03/13/2020       Im         8       h       m         Mon 03/16/2020       Im         8       h       m         B       h       m         B       h       m         B       h       m                                                                                                    | Vacation                |   |            |   |  |
| Fri 03/13/2020     Image: Control of Control of Con | Review Hours            |   |            | 6 |  |
| Mon 03/16/2020                                                                                                    | Fri 03/13/2020          |   |            |   |  |
| Request Total: 16 Hours                                                                                                    | Mon 03/16/2020<br>8 h m |   |            |   |  |
| neques rout to nours                                                                                                    | Request Total: 16 Hours |   |            |   |  |

You will then receive an email to approve the PTO request. If it is approved by your regional please add it to your site's HR/PTO calendar that you share with your regional.

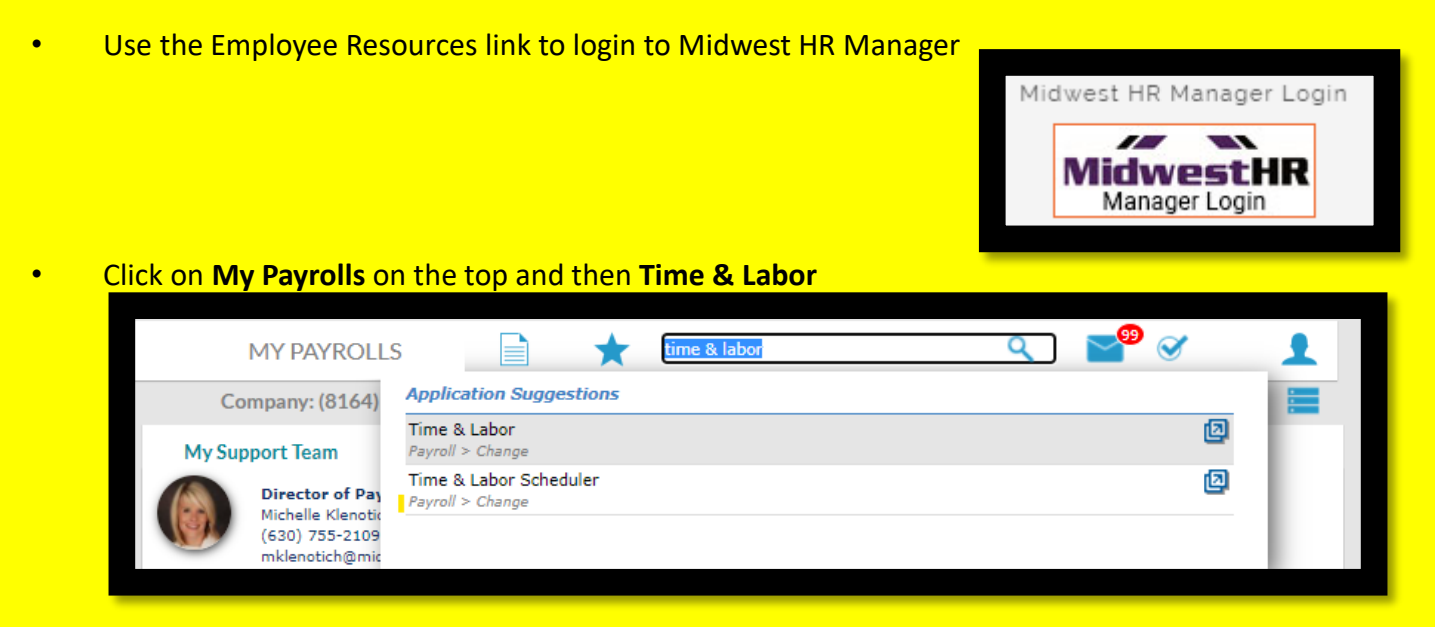

- You will be taken to your Time Clocks Plus dashboard which shows a quick overview of items that may need your attention such as Required Approvals, Missed Punches, and Overtime logged.
- To review punches, you can click on **Hours** on the top menu and then review **Individual Hours** or **Group Hours** for your employees

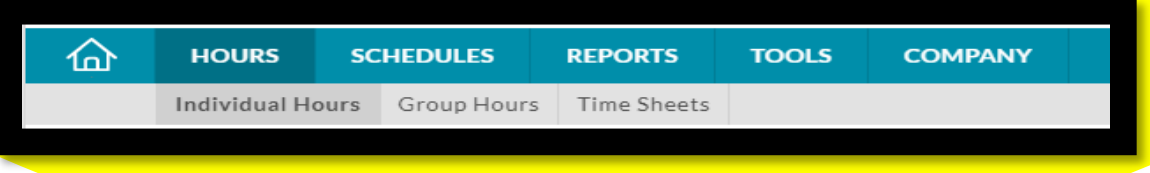

Note that you can review hours by updating the start date and stop date manually, or by selecting a period from the dropdown, such as **This Week, This Period**, or **Last Period** and clicking the **Update** button.

| Erin Wagne       | er j     |            |          |             | Job Co | de Filter | Locat  |
|------------------|----------|------------|----------|-------------|--------|-----------|--------|
| 5/2/2020         | i to 5/8 | /2020      |          | This Week   |        | 4         | Update |
| Start date       | S        | top date   |          | Manual      |        | <b>^</b>  |        |
|                  |          |            |          | Open Week   | s      |           |        |
| + Add            | Man      | age        |          | TimeClock   | Week   | 3         | Res    |
|                  |          |            |          | This Week   |        |           |        |
| Showing 1 record | ds of 1  | Selected 0 | ) record | This Period |        |           |        |
| . 🔺 🕻            | л Е.     | Notes      | O        | Today       |        | Time Out  | Hours  |

If you need to edit a punch, select the row and click the **Manage** button (or hover over the row you want to edit and right click to see your options) where you can click **Edit**, **Delete** or **Add break**.

| • | ×۶ | r<br>V | Notes | Edited | C  | Time In | Time Out                    | Hours        | Shift Total | Week Total | Job Code           |
|---|----|--------|-------|--------|----|---------|-----------------------------|--------------|-------------|------------|--------------------|
| • |    |        |       |        |    | 4/27/20 |                             | 8.00         | 8.00        |            | 1 - Work           |
| ٠ |    |        |       | Y      |    | 4/27/20 | Edit                        | 1.00         | 1.00        |            | 150 - Missed Break |
| • |    |        |       |        |    | 4/28/20 | Delete                      | 8 <b>.25</b> | 8.25        |            | 1 - Work           |
| • |    |        |       | Y      |    | 4/28/20 | Split segment by length     | 1.00         | 1.00        |            | 150 - Missed Break |
| ٠ |    |        |       |        | E. | 4/29/20 | Split segment by percentage | 8 <b>.00</b> | 8.00        |            | 1 - Work           |
| • |    |        |       | Y      |    | 4/29/20 | Add break                   | 1.00         | 1.00        |            | 150 - Missed Break |
| ٠ |    |        |       |        | E. | 4/30/20 | Toggle break                | 8 <b>.00</b> | 8.00        |            | 1 - Work           |
| • |    |        |       | Y      |    | 4/30/20 | Audit Log                   | 1.00         | 1.00        |            | 150 - Missed Break |
| • |    |        | Ē     |        | E  | 5/1/202 | View segment photos         | 8 <b>.00</b> | 8.00        |            | 1 - Work           |

To **Edit**, you will get a popup window where you can change the date in/out & time in/out. You can also indicate if you are updating due to a missed punch, and whether the person is currently clocked in with the check boxes on the left. If this shift may result in payroll add a note indicating what the approved OT was. After adjusting click **SAVE** 

| Edit Segment             |                                 | ?  |
|--------------------------|---------------------------------|----|
| Individual is clocked in | Segment Length: 8.              | 00 |
| Time sheet entry         | Time in 4/27/2020 🛗 09:00 AM 🕓  |    |
| Edit actual time         | Time out 4/27/2020 🛗 05:00 PM 🕓 |    |
| Missed in numb           | Break type << NONE >>           |    |
| Missed out punch         | Job Code 1 - Work               |    |
|                          | Location << NONE >> Select      | t  |
|                          | Note                            |    |
|                          |                                 |    |
| Custom Extra             | Cancel                          | e  |

#### To add a missed break, you will enter the start time and length on the popup and click **Save**:

| Add Break                     |                                  | ?  |
|-------------------------------|----------------------------------|----|
| Time in 5/4.<br>Time out 5/4. | /2020 09:00 AM<br>/2020 06:00 PM |    |
| Date                          | 5/4/2020                         |    |
| Time                          | 12:30 PM O                       |    |
| Break length                  | 60                               |    |
| Break type                    | Break                            |    |
| Note                          |                                  |    |
|                               |                                  |    |
|                               | Cancel                           | /e |
|                               |                                  |    |

To **Add** a shift, click the Add button where it will bring up a popup exactly like the Edit Segment popup, where you can fill in all info about the missing shift. Only the available options for that specific employee will show in the dropdown list:

| Job Code | 1 - Work         |
|----------|------------------|
| Location | 1 - Work         |
| Note     | 2 - PTO          |
|          | 3 - Anniversary  |
| /S I     | 4 - Stars        |
|          | 5 - Sick         |
| _        | 6 - Bereavement  |
|          | 7 - Hol          |
|          | 8 - Unpaid Leave |
|          | 9 - COVID-19     |
|          |                  |

- In **Group Hours** you can select a period to show all employees' punches for the period. You can edit here as well!
- For Regionals who want to view only one property's hours at a time: click the Employee Filter button and go to Employee Role, where you will select both hourly and salaried employees at one site to see everyone.
- When you have reviewed the hours for an employee and they are correct, you have to
   Approve them in the system. You can do this in Individual Hours or all at once in Group
   Hours. Pay special attention to any PTO taken each period, and make sure it has been
   entered correctly!

|           | ÷    | )      | ne Baines<br>di Yan Engliste | ]     |           | MYCO   | MPAN  | IY              | MY EMPLOYEES            | MY PAYROLL              | s 📄 ★                        |                         |       | ٩           | <b>≥</b> <sup>99</sup> ⊘ | r .              | 1           |
|-----------|------|--------|------------------------------|-------|-----------|--------|-------|-----------------|-------------------------|-------------------------|------------------------------|-------------------------|-------|-------------|--------------------------|------------------|-------------|
| Payroll / | Chan | ge / T | Time &                       | Labor |           |        |       |                 |                         | Company: (              | 8164) First Pacific Group, I | nc                      |       |             |                          |                  | -<br>-      |
|           | Ma   | inage  |                              | Ð     | xceptions | 5      | Re    | solve Perio     | od                      |                         |                              |                         |       |             |                          |                  | ^           |
|           | м    | anago  | er appi                      | oval  | rdone     | z 📘    | - Add |                 |                         |                         |                              |                         |       |             |                          | Regular<br>37.50 | от1<br>0.00 |
| C         |      | •      | ⊳                            | ¢.    | Notes     | Edited | 0     | Break<br>length | Time in                 | Actual time in          | Time out                     | Actual time out         | Hours | Shift total | Day total                | Week tota        |             |
| 0         |      | •      |                              |       | B         |        | Г     | 60u             | Mon 10/26/2020 08:00 AM | Mon 10/26/2020 08:01 AM | Mon 10/26/2020 02:07 PM      |                         | 6.12  |             |                          |                  |             |
| C         |      | •      |                              |       |           |        | L     |                 | Mon 10/26/2020 03:07 PM | Mon 10/26/2020 03:02 PM | Mon 10/26/2020 05:45 PM      | Mon 10/26/2020 05:47 PM | 2.63  | 8.75        | 8.75                     |                  |             |
| C         |      |        |                              |       |           |        | Г     | 60u             | Tue 10/27/2020 08:00 AM |                         | Tue 10/27/2020 12:29 PM      |                         | 4.48  |             |                          |                  |             |
| 0         |      | •      |                              |       |           |        | L     |                 | Tue 10/27/2020 01:29 PM | Tue 10/27/2020 01:28 PM | Tue 10/27/2020 06:00 PM      | Tue 10/27/2020 05:57 PM | 4.52  | 9.00        |                          |                  |             |
| C         |      | •      |                              |       |           |        |       |                 | Tue 10/27/2020 08:15 PM | Tue 10/27/2020 08:09 PM | Tue 10/27/2020 08:30 PM      | Tue 10/27/2020 08:31 PM | 0.25  | 0.25        |                          |                  |             |
| C         |      | •      |                              |       | B         | Y      |       |                 | Tue 10/27/2020 09:15 PM | Tue 10/27/2020 09:10 PM | Tue 10/27/2020 09:30 PM      | Tue 10/27/2020 09:25 PM | 0.25  | 0.25        | 9.50                     |                  |             |
| C         |      | •      |                              |       |           |        | Г     | 60u             | Wed 10/28/2020 08:00 AM | Wed 10/28/2020 08:03 AM | Wed 10/28/2020 12:46 PM      |                         | 4.77  |             |                          |                  |             |
| C         |      | •      |                              |       |           |        | L     |                 | Wed 10/28/2020 01:46 PM | Wed 10/28/2020 01:47 PM | Wed 10/28/2020 05:15 PM      | Wed 10/28/2020 05:19 PM | 3.48  | 8.25        | 8.25                     |                  |             |
| C         |      | •      |                              |       |           |        | Г     | 60u             | Thu 10/29/2020 08:45 AM | Thu 10/29/2020 08:47 AM | Thu 10/29/2020 01:48 PM      |                         | 5.05  |             |                          |                  |             |
| C         |      | •      |                              |       | Ð         |        | L     |                 | Thu 10/29/2020 02:48 PM | Thu 10/29/2020 02:47 PM | Thu 10/29/2020 05:15 PM      | Thu 10/29/2020 05:09 PM | 2.45  | 7.50        | 7.50                     |                  |             |
| 0         |      | •      |                              |       |           |        |       |                 | Fri 10/30/2020 08:00 AM |                         | Fri 10/30/2020 11:30 AM      | Fri 10/30/2020 11:25 AM | 3.50  | 3.50        | 3.50                     | 37.50            |             |

- Before submitting payroll, all employees will need to approve their own time one of two ways:
- Signing printed timecards (as we have done in the past)
- Via the TCP employee approval boxes per the instructions below:
- Employees will log into the time clock the same way they would Clock in, and selecting Log on to Dashboard

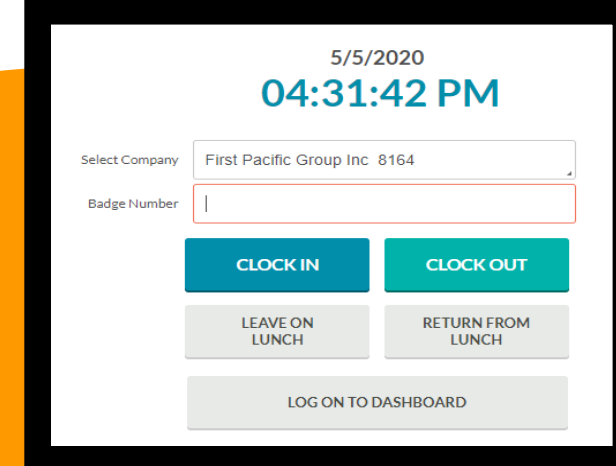

• Then View → Hours

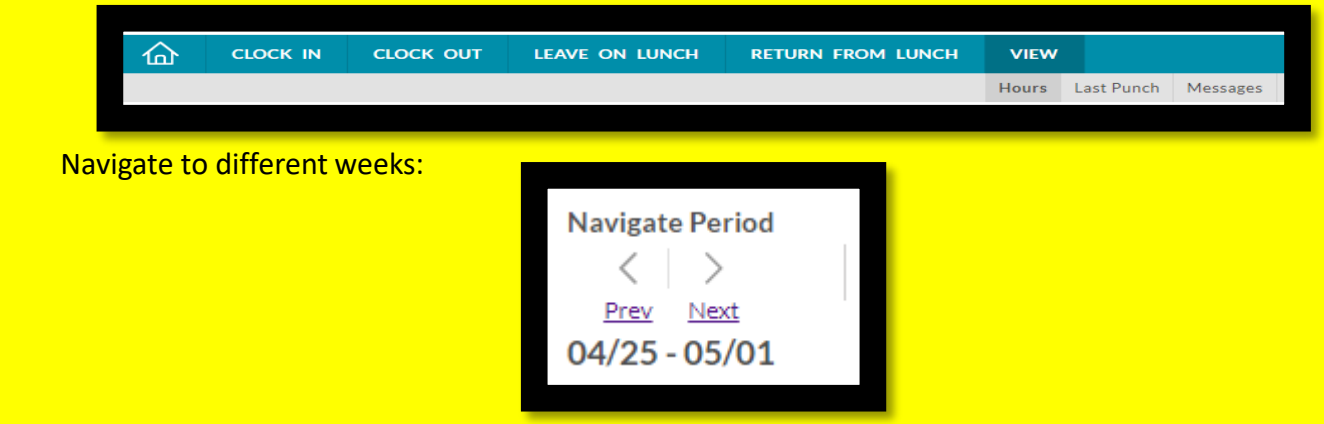

- And select all checkboxes to approve all hours submitted. Employees can select the top box with the E ✓
  to approve all of their hours in the period. This will take the place of employees signing timecards for the
  period.
- It's ok if some employees approve online and others sign the report, as long as everyone approves each payroll that is submitted by the Tuesday of payroll week.

### To review hours for termed employees

From Individual Hours, you can use the Employee Filter to included terminated individuals- Take away that check mark for Employee Status and hit Filter, then you can find them in the list:

|                                                  |                                                                                                    |                  |                 |                                                                                                    |                                 |                                                                                                    | Return         | in tutorial  |              | First Pacific         |
|--------------------------------------------------|----------------------------------------------------------------------------------------------------|------------------|-----------------|----------------------------------------------------------------------------------------------------|---------------------------------|----------------------------------------------------------------------------------------------------|----------------|--------------|--------------|-----------------------|
| 企                                                | HOURS                                                                                                    | SCHEDULES        | EMPLOYEE        | REPORTS                                                                                                    | TOOLS                           | CONFIGURATION                                                                                                    | COMPANY        |              |              |                       |
| IND<br>5                                         |                                                                                                    | HOURS Coup Hours | Mass Hours      | Period Export                                                                                                    | Time Sheets                     |                                                                                                    |                | Preview Load | ?<br>Save as | Feedback<br>Reset All |
| Showld<br>2<br>3<br>6<br>7<br>8<br>9<br>11<br>13 | ng 88 records of 88<br>Jamie Harroun<br>Connor Westhov<br>Catherine Steffer<br>Sandra Sturis<br>Jeffrey Bennett<br>Philip Pratt<br>Michael Park<br>Elizabeth Goodria | en No er         | nployee is sele | Job Code<br>Classificat<br>Departme<br>Location<br>Employee<br>Schedule (<br>Manager<br>Job Classe<br>Provision<br>Qualificati<br>Hire Date | lon<br>nt<br>Role<br>Sroup<br>S | Exclude suspended     Exclude terminulated     Exclude salaried     Exclude full tarve     Exclude full tarve     Exclude employees with | no work statue |              |              |                       |
| 14<br>15<br>16<br>17<br>18                       | Aaron Matthews<br>Michael Pasikows<br>James Drake<br>Matthew Lucero<br>Bruce Cole                                                                                    | ski              |                 | Days Empl     Custom Fi     Summary     114 of 114 em                                                                                       | oyed<br>Elds<br>ployees match   | Ø                                                                                                    |                |              | Cancel       | Filter                |

#### <u>Reports</u>

• Navigate to **Reports** → **Period Reports** 

| Period Reports Scheduler Reports | þ | HOURS | SCHEDULES | REPORTS        | TOOLS     | COMPANY |
|----------------------------------|---|-------|-----------|----------------|-----------|---------|
|                                  |   |       |           | Period Reports | Scheduler | Reports |

- The reports in the Payroll & Job Code categories will be most useful to review. Complete Payroll shows each employee's punches each day, weekly totals, and a summary of Regular/OT/PTO hours. Feel free to browse around and see which other reports you find useful.
- You will select the Payroll category, and the Complete Payroll report, then change the Period to This
  Period (either by typing it in the field or selecting it from the dropdown) and click the Preview button to
  generate. You will get a popup while it generates but it should be very quick, and then you can select the
  Preview button to see the report. Once you have approved all payroll, this is the report you can print for
  employees to sign and save on the server.

| 1 | D   | In   | In       | Out       | Time<br>Out | Job Code         | Hours | Reg        | Ovt1  | Ovt2 | Day Total | I | м |
|---|-----|------|----------|-----------|-------------|------------------|-------|------------|-------|------|-----------|---|---|
|   | Mon | 4/27 | 07:48 AM | 4/27      | 04:52 PM    | 1                | 9.07  | 9.07       | 0.00  | 0.00 | 9.07      | - |   |
|   | Tue | 4/28 | 05:51 AM | 4/28      | 03:00 PM    | 1                | 9.15  | 9.15       | 0.00  | 0.00 | 9.15      |   |   |
|   | Wed | 4/29 | 09:00 AM | 4/29      | 05:00 PM    | 2                | 8.00  | 8.00       | 0.00  | 0.00 | 8.00      |   |   |
|   | Thu | 4/30 | 09:00 AM | 4/30      | 05:00 PM    | 2                | 8.00  | 8.00       | 0.00  | 0.00 | 8.00      |   |   |
|   | Fri | 5/1  | 07:49 AM | 5/1       | 03:00 PM    | 1<br>k 1 Totals: | 7.18  | 7.18       | 0.00  | 0.00 | 7.18      | - |   |
|   |     |      |          |           | wee         | x I Totals.      | 41.40 | 41.40      | 0.00  | 0.00 | 41.40     |   |   |
| 2 | Mon | 5/4  | 06:00 AM | 5/5       | 05:45 AM    | 1                | 23.75 | 23.75      | 0.00  | 0.00 | 23.75     |   |   |
|   | Tue | 5/5  | 05:45 AM | 5/5       | 03:00 PM    | 1                | 9.25  | 9.25       | 0.00  | 0.00 | 9.25      | _ |   |
|   |     |      |          |           | Wee         | k 2 Totals:      | 33.00 | 33.00      | 0.00  | 0.00 | 33.00     |   |   |
|   |     |      |          |           | Peri        | od Totals:       | 74.40 | 74.40      | 0.00  | 0.00 | 74.40     |   |   |
|   |     |      |          |           | JOB COD     | E BREAKDO        | OWN   |            |       |      |           |   |   |
|   |     |      | Job Code | Descript  | tion Regu   | lar Overtir      | ne1 ( | Overtime 2 | Total |      |           |   |   |
|   |     | -    | 1        | Work      | 58.         | 40               | 0.00  | 0.00       |       | -    |           |   |   |
|   |     |      | Jop (    | Code 1 To | otal: 58    | 40               | 0.00  | 0.00       | 58.40 | -    |           |   |   |
|   |     |      | 2        | РТО       | 16.         | 00               | 0.00  | 0.00       |       |      |           |   |   |
|   |     |      | Job C    | Code 2 To | otal: 16.   | 00               | 0.00  | 0.00       | 16.00 | -    |           |   |   |
|   |     |      | 1        | Period To | otal: 74.   | 40               | 0.00  | 0.00       | 74.40 |      |           |   |   |

• Another useful report is under the category **Job Code** → **Job Code Group Detail.** Again, change the period and click Preview to see a more condensed version of all hours logged.

| 1 | Tahnae Beckett | 1-Work | 4/27 07:48 AM | 4/27 04:52 PM   | 9.07  | 9.07  | 0.00 | 0.00 |
|---|----------------|--------|---------------|-----------------|-------|-------|------|------|
|   |                | 1-Work | 4/28 05:51 AM | 4/28 03:00 PM   | 9.15  | 9.15  | 0.00 | 0.00 |
|   |                | 1-Work | 5/1 07:49 AM  | 5/1 03:00 PM    | 7.18  | 7.18  | 0.00 | 0.00 |
|   |                | 1-Work | 5/4 06:00 AM  | 5/5 05:45 AM    | 23.75 | 23.75 | 0.00 | 0.00 |
|   |                | 1-Work | 5/5 05:45 AM  | 5/5 03:00 PM    | 9.25  | 9.25  | 0.00 | 0.00 |
|   |                | 2-PTO  | 4/29 09:00 AM | 4/29 05:00 PM   | 8.00  | 8.00  | 0.00 | 0.00 |
|   |                | 2-PTO  | 4/30 09:00 AM | 4/30 05:00 PM   | 8.00  | 8.00  | 0.00 | 0.00 |
|   |                |        |               | Subtotal for 1: | 74.40 | 74.40 | 0.00 | 0.00 |
|   |                |        |               |                 |       |       |      |      |

Job Code Group Summary is even more condensed, just showing totals for the period:

| 1 | Tahnae Beckett    | 1-Work           | 58.40 | 58.40 | 0.00 | 0.00 |
|---|-------------------|------------------|-------|-------|------|------|
|   |                   | 2-PTO            | 16.00 | 16.00 | 0.00 | 0.00 |
|   |                   | Subtotal for 1:  | 74.40 | 74.40 | 0.00 | 0.00 |
| 3 | Annastasia Tuttle | 1-Work           | 52.30 | 52.30 | 0.00 | 0.00 |
|   |                   | Subtotal for 3:  | 52.30 | 52.30 | 0.00 | 0.00 |
| 4 | Rebecca Pilapil   | 1-Work           | 45.40 | 45.40 | 0.00 | 0.00 |
|   |                   | 150-Missed Break | 4.00  | 4.00  | 0.00 | 0.00 |
|   |                   | Subtotal for 4:  | 49.40 | 49.40 | 0.00 | 0.00 |

### **Recommended Settings for Managers in TCP**

All of the items below can be found if you navigate to Hours → Individual Hours and click the **Options** button:

Display section under Worked Hours, this will show actual times in addition to rounded times for all employees- you may or may not want this enabled- your call!

Display actual punch times in addition to rounded times

Always display actual times

**Display** section under **Worked Hours**, this will show the day of the week for all punches:

Display day of week for each time in/out

• **Display** section under **Worked Hours**, this will show Total hours for each day:

Display total hours for each day

Warnings section, this will stop the popup from asking about rounding actual time each time to

edit:

| Warnings                                                                             |
|--------------------------------------------------------------------------------------|
| Actual Time                                                                          |
| $\bigcirc$ When editing the rounded time, change the actual time to the rounded time |
| Always keep actual times                                                             |
| Always prompt                                                                        |

Settings section, this will enable the system to round for manually entered shifts:

| <ul> <li>Perform punch rounding on added shift segments</li> <li>Perform break rounding on added shift segments</li> </ul> | Rounding                                       |
|----------------------------------------------------------------------------------------------------|------------------------------------------------|
| Perform break rounding on added shift segments                                                                             | Perform punch rounding on added shift segments |
|                                                                                                    | Perform break rounding on added shift segments |

### How to Clock in and Out

There are 3 ways to clock in and out of TCP from any device within the office (Note that we have IP addresses and Geofencing set up)

1. From Prism- All employees can access Time Clock Plus from your prism portal log in, you will see Time Entry on the left menu, this takes you to a window to clock in /out.

2. From the appropriate direct link below, <u>also on the employee resource page</u>. Employees need a User ID which is their employee number. Managers can pull IDs from Prism for their employees. Employees will also need to use the last 4 digits of SSN as the password.

FG: <u>https://306519.tcplusondemand.com/app/webclock/#/EmployeeLogOn/112-8164/8164</u> FF: https://306520.tcplusondemand.com/app/webclock/#/EmployeeLogOn/112-8166/8166

3. Using the app, see instructions below, <u>download from the Apple or Play Store</u> - TimeClock Plus v7 MobileClock app (note FF employees have other configurations)

After downloading, it will need to be configured with these settings:

First Pacific Group Scheme: https Host: <u>306519.tcplusondemand.com</u> Port: 443 Namespace: 112-8164 Then the Employee ID from Prism PIN: last 4 of SSN

When clocking in on the App, you have to click **Clock In**, and then **Continue** on the next screen before you are actually clocked in, per screenshots below:

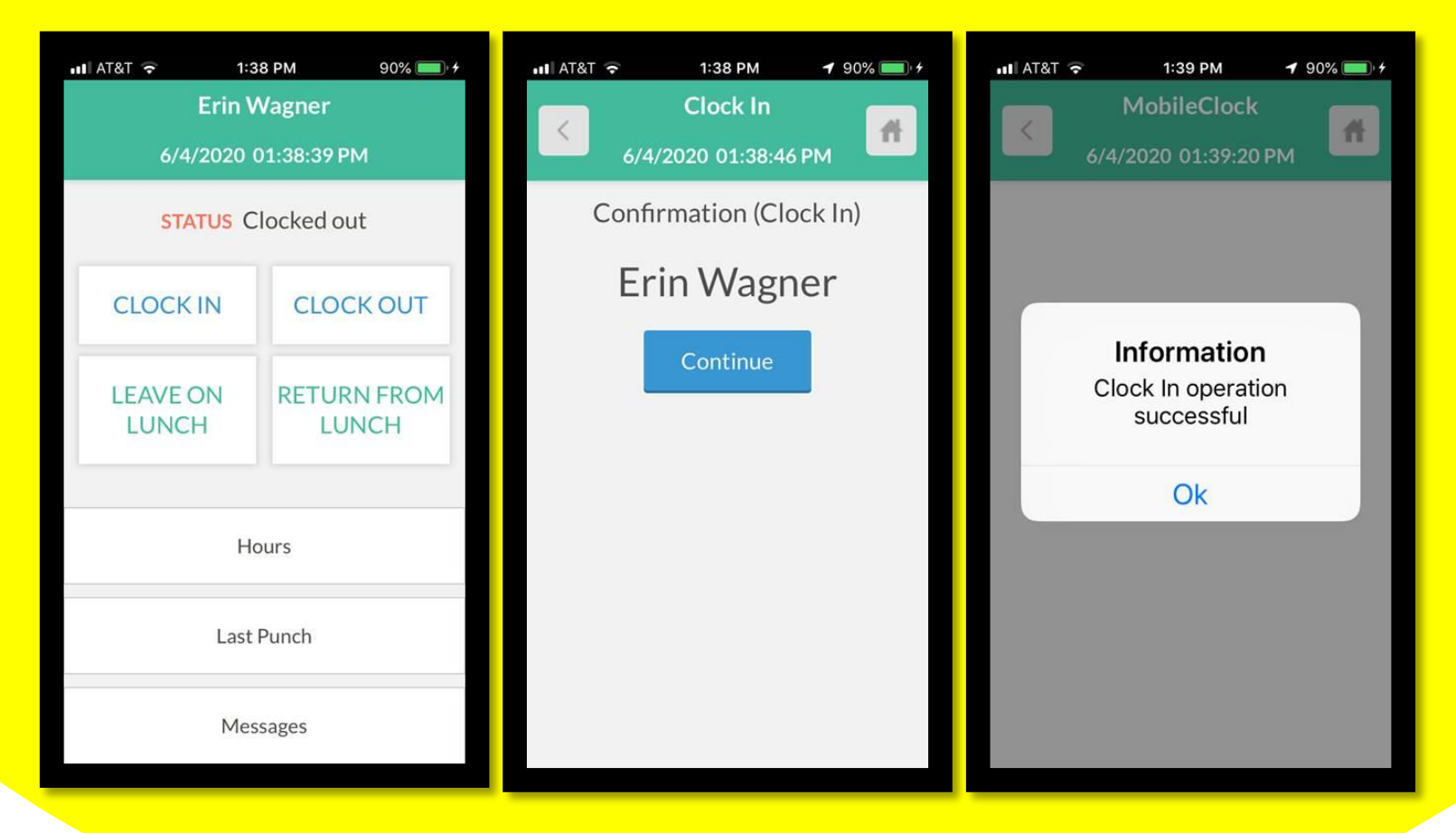

#### Items to Note

- A punch showing in green means this is a Missed Punch that has already been given Manager Approval. Without the approval, it should show in a bolder blue.
- The rounding can only be applied to manually added segments and clocked in/out segments, not edited. Manually added segments are added through the Individual Hours feature by the manager. Edited segments were originally recorded by the employee clocking in/out then a manager goes to Individual Hours to adjust the time in or out.
- Daily hours will not round correctly if an employee selects "Leave on Lunch" instead of "Clock Out"
- If someone is unable to clock in from their phone while in the geofence, it may be due to their wifi so they should try the following troubleshooting steps to see if they are able to log in after any:
- 1. Turn off wifi to disconnect, and then reconnect to wifi
- 2. Restart their phone
- 3. Have a manager or someone else try to clock in on their own phone at the same spot to see if it might be a phone or carrier-specific issue

### Time Clocks Plus Overtime Notes

All OT log notes will be added as notes to the shift where any OT hours occurred in Time Clocks Plus. Basically, we just need you to add a note in TCP for any OT hours- so this would be for any day with over 8 hours or call-outs that may become OT at the end of the week. The same info is required in this note as you would have put in the OT log- so unit/project for each overage. On any shift, you can click "Edit" to add a note in the highlighted area shown below.

| Edit Segment                                                                             |       |                                               |                                                    | ?                               | Feedback       |
|------------------------------------------------------------------------------------------|-------|-----------------------------------------------|----------------------------------------------------|---------------------------------|----------------|
| Individual is clocked Time sheet entry Edit actual time Missed in punch Missed out punch | in    | Time in<br>Time out<br>Break type<br>Job Code | 10/14/2020<br>10/14/2020<br><< NONE >><br>1 - Work | Segment<br>08:00 AM<br>05:00 PM | C<br>C         |
| Custom                                                                                   | Extra | Time Worked<br>Note<br>Location               | ESTATES AT BR                                      | ENTWOOD                         | Select<br>Save |

If you're looking in Group hours you can see the notes that are showing in blue have data and you can click on any to see/edit/delete the note.

| CDO                                                                                                    |          |         |        |             |              |          |                 |                                |                                 |                                  |                                 |            | _               |           |                  |
|----------------------------------------------------------------------------------------------------|----------|---------|--------|-------------|--------------|----------|-----------------|--------------------------------|---------------------------------|----------------------------------|---------------------------------|------------|-----------------|-----------|------------------|
| GRO                                                                                                    | UPI      | 101     | JRS    | ) 22        |              |          |                 |                                |                                 |                                  |                                 |            | Op              | tions     | Download         |
| 10/24/2020     Imite     10/30/2020     Imite     Open Weeks     Update       Sort by: ID ↑     Start date     Stop date     Period |          |         |        |             |              |          |                 |                                |                                 |                                  |                                 |            |                 |           |                  |
| Emp                                                                                                    | ployee   | Filter  |        | Job         | Code Filte   | r        | Tir             | ne Worked Filter               | Exception Filter Sho            | w absences                       |                                 |            |                 |           |                  |
|                                                                                                    |          |         |        |             |              |          |                 |                                |                                 |                                  |                                 |            |                 |           |                  |
| In order to                                                                                                    | increas  | e perfo | rmance | e and enhai | nce the fund | ctionali | ty of our so    | ftware, Group Add Hours has be | en made part of a new feature N | lass Hours. To add or edit hours | for multiple employees and mult | iple segme | ents use Mass I | Hours.    |                  |
|                                                                                                    |          |         |        |             |              |          |                 |                                |                                 |                                  |                                 |            |                 |           |                  |
|                                                                                                    |          |         |        |             |              |          |                 |                                |                                 |                                  |                                 |            |                 |           |                  |
| IVI                                                                                                    | lanage   |         | Ŀ      | -xceptions  | S            | Kes      | solve Perio     | DO                             |                                 |                                  |                                 |            |                 |           |                  |
| Showin                                                                                                    | g 47 re  | cords o | f 47   | Selecter    | d 0 records  |          |                 |                                |                                 |                                  |                                 |            |                 |           |                  |
|                                                                                                    |          | *∕      | €∕     |             |              |          |                 |                                |                                 |                                  |                                 |            |                 |           |                  |
| - 56                                                                                                    | 5 - Bill | y Hari  | ris    | <b>+</b> Ad | dd           |          |                 |                                |                                 |                                  |                                 |            |                 |           | Regular<br>23.40 |
|                                                                                                    | <u>۽</u> | ⊻∕      | ۴,     | Notes       | Edited       | Ø        | Break<br>length | Time in                        | Actual time in                  | Time out                         | Actual time out                 | Hours      | Shift total     | Day total | Week total       |
|                                                                                                    | •        |         |        |             | Y            | E        |                 | Sat 10/24/2020 09:45 AM        |                                 | Sat 10/24/2020 10:45 AM          |                                 | 1.00       | 1.00            |           |                  |
|                                                                                                    | •        |         |        |             | Y            | E        |                 | Sat 10/24/2020 12:15 PM        |                                 | Sat 10/24/2020 12:30 PM          |                                 | 0.25       | 0.25            | 1.25      |                  |
|                                                                                                    | •        |         |        |             |              | Г        | 60u             | Mon 10/26/2020 08:00 AM        | Mon 10/26/2020 07:54 AM         | Mon 10/26/2020 12:01 PM          |                                 | 4.02       |                 |           |                  |
| 0                                                                                                    | •        |         |        | Đ           |              | L        |                 | Mon 10/26/2020 01:01 PM        | Mon 10/26/2020 12:56 PM         | Mon 10/26/2020 05:00 PM          | Mon 10/26/2020 04:58 PM         | 3.98       | 8.00            | 8.00      |                  |
|                                                                                                    | •        |         |        |             |              | -        | 60u             | Tue 10/27/2020 08:00 AM        | Tue 10/27/2020 07:57 AM         | Tue 10/27/2020 12:03 PM          |                                 | 4.05       |                 |           |                  |
|                                                                                                    | •        |         |        |             | v            |          |                 | Tue 10/27/2020 01:02 BM        |                                 | Tue 10/37/2020 05:15 PM          |                                 | 4.20       | 0.25            | 0.25      |                  |

### **RingCentral App - Meetings**

Follow these step-by-step instructions to join a meeting via the RingCentral app.

Download the RingCentral App

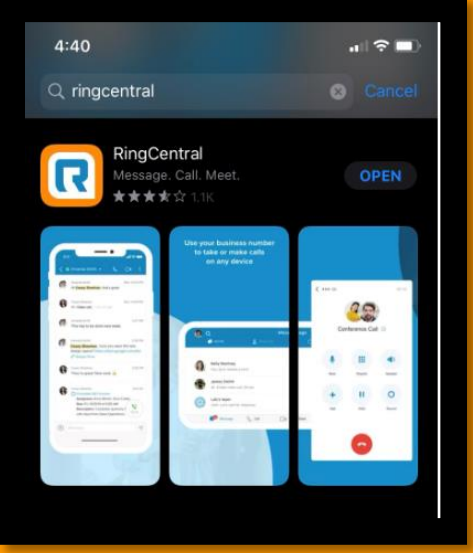

- Log into your extension.
- Click Join in the top left

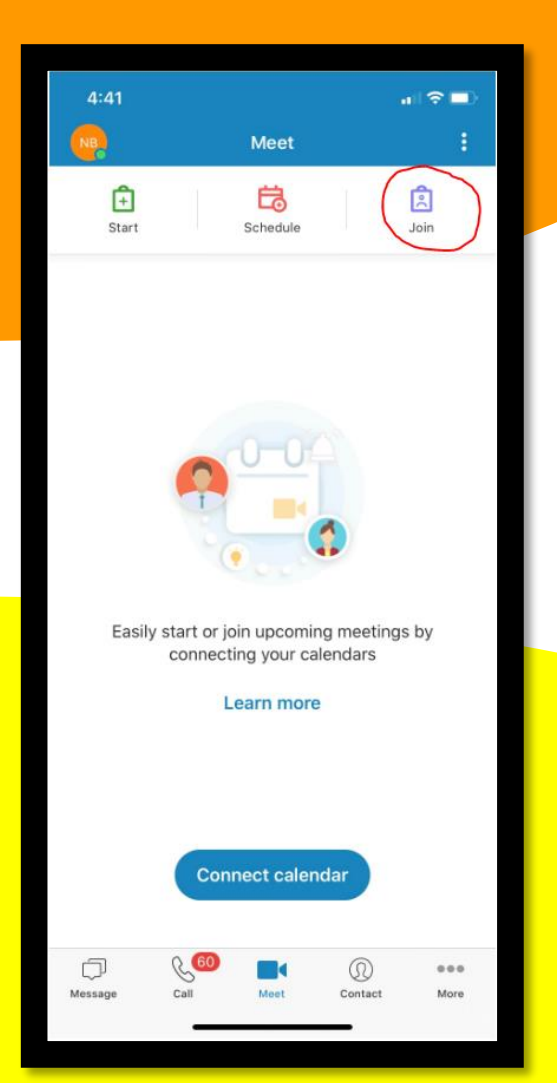

### **RingCentral App - Meetings**

• Enter Meeting ID then click Join.

• Once joined, select "Dial In" to connect audio.

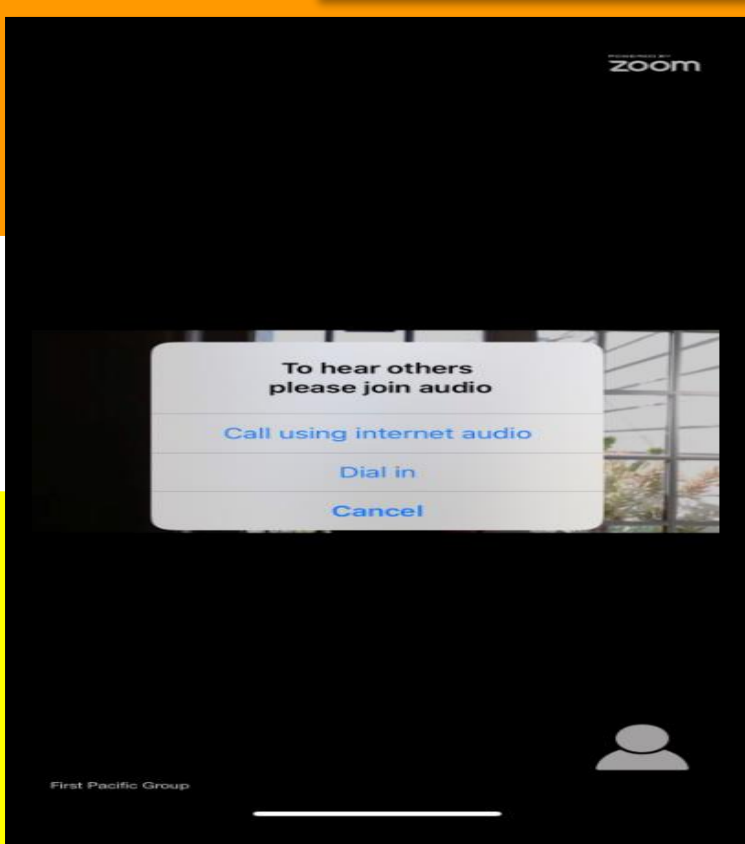

Join

:

Join a meeting

MEETING ID OR MEETING LINK

PERSONAL MEETING ID

JOIN OPTION Don't connect to audio

# **RingCentral App - Meetings**

• Once in the meeting click the red "Start Video" icon on the bottom task bar to enable your camera.

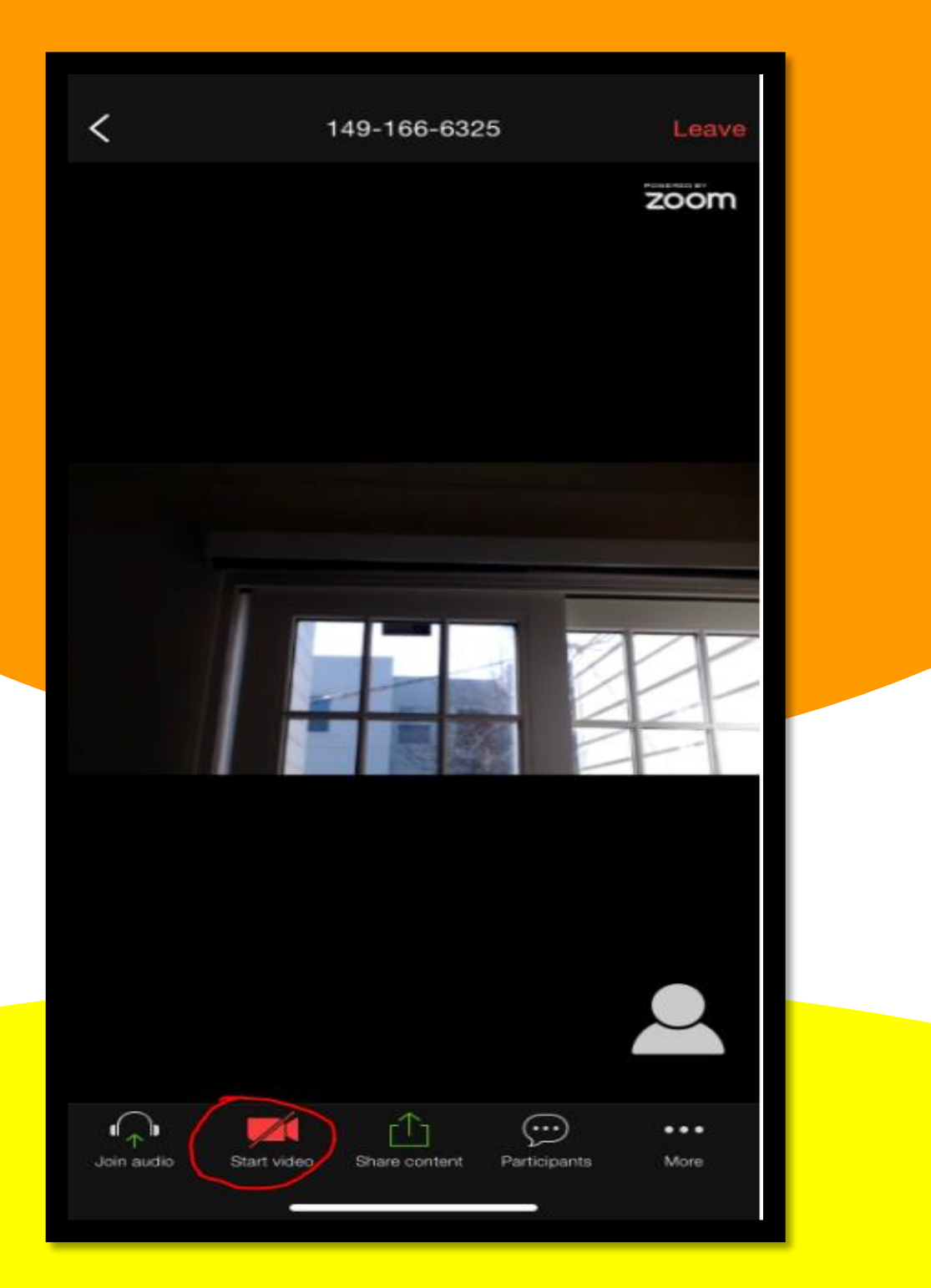

### **Resident Referral Credit**

| 01 | Referrals are to be paid after the new resident who moved in has been living in their home for 30 days.                           |
|----|----------------------------------------------------------------------------------------------------|
| 02 | The applicant MUST tell the leasing specialist on the initial call who referred them in order for the resident to get credit.     |
| 03 | The referral credit is to be applied as a onetime concession to the referring resident's account after these 30 days.             |
| 04 | This slip as well as CRM memo notes should be added to both accounts<br>– please scan and save to resident file as an attachment. |

### **Resident Referral Credit**

| New Resident Name  | : |
|--------------------|---|
| Apartment          | : |
| Move-in Date       | : |
| Lease Term         | : |
| Referring Resident | : |
| Referring Unit     | : |
| Credit Entered by  | : |
| Amount             | : |

\*Referrals are to be paid after the new resident who moved in has been living in their home for 30 days. The referral credit is to be applied as a onetime concession to the referring resident's account after these 30 days. This slip as well as yard memo notes should be added to both accounts.

- Our number one goal is to keep our residents and it is up to us to make that happen!
- O Make sure to understand and follow this plan
- Make it a priority to learn resident names and pet names
- Always greet residents
- Remember, we are, "At Your Service."

| Confirm utilities are in the resident's name, review all lease documents/key points/payment info Move in day Team member walks apartment prior to move-in whith Sparkle Bucket and leaves the gift with move-in bookdet; Take move-in photos for their file. Confirm payment in-full made with certified funds Escort resident to their new home and indicate on map all community amenities Hold mail keys with full move-in checklis returned Move-in follow up email (Auto Sent) 1 day after mi VP Letter trailed 7 days after mi Adays after mi Maintenance Supervisor knocks on door to go over procedures Follow-up call on happiness with new home 14 days after mi Maintenance Supervisor knocks on door to go over procedures Follow-up call on happiness with new home 14 days after mi Maintenance Supervisor knocks on door to go over procedures Follow-up Maintenance door happines 9 days after mi Maintenance Supervisor knocks on door to go over procedures Follow-up to deliver, "Have a Great Day,"door hanger 90 days after mi Follow-up call/ SMS to check-in During lease term 0 Orgoing communication, quarterly newsletter and resident events 120 days prior to renewal Blank Service Requests rent to resident 120 by Famil Auto-Sent 90 days apprior to renewal 14 days apprior to renewal 15 days apprior to renewal 16 days apprior to renewal 17 days apprior to renewal 18 days apprior to renewal 18 days apprior to renewal 19 days apprior to renewal 10 days apprior to renewal 10 days apprior to renewal 10 days apprior to renewal 10 days apprior to renewal 11 days apprior to renewal 11 days apprior to renewal 12 days apprior to renewal 13 days apprior to renewal 14 days apprior to renewal 15 days apprior to renewal 16 days apprior to renewal 17 days apprior to renewal 18 days apprior to renewal 19 days apprior to renewal 19 days apprior to renewal 10 days apprior to renewal 10 days apprior to renewal 11 days apprior to renewal 12 days apprior to renewal 13 days apprior to renewal 14 day oncice required for 52. Sa 5 16 renewal or NTV is not signed a req                                                                                                    |     | Prior to move in                                                                                                    |
|----------------------------------------------------------------------------------------------------|-----|----------------------------------------------------------------------------------------------------|
| Move in day         Team member walks apartment prior to move-in with Sparkle Bucket and         leaves the gift with move-in bolcts for their file.         Confirm payment in-full made with certified funds         Escort resident to their new home and indicate on map all community amenities         Hidd malk keys until move-in checklist returned         Move-in follow up email (Auto Sent)         1 day after mi         Pletter Emailed         7 days after mi         Follow up call on happiness with new home         14 days after mi         Maintenance Supervisor Knocks on door to go over procedures         Follow-up very emailed (Auto Sent)         Move-in follow-up walket (Auto Sent)         Move-in follow-up walket (Auto Sent)         Move-in Subvervisor Knocks on door to go over procedures         Follow-up to deluer, "Kave a Great Day," door hanger         90 days after mi         Follow-up call/ SMS to check in         During lease term         Ongoing communication, quarterly newsiteter and resident events         120 days prior to renewal         Blank Service Request sent to resident 120 Day Email Auto-Sent         90 days prior to renewal         Issue 90 days Renewal Proposal offer itert to be included on invitation with a small treat         •       Issue 90 days prior to renewal                                                                                                    |     | Confirm utilities are in the resident's name, review all lease documents/key points/payment info                                                                                                    |
| Team member walks apartment prior to move-in walk byarkle Bucket and<br>leaves the gif with move-in bookiet; Take move-in photos for their file.<br>Confirm payment in-full made with certified funds<br>Escort resident to their new home and indicate on map all community amenities<br>Hold mail keys until move-in checklist returned<br>Move-in follow up email (Auto Sent)<br><b>1 day after mi</b><br>VP Letter Emailed<br><b>7 days after mi</b><br>Follow up call on happiness with new home<br><b>14 days after mi</b><br>Maintenance Supervisor Knocks on door to go over procedures<br>Follow-up bankenance door hanger<br>Move-in Survey emailed (Auto Sent)<br><b>6 days after mi</b><br>Follow-up bankenance door hanger<br>Move-in Survey emailed (Auto Sent)<br><b>6 days after mi</b><br>Follow-up to deliver, "Have a Great Day," door hanger<br><b>90 days after mi</b><br>Follow-up to deliver, "Have a Great Day," door hanger<br><b>90 days after mi</b><br>Follow-up to deliver, "Have a Great Day," door hanger<br><b>90 days after mi</b><br>Follow-up to deliver, "Have a Great Day," door hanger<br><b>90 days after mi</b><br>Follow-up call (SM to to check-in<br><b>During lease term</b><br>Ongoing communication, quarterly newsletter and resident events<br><b>120 days prior to renewal</b><br>Blank Service Request sent to resident 120 Day Email Auto-Sent<br><b>90 days aprior to renewal</b><br>• Issue 90 days Rene mail and post the offer to their door<br>• Send calendar invitter for 30 days after notice served as offers will expire<br>After 30 days angune that has not signed a renewal or given notice<br><b>70 – 60 days prior to renewal</b><br>Contact anyone that has not signed a renewal or given notice<br><b>70 – 60 days prior to renewal</b><br>Gontact anyone that has not signed a renewal or given notice<br><b>30 days prior to renewal</b><br>Send resident of whice angune or proposal at a great rate will be issued<br><b>30 days prior to renewal</b><br>Gontact anyone that has not signed a renewal or given notice<br><b>30 days prior to renewal</b><br>Send renewal or NTV is not signed, then email the tist of whose proposal state deleted and negenerated<br><b>50 – 45 days prior to renewal</b><br>Send may motice required for 50 – 50 – 50 <b>30 days prior to renewal</b><br>Send MT |     | Move in day                                                                                                    |
| 1 day after mi         VP Letter Emailed         7 days after mi         Follow up call on happiness with new home         14 days after mi         Maintenance Supervisor knocks on dor to go over procedures<br>Follow-up Maintenance dor hanger<br>Move-In Survey emailed (Auto Sent)         60 days after mi         Follow-up to deliver," Have a Great Day," door hanger         90 days after mi         Follow-up to deliver," Have a Great Day," door hanger         90 days after mi         Follow-up to deliver," Have a Great Day," door hanger         90 days after mi         Follow-up to deliver," Have a Great Day," door hanger         90 days after mi         Follow-up to deliver," Have a Great Day," door hanger         90 days after mi         Follow-up to deliver," Have a Great Day," door hanger         90 days after mi         Congoing communication, quarterly newsletter and resident events         120 days prior to renewal         Blank Service Request sent to resident 120 Day Email Auto-Sent         90 days after notice served as offers will expire         After 30 days anyone that has not renewed in drive for 30 days after notice served as offers will expire         After 30 days anyone that has not renewed or given notice         70-60 days prior to renewal         Contact anyone that has not renewed or given notice to ren                                                                                                    |     | Team member walks apartment prior to move-in with Sparkle Bucket and<br>leaves the gift with move-in booklet; Take move-in photos for their file.<br>Confirm payment in-full made with certified funds<br>Escort resident to their new home and indicate on map all community amenities<br>Hold mail keys until move-in checklist returned<br>Move-in follow up email (Auto Sent) |
| VP Letter Emailed  7 days after mi  7 oldys after mi  7 oldys after note events 7 oldys after mi  7 oldys after to teindude on invitation with a small treat 7 oldys after to tein door 7 oldys after to tein door 7 oldys after notice area alotten 2 dys at signer remewal of given notice 7 oldys anyone that has not renewed of given a signer of mether of the model will be dieted and new proposal at agreat rate will be isseed 7 oldys anyone that has not renewed of given a renewal or given notice 7 oldys notice required for Set as 7 oldy notice required for Set as 7 oldy notice required for Set as 7 oldy notice required for Set as 7 oldy notice required for Set as 7 oldy notice required for Set as 7 oldy notice required for Set as 7 oldy notice required for Set as 7 oldy notice required for Set as 7 oldy notice required for Set as 7 oldy notice required for Set as 7 oldy notice required for Set as 7 oldy n                                                                                                    |     | 1 day after mi                                                                                                    |
| 7 days after mi         Follow up call on happiness with new home         14 days after mi         Maintenance Supervisor knocks on door to go over procedures         Follow-up Maintenance door hanger         Movient Survey emailed (Auto Sent)         60 days after mi         Follow-up to dieliver, "Have a Great Day, "door hanger         90 days after mi         Follow-up to dieliver, "Have a Great Day, "door hanger         90 days after mi         Follow-up call (SMS to check-in         During lease term         Ongoing communication, quarterly newsletter and resident events         120 days prior to renewal         Blank Service Request sent to resident 120 Day Email Auto-Sent         90 days prior to renewal         • Issue 90-day Renewal Proposal offer letter to be included on invitation with a small treat         • Issue 90-day Renewal proposal offer letter to be included on a new proposal at a great rate will be issued         80 days prior to renewal         • Send calendar invite for 30 days after notice served as offers will expire         After 30 days anyone that has not renewed to given a sold song renewal or given notice         70 – 60 days prior to renewal         Contact anyone that has not signed a renewal or given notice         30 day notice required for SC & SS         If menwal or NTV is nov required <tr< td=""><td></td><td>VP Letter Emailed</td></tr<>                                                                                                    |     | VP Letter Emailed                                                                                                    |
| Follow up call on happiness with new home  14 days after mi  Maintenance Upervisor knocks on door to go over procedures Follow-up Maintenance door hanger Move-In Survey emailed (Auto Sent)  60 days after mi Follow-up to deliver, "Have a Great Day, "door hanger Follow-up to deliver," Have a Great Day, "door hanger Follow-up collever," Have a Great Day, "door hanger Follow-up collever," Have a Great Toy Collever, Toy Collever, Toy Colleve                                                                                                    |     | 7 days after mi                                                                                                    |
| 14 days after mi         Maintenance Supervisor knocks on door to go over procedures<br>Follow-up Maintenance door hanger<br>Move-In Survey emailed (Auto Sent)         60 days after mi         60 days after mi         90 days after mi         90 days after mi         Follow-up cell/SMS to check-in         During lease term         Ongoing communication, quarterly newsletter and resident events         120 days prior to renewal         Blank Service Request sent to resident 120 Day Email Auto-Sent         90 days after notice served as offers         Odays and the offer to their door         Email and post ther door         Send calendar invite for 30 days after notice served as offers will expire         After 30 days anyone that has not renewed as given an additional 7 days to sign or renewal or their proposal will be deleted and a new proposal at a great rate will be issued         80 days prior to renewal         Contact anyone that has not signed a renewal or given notice         Contact anyone that has not signed a renewal or given notice         Contact anyone that has not signed a renewal         Got days prior to renewal         Contact anyone that has not signed a renewal or given notice                                                                                                    |     | Follow up call on happiness with new home                                                                                                    |
| Maintenance Supervisor knocks on door to go over procedures<br>Follow-up Maintenance door hanger<br>Move-in Survey emailed (Auto Sent)<br>60 days after mi<br>Follow-up to deliver,"Have a Great Day,"door hanger<br>90 days after mi<br>Follow-up call / SMS to check-in<br>During lease term<br>Ongoing communication, quarterly newsletter and resident events<br>120 days prior to renewal<br>Blank Service Request sent to resident 120 Day Email Auto-Sent<br>90 days aprior to renewal<br>Issue 90-day Renewal Proposal offer letter to be included on invitation with a small treat<br>Send calendar invite for 30 days after notice served as offers will expire<br>After 30 days anyone that has not renewal<br>Contact anyone that has not signed a new proposal at a great rate will be issued<br>80 days prior to renewal<br>Contact anyone that has not signed a renewal or given notice<br>70 - 60 days prior to renewal<br>If moving, NTV is now required<br>Contact anyone that has not signed arenewal or given notice<br>30 day notice required for SC & SS<br>If renewal or NTV is not signed required for SC & SS<br>If renewal or NTV is not signed to the or renewal<br>Send new offer letter<br>35 - 30 days prior to renewal<br>Send new offer letter<br>36 - 45 days prior to renewal<br>Send new offer letter<br>20 - 14 - 10 days prior to renewal<br>Send MTM reminder<br>20 - 14 - 10 days prior to renewal<br>Contact Resident to remind the tilter vertice<br>36 day notice required for SC & SS<br>If renewal or NTV is not signed, thene unail the list of whose proposals need to be deleted and regenerated<br>Send new offer letter<br>35 - 30 days prior to renewal<br>Send MTM reminder<br>20 - 14 - 10 days prior to renewal<br>Contact Resident to remind them they will be going MTM<br>After renewal<br>Thank You Email/ Survey Auto Sent<br>Carpet Voucher inside card Signed by the team                                                                                                    |     | 14 days after mi                                                                                                    |
| 60 days after mi         Follow-up to deliver, "Have a Great Day,"door hanger         90 days after mi         Follow-up to deliver, "Have a Great Day,"door hanger         90 days after mi         Follow-up call/ SMS to check-in         During lease term         Ongoing communication, quarterly newsletter and resident events         120 days prior to renewal         Blank Service Request sent to resident 120 Day Email Auto-Sent         90 days After rot renewal         • Issue 90-day Renewal Proposal offer letter to be included on invitation with a small treat         • Email and post the offer to their door         • Send calendar invite for 30 days after notice served as offers will expire         After 30 days anyone that has not renewal 1 days to sign renewal or their proposal will be deleted and a new proposal at a great rate will be issued         80 days prior to renewal         If moving, NTV is now required         Contact anyone that has not signed a renewal or given notice         70 - 60 days prior to renewal         If moving, NTV is now required         Contact anyone that has not renewed or given notice to remind them of 60- day notice         30 day notice required for SC & SS         If renewal or NTV is not signed, then email the list of whose proposals need to be deleted and regenerated         Send new offer letter         35 - 30 days prior to rene                                                                                                    |     | Maintenance Supervisor knocks on door to go over procedures<br>Follow-up Maintenance door hanger<br>Move-In Survey emailed (Auto Sent)                                                                                                    |
| Follow-up to deliver, "Have a Great Day,"door hanger         90 days after mi         Follow-up call/ SMS to check-in         During lease term         Ongoing communication, quarterly newsletter and resident events         120 days prior to renewal         Blank Service Request sent to resident 120 Day Email Auto-Sent         90 days prior to renewal         • Issue 90-day Renewal Proposal offer letter to be included on invitation with a small treat         • Email and post the offer to their door         • Send calendar invite for 30 days after notice served as offers will expire         After 30 days anyone that has not signed a renewal or given notice <b>00 days prior to renewal</b> Blank Service Request served as offers will expire         After 30 days anyone that has not signed a renewal or given notice <b>00 days to sign or renewal</b> Blank Service Request served as Sifer swill expire         After 30 days anyone that has not signed a renewal or given notice <b>00 days service to renewal</b> Contact anyone that has not signed a renewal or given notice <b>00 days service required for Sc</b> Contact anyone that has not renewal                                                                                                    |     | 60 days after mi                                                                                                    |
| 90 days after mi         Follow-up call/ SMS to check-in         During lease term         Ongoing communication, quarterly newsletter and resident events         120 days prior to renewal         Blank Service Request sent to resident 20 Day Email Auto-Sent         90 days prior to renewal         • Issue 90-day Renewal Proposal offer letter to be included on invitation with a small treat         • Email and post the offer to their door         • Send calendar invite for 30 days after notice served as offers will expire         After 30 days anyone that has not renewal ditional? days to sign or renewal or their proposal will be deleted and a new proposal at a great rate will be issued         80 days prior to renewal         Contact anyone that has not signed a renewal or given notice         70 - 60 days prior to renewal         If moving, NTV is now required         Contact anyone that has not renewed or given notice to remind them of 60- day notice         30 day notice required for SC & SS         If renewal or NTV is not signed, then email the list of whose proposals need to be deleted and regenerated         50 - 45 days prior to renewal         Send new offer letter         20 - 14 - 10 days prior to renewal         Send MTM reminder         20 - 14 - 10 days prior to renewal         Contact Resident to remind them they will be going MTM         After renewal </td <td></td> <td>Follow-up to deliver, "Have a Great Day, "door hanger</td>                                                                                                    |     | Follow-up to deliver, "Have a Great Day, "door hanger                                                                                                    |
| Follow-up call/ SMS to check-in         During lease term         Ongoing communication, quarterly newsletter and resident events         120 days prior to renewal         Blank Service Request sent to resident 120 Day Email Auto-Sent         90 days prior to renewal         90 days prior to renewal         90 days prior to renewal         90 days prior to renewal         90 days apter notice on invitation with a small treat         • Email and post the offer to their door         • Send calendar invite for 30 days after notice served as offers will expire         After 30 days anyone that has not cenewal or their proposal will be deleted and a new proposal at a great rate will be issued         80 days prior to renewal         Contact anyone that has not signed a renewal or given notice         Offend days prior to renewal         Offend days prior to renewal         If moving, NTV is now required         Contact anyone that has not renewed or given notice to remind them of 60- day notice         30 day notice required for SC & SS         If renewal or NTV is not signed, then email the list of whose proposals need to be deleted and regenerated         Son days prior to renewal       Send                                                                                                    |     | 90 days after mi                                                                                                    |
| During lease term         Ongoing communication, quarterly newsletter and resident events         120 days prior to renewal         Blank Service Request sent to resident 120 Day Email Auto-Sent         90 days prior to renewal         • Issue 90-day Renewal Proposal offer letter to be included on invitation with a small treat         • Email and post the offer to their door         • Send calendar invite for 30 days after notice served as offers will expire         After 30 days anyone that has not renewed is given an additional 7 days to sign or renewal or their proposal will be deteed and a new proposal at a great rate will be issued         80 days prior to renewal         Contact anyone that has not signed a renewal or given notice         70 - 60 days prior to renewal         If moving, NTV is now required         Contact anyone that has not signed a renewal or beir proposal will be deteed and regenerated         30 day so prior to renewal         If moving, NTV is now required         Contact anyone that has not signed required for SC & SS         If renewal or NTV is not signed, then email the list of whose proposals need to be deleted and regenerated         Send new offer letter         30 days prior to renewal         Send new offer letter         30 days prior to renewal         Send new offer letter         31 and past prior to renewal         Send MTM rem                                                                                                    |     | Follow-up call/ SMS to check-in                                                                                                    |
| Ongoing communication, quarterly newsletter and resident events         120 days prior to renewal         Blank Service Request sent to resident 120 Day Email Auto-Sent         90 days prior to renewal         • Issue 90-day Renewal Proposal offer letter to be included on invitation with a small treat         • Email and post the offer to their door         • Send calendar invite for 30 days after notice served as offers will expire         After 30 days anyone that has not renewed is given an additional 7 days to sign or renewal or their proposal will be deleted and a new proposal at a great rate will be issued         80 days prior to renewal         Contact anyone that has not signed a renewal or given notice         70 - 60 days prior to renewal         If moving, NTV is now required         Contact anyone that has not renewed or given notice to remind them of 60- day notice         30 day notice required for SC & SS         If renewal or NTV is not signed, then email the list of whose proposals need to be deleted and regenerated         50 - 45 days prior to renewal         Send new offer letter         35 - 30 days prior to renewal         Send MTM reminder         20 - 14 - 10 days prior to renewal         Contact Resident to remind them they will be going MTM         After renewal         Thank You Email/ Survey Auto Sent         Corepet Voucher inside card signed by the team                                                                                                    |     | During lease term                                                                                                    |
| 120 days prior to renewal         Blank Service Request sent to resident 120 Day Email Auto-Sent         90 days prior to renewal         • Issue 90-day Renewal Proposal offer letter to be included on invitation with a small treat         • Email and post the offer to their door         • Send calendar invite for 30 days after notice served as offers will expire         After 30 days anyone that has not renewed is given an additional 7 days to sign or renewal or their proposal will be deleted and a new proposal at a great rate will be lisued         80 days prior to renewal         Contact anyone that has not signed a renewal or given notice         70 - 60 days prior to renewal         If moving, NTV is now required         Contact anyone that has not required for SC & SS         If renewal or given notice to remind them of 60- day notice         30 day notice required for SC & SS         If renewal or NTV is not signed, then email the list of whose proposals need to be deleted and regenerated         50 - 45 days prior to renewal         Send new offer letter         35 - 30 days prior to renewal         Send MTM reminder         20 - 14 - 10 days prior to renewal         Contact Resident to remind them they will be going MTM         After renewal         Contact Resident to remind them they will be going MTM         Contact Resident to remind them they will be going MTM <t< td=""><td></td><td>Ongoing communication, quarterly newsletter and resident events</td></t<>                                                                                                    |     | Ongoing communication, quarterly newsletter and resident events                                                                                                    |
| Blank Service Request sent to resident 120 Day Email Auto-Sent         90 days prior to renewal         • Issue 90-day Renewal Proposal offer letter to be included on invitation with a small treat         • Email and post the offer to their door         • Send calendar invite for 30 days after notice served as offers will expire         After 30 days anyone that has not renewed is given an additional 7 days to sign or renewal or their proposal will be deleted and a new proposal at a great rate will be issued         80 days prior to renewal         Contact anyone that has not signed a renewal or given notice         70 - 60 days prior to renewal         If moving, NTV is now required         Contact anyone that has not given notice to remind them of 60- day notice         30 day notice required for SC & SS         If renewal or NTV is not signed, then email the list of whose proposals need to be deleted and regenerated         50 - 45 days prior to renewal         Send Cales prior to renewal         Send new offer letter         35 - 30 days prior to renewal         Send MTM reminder         20 - 14 - 10 days prior to renewal         Contact Resident to remind them they will be going MTM         After renewal         Contact Resident to remind them they will be going MTM         Carpet Voucher inside card signed by the team                                                                                                    |     | 120 days prior to renewal                                                                                                    |
| 90 days prior to renewal         • Issue 90-day Renewal Proposal offer letter to be included on invitation with a small treat         • Email and post the offer to their door         • Send calendar invite for 30 days after notice served as offers will expire         After 30 days anyone that has not renewed is given an additional 7 days to sign or renewal or their proposal will be deleted and a new proposal at a great rate will be issued         80 days prior to renewal         Contact anyone that has not signed a renewal or given notice         70 - 60 days prior to renewal         If moving, NTV is now required         Contact anyone that has not required for SC & SS         If renewal or NTV is not signed, then email the list of whose proposals need to be deleted and regenerated         50 - 45 days prior to renewal         Send cales prior to renewal         Send cales prior to renewal         Contact anyone that has not required for SC & SS         If renewal or NTV is not signed, then email the list of whose proposals need to be deleted and regenerated         50 - 45 days prior to renewal         Send ATM reminder         20 - 14 - 10 days prior to renewal         Send MTM reminder         Contact Resident to remind them they will be going MTM         After renewal         Contact Resident to remind them they will be going MTM         Carpet Voucher inside card signed by the team                                                                                                    |     | Blank Service Request sent to resident 120 Day Email Auto-Sent                                                                                                    |
| Issue 90-day Renewal Proposal offer letter to be included on invitation with a small treat         Email and post the offer to their door         Send calendar invite for 30 days after notice served as offers will expire         After 30 days anyone that has not renewed is given an additional 7 days to sign or renewal or their proposal will be deleted and a new proposal at a great rate will be issued <b>80 days prior to renewal</b> Contact anyone that has not signed a renewal or given notice <b>70 – 60 days prior to renewal</b> If moving, NTV is now required         Contact anyone that has not renewed or given notice to remind them of 60- day notice         30 day notice required for SC & SS         If renewal or NTV is not signed, then email the list of whose proposals need to be deleted and regenerated <b>50 – 45 days prior to renewal</b> Send new offer letter <b>35 – 30 days prior to renewal</b> Contact Resident to remind them they will be going MTM         Contact Resident to remind them they will be going MTM <b>After renewal</b> To renewal         Contact Resident to remind them they will be going MTM         After renewal                                                                                                    |     | 90 days prior to renewal                                                                                                    |
| 80 days prior to renewal         Contact anyone that has not signed a renewal or given notice         70 – 60 days prior to renewal         If moving, NTV is now required         Contact anyone that has not renewed or given notice to remind them of 60- day notice         30 day notice required for SC & SS         If renewal or NTV is not signed, then email the list of whose proposals need to be deleted and regenerated         50 – 45 days prior to renewal         Send new offer letter         35 – 30 days prior to renewal         Send MTM reminder         20 – 14 – 10 days prior to renewal         Contact Resident to remind them they will be going MTM         After renewal         Thank You Email/ Survey Auto Sent         Carpet Voucher inside card signed by the team                                                                                                    | Aft | Issue 90-day Renewal Proposal offer letter to be included on invitation with a small treat         Email and post the offer to their door         Send calendar invite for 30 days after notice served as offers will expire         sold as a diditional 7 days to sign or renewal or their proposal will be deleted and a new proposal at a great rate will be issued           |
| Contact anyone that has not signed a renewal or given notice 70 – 60 days prior to renewal If moving, NTV is now required Contact anyone that has not renewed or given notice to remind them of 60- day notice 30 day notice required for SC & SS If renewal or NTV is not signed, then email the list of whose proposals need to be deleted and regenerated 50 – 45 days prior to renewal Send new offer letter 35 – 30 days prior to renewal Send MTM reminder 20 – 14 – 10 days prior to renewal Contact Resident to remind them they will be going MTM After renewal Thank You Email/ Survey Auto Sent Carpet Voucher inside card signed by the team                                                                                                    |     | 80 days prior to renewal                                                                                                    |
| 70 – 60 days prior to renewal         If moving, NTV is now required         Contact anyone that has not renewed or given notice to remind them of 60- day notice         30 day notice required for SC & SS         If renewal or NTV is not signed, then email the list of whose proposals need to be deleted and regenerated         50 – 45 days prior to renewal         Send new offer letter         30 day sprior to renewal         Send MTM reminder         20 – 14 – 10 days prior to renewal         Contact Resident to remind them they will be going MTM         After renewal         Thank You Email/ Survey Auto Sent         Carpet Voucher inside card signed by the team                                                                                                    |     | Contact anyone that has not signed a renewal or given notice                                                                                                    |
| If moving, NTV is now required<br>Contact anyone that has not renewed or given notice to remind them of 60- day notice<br>30 day notice required for SC & SS<br>If renewal or NTV is not signed, then email the list of whose proposals need to be deleted and regenerated<br><b>50 – 45 days prior to renewal</b><br>Send new offer letter<br><b>35 – 30 days prior to renewal</b><br>Send MTM reminder<br><b>20 – 14 – 10 days prior to renewal</b><br>Contact Resident to remind them they will be going MTM<br><b>After renewal</b><br>Thank You Email/ Survey Auto Sent<br>Carpet Voucher inside card signed by the team                                                                                                    |     | 70 – 60 days prior to renewal                                                                                                    |
| 50 – 45 days prior to renewal         Send new offer letter         35 – 30 days prior to renewal         Send MTM reminder         20 – 14 – 10 days prior to renewal         Contact Resident to remind them they will be going MTM         After renewal         Thank You Email/ Survey Auto Sent         Carpet Voucher inside card signed by the team                                                                                                    |     | If moving, NTV is now required<br>Contact anyone that has not renewed or given notice to remind them of 60- day notice<br>30 day notice required for SC & SS<br>If renewal or NTV is not signed, then email the list of whose proposals need to be deleted and regenerated                                                                                                    |
| Send new offer letter                                                                                                    |     | 50 – 45 days prior to renewal                                                                                                    |
| 35 – 30 days prior to renewal         Send MTM reminder         20 – 14 – 10 days prior to renewal         Contact Resident to remind them they will be going MTM         After renewal         Thank You Email/ Survey Auto Sent         Carpet Voucher inside card signed by the team                                                                                                    |     | Send new offer letter                                                                                                    |
| Send MTM reminder  20 – 14 – 10 days prior to renewal Contact Resident to remind them they will be going MTM  After renewal  Thank You Email/ Survey Auto Sent Carpet Voucher inside card signed by the team                                                                                                    |     | 35 – 30 days prior to renewal                                                                                                    |
| 20 – 14 – 10 days prior to renewal         Contact Resident to remind them they will be going MTM         After renewal         Thank You Email/ Survey Auto Sent         Carpet Voucher inside card signed by the team                                                                                                    |     | Send MTM reminder                                                                                                    |
| Contact Resident to remind them they will be going MTM After renewal Thank You Email/ Survey Auto Sent Carpet Voucher inside card signed by the team                                                                                                    |     | 20 – 14 – 10 days prior to renewal                                                                                                    |
| After renewal<br>Thank You Email/ Survey Auto Sent<br>Carpet Voucher inside card signed by the team                                                                                                    |     | Contact Resident to remind them they will be going MTM                                                                                                    |
| Thank You Email/ Survey Auto Sent<br>Carpet Voucher inside card signed by the team                                                                                                    |     | After renewal                                                                                                    |
|                                                                                                    |     | Thank You Email/ Survey Auto Sent<br>Carpet Voucher inside card signed by the team                                                                                                    |
| After review                                                                                                    |     | After review                                                                                                    |

#### **PRIOR TO MOVE IN**

Confirm utilities are in the resident's name, review all lease documents/key points/payment info

### **MOVE IN DAY**

- Team member walks apartment prior to move in with sparkle bucket
  - Leave move-in gift & move-in booklet
  - Take move-in photos and upload to resident's attachments in CRM
- Confirm payment in-full made with certified funds
- Escort resident to their new home and indicate on map all community amenities
- Hold mail keys until move-in checklist returned
- Move-in follow up email (Auto Sent

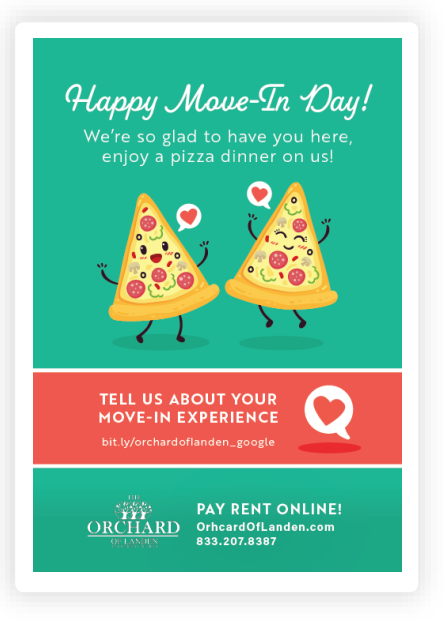

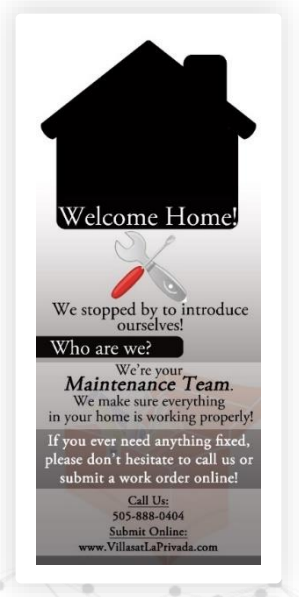

### **1 DAY AFTER MI**

VP Letter Emailed

### 7 DAYS AFTER MI

Follow-up call on happiness with new home

### 14 DAYS AFTER MI

- Maintenance Supervisor knocks on door to go over procedures
- Follow-up Maintenance door hanger
- Move-In Survey emailed (Auto Sent)

### **60 DAYS AFTER MI**

• Follow-up to deliver, "Have a Great Day," door hanger

### **90 DAYS AFTER MI**

• Follow-up call / SMS to check-in

### **DURING LEASE TERM**

• Ongoing communication, quarterly newsletter and resident events

# FIRST PACIFIC

May your day be filled with smiles!

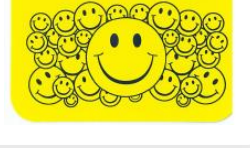

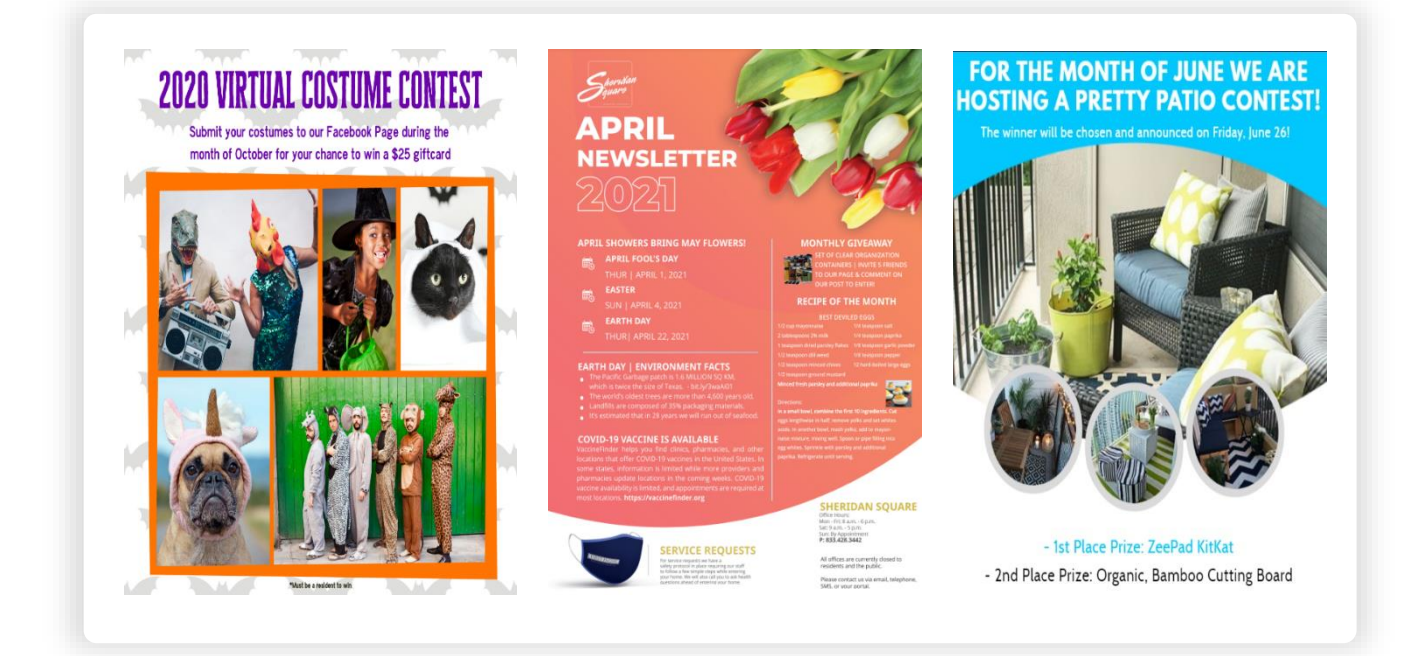

### **120 DAYS PRIOR TO RENEWAL**

- Blank Service Request sent to resident
- 120 Day Email Auto-Sent

#### **90 DAYS PRIOR TO RENEWAL**

- Issue 90-day Renewal Proposal offer letter to be included on invitation with a small treat
- Email and post the offer to their door
- Send calendar invite for 30 days after notice served as offers will expire
  - After 30 days anyone that has not renewed is given an additional 7 days to sign or renewal or their proposal will be deleted and a new proposal at a great rate will be issued

| Timbercreek East                                                                                                    | You or No                                                 |
|----------------------------------------------------------------------------------------------------|-----------------------------------------------------------|
| Nsikan Ubon<br>FRIDAY BASSEY<br>1835 SE Timbercreek Court<br>Blue Springs, MO 64014                                                                                                    | Louridan -                                                |
| Dear Nsikan Ubon, FRIDAY BASSEY and all other occupants                                                                                                    |                                                           |
| We are pleased to invite you to join us for another year of residency at Timbercreek East Townhomes! It is wonderful<br>residents like you that make us the 'one-of-a-kind' community that it is, and we want to make sure we are doing everything<br>we can to ensure you are happy in your home! We know that your home is an important place, and we are happy you have<br>chosen Timbercreek East Townhomes as the place where you plant your feet each day and hope you continue to do so in the<br>future.                                                                                            |                                                           |
| We show that your current lease is due to expire on 06/07/2021 and we have made it easier than ever for you to renew your<br>lease by offering you a competitive lease rate with flexible options as well as incentives just for signing for another term. We<br>have also made the signing process as convenient as ever by sending you your options to review and sign online.                                                                                                    |                                                           |
| 3 Month Renewal         12 Month Renewal           Rent         \$1,225,00         Rent         \$1,225,00           Trash         \$25,00         Trash         \$25,00           Trash         \$25,00         Trash         \$25,00           Short Term Lease Premium         \$75,00         Short Term Lease         \$50,00                                                                                                    | TITS A REAL<br>TREAT<br>Low grow another Hyper a register |
| If you do not wish to renew your lease and you plan to move, you must sign a 60-day written notice to vacate form via your<br>resident portal. This form must be signed by all lease holders as well as by a member of the office team to be valid. If we do<br>not receive your written notice to vacate on or before April 8, 2021, or if you fail to renew by the expiration date, you will<br>automatically be put on a month-to-month basis at a rental rate of \$1225.00 with a month-to-month fee of \$150.00 for a total<br>of \$1,375.00 plus utilities and other monthly fees at the market rent. |                                                           |
| Prior to deciding to vacate, please share any concerns you may have with the office and we may be able to accommodate<br>your needs.                                                                                                    |                                                           |
| Again, we thank you for your continued residency and hope you continue to call Timbercreek East Townhomes home. Don't<br>hesitate to contact us with any questions. We hope to receive your RSVP today!                                                                                                    |                                                           |
| Warmest Regards,                                                                                                    | VOLA REMEWAL IS                                           |
| Timbercreek East Townhomes Management                                                                                                    | EAT'S INSCISSI VOLIT ATTACKAL OF TOWN                     |
| Always at Your Service!                                                                                                    |                                                           |
| Timbercreek East Townhomes<br>1860 SE Timbercreek Ct.<br>Blue Springs, MO 64014                                                                                                    |                                                           |
| (833) 282-1985<br>www.timbercreekeast.com                                                                                                    |                                                           |
|                                                                                                    |                                                           |

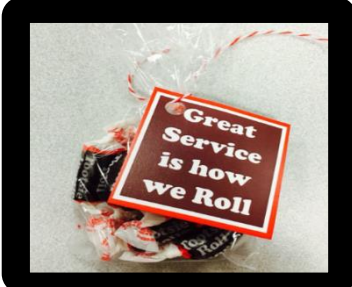

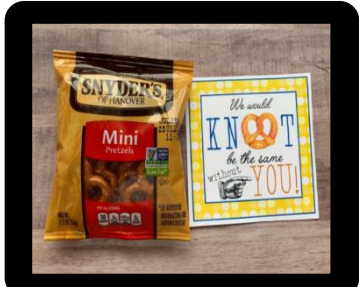

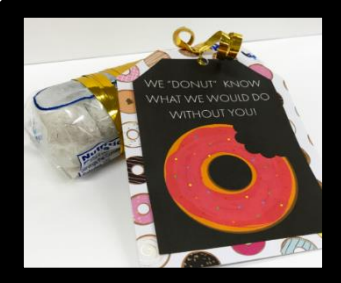

#### **80 DAYS PRIOR TO RENEWAL**

Contact anyone that has not signed a renewal or given notice

#### **70 DAYS PRIOR TO RENEWAL**

Send 15 Day offer Expiring Letter

#### **60 DAYS PRIOR TO RENEWAL**

- if moving, NTV is now required
  - Contact anyone that has not renewed or given notice to remind them of 60- day notice
  - 30 day notice required for SC & SS
- If renewal or NTV is not signed, then email the list of whose proposals need to be deleted and regenerated

#### **50 DAYS PRIOR TO RENEWAL**

Send new offer letter

#### **45 DAYS PRIOR TO RENEWAL**

45-Day reminder email will auto-send to the resident encouraging them to renew if they haven't already done so

#### **35 DAYS PRIOR TO RENEWAL**

Follow up call to resident to remind them of the Month-to-Month fees and notice requirements & encourage them to renew or determine any concerns they have

#### **30 DAYS PRIOR TO RENEWAL**

Send MTM Reminder

#### **20 DAYS PRIOR TO RENEWAL**

Follow up call to remind them to renew to avoid month-to-month fees.

#### **15 DAYS PRIOR TO RENEWAL**

Contact Resident to remind them they will be going MTM

#### **10 DAYS PRIOR TO RENEWAL**

Follow up call & visit the resident's home between 5 & 6pm if they have not signed to remind them to renew ASAP to avoid month-to-month fees.

### IT'S TIME TO RENEW

Your lease will be expiring soon. We wanted to let you know how much we have appreciated having you as part of our community!

At your convenience, please review your renewal options on your Resident Portal and select the option that suits you best!

#### **AFTER RENEWAL**

- After Renewal Thank You Email/Survey Auto Sent
- Carpet Voucher inside card signed by the team

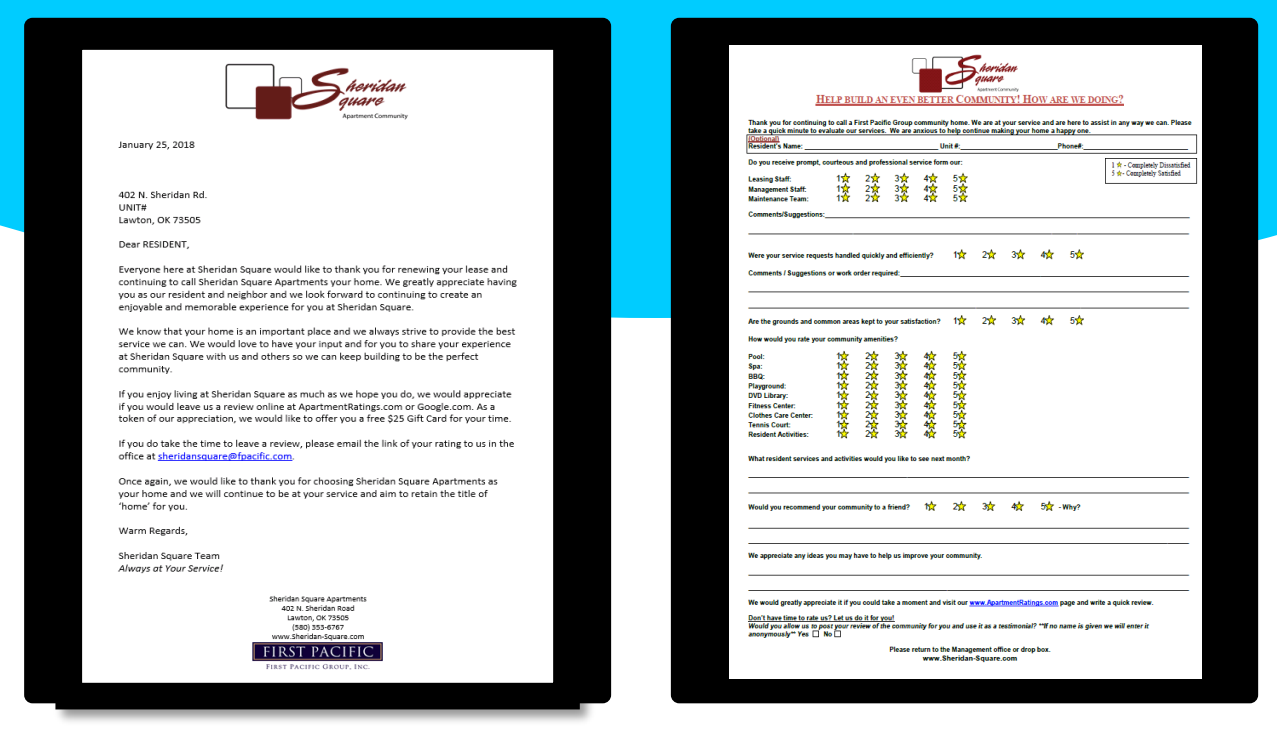

- Upon renewal each home is given a carpet cleaning coupon good for one free carpet cleaning within 60 days of receipt
- The resident then contacts our carpet cleaning vendor directly to schedule the cleaning themselves
- At the time the cleaning is done the resident should present the voucher to the vendor for payment or leave in plain site in the apartment for the vendor if they aren't home
- The vendor should then take the voucher and staple it to the invoice as they submit it for payment
- Once the invoice is received, the voucher is scanned and attached to the resident profile
- Check 'No' on the chargeback stamp and note "Renewal" on the notes line

| CET YOUR CARPETS        |                                                       | NAME                                                                       |
|-------------------------|-------------------------------------------------------|----------------------------------------------------------------------------|
| CLEANED - ON US!        |                                                       | APARTMENT                                                                  |
|                         | RECEIVED                                              | EXPIRATION                                                                 |
| THANK YOU FOR RENEWING! |                                                       | AUTHORIZED BY                                                              |
| FIRST                   |                                                       | SERVICED BY                                                                |
| PACIFIC<br>GROUP, INC.  | OFFER VALID FOR 60 DAYS AFTEF<br>By a first pacific r | RECIEPT. VOUCHER MUST BE COMPLETED<br>EPRESENTATIVE AT THE TIME OF RENEWAL |

### AFTER APARTMENT RATING REVIEW

Send a personal thank you card with a gift card once approved by the regional manager.

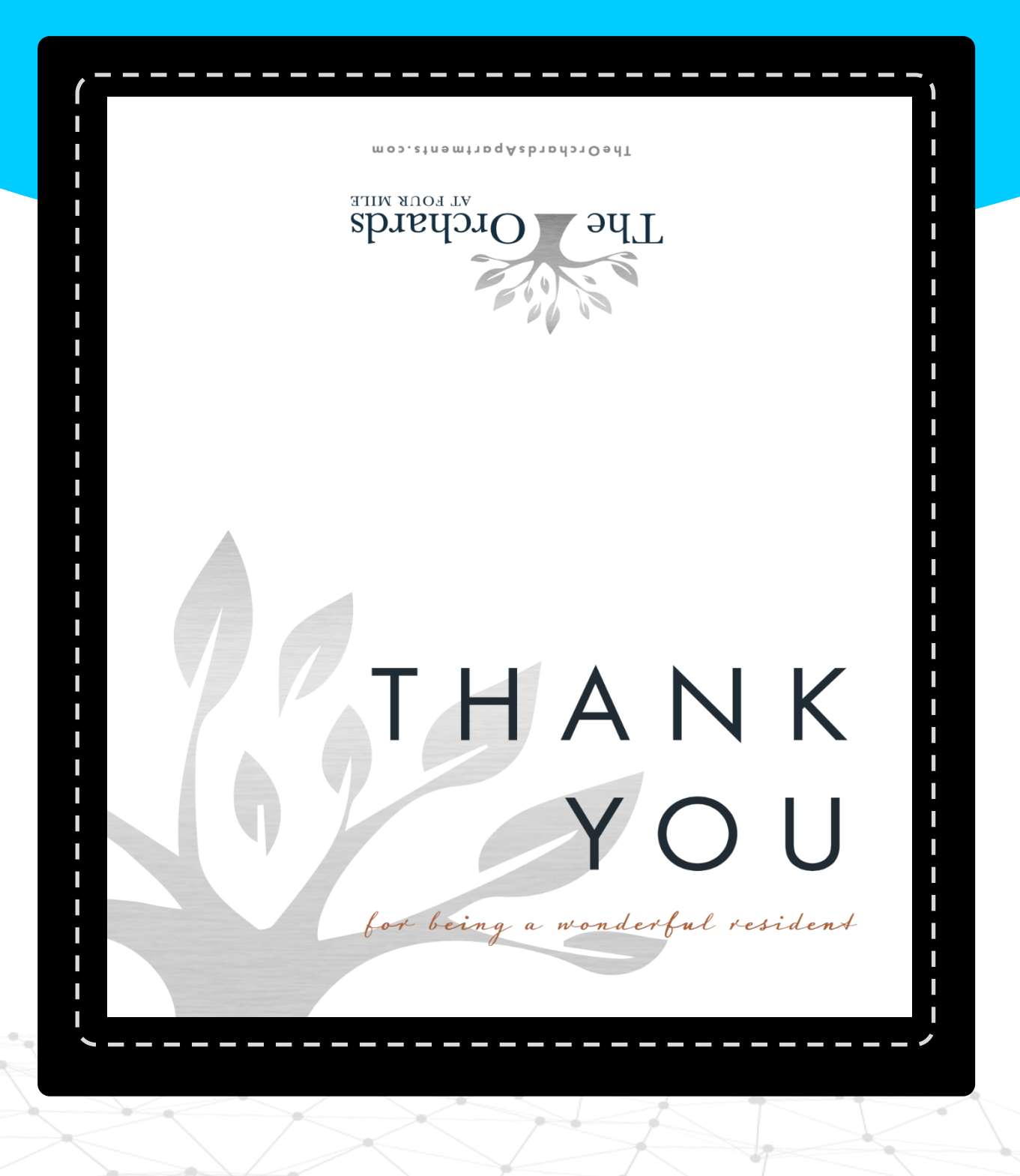

### **Renewal Report**

The renewal report should be used for generating monthly renewal tracking logs and will also serve as the renewal commission log once all renewals are finalized.

To generate the report in Voyager from the left-hand menu:

Residential -> Workflow -> Lease Expiration Report

Enter Filters: Example - Renewal Log for May 2020 Lease Expirations

- Property
- Lease From Date = First Day of the Month (05/01/2020)
- Lease To Date = Last Day of the Month (05/31/2020)
- Output Type = Excel

| Lease Renewal   |            |                  |         |                |  |
|-----------------|------------|------------------|---------|----------------|--|
| Property/List   | hc         | Output Type      | Excel 🔻 | Attach Reports |  |
| Lease From Date | 05/01/2020 | Merge Reports    |         | Email Reports  |  |
| Lease To Date   | 05/31/2020 | Show Grid        |         |                |  |
|                 | ,          |                  |         | Show on Portal |  |
|                 |            | <u>G</u> enerate | Clear   | <u>H</u> elp   |  |
|                 |            |                  |         |                |  |

**Click View Report** 

| Lease Renewal                   |            |                  |                             |                |  |
|---------------------------------|------------|------------------|-----------------------------|----------------|--|
| Property/List                   | hc         | Output Type      | Excel 🔻                     | Attach Reports |  |
| Lease From Date                 | 05/01/2020 | Merge Reports    |                             | Email Reports  |  |
| Lease To Date                   | 05/31/2020 | Show Grid        |                             |                |  |
|                                 |            |                  |                             | Show on Portal |  |
|                                 |            | <u>G</u> enerate | C <u>l</u> ear <u>H</u> elp |                |  |
|                                 |            |                  |                             |                |  |
|                                 |            |                  |                             |                |  |
|                                 |            |                  |                             |                |  |
|                                 |            |                  |                             |                |  |
|                                 |            |                  |                             |                |  |
|                                 |            |                  |                             |                |  |
|                                 |            |                  |                             |                |  |
|                                 |            |                  |                             |                |  |
| link Report<br>15.00 few Report |            |                  |                             |                |  |

Open the attachment and save as: Property Code Renewal Log Date (*HC Renewal Log 11-26-19*) and save to the server in the corresponding month folder.

D:\Data\SITE SERVER\SC SITE\Lease Documents\HC\Renewals\\_Renewal Log\2020\05-2020

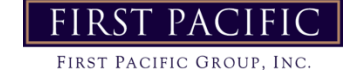
# **Renewal Report**

#### • The Renewal Report will pull resident current info

| Hidden Creek Apartments  |        |      |            |            |             |         |         |          |               |      |            |
|--------------------------|--------|------|------------|------------|-------------|---------|---------|----------|---------------|------|------------|
|                          |        |      |            |            |             |         |         |          |               |      |            |
|                          |        |      |            |            |             |         |         |          |               |      |            |
|                          |        |      |            |            |             |         |         |          |               |      |            |
|                          |        |      |            |            |             |         |         |          |               |      |            |
|                          |        |      |            |            | Current     |         |         |          |               |      |            |
|                          |        | Unit | Market     | Current    | Concession/ | Current | Current | Current  | Current       |      | Lease      |
| Name                     | Unit # | Type | Rent       | Rent       | PEP         | Utility | Trash   | Pet Rent | Rentable Item | Sqft | Expiration |
|                          |        |      |            |            |             |         |         |          |               |      |            |
| Dustin Evans             | 050    | hc11 | \$2,090.00 | \$2,075.00 | \$0.00      | \$70.00 | \$0.00  | \$0.00   | \$45.00       | 525  | 5/18/2020  |
| David Harris             | 067    | hcL1 | \$1,950.00 | \$1,950.00 | \$0.00      | \$70.00 | \$0.00  | \$0.00   | \$90.00       | 450  | 5/25/2020  |
| Michael Long             | 077    | hcL1 | \$1,950.00 | \$1,758.00 | \$0.00      | \$70.00 | \$0.00  | \$0.00   | \$90.00       | 450  | 5/4/2020   |
| Devin Hickey             | 078    | hcL1 | \$2,000.00 | \$1,803.00 | \$0.00      | \$70.00 | \$0.00  | \$0.00   | \$90.00       | 450  | 5/4/2020   |
| Natalie Kwan             | 084    | hcL1 | \$1,950.00 | \$1,925.00 | \$0.00      | \$70.00 | \$0.00  | \$0.00   | \$90.00       | 450  | 5/25/2020  |
| Bruce Noland             | 100    | hcL1 | \$2,050.00 | \$2,000.00 | \$0.00      | \$70.00 | \$0.00  | \$0.00   | \$45.00       | 450  | 5/4/2020   |
| Patrick Del Carlo        | 103    | hcL1 | \$1,950.00 | \$1,925.00 | \$0.00      | \$70.00 | \$0.00  | \$0.00   | \$45.00       | 450  | 5/11/2020  |
| Lucia Gonzalez-Sepulveda | 105    | hcL1 | \$1,950.00 | \$1,900.00 | \$0.00      | \$70.00 | \$0.00  | \$50.00  | \$45.00       | 450  | 5/4/2020   |
| Katie Shiver             | 111    | hc21 | \$2,625.00 | \$2,600.00 | \$0.00      | \$80.00 | \$0.00  | \$50.00  | \$90.00       | 686  | 5/11/2020  |
| Lijun Jiang              | 112    | hc11 | \$2,090.00 | \$2,090.00 | \$0.00      | \$70.00 | \$0.00  | \$0.00   | \$45.00       | 525  | 5/31/2020  |
|                          |        |      |            |            |             |         |         |          |               |      |            |

Renewal rates will be set per your current policy. Once new rates are set proposals need to be created for each in order for the letters to generate properly. Follow current policy for creating proposals. Once created and approved the team will initial the cells in each column as the tracking items are completed.

|            |            |          |            |         |       |         | Date     | Lease Expires: |                |               |          |               |                |         |        |           |          |
|------------|------------|----------|------------|---------|-------|---------|----------|----------------|----------------|---------------|----------|---------------|----------------|---------|--------|-----------|----------|
|            |            |          |            |         |       |         |          |                |                |               |          |               |                |         |        |           |          |
|            |            |          |            |         |       |         |          |                |                |               |          |               |                |         |        | After     | After    |
|            |            |          |            |         |       |         |          | 120 Day        | 90 Day         | <u>60 Day</u> | 45 Day   | <u>35 Day</u> | 15 Day         |         |        | Renewal   | Review   |
|            |            |          | New        | New     |       |         | New      | Service        | Invitiation w/ | Renewal       | Reminder | Reminder      | Visit Resident |         |        | Thank You | Thank Yo |
| Lease      |            |          | Monthly    | Monthly | Pet   | Utility | Lease    | Request        | Offer Letter   | Door          | Letter   | MTM Letter    | Avoid MTM      | Emailed | Lease  | Letter &  | & Fuel   |
| Expiration | Difference | Increase | Concession | Rent    | Rent  | Fee     | End Date | Letter Sent    | & Goodie       | Hanger        | Sent     | Sent          | Fees           | Lease   | Signed | Survey    | Card     |
|            |            |          |            |         |       |         |          |                |                |               |          |               |                |         |        |           |          |
| 5/18/2020  | -\$15      | \$25     | \$0        | \$2,100 | \$0   | \$70    | 05/08/21 | NB             | NB             | NB            |          |               |                |         |        |           |          |
| 5/25/2020  | \$0        | \$50     | \$0        | \$2,000 | \$0   | \$70    | 05/22/21 | NB             | NB             | NB            |          |               |                |         |        |           |          |
| 5/4/2020   | -\$192     | \$41     | \$0        | \$1,799 | \$50  | \$70    | 05/08/21 | NB             | NB             | NB            |          |               |                |         |        |           |          |
| 5/4/2020   | -\$197     | \$22     | \$0        | \$1,825 | \$0   | \$70    | 05/08/21 | NB             | NB             | NB            |          |               |                |         |        |           |          |
| 5/25/2020  | -\$25      | \$25     | \$0        | \$1,950 | \$0   | \$70    | 05/22/21 | NB             | NB             | NB            |          |               |                |         |        |           |          |
| 5/4/2020   | -\$50      | \$25     | \$0        | \$2,025 | \$50  | \$80    | 05/08/21 | NB             | NB             | NB            |          |               |                |         |        |           |          |
| 5/11/2020  | -\$25      | \$20     | \$0        | \$1,945 | \$50  | \$80    | 05/15/21 | NB             | NB             | NB            |          |               |                |         |        |           |          |
| 5/4/2020   | -\$50      | \$25     | \$0        | \$1,925 | \$100 | \$70    | 05/08/21 | NB             | NB             | NB            |          |               |                |         |        |           |          |
| 5/11/2020  | -\$25      | \$40     | \$0        | \$2,640 | \$0   | \$70    | 05/15/21 | NB             | NB             | NB            |          |               |                |         |        |           |          |
| 5/31/2020  | \$0        | \$25     | \$0        | \$2,115 | \$0   | \$70    | 05/29/21 | NB             | NB             | NB            |          |               |                |         |        |           |          |

Once the all renewals are finalized you will add the commission for the renewal to the commission column and total all commissions at the bottom and note the split per team member.

| _        |                |                |               |                |               |                |         |        |           |           |       |            |
|----------|----------------|----------------|---------------|----------------|---------------|----------------|---------|--------|-----------|-----------|-------|------------|
| Date     | Lease Expires: | May-20         |               |                |               |                |         |        |           |           |       |            |
|          |                |                |               |                |               |                |         |        |           |           |       |            |
|          |                |                |               |                |               |                |         |        | After     | After     |       |            |
|          | 120 Day        | <u>90 Day</u>  | <u>60 Day</u> | <u>45 Day</u>  | <u>35 Day</u> | <u>15 Day</u>  |         |        | Renewal   | Review    |       |            |
| New      | Service        | Invitiation w/ | Renewal       | Reminder       | Reminder      | Visit Resident |         |        | Thank You | Thank You |       | Commission |
| Lease    | Request        | Offer Letter   | Door          | Letter         | MTM Letter    | Avoid MTM      | Emailed | Lease  | Letter &  | & Fuel    | Notes | Amount     |
| End Date | Letter Sent    | & Goodie       | Hanger        | Sent           | Sent          | rees           | Lease   | Signed | Survey    | Card      |       |            |
| 05/09/21 | ND             | ND             | NID           | ND             | ND            | ND             | ND      | ND     | ND        | NID       |       | 80         |
| 05/22/21 | NR             | NB             | NB            | NB             | NB            | NB             | NR      | NB     | NB        | NB        |       | 40         |
| 05/08/21 | NB             | NB             | NB            | NB             | NB            | NB             | NB      | NB     | NB        | NB        |       | 80         |
| 05/08/21 | NB             | NB             | NB            | NB             | NB            | NB             | NB      | NB     | NB        | NB        |       | 80         |
| 05/22/21 | NB             | NB             | NB            | NB             | NB            | NB             | NB      | NB     | NB        | NB        |       | 0          |
| 05/08/21 | NB             | NB             | NB            | NB             | NB            | NB             | NB      | NB     | NB        | NB        |       | 80         |
| 05/15/21 | NB             | NB             | NB            | NB             | NB            | NB             | NB      | NB     | NB        | NB        |       | 0          |
| 05/08/21 | NB             | NB             | NB            | NB             | NB            | NB             | NB      | NB     | NB        | NB        |       | 0          |
| 05/15/21 | NB             | NB             | NB            | NB             | NB            | NB             | NB      | NB     | NB        | NB        |       | 40         |
| 05/29/21 | NB             | NB             | NB            | NB             | NB            | NB             | NB      | NB     | NB        | NB        |       | 80         |
|          |                |                |               |                |               |                |         |        |           |           |       |            |
|          |                |                |               |                |               |                |         |        |           |           |       |            |
|          |                |                |               |                |               |                |         |        | _         | _         |       |            |
|          |                |                |               |                |               |                |         |        |           |           |       |            |
|          |                |                | _             |                |               |                |         |        |           |           |       |            |
|          |                |                | lo            | tal Ş4         | -80           |                |         |        |           |           |       |            |
|          |                | Tota           | l at 8        | 0% \$3         | 84            |                |         |        |           |           |       |            |
|          |                | Su             | san 5         | 0% \$1         | .92           |                |         |        |           |           |       |            |
|          |                | Kar            | en 50         | )% <u>\$</u> 1 | 92            |                |         |        |           |           |       |            |
|          |                |                |               | <b>4</b> 1     |               |                |         |        |           |           |       |            |

Once finished save as "Property Code Renewal Commissions Date" (HC Renewal Commissions 11-26-19) and save to commissions folder on the server.

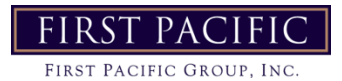

### Missouri

Website: http://www.mshp.dps.mo. gov/MSHPWeb/PatrolDivisi ons/CRID/SOR/SORPage.ht ml Click I agree:

|                                                                               | AND Faceds INCE Finan<br>Control Rin Reptay, Superstandarder<br>Control Rin Reptay, Superstandarder                                                                                                    |
|-------------------------------------------------------------------------------|----------------------------------------------------------------------------------------------------|
| Administers Camers                                                            | Taw?=thesened Menagthesene Peguand/texture Statisticad/ledu                                                                                                    |
| CHIS<br>CHIStone<br>Control on of theorem<br>House<br>Montes                  | Missouri Sex Offender Registry Dischaimer<br>By und the Bits volkader fakt to have read and understand the terms and<br>composite the set allower                                                                                                    |
| Fallof's Most Washed                                                          | [ Lages.] Liberter Ages.                                                                                                    |
| History                                                                       | Toll free number for sex offender information<br>n-889-SOR-MSHP (757-6747)                                                                                                    |
| Criminal Records                                                              | The Revised Starl law of Netsons Complex 583 Sections 2010 - 255 and 42.500 RCMs, manshed Tel the<br>Missans (Rack Harles of Fasti can all matching a sec offspecial database and a web all on the Netsons the IL is<br>manually to the purplex. Allocated entransmission with includent may the Distribution are the Distribution of the Distribution are interested.                                                                                                    |
| Agency information on Privacy<br>Rights<br>Agency Finance Fights              | Official [Startfy of the owner) when the sets offender reader. The verticate is rearred to support next and<br>comparison the sets offender regarities maintains by the variation shares and the set of force mather start and the set of the set of                               |
| Criminal Desert Cours Form 20<br>Information Pape<br>MACHS Encourses Services | (put) his constrained in the equiption of the equiption of the equiption o                                 |
| room 201<br>MACH5 Fingerprint Services Form<br>Institutions                   | The Sex Offender Registry was created in response to the Missioni Legislature's resolution to backhade public<br>issues to is somethic information and provide the second all intensities. The Missioni Sale Highway<br>Parez, Caminda Jacke Information Services (2018) Existence has consolided or associated the second for dori<br>for the Caminda Jacke Information Services (2018) Existence has consolided or associated the second for dori<br>for communications of the Caminda Services (2018) Existence has consolided or associated the second for dori<br>for the Caminda Jacke Intensities (2018) Existence has been consolided or associated the second for dori<br>for the Caminda Jacke Intensities (2018) Existence has been consolided or associated the second for dori<br>for the Caminda Jacket Intensities (2018) Existence has been consolided or associated the second for dori<br>for the Caminda Jacket Intensities (2018) Existence has been consolided or associated the second for dori<br>for the Caminda Jacket Intensities (2018) Existence has been consolided or associated the second for dori<br>for the Caminda Jacket Intensities (2018) Existence has been consolided or associated the second for dori<br>for the Caminda Jacket Intensities (2018) Existence has been consolided or associated the second for dori<br>for the Caminda Jacket Intensities (2018) Existence has been consolided or associated the second for dori<br>for the Caminda Jacket Intensities (2018) Existence has been consolided or associated the second for dori<br>for the Caminda Jacket Intensities (2018) Existence has been consolided or associated the second for dori<br>for the Caminda Jacket Intensities (2018) Existence has been consolided or associated the second for dori<br>for the Caminda Jacket Intensities (2018) Existence has been consolided or associated for associated the second for the formation or associated for the formation of the formation or associated for the formation of the formation of the formation or associated for the formation or associated for the formation or associated for the |
| INVECTS Program                                                               | modification with support to any indextinal point to take on their instrument in the wind with well take with noi-<br>determination in their indextool for the other of the currently disrepared, uncertainly displayed in the data the folded on the data the indextool indextool folded on the well share<br>and indextool folded on the well share convertient covers and balance takes there are the particular of particular of<br>the animal indextool share by when of their convertient covers and balance takes the particular of particular of<br>the share takes to when on the convertient covers and balance takes the particular of particular of<br>the particular of the share takes to be a share to be a share take the particular of the share take takes to be a share take the share take takes to be a share take takes to be a share take take takes takes                      |
| A/ II linkoy                                                                  | proving the international is since are manifold and any exclusion and exceptible. IN JA 2001 2001 2001 2001 200<br>Specific Institution of a Manifold and any statement of the analytic and any set of the institution of the set of the set of the                                |
| Sex Offenders                                                                 | work, school, and formpolety and the elementation only in the absolution to apply a first of the school of the<br>These records are updated early in an effort to assure that the information on the web site is complete and                                                                                                    |
| Marina an Page                                                                | accounte, however, the Patrick markes no representation, express or implied, that the information contained on the web site is accounte.                                                                                                    |

### Click search map offenders:

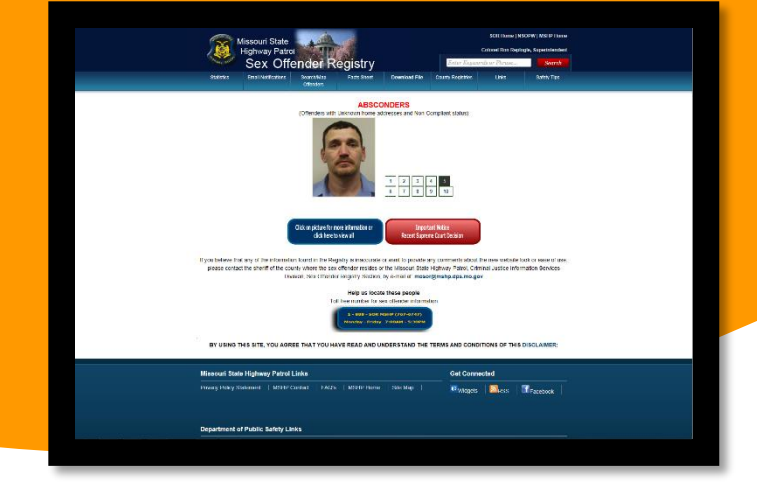

On the interactive map search on the right side input the property address, select the distance for the desired search, and click find address:

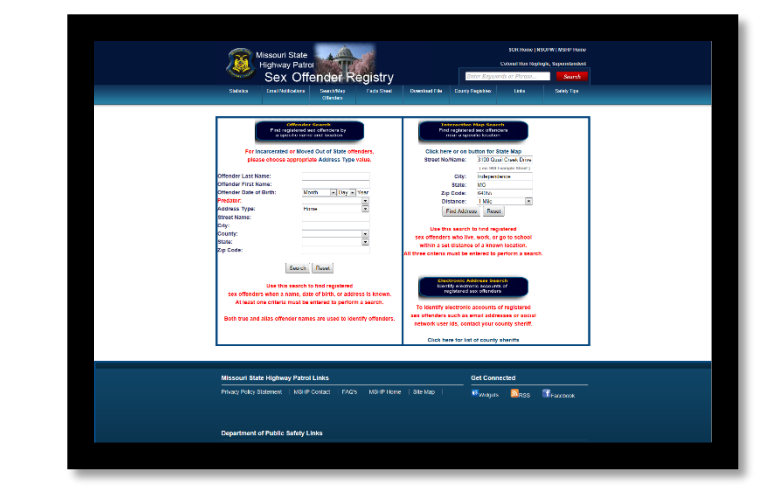

A map and list will populate with the locations and names of sex offenders living and working within the searched radius:

|                                                                                                    | ddreas                                                                                                    |                                                                                                    |                                                                                                    | • tillender M                                                                                                    |                                                                                                    | ush 🕈 tillender                                                                                                    | 5. and 10 10                                                                                                    | fender bergenne                                                                                                    |
|----------------------------------------------------------------------------------------------------|----------------------------------------------------------------------------------------------------|----------------------------------------------------------------------------------------------------|----------------------------------------------------------------------------------------------------|----------------------------------------------------------------------------------------------------|----------------------------------------------------------------------------------------------------|----------------------------------------------------------------------------------------------------|----------------------------------------------------------------------------------------------------|----------------------------------------------------------------------------------------------------|
| - tran                                                                                                    | No/Server 3000                                                                                            | CLAT CHAR 54                                                                                                   |                                                                                                    | Y maple                                                                                                    | I mbout                                                                                                    | 3) magetal                                                                                                    | P                                                                                                    | andred Address.                                                                                                    |
|                                                                                                    | And Inches                                                                                                | and and a second second second second second second second second second second second second second second se |                                                                                                    |                                                                                                    |                                                                                                    |                                                                                                    | -                                                                                                    |                                                                                                    |
|                                                                                                    |                                                                                                    |                                                                                                    | _                                                                                                    | Select battons I                                                                                                    | o activate map b                                                                                                    | ools. Click on th                                                                                                    | re map and d                                                                                                    | irow a roctang                                                                                                    |
|                                                                                                    | 100101                                                                                                    |                                                                                                    |                                                                                                    | In the Old                                                                                                    |                                                                                                    |                                                                                                    | and in the                                                                                                    | 11.00                                                                                                    |
|                                                                                                    | Far.Station 01050                                                                                         |                                                                                                    |                                                                                                    | COMM IN                                                                                                    | See on 1                                                                                                    | one one                                                                                                    |                                                                                                    | Linkerson a                                                                                                    |
|                                                                                                    | Dataster (1mil                                                                                            | • •                                                                                                    |                                                                                                    | Transato I I tan                                                                                                    | and Date Ma                                                                                                    | and I have been                                                                                                    |                                                                                                    |                                                                                                    |
|                                                                                                    | ( test                                                                                                    | Address                                                                                                    |                                                                                                    | Long to the second second seco |                                                                                                    |                                                                                                    |                                                                                                    | 54.                                                                                                    |
|                                                                                                    | -                                                                                                    |                                                                                                    |                                                                                                    |                                                                                                    | STATE OF THE OWNER                                                                                                    | and the second                                                                                                    |                                                                                                    | .41                                                                                                    |
| 1100.0                                                                                                    | Post                                                                                                    | di la constanti a sur                                                                                          |                                                                                                    | 0                                                                                                    |                                                                                                    | - 6                                                                                                    | S                                                                                                    | Ser Ser                                                                                                    |
| The state                                                                                                    | and the first store                                                                                       | transformer of the                                                                                             |                                                                                                    |                                                                                                    | *                                                                                                    | 1 m                                                                                                    | Street St                                                                                                    | 1.1.1                                                                                                    |
| Eksy se                                                                                                    | rik, en ge ha salasal s                                                                                   | ethin a set chil.                                                                                              |                                                                                                    |                                                                                                    |                                                                                                    | Y                                                                                                    | Contraction of the local division of the local division of the loc |                                                                                                    |
| NYOURS .                                                                                                    | parform a                                                                                                 | ears must be a                                                                                                 | daven.                                                                                                    | 6                                                                                                    |                                                                                                    | 1.1                                                                                                    |                                                                                                    |                                                                                                    |
| -                                                                                                    |                                                                                                    |                                                                                                    |                                                                                                    | I.                                                                                                    |                                                                                                    |                                                                                                    | -                                                                                                    | a starter a                                                                                                    |
|                                                                                                    |                                                                                                    |                                                                                                    |                                                                                                    |                                                                                                    | 100                                                                                                    |                                                                                                    |                                                                                                    | 1                                                                                                    |
|                                                                                                    |                                                                                                    |                                                                                                    |                                                                                                    |                                                                                                    | 1 .                                                                                                    |                                                                                                    |                                                                                                    | 1                                                                                                    |
|                                                                                                    |                                                                                                    |                                                                                                    |                                                                                                    |                                                                                                    | 1.                                                                                                    |                                                                                                    | ALL IN                                                                                                    | Carl Sale                                                                                                    |
|                                                                                                    |                                                                                                    |                                                                                                    |                                                                                                    |                                                                                                    |                                                                                                    |                                                                                                    |                                                                                                    |                                                                                                    |
|                                                                                                    |                                                                                                    |                                                                                                    |                                                                                                    | 0                                                                                                    | 12002                                                                                                    |                                                                                                    |                                                                                                    |                                                                                                    |
|                                                                                                    |                                                                                                    |                                                                                                    |                                                                                                    | 0                                                                                                    | and a                                                                                                    |                                                                                                    |                                                                                                    | ansara .                                                                                                    |
|                                                                                                    |                                                                                                    |                                                                                                    |                                                                                                    | 0                                                                                                    |                                                                                                    | ••                                                                                                    |                                                                                                    | and the second                                                                                                    |
|                                                                                                    |                                                                                                    |                                                                                                    |                                                                                                    | •••                                                                                                    |                                                                                                    | • •                                                                                                    |                                                                                                    |                                                                                                    |
|                                                                                                    |                                                                                                    |                                                                                                    |                                                                                                    | 0                                                                                                    |                                                                                                    | •                                                                                                    |                                                                                                    |                                                                                                    |
|                                                                                                    |                                                                                                    |                                                                                                    |                                                                                                    | 0                                                                                                    | $\left\{ -\right\}$                                                                                                    |                                                                                                    |                                                                                                    | 1                                                                                                    |
|                                                                                                    |                                                                                                    |                                                                                                    |                                                                                                    |                                                                                                    | ł                                                                                                    | · •<br>::                                                                                                    |                                                                                                    | 1                                                                                                    |
|                                                                                                    |                                                                                                    |                                                                                                    |                                                                                                    |                                                                                                    | 6                                                                                                    | · •<br>2:                                                                                                    | A                                                                                                    | 1                                                                                                    |
|                                                                                                    |                                                                                                    |                                                                                                    |                                                                                                    |                                                                                                    |                                                                                                    | · • •<br>· · •                                                                                                    |                                                                                                    | )                                                                                                    |
| 21 match                                                                                                    | ng mappable d                                                                                             | Nender addr                                                                                                    | uses within                                                                                                    |                                                                                                    |                                                                                                    | **<br>;;;<br>                                                                                                    |                                                                                                    | 7                                                                                                    |
| 21 match                                                                                                    | ng mappable o<br>nile of store qu                                                                         | Nender addr                                                                                                    | isses within<br>See,                                                                                                    | •                                                                                                    |                                                                                                    | •••<br>•••<br>•••<br>•••                                                                                                    | 1                                                                                                    | 7                                                                                                    |
| 21 match                                                                                                    | ng mappable of<br>alle of store qu<br>Independence                                                        | fender addr<br>uit cavek fi<br>. MO, 6405                                                                      | sses within<br>Swe,<br>S                                                                                                    | 0                                                                                                    |                                                                                                    | ·••                                                                                                    | in the second                                                                                                    |                                                                                                    |
| 21 match                                                                                                    | ng mappable d<br>nile of store qu<br>Independence                                                         | fender addr<br>all cavels to<br>MO, 6405                                                                       | tises within<br>Sure,<br>3                                                                                                    |                                                                                                    |                                                                                                    | 1                                                                                                    | - immer                                                                                                    | ).                                                                                                    |
| 21 match<br>1 m<br>Lood Normer                                                                                                    | ng mappable of<br>rife of store qu<br>Independence<br>Ant Bane                                            | Nender addr<br>uil covek to<br>MO, 6405                                                                        | tises within<br>Sweet,<br>S                                                                                                    | 9<br>  9<br>  30                                                                                                    | Next<br>Next                                                                                                    |                                                                                                    | The Party of the Party of the P | - C                                                                                                    |
| 21 match<br>1 m<br>Load Remer<br>coster                                                                                                    | ng mappable o<br>nile of store ge<br>Independence<br>Pint Base<br>courses                                 | Norder addre<br>sail cover 19<br>MO, 6185                                                                      | nises within<br>Sur.<br>7                                                                                                    |                                                                                                    | Read<br>> STREE N. A.                                                                                                    | OV<br>LICENCE                                                                                                    | Pb<br>Market                                                                                                    | Annual Contractor                                                                                                    |
| 21 match<br>1 m<br>casev<br>casev<br>casev                                                                                                    | ng mappable of<br>oile of store qu<br>Thépendence<br>Plot Base<br>cellistics<br>sets                      | Norder adar<br>all Crevit IS<br>NO. 6105<br>North<br>Sector<br>Sector                                          | nises within<br>Swe.<br>3<br>Yuar<br>-                                                                                           |                                                                                                    |                                                                                                    | O<br>O<br>O<br>O<br>O<br>O<br>O<br>O<br>O<br>O<br>O<br>O<br>O<br>O<br>O<br>O<br>O<br>O<br>O                                                                                                    | Po                                                                                                    | Freedow<br>Freedow<br>Fre |
| 21 motols<br>1 f                                                                                                    | ng mappable d<br>nile of store qu<br>Independence<br>Post Base<br>controls<br>ase                         | tender adari<br>all cavels to<br>MO, 6165<br>Sector<br>Sector<br>Sector                                        | tises within<br>Gue,<br>5<br>Yuue<br>-<br>-<br>-<br>w                                                                            |                                                                                                    | Reset<br># 2010 54 7.4.<br># 2010 54 7.4.<br># 2010 54 7.4.<br># 2010 54 7.4.                                                                             | O O O O O O O O O O O O O O O O O O O                                                                                                    | Po<br>Po<br>Po<br>Po<br>Po<br>Po<br>Po<br>Po<br>Po<br>Po                                                                                                    |                                                                                                    |
| 21 match<br>1 r<br>Lead Noner<br>Clashy<br>Charl Ji<br>Lead None<br>Lead None<br>Lead Noner                                                                                                    | ng mappable of<br>ride of store qu<br>Independence<br>Post Base<br>control to<br>the<br>use<br>use<br>use | ferder addri<br>all covels to<br>social<br>social<br>social<br>social<br>social                                | rises within<br>Surr.<br>S<br>Year<br>-<br>-<br>-<br>-<br>-<br>-<br>-<br>-<br>-<br>-<br>-<br>-<br>-<br>-<br>-<br>-<br>-<br>      | Marate Re<br>10000<br>Net/<br>10000<br>2010                                                                                                    | Imp           Imp           2010 AT A.           * 0000 AT A.           * 0000 AT A.           * 0000 AT A.           * 0000 AT A.           * 0000 AT A. |                                                                                                    | Pb<br>A0033<br>M0020<br>M0020<br>M0020<br>M0020<br>M0020<br>M0020                                                                                                    | Provide<br>Annual<br>Marcala<br>Marcala<br>Marcala<br>Marcala<br>Marcala                                                                                                    |
| 21 matchi<br>1 m<br>Caster<br>Caster<br>Ca | ng mappable of<br>nike of strong qu<br>Independence<br>Pedators<br>sets<br>we<br>UANY<br>CONSTOR EX.      | Hender addro<br>will covels to<br>Mode<br>Secon<br>Secon<br>Scient<br>Scient                                   | tises within<br>Swe,<br>5<br>Year<br>-<br>-<br>-<br>-<br>-<br>-<br>-<br>-<br>-<br>-<br>-<br>-<br>-<br>-<br>-<br>-<br>-<br>-<br>- | Means fee<br>Incode<br>Status<br>Status<br>Status<br>Status                                                                                                    | In 100 100 100 100 100 100 100 100 100 10                                                                                                    | NW<br>NUMBER<br>NUMBER<br>NUM<br>NUMBER<br>NUM<br>NUM<br>NUM<br>NUMBER<br>NUM<br>NUM<br>NUM<br>NUM<br>NUM<br>NUM<br>NUM<br>NUM<br>NUM<br>NUM | Pa                                                                                                    |                                                                                                    |

Click the buttons to navigate, save, or print the map. *New Mexico* Website: http://sheriffalerts.com/cap\_offic e\_disclaimer.php?office=55290&f wd=aHR0cDovL2NvbW11 bml0eW5vdGImaWNhdGIvbi5jb2 0vY2FwX21haW4ucGhwP29mZml jZT01NTI5MA== Check I agree to the above terms & conditions and click continue:

<complex-block><complex-block><complex-block><complex-block>

Click search offenders in your area:

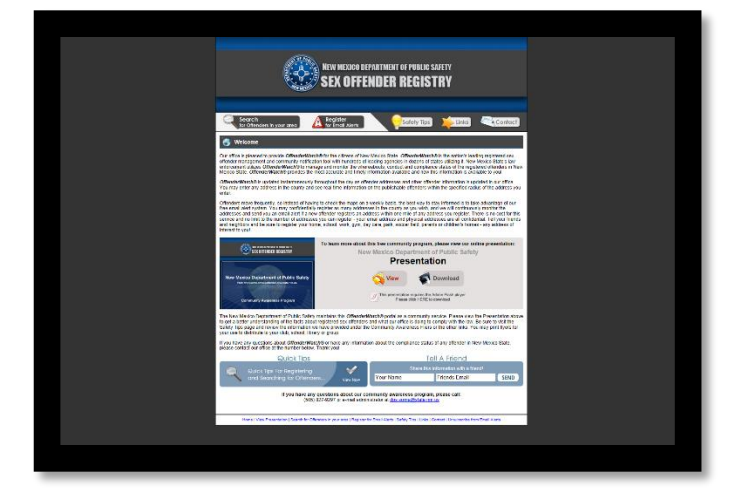

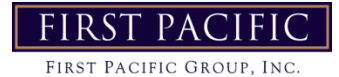

On the in your area tab input the property address and click search:

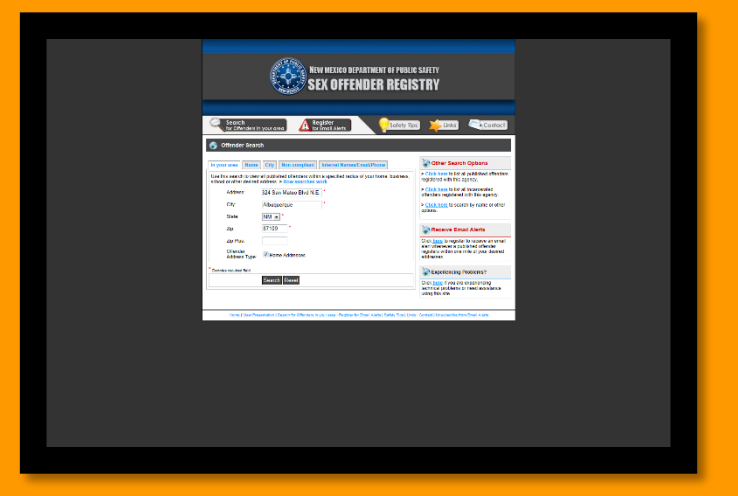

A map and list will populate with the locations and names of sex offenders living and working within a one mile radius. Use the radius drop down menu to charge the area searched:

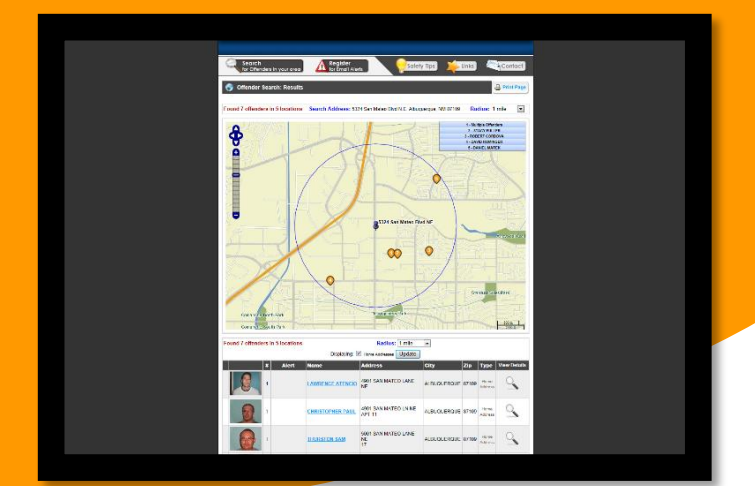

### Michigan

Website:

http://www.mipsor.state.mi.us/ Enter the code shown where specified at the bottom of the page and click I have read and agree to the terms:

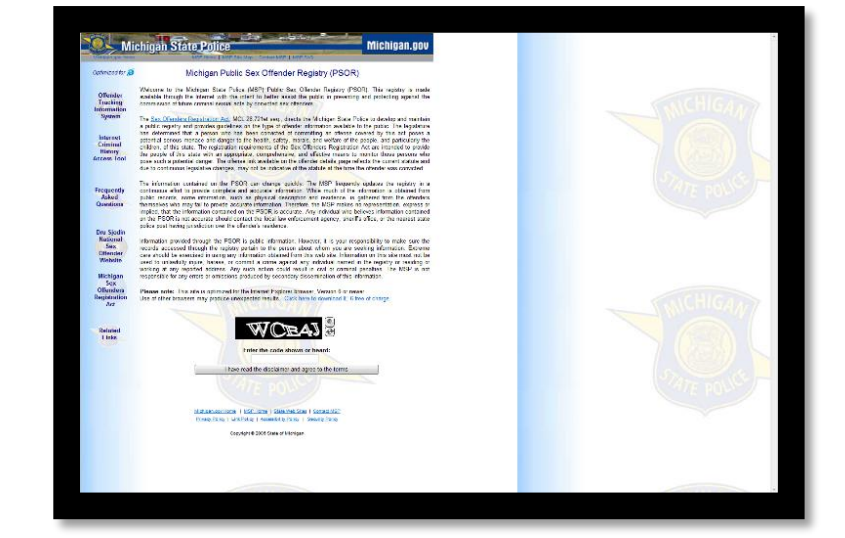

Click search within 1 mile radius:

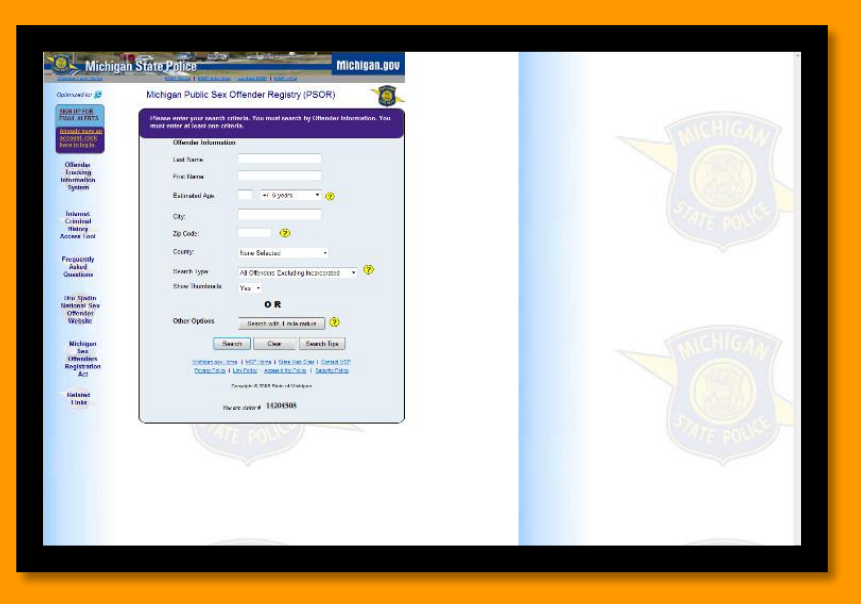

Input the property address and click submit:

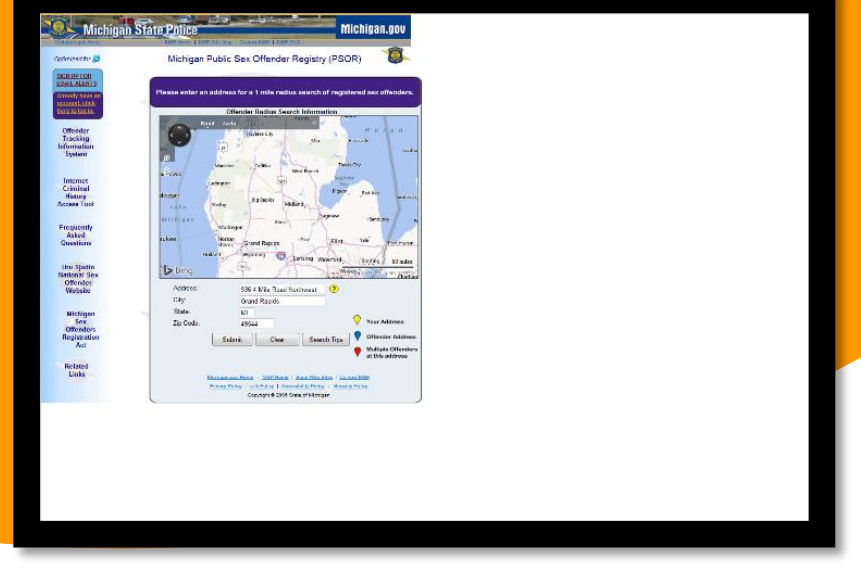

A map will populate with the locations of sex offenders living within a one mile radius:

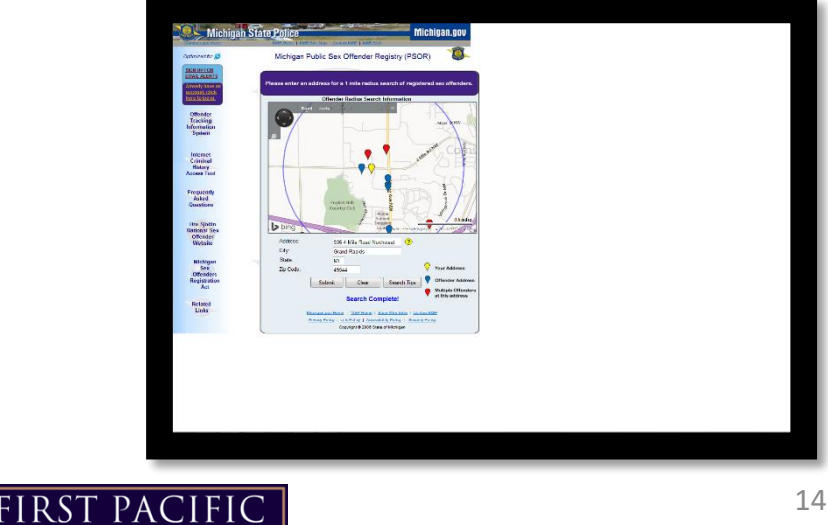

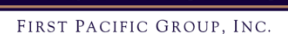

Hover over the blue and red address icons and a list of sex offenders at that address will appear:

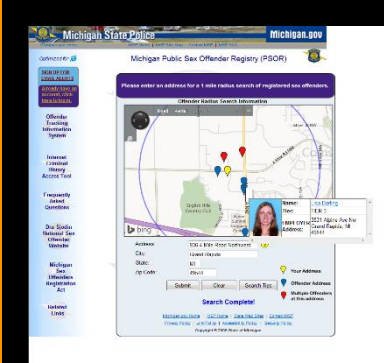

#### Ohio

Website: <u>http://sheriffalerts.com/cap\_main.php?off</u> <u>ice=55149</u> Click search for offenders in your area:

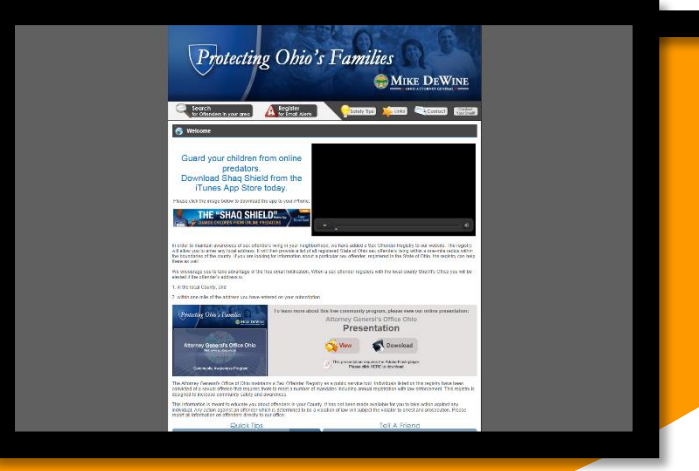

On the in your area tab input the property address, check all boxes for offender address type, and click search:

| Annu         Bit and the construction of the construction of the construct                                                                                                    | Any or and the second of the second of the second                                                                                                    | Importance         Importance           Importance         Importance           Importance         Importance <t< th=""><th>Inter Color International States and the second states and the second states and t</th><th>an an an an an an an an an an an an an a</th><th></th><th></th></t<> | Inter Color International States and the second states and the second states and t                                                                                                    | an an an an an an an an an an an an an a |                                                                                                    |                                                                                                  |
|----------------------------------------------------------------------------------------------------|----------------------------------------------------------------------------------------------------|----------------------------------------------------------------------------------------------------|----------------------------------------------------------------------------------------------------|------------------------------------------|----------------------------------------------------------------------------------------------------|--------------------------------------------------------------------------------------------------|
| Control and an advance of a definition of the strength of the strength of th                                                                                                    | Under Granden and Standen de Carlos and special de la de la gala de la de la                                                                                                    | Under der ander under der der bereinen singe sehe af misse in gener der hanne in gener der hanne in gener d                                                                                                    | hr send to define and effective of the trans of the send to sen here a trans.<br>Arter: T Num Gelares Dans:<br>Arter: T Num Gelares Dans:<br>T Num Gelares Dans:<br>T Num Gelares Dans: |                                          | City Non-compliant                                                                                       | Cither Search Options                                                                            |
| Adversor     29 Yearline Goddwords Galange *     Coll States Boarding Formation (Francessor)       Cirk     Annotation (Francessor)     Coll States Boarding Formation (Francessor)       Cirk     Coll States Boarding Formation (Francessor)     Coll States Boarding Formation (Francessor)       Cirk     Coll States Boarding Formation (Francessor)     Coll States Boarding Formation (Francessor)       Cirk     Coll States Boarding Formation (Francessor)     Coll States Boarding Formation (Francessor)       Cirk     Coll States Boarding Formation (Francessor)     Coll States Boarding Formation (Francessor)       Cirk     Coll States Boarding Formation (Francessor)     Coll States Boarding Formation (Francessor)       Cirk     Coll States Boarding Formation (Francessor)     Coll States Formation (Francessor)       Cirk     Coll States Boarding Formation (Francessor)     Coll States Formation (Francessor)       Cirk     Coll States Formation (Francessor)     Coll States Formation (Francessor)       Cirk     Coll States Formation (Francessor)     Coll States Formation (Francessor)       Cirk     Coll States Formation (Francessor)     Coll States Formation (Francessor)       Cirk     Coll States Formation (Francessor)     Coll States Formation (Francessor)       Cirk     Coll States Formation (Francessor)     Coll States Formation (Francessor)       Cirk     Coll States Formation (Francessor)     Coll States Formation (Francessor)                                                                                                    | Addre 29 Mich Golden Galan '                                                                                                    | Adverse     29 Hellin Oxforder, Dinni                                                                                                    | Adama P. Nano Goldonia Dina <sup>1</sup>                                                                                                    | te neerch lo-ster                        | all published offenders: within a specified radius of your home, business, address, a How exercises work | <ul> <li>Click here to list all published offenders,<br/>registered with this agency.</li> </ul> |
| (A)         Republicing         •           (A)         (A)         (A)           (A)         (A)         (A) <td>CY     Republicing       Date     Original       Date     Original       Date     Original       Date     Original       Date     Original       Date     Original       Date     Original       Date     Original       Date     Original       Date     Original       Date     Original       Date     Original</td> <td>Ory         Reproduing         ************************************</td> <td>for Konstanding     for Konstanding     f</td> <td>Address</td> <td>70 North Culturedi Drive</td> <td>&gt; Click here to search by name or other options.</td> | CY     Republicing       Date     Original       Date     Original       Date     Original       Date     Original       Date     Original       Date     Original       Date     Original       Date     Original       Date     Original       Date     Original       Date     Original       Date     Original                                                                                                    | Ory         Reproduing         ************************************                                                                                                    | for Konstanding     for Konstanding     f                                                                                                    | Address                                  | 70 North Culturedi Drive                                                                                 | > Click here to search by name or other options.                                                 |
| Tota (Dia)<br>Ap (Dia)<br>Ap (                                                                                                    | Tota (D) a constraint of the second second s                                                                                                    | State     Office 1       Correction of the state of the state                                                                                                    | Total     Official *       Ar (Total *     Difficial *       Ar (Total *     Difficial *       Other (Total *     Difficial *       Other (Total *     Difficial *       Other (Total *     Difficial *       Effect Advances     Difficial *       Effect Advances     Difficial *       Effect Advances     Difficial *       Effect Advances     Difficial *                                                                                                    | CPy:                                     | Reynaldsburg                                                                                             |                                                                                                  |
| Au COST - Contage region brance at the<br>dama.<br>Contage region brance at the<br>strength of the<br>Contage region brance at the<br>strength of the<br>Contage region brance at the<br>Strength of the<br>Contage region brance at the<br>Strength of the<br>Strength of the<br>St                                                                                                    | 0x         0005 <sup></sup> CDL (gas: square location or their<br>square location or their<br>square location of their<br>square location of their<br>square location of their<br>square location or their<br>square location of their<br>square location of their<br>square location | Ar         EXPERTMENT         The Lage square strength of the square strength of the square stre                                                                                                    | A EMBET <sup>™</sup> Constraints of the second second                                                                                                    | State:                                   | 011                                                                                                    | Receive Email Alerts                                                                             |
| Auran Series and Series and Serie                                                                                                    | Au P Te                                                                                                    | Ap Tax     Ap Tax     Ap Ta                                                                                                    | Ap Pile. In the Fund Societ Society of the Society of the Society                                                                                                    | Zqs.                                     | 43058                                                                                                    | Chick have to register to receive an errol<br>start whenever a published offender                |
| Concess : Search Address : Search Addres                                                                                                    | Citrum Tome Server Advances<br>Advance Tome Server Advances<br>Elisation Strate Advances<br>Elisation Advances<br>************************************                                                                                                    | Owner van Strate         Benet van Strate           Benet van Strate         Benet van Strate           Benet van Strate         Benet van Strate           In strate war         Benet van Strate           Benet van Strate         Benet van Strate           Benet van Strate         Benet van Strate                                                                                                    | Charak 2010/00/2012 2010/00/00/2012 2010/00/00/2012 2010/00/00/2012 2010/2012 2010/2012 2000/2012 2000/2012 2000/2010000000000                                                                                                    | Ap Max                                   |                                                                                                    | registers within one mile-of your desired<br>addresses                                           |
| Rinks/Marzines         Charling if you are super-nairy<br>in the super-nairy<br>in the super-nairy<br>integration.           Objecting if you are super-nairy<br>integration.         Charling if you are super-nairy<br>integration.           Objecting if you are super-nairy<br>integration.         Charling if you are super-nairy<br>integration.           Objecting if you are super-nairy<br>integration.         Charling if you are super-nairy<br>integration.                                                                                                    | Broch/storen Addresse     Bickey Storen Storen                                                                                                    | Binach Underse Addresses         Characteristication of the control of the control of the cont                                                                                                    | IN This Water Additional     IN This Water Additional     IN This Wat                                                                                                    | Official Trans                           | R Hame Addresses                                                                                         | Second cost Protocols?                                                                           |
| CENE Addresses     Middle of provide an addresses     Middle of provide addresses     Middle of provide addresses     Middle of provide addresses                                                                                                    | City Alwayse     Constant and a second of a second of a secon                                                                                                    |                                                                                                    | Direction of the second second s                                                                                                    |                                          | R/Work/Volumer Addresses                                                                                 | Chok base if you are expensioning                                                                |
| Service recurse here                                                                                                    | * Sources request w/                                                                                                    | Toman mann ter<br>Sanata Mann<br>Teor Tanchandan Hanata Status ang Tanata Status (San Tata) Tata Sanat Kusanaka status (San                                                                                                    | des requires held                                                                                                    |                                          | R Dive Addresses                                                                                         | using this site.                                                                                 |
| Search Roset                                                                                                    | Skith Roda                                                                                                    | Reard Read                                                                                                    |                                                                                                    | IS FROM THE THE                          |                                                                                                    |                                                                                                  |
|                                                                                                    |                                                                                                    | theor Flower Theoretical Protocols and a second a Hamiltonia State ( Hade Las ( Hade ) Hade ( Hade ) Hade Andre                                                                                                    | Search Reset                                                                                                    |                                          | Search Reset                                                                                             |                                                                                                  |

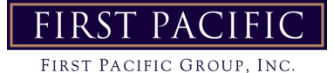

A map and list will populate with the locations and names of sex offenders living and working within a half mile radius.

Use the radius drop down menu to charge the area searched:

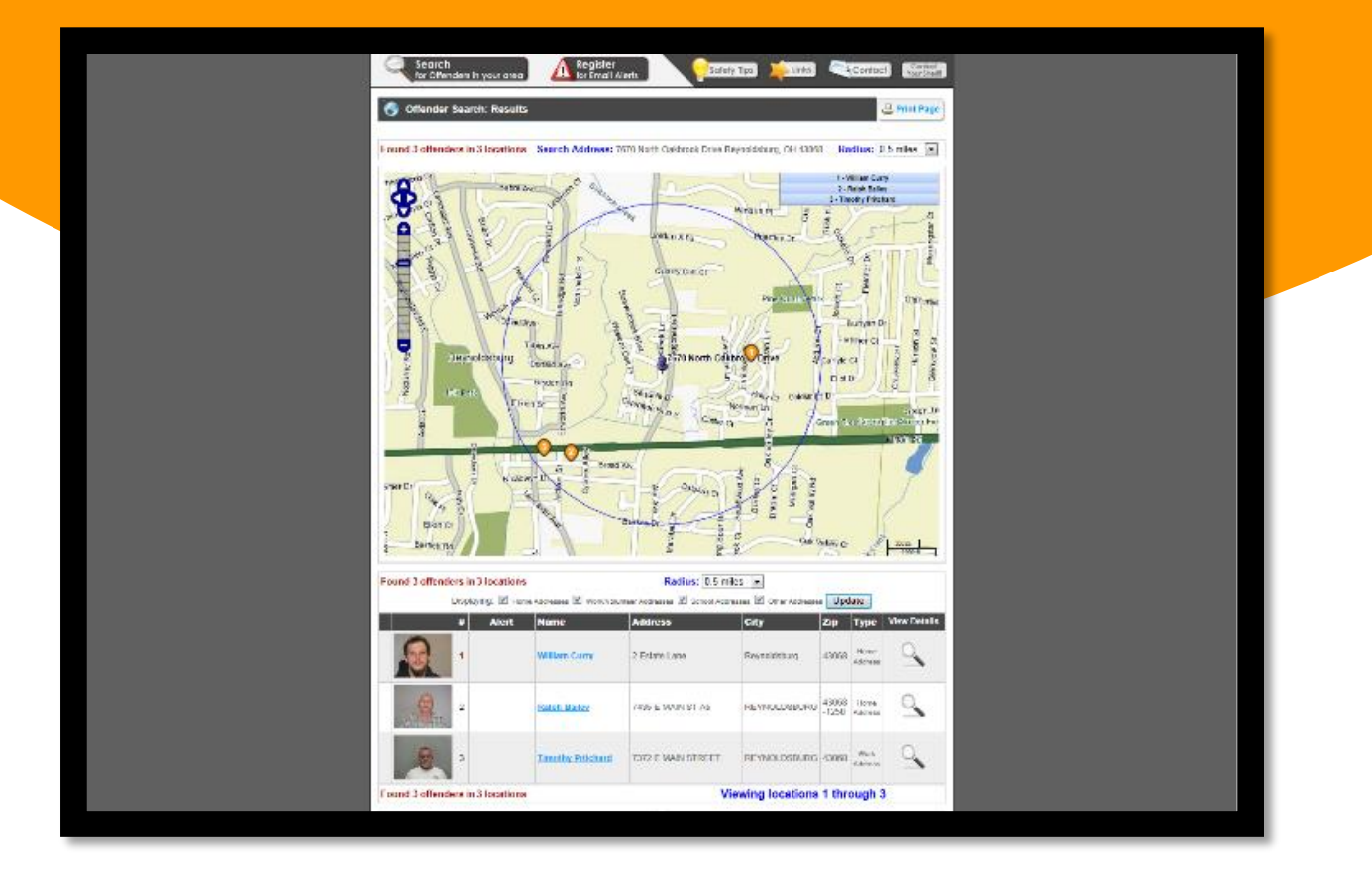

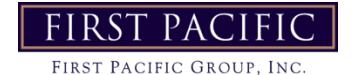

# Sorting In Excel

Many reports used daily or weekly are pulled from Yardi and can be exported to excel. The information in these reposts can then be manipulated to make the contents more user friendly. The easiest way to manipulate the information into a more visually appealing way is to sort it. Sorting is an easy way to make the data appear by which ever grouping you need. Such as by last name, unit number, charge code, date, etc. To sort you simply:

- 1. Open in Excel
- 2. Highlight all and click MERGE & CENTER to unmerge all cells

| FIL                                                                       | ILE HO                                                                                                    | INSER I                                                                                                    | PAGE LAYO                                                                                                    | UT FORM                                                                                         | IULAS I                                                                                          | DATA RI                                                                                                  | EVIEW                                                              | VIEW                                                                                                    |                                                                                                    |               |                                                                                                    |                                                                                                    |                                                                                                    |               |        |         |
|---------------------------------------------------------------------------|----------------------------------------------------------------------------------------------------|----------------------------------------------------------------------------------------------------|----------------------------------------------------------------------------------------------------|-------------------------------------------------------------------------------------------------|--------------------------------------------------------------------------------------------------|----------------------------------------------------------------------------------------------------|--------------------------------------------------------------------|----------------------------------------------------------------------------------------------------|----------------------------------------------------------------------------------------------------|---------------|----------------------------------------------------------------------------------------------------|----------------------------------------------------------------------------------------------------|----------------------------------------------------------------------------------------------------|---------------|--------|---------|
|                                                                           | 🔄 🔏 Cut                                                                                                    | Calibri                                                                                                    | *                                                                                                    | 11 · A                                                                                          | <b>=</b> =                                                                                       | = %-                                                                                                    | Ē                                                                  | Wrap Text                                                                                                    |                                                                                                    | General       | Ŧ                                                                                                    |                                                                                                    |                                                                                                    | Normal        | Bad    |         |
| Past                                                                      | ste                                                                                                    | B I                                                                                                    | <u>u</u> -   🖽                                                                                                    | - 👌 - 🗚                                                                                         | - = =                                                                                            | =   =                                                                                                    | = 🗄                                                                | Merge & C                                                                                                    | enter 🔹                                                                                                    | \$ - % ;      | 00. 0. <b>→</b>                                                                                                    | Conditio                                                                                                    | onal Formata                                                                                                    | as Check Cell | Expl   | anatory |
| · ·                                                                       | Clinhear                                                                                                    |                                                                                                    | Eant                                                                                                    |                                                                                                 | _                                                                                                |                                                                                                    |                                                                    |                                                                                                    |                                                                                                    | b la com la   |                                                                                                    | Formatti                                                                                                    | ng • Table •                                                                                                    | -             |        |         |
|                                                                           | Cipboard                                                                                                    | 1 181                                                                                                    | FOR                                                                                                    |                                                                                                 | 1911                                                                                             | AI                                                                                                    | ignine                                                             |                                                                                                    | 181                                                                                                    | Numb          | ier is                                                                                                    | 41                                                                                                    |                                                                                                    |               |        |         |
| A1                                                                        |                                                                                                    | - I X 🗸                                                                                                    | fx                                                                                                    |                                                                                                 |                                                                                                  |                                                                                                    |                                                                    |                                                                                                    |                                                                                                    |               |                                                                                                    |                                                                                                    |                                                                                                    |               |        |         |
|                                                                           | А                                                                                                    | В                                                                                                    | С                                                                                                    | E                                                                                               | F G                                                                                              | Н                                                                                                    | 1                                                                  | J                                                                                                    | к                                                                                                    | L             | MN                                                                                                    | 0                                                                                                    | Р                                                                                                    | Q             | s      | т       |
| 1                                                                         |                                                                                                    |                                                                                                    |                                                                                                    |                                                                                                 |                                                                                                  |                                                                                                    |                                                                    |                                                                                                    |                                                                                                    |               |                                                                                                    |                                                                                                    |                                                                                                    | Pag           | ge : 1 |         |
| 2                                                                         | Resident /                                                                                                    | Activity Detail                                                                                                    |                                                                                                    |                                                                                                 |                                                                                                  |                                                                                                    |                                                                    |                                                                                                    |                                                                                                    |               |                                                                                                    |                                                                                                    |                                                                                                    |               |        |         |
| 3 F                                                                       | Property: Au                                                                                                    | tumn Ridge Investment                                                                                                    | s, LLC (ar)                                                                                                    |                                                                                                 |                                                                                                  |                                                                                                    |                                                                    |                                                                                                    |                                                                                                    |               |                                                                                                    |                                                                                                    |                                                                                                    |               |        |         |
| 4                                                                         | Date = 01/31                                                                                                    | /2017 - 02/27/2017                                                                                                    |                                                                                                    |                                                                                                 |                                                                                                  |                                                                                                    |                                                                    |                                                                                                    |                                                                                                    |               |                                                                                                    |                                                                                                    |                                                                                                    |               |        |         |
| 6                                                                         | Resident                                                                                                    |                                                                                                    | Unit                                                                                                    | Unit<br>Type                                                                                    | Market<br>Rent                                                                                   | Resident<br>Rent                                                                                         | Sqft                                                               | Lease<br>From                                                                                                    | Lease<br>To                                                                                                    | Renew<br>Date | Move in                                                                                                    | Notice<br>Date                                                                                                    | Move Out                                                                                                    | Activity      |        |         |
| 7 /                                                                       | Autumn Rid                                                                                                    | ge Investments, LL(                                                                                                    | (ar )                                                                                                    |                                                                                                 |                                                                                                  |                                                                                                    |                                                                    |                                                                                                    |                                                                                                    |               |                                                                                                    |                                                                                                    |                                                                                                    |               | _      |         |
| 8                                                                         | Move Out                                                                                                    |                                                                                                    |                                                                                                    |                                                                                                 |                                                                                                  |                                                                                                    |                                                                    |                                                                                                    |                                                                                                    |               |                                                                                                    |                                                                                                    |                                                                                                    |               |        |         |
| - 1                                                                       | nove out                                                                                                    |                                                                                                    |                                                                                                    |                                                                                                 |                                                                                                  |                                                                                                    |                                                                    |                                                                                                    |                                                                                                    |               |                                                                                                    |                                                                                                    |                                                                                                    |               |        |         |
| 9                                                                         | 10047192                                                                                                    | David Kuckhahn                                                                                                    | 38822E                                                                                                    | arlal                                                                                           | 660.00                                                                                           | 585.00 🗖                                                                                                 | 540                                                                | 07/01/2016                                                                                                    | 06/30/2017                                                                                                    | 06/30/2016    | 05/30/1997                                                                                                    | 01/20/2017                                                                                                    | 02/18/2017                                                                                                    |               |        |         |
| 9<br>10                                                                   | t0047192<br>t0052538                                                                                                  | David Kuckhahn<br>Cheyanne Knoper                                                                                                    | 38822E<br>39222I                                                                                                    | arlal<br>ar2c1                                                                                  | 660.00<br>855.00                                                                                 | 585.00 <b>*</b><br>770.00 <b>*</b>                                                                       | 540<br>820                                                         | 07/01/2016<br>01/16/2016                                                                                                   | 06/30/2017<br>01/31/2017                                                                                                   | 06/30/2016    | 05/30/1997<br>01/16/2016                                                                                                   | 01/20/2017<br>11/22/2016                                                                                                    | 02/18/2017<br>01/31/2017                                                                                                    |               |        |         |
| 9<br>10<br>11                                                             | 10047192<br>10052538<br>10052920                                                                                      | David Kuokhahn<br>Cheyanne Knoper<br>Phillip Coryell                                                                                                    | 38822E<br>39222I<br>39102M                                                                                           | arlal<br>ar2c1<br>ar1a1                                                                         | 660.00<br>855.00<br>660.00                                                                       | 585.00 F<br>770.00 F<br>680.00 F                                                                         | 540<br>820<br>540                                                  | 07/01/2016<br>01/16/2016<br>01/22/2016                                                                                     | 06/30/2017<br>01/31/2017<br>01/31/2017                                                                                     | 06/30/2016    | 05/30/1997<br>01/16/2016<br>01/22/2016                                                                                     | 01/20/2017<br>11/22/2016<br>12/17/2016                                                                                                  | 02/18/2017<br>01/31/2017<br>02/17/2017                                                                                                    |               |        |         |
| 9<br>10<br>11<br>12                                                       | 10047192<br>10052538<br>10052920                                                                                      | David Kuckhahn<br>Cheyanne Knoper<br>Phillip Coryell<br>Roommates: Jerome Cory                                                                                                    | 38822E<br>392221<br>39102M<br>yell                                                                                   | arla1<br>ar2c1<br>arla1                                                                         | 660.00<br>855.00<br>660.00                                                                       | 585.00 <b>*</b><br>770.00 <b>*</b><br>680.00 <b>*</b>                                                    | 540<br>820<br>540                                                  | 07/01/2016<br>01/16/2016<br>01/22/2016                                                                                     | 06/30/2017<br>01/31/2017<br>01/31/2017                                                                                     | 06/30/2016    | 05/30/1997<br>01/16/2016<br>01/22/2016                                                                                     | 01/20/2017<br>11/22/2016<br>12/17/2016                                                                                                  | 02/18/2017<br>01/31/2017<br>02/17/2017                                                                                                    |               |        |         |
| 9<br>10<br>11<br>12<br>13                                                 | 10047192<br>10052538<br>10052920<br>10053096                                                                          | David Kuokhahn<br>Cheyanne Knoper<br>Phillip Coryell<br>Roommates: Jerome Cory<br>Karinsa Swica                                                                                                    | 38822E<br>392221<br>39102M<br>yell<br>38402B                                                                         | arlat<br>ar2ot<br>arlat<br>arlat                                                                | 660.00<br>855.00<br>660.00<br>700.00                                                             | 585.00 <b>*</b><br>770.00 <b>*</b><br>680.00 <b>*</b><br>640.00 <b>*</b>                                 | 540<br>820<br>540<br>540                                           | 07/01/2016<br>01/16/2016<br>01/22/2016<br>01/16/2016                                                                       | 06/30/2017<br>01/31/2017<br>01/31/2017<br>01/31/2017                                                                       | 06/30/2016    | 05/30/1997<br>01/16/2016<br>01/22/2016<br>01/16/2016                                                                       | 01/20/2017<br>11/22/2016<br>12/17/2016<br>11/23/2016                                                                                    | 02/18/2017<br>01/31/2017<br>02/17/2017<br>01/31/2017                                                                                       |               |        |         |
| 9<br>10<br>11<br>12<br>13<br>14                                           | 10047192<br>10052538<br>10052920<br>10053096                                                                          | David Kuckhahn<br>Cheyanne Knoper<br>Phillip Coryell<br>Roommates: Jerome Cory<br>Karinsa Swica<br>Roommates: Elaine Swica                                                                                                    | 38822E<br>392221<br>39102M<br>yell<br>38402B                                                                         | arlat<br>ar2ct<br>arlat<br>arlat                                                                | 660.00<br>855.00<br>660.00<br>700.00                                                             | 585.00 <b>*</b><br>770.00 <b>*</b><br>680.00 <b>*</b><br>640.00 <b>*</b>                                 | 540<br>820<br>540<br>540                                           | 07/01/2016<br>01/16/2016<br>01/22/2016<br>01/16/2016                                                                       | 06/30/2017<br>01/31/2017<br>01/31/2017<br>01/31/2017                                                                       | 06/30/2016    | 05/30/1997<br>01/16/2016<br>01/22/2016<br>01/16/2016                                                                       | 01/20/2017<br>11/22/2016<br>12/17/2016<br>11/23/2016                                                                                    | 02/18/2017<br>01/31/2017<br>02/17/2017<br>01/31/2017                                                                                       |               |        |         |
| 9<br>10<br>11<br>12<br>13<br>14<br>15                                     | 10047192<br>10052538<br>10052920<br>10053036                                                                          | David Kuckhahn<br>Cheyanne Knoper<br>Phillip Corgell<br>Roommates: Jerome Con<br>Karinsa Swica<br>Roommates: Elaine Swica<br>Phillip Zayas                                                                                         | 38822E<br>39222I<br>39102M<br>yell<br>38402B<br>39221H                                                               | arlat<br>ar2ot<br>ar1at<br>ar1at<br>ar2bt                                                       | 660.00<br>855.00<br>660.00<br>700.00<br>830.00                                                   | 585.00 <b>*</b><br>770.00 <b>*</b><br>680.00 <b>*</b><br>640.00 <b>*</b><br>830.00 <b>*</b>              | 540<br>820<br>540<br>540<br>780                                    | 07/01/2016<br>01/16/2016<br>01/22/2016<br>01/16/2016<br>02/05/2016                                                         | 06/30/2017<br>01/31/2017<br>01/31/2017<br>01/31/2017<br>01/31/2017                                                         | 06/30/2016    | 05/30/1997<br>01/16/2016<br>01/22/2016<br>01/16/2016<br>02/05/2016                                                         | 01/20/2017<br>11/22/2016<br>12/17/2016<br>11/23/2016<br>12/19/2016                                                                      | 02/18/2017<br>01/31/2017<br>02/17/2017<br>01/31/2017<br>01/31/2017                                                                         |               |        |         |
| 9<br>10<br>11<br>12<br>13<br>14<br>15<br>16                               | 10047192<br>10052538<br>10052920<br>10053096<br>10053326<br>10053326                                                  | David Kuckhahn<br>Cheyanne Knoper<br>Philip Coryell<br>Roommates: Jerome Cor<br>Karinsa Svioa<br>Roommates: Elaine Svioa<br>Phillip Zayas<br>Melanie Murrell                                                                       | 38822E<br>392221<br>39102M<br>yell<br>38402B<br>39221H<br>38701A                                                     | arlat<br>ar2ot<br>arlat<br>arlat<br>ar2b1<br>ar2ot                                              | 660.00<br>855.00<br>660.00<br>700.00<br>830.00<br>830.00                                         | 585.00 F<br>770.00 F<br>680.00 F<br>640.00 F<br>830.00 F                                                 | 540<br>820<br>540<br>540<br>780<br>775                             | 07/01/2016<br>01/16/2016<br>01/22/2016<br>01/16/2016<br>02/05/2016<br>05/13/2016                                           | 06/30/2017<br>01/31/2017<br>01/31/2017<br>01/31/2017<br>02/15/2017<br>05/15/2017                                           | 06/30/2016    | 05/30/1997<br>01/16/2016<br>01/22/2016<br>01/16/2016<br>02/05/2016<br>05/13/2016                                           | 01/20/2017<br>11/22/2016<br>12/17/2016<br>11/23/2016<br>12/19/2016<br>01/31/2017                                                        | 02/18/2017<br>01/31/2017<br>02/17/2017<br>01/31/2017<br>02/16/2017<br>01/31/2017                                                           |               |        |         |
| 9<br>10<br>11<br>12<br>13<br>14<br>15<br>16<br>17                         | 10047192<br>10052538<br>10052920<br>10053096<br>10053326<br>10049227<br>10055572                                      | David Kuokhahn<br>Cheganne Knoper<br>Phillip Coryell<br>Roommates: Jerome Cory<br>Karinas Swioa<br>Roommates: Elaine Swioa<br>Phillip Zayas<br>Melanie Murrell<br>Marous Cummings                                                  | 38822E<br>392221<br>39102M<br>yell<br>38402B<br>39221H<br>38701A<br>38822B                                           | arlat<br>ar2ot<br>arlat<br>arlat<br>ar2bt<br>ar2bt<br>ar2at<br>ar1at                            | 660.00<br>855.00<br>660.00<br>700.00<br>830.00<br>820.00<br>660.00                               | 585.00 F<br>770.00 F<br>680.00 F<br>640.00 F<br>830.00 F<br>780.00 F                                     | 540<br>820<br>540<br>540<br>780<br>775<br>540                      | 07/01/2016<br>01/16/2016<br>01/22/2016<br>01/16/2016<br>02/05/2016<br>05/13/2016<br>10/14/2016                             | 06/30/2017<br>01/31/2017<br>01/31/2017<br>01/31/2017<br>02/15/2017<br>05/15/2017<br>10/15/2017                             | 06/30/2016    | 05/30/1997<br>01/16/2016<br>01/22/2016<br>01/16/2016<br>02/05/2016<br>05/13/2016<br>10/14/2016                             | 01/20/2017<br>11/22/2016<br>12/17/2016<br>11/23/2016<br>12/19/2016<br>01/31/2017<br>02/21/2017                                          | 02/18/2017<br>01/31/2017<br>02/17/2017<br>01/31/2017<br>01/31/2017<br>02/16/2017<br>01/31/2017<br>02/21/2017                               |               |        |         |
| 9<br>10<br>11<br>12<br>13<br>14<br>15<br>16<br>17<br>18                   | 10047192<br>10052538<br>10052920<br>10053096<br>10053326<br>10043227<br>10055572<br>10055572                          | David Kuokhahn<br>Cheganne Knoper<br>Phillip Coryell<br>Roommates: Jerome Con<br>Karinsa Swioa<br>Roommates: Elaine Swioa<br>Phillip Zayas<br>Melanie Murrell<br>Marous Cummings<br>Traceg Church                                  | 38822E<br>392221<br>39102M<br>yell<br>38402B<br>39221H<br>38701A<br>38822B<br>39622N                                 | arlal<br>ar2o1<br>arlal<br>arlal<br>ar2b1<br>ar2o1<br>arlal<br>ar2a1                            | 660.00<br>855.00<br>660.00<br>700.00<br>830.00<br>830.00<br>660.00<br>770.00                     | 585.00 °<br>770.00 °<br>680.00 °<br>830.00 °<br>780.00 °<br>660.00 °<br>770.00 °                         | 540<br>820<br>540<br>540<br>780<br>775<br>540<br>775               | 07/01/2016<br>01/16/2016<br>01/22/2016<br>01/16/2016<br>02/05/2016<br>05/13/2016<br>10/14/2016<br>08/08/2016               | 06/30/2017<br>01/31/2017<br>01/31/2017<br>01/31/2017<br>02/15/2017<br>05/15/2017<br>10/15/2017<br>02/28/2018               | 0673072016    | 05/30/1997<br>01/16/2016<br>01/22/2016<br>01/16/2016<br>02/05/2016<br>05/13/2016<br>10/14/2016<br>08/08/2016               | 01/20/2017<br>11/22/2016<br>12/17/2016<br>11/23/2016<br>12/19/2016<br>01/31/2017<br>02/21/2017<br>02/21/2017                            | 02/18/2017<br>01/31/2017<br>02/17/2017<br>01/31/2017<br>02/16/2017<br>02/16/2017<br>02/21/2017<br>02/21/2017                               |               |        |         |
| 9<br>10<br>11<br>12<br>13<br>14<br>15<br>16<br>17<br>18<br>19             | 10047192<br>10052538<br>10052920<br>10053096<br>10053326<br>10049227<br>10055572<br>10055572<br>10055551<br>10059832  | David Kuokhahn<br>Chejanne Knoper<br>Phillip Coryell<br>Roommates: Jerome Cory<br>Karinsa Swioa<br>Roommates: Elaine Swioa<br>Phillip Zagas<br>Melanie Murrell<br>Marous Zummings<br>Traceg Church<br>James Vright Jr.             | 38822E<br>392221<br>39102M<br>yell<br>38402B<br>39221H<br>38701A<br>38822B<br>39622N<br>39202A                       | ariai<br>ar2oi<br>ariai<br>ariai<br>ar2bi<br>ar2ai<br>ariai<br>ar2ai<br>ar2ai                   | 660.00<br>855.00<br>660.00<br>700.00<br>830.00<br>830.00<br>820.00<br>660.00<br>770.00<br>810.00 | 585.00 °<br>770.00 °<br>680.00 °<br>830.00 °<br>830.00 °<br>780.00 °<br>660.00 °<br>770.00 °             | 540<br>820<br>540<br>780<br>775<br>540<br>775<br>775               | 07701/2016<br>01/16/2016<br>01/22/2016<br>01/16/2016<br>02/05/2016<br>05/13/2016<br>10/14/2016<br>08/08/2016<br>10/14/2016 | 06/30/2017<br>0W3W2017<br>0W3W2017<br>0W3W2017<br>02/15/2017<br>02/15/2017<br>02/26/2018<br>10/15/2017                     | 06/30/2016    | 05/30/1997<br>01/16/2016<br>01/22/2016<br>01/16/2016<br>02/05/2016<br>05/13/2016<br>10/14/2016<br>08/06/2016<br>10/14/2016 | 01/20/2017<br>11/22/2016<br>12/17/2016<br>11/23/2016<br>12/19/2016<br>01/33/2017<br>02/21/2017<br>02/21/2017<br>02/04/2017              | 02/18/2017<br>01/31/2017<br>02/17/2017<br>01/31/2017<br>02/16/2017<br>01/31/2017<br>02/21/2017<br>02/21/2017<br>02/01/2017                 |               |        |         |
| 9<br>10<br>11<br>12<br>13<br>14<br>15<br>16<br>17<br>18<br>19<br>20       | 10047192<br>10052538<br>10052920<br>10053326<br>10053326<br>10049227<br>10055572<br>10055572<br>10055551<br>100598632 | David Kuokhahn<br>Cheganne Knoper<br>Phillip Corgell<br>Roommates: Jerome Cor<br>Karinsa Swica<br>Roommates: Elaine Swica<br>Phillip Zagas<br>Melanie Murrell<br>Marcus Cummings<br>Traceg Church<br>James Wrigh Jr.               | 38822E<br>39222I<br>39102M<br>yell<br>38402B<br>3922IH<br>38701A<br>38822B<br>39622N<br>39202A<br>38921N             | ariai<br>ar2oi<br>ariai<br>ariai<br>ar2bi<br>ar2ai<br>ariai<br>ar2ai<br>ar2ai<br>ar2ai          | 660.00<br>855.00<br>660.00<br>700.00<br>830.00<br>820.00<br>660.00<br>770.00<br>810.00<br>840.00 | 585.00 F<br>770.00 F<br>680.00 F<br>640.00 F<br>830.00 F<br>780.00 F<br>770.00 F<br>810.00 F             | 540<br>820<br>540<br>780<br>775<br>540<br>775<br>775<br>775        | 07/01/2016<br>01/16/2016<br>01/22/2016<br>01/16/2016<br>02/05/2016<br>05/13/2016<br>10/14/2016<br>08/08/2016<br>10/14/2016 | 06/30/2017<br>01/31/2017<br>01/31/2017<br>01/31/2017<br>02/16/2017<br>06/16/2017<br>10/16/2017<br>10/16/2017<br>11/30/2017 | 06/30/2016    | 05/30/1997<br>01/16/2016<br>01/22/2016<br>01/16/2016<br>02/05/2016<br>05/13/2016<br>10/14/2016<br>10/14/2016<br>10/14/2016 | 01/20/2017<br>11/22/2016<br>12/17/2016<br>11/23/2016<br>12/19/2016<br>0/39/2017<br>02/21/2017<br>02/04/2017<br>02/04/2017<br>02/20/2017 | 02/18/2017<br>0//3/2017<br>02/17/2017<br>0//3/2017<br>0//3/2017<br>0//3/2017<br>02/2/2017<br>02/04/2017<br>02/2/2017                       |               |        |         |
| 9<br>10<br>11<br>12<br>13<br>14<br>15<br>16<br>17<br>18<br>19<br>20<br>21 | 10047192<br>10052538<br>10053096<br>10053326<br>10053326<br>10043227<br>10055572<br>100555751<br>10055832<br>10059866 | David Kuokhahn<br>Cheganne Knoper<br>Phillip Coryell<br>Roommates: Jerome Cor<br>Karinsa Svioa<br>Roommates: Elaine Svica<br>Phillip Zaga<br>Melanie Murrell<br>Marous Cummings<br>Traceg Church<br>James Vright Jr.<br>Misha Vrod | 38622E<br>339222I<br>33902M<br>yell<br>38402B<br>38221H<br>38701A<br>38822B<br>39622N<br>39622N<br>399202A<br>38921N | arla1<br>ar2o1<br>arla1<br>arla1<br>ar2b1<br>ar2a1<br>ar2a1<br>ar2a1<br>ar2a1<br>ar2a1<br>ar2a1 | 660.00<br>955.00<br>660.00<br>700.00<br>830.00<br>820.00<br>660.00<br>770.00<br>810.00<br>940.00 | 585.00 "<br>770.00 "<br>680.00 "<br>640.00 "<br>830.00 "<br>780.00 "<br>770.00 "<br>810.00 "<br>940.00 " | 540<br>820<br>540<br>780<br>775<br>540<br>775<br>775<br>775<br>775 | 07/01/2016<br>01/16/2016<br>01/22/2016<br>01/16/2016<br>02/05/2016<br>05/13/2016<br>10/14/2016<br>08/08/2016<br>10/14/2016 | 06/30/2017<br>01/31/2017<br>01/31/2017<br>01/31/2017<br>02/15/2017<br>00/15/2017<br>02/29/2018<br>10/15/2017<br>11/30/2017 | 06/30/2016    | 05/30/1997<br>01/16/2016<br>01/22/2016<br>01/16/2016<br>02/05/2016<br>05/13/2016<br>10/14/2016<br>10/14/2016<br>11/18/2016 | 01/20/2017<br>11/22/2016<br>12/17/2016<br>12/19/2016<br>0/39/2016<br>0/39/2017<br>02/24/2017<br>02/04/2017<br>02/20/2017                | 02/18/2017<br>01/31/2017<br>02/17/2017<br>01/31/2017<br>02/16/2017<br>02/16/2017<br>02/02/202017<br>02/04/2017<br>02/04/2017<br>02/21/2017 |               |        |         |

3. Click on row 8 (the row above all info) then click the Data tab, and then click Filter

| Ð      | ILE HO                          | IME INS                               | SERT F               | PAGE LA   | YOUT          | FORMULAS                  | DAT                                | A              | REVIEW    | VIEW          |                              |                    |               |                     |                          |                             |                     |
|--------|---------------------------------|---------------------------------------|----------------------|-----------|---------------|---------------------------|------------------------------------|----------------|-----------|---------------|------------------------------|--------------------|---------------|---------------------|--------------------------|-----------------------------|---------------------|
| Fro    | om From<br>ess Web              | From From<br>Text Sou<br>Get External | o Other<br>urces ▼ ( | Existing  | g Re<br>ons / | fresh<br>All + Connection | nections<br>verties<br>Links<br>ns | 2↓<br>∡↓       | Sort Sort | Filter        | Clear<br>Reapply<br>Advanced | Text to<br>Columns | Flash<br>Fill | Remove<br>Duplicate | Data<br>S Validati<br>Da | a Con<br>ion ≠<br>ata Tools | ⇒=<br>solidate<br>A |
| A8     | ۰<br>۲                          | - = >                                 | < 🗸                  | <i>fx</i> | Move          | Out                       |                                    |                |           |               |                              |                    |               |                     |                          |                             |                     |
| 1      | А                               | В                                     |                      | С         |               | E F                       | G                                  | н              | 1         | J             | К                            | L                  | м             | N<br>Pag            | 0                        | Р                           |                     |
| 2<br>3 | Resident<br>Property:<br>Date = |                                       |                      |           |               |                           |                                    |                |           |               |                              |                    |               |                     |                          |                             |                     |
| 6      | Resident                        |                                       |                      | Unit      |               | Marke<br>Rent             | t Re:                              | sident<br>Rent | Sqft      | Lease<br>From | Lease<br>To                  | Renew<br>Date      | Move<br>In    | Na                  | otice<br>late N          | Aove Out                    | Activity            |
| 7<br>8 | Autumn<br>Move Ou               | Devid Kushkak                         | •                    | 200225    | ¥             | •                         | r -                                | <b>•</b>       | -         | 0710110010    | •                            |                    | 0E100.H       | •                   |                          | -                           |                     |
| q      | 10047192                        | David Kuckhan                         | าก                   | 38822E    |               | 660.                      | IU                                 | 585.00 '       | 940       | 0770172016    | 0673072017                   | 0673072016         | 0573071       | 01/2                | 072017 1                 | 02/18/2017                  |                     |

4. Click on the arrow at the top of the column you want to sort by (so column C to sort by unit) and chose sort A-Z

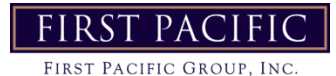

# Sending an EBlast

HOW-TO SEND AN EBLAST TO YOUR RESIDENTS

### 1. Log-In to RentCafe

## 2. Choose Your Property

#### Site Manager

Onelp • | 1 My Profile | E-Lingout

| Company Properties Leading            | Heaters | elemans Aegusts -                               |                                         |                             |            |                           | RemCale REACE       |
|---------------------------------------|---------|-------------------------------------------------|-----------------------------------------|-----------------------------|------------|---------------------------|---------------------|
| First Pacific Group > Property Search |         |                                                 |                                         |                             |            |                           | B Select Property - |
| COMPANY CONFIGURATION                 | ×       | Property Search                                 |                                         |                             |            | + 100                     | menty Braght Post   |
| o Settings                            |         |                                                 |                                         |                             |            |                           |                     |
| O Corporate Step                      | 1       | Below you will see a lat of your properties, ch | k on the property runne to edit your ex | dating properties or on the | Add Proper | ty link above to add a re | w property.         |
| A Control Management                  |         |                                                 |                                         |                             |            | *                         |                     |
| Campany Management                    | ÷.      | 10 🐨 recenti per page                           |                                         |                             |            | Search                    |                     |
| 🗑 Reident Services                    | ÷.      | Nerve                                           | - Address                               | Dty                         | States     | Published On KS           | Published on Portal |
| 🕫 Bentlale REACH Martining            | ÷.)     | Automot Antige Apartment Homes                  | 3502 Wayfield Aus NE                    | Grand Papets                | MI         | Wig                       | 365                 |
| X Managerianner                       |         | Civitar Bricalia Agamterinte                    | 3100 Quel Creek Drive                   | Fittepersterior             | 400        | 744                       | 194                 |
| A Big Management                      | 10      | Collar Ridge Agartments & Townhomes             | 3100 Qual Dreek Dr                      | Independence                | MO :       | (New )                    | Tex .               |

## 3. Navigate to "Marketing" in the Left Menu

| PR | OPERTY CONFIGURATION | x   | Property Inform       | ation                  |         |                |             |                                     |                            |               |
|----|----------------------|-----|-----------------------|------------------------|---------|----------------|-------------|-------------------------------------|----------------------------|---------------|
| •  | Corone & Seldings    | ÷.  |                       |                        |         |                |             |                                     |                            |               |
|    | Setup DatPhoant      |     | Publish Your Property |                        |         |                |             |                                     |                            |               |
| 1  | Property Schemeller. |     | 1                     | -                      |         | nicht ann 11 C |             | A commission                        | and the state of the state | 10            |
|    | Flore Harm           |     | A Mobility Menz       | ae                     | V R     | incare.com its |             | <ul> <li>Corporate usong</li> </ul> | · HESIGENT PORTA           |               |
|    | Property Ballings    |     |                       |                        |         |                |             |                                     |                            |               |
|    | Areantino            |     | Bronesty Dataile      |                        |         |                |             |                                     |                            |               |
|    | PetPoling            |     | Property Detera       |                        |         |                |             |                                     |                            | Seve Chargers |
|    | Office Hours         |     | Punctionality Type *  | MUNICIPALITY           |         |                |             |                                     |                            |               |
|    | Photo Gallery        |     | Marbaling Type *      | Structure Type         |         |                |             |                                     |                            |               |
|    | Video                |     |                       | D Sando                |         |                | Duples/     | bighter.                            | C) Lott                    |               |
|    | Maps & Desilion      |     |                       | Speciality Type        |         |                |             |                                     |                            |               |
|    | tetteg)              |     |                       | D Afredatie            |         |                | [] Titchett |                                     |                            |               |
|    | ART Sample           |     | Country               | Orielied States.       |         |                |             |                                     |                            |               |
|    | RestCale Convert     |     |                       | Long Contractor        | 0.025   |                |             |                                     |                            |               |
| Δ  | Content Management   | 14  | AGE BUL               | 2002 Mayhold           | 878.985 |                |             |                                     |                            |               |
| -  | Property Management  |     | City+                 | Quark Rapels           |         |                |             |                                     |                            |               |
| w  | Petitient Services   | . 4 | 5660-2g*              | M                      | 6 0     | 625            |             |                                     |                            |               |
| 94 | making               | 1.  | Brossen-Tana Zona     | de la recent de recent |         |                |             |                                     |                            |               |

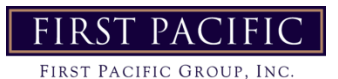

# Sending an EBlast

HOW-TO SEND AN EBLAST TO YOUR RESIDENTS

### 4. Click "Email" in the Drop-Down Menu

| 4 | Marketing -                 |
|---|-----------------------------|
|   | Instagram Gallery           |
|   | Classifieds                 |
|   | Nudge Marketing             |
|   | Lead Attribution & DNI      |
|   | Resident Referrals          |
|   | Social Media                |
|   | Resident Referral Reporting |
|   | Analytics Tracking          |
|   | Email                       |
|   | SMS Management              |

### 5. Click "Send Email"

| Campaign              | Subject               | Audience | By                           | Туре     | Schedule Type                        | Status | Actions |
|-----------------------|-----------------------|----------|------------------------------|----------|--------------------------------------|--------|---------|
| MAY RESIDENT GIVEAWAY | MAY RESIDENT GIVEAWAR |          | Dixie Malick on<br>5/3/2022  | Resident | One-Time 5/3/2022<br>@11:18 AM CDT   | See    |         |
| Happy Easter!         | Happy Easter!         |          | Disie Malick on<br>4/15/2022 | Resident | One-Time 4/17/2022<br>#99:00 AMI CDT | -      |         |

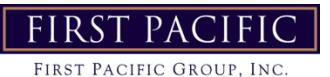

# Sending an EBlast HOW-TO SEND AN EBLAST TO YOUR RESIDENTS

### 6. Create a New Audience, Then Click "Continue"

| Create Ema       | ül               |                   |                                                                                                    |                          |                       |                               | "S Errod Mar      | rugement           |
|------------------|------------------|-------------------|----------------------------------------------------------------------------------------------------|--------------------------|-----------------------|-------------------------------|-------------------|--------------------|
|                  |                  | Audier            | ıce                                                                                                    |                          |                       | 2 Campaign                    |                   |                    |
| Select your ou   | idience below    | .08.              | eate New Auc                                                                                                    | lience                   |                       |                               |                   |                    |
| 10 • YOU         | ords per page    |                   |                                                                                                    |                          |                       | Search                        |                   |                    |
| Audience<br>Name | Dates<br>Created | Recipient<br>Type | Recipients<br>0                                                                                                    | Audience Last Modified   | Additional Conditions | Active<br>Campoigns           | Actions           |                    |
| Moved in today   | 1/21/2022        | Resident          | 399                                                                                                    | 5/6/2022 @9:00 AM<br>CD1 | Leave Status          |                               | Select Edit & Ser | In                 |
| Showing 5 to 7   | oftenne          |                   |                                                                                                    |                          |                       | -                             | Ponana I I        | utt-               |
| Cordino >        |                  |                   |                                                                                                    |                          |                       |                               |                   |                    |
|                  |                  |                   |                                                                                                    |                          |                       |                               |                   |                    |
| . Cho            | oose             | the               | "Res                                                                                                    | ident T                  | emplate               | e"                            |                   |                    |
| Create Em        | ail              |                   |                                                                                                    |                          |                       |                               |                   | *) Email Managemen |
| Q Searc          | h Templater      | • • •             | udience                                                                                                    |                          |                       | 0                             | Campaign          | >                  |
| Default          |                  |                   | I Training<br>I Training<br>I Trai | ent Template             |                       | LEVEL TEMPLATE<br>nt Template |                   |                    |
| 7/29/2024        | 4                |                   |                                                                                                    | FI                       | RST PACI              | FIC_                          |                   |                    |

FIRST PACIFIC GROUP, INC.

# Sending an EBlast HOW-TO SEND AN EBLAST TO YOUR RESIDENTS

### 6. Create a New Audience, Then Click "Continue"

| Create Ema       | ül               |                   |                                                                                                    |                          |                       |                               | "S Errod Mar      | rugement           |
|------------------|------------------|-------------------|----------------------------------------------------------------------------------------------------|--------------------------|-----------------------|-------------------------------|-------------------|--------------------|
|                  |                  | Audier            | ıce                                                                                                    |                          |                       | 2 Campaign                    |                   |                    |
| Select your ou   | idience below    | .08.              | eate New Auc                                                                                                    | lience                   |                       |                               |                   |                    |
| 10 • YOU         | ords per page    |                   |                                                                                                    |                          |                       | Search                        |                   |                    |
| Audience<br>Name | Dates<br>Created | Recipient<br>Type | Recipients<br>0                                                                                                    | Audience Last Modified   | Additional Conditions | Active<br>Campoigns           | Actions           |                    |
| Moved in today   | 1/21/2022        | Resident          | 399                                                                                                    | 5/6/2022 @9:00 AM<br>CD1 | Leave Status          |                               | Select Edit & Ser | In                 |
| Showing 5 to 7   | oftenne          |                   |                                                                                                    |                          |                       | -                             | Ponana I I        | utt-               |
| Cordino >        |                  |                   |                                                                                                    |                          |                       |                               |                   |                    |
|                  |                  |                   |                                                                                                    |                          |                       |                               |                   |                    |
| . Cho            | oose             | the               | "Res                                                                                                    | ident T                  | emplate               | e"                            |                   |                    |
| Create Em        | ail              |                   |                                                                                                    |                          |                       |                               |                   | *) Email Managemen |
| Q Searc          | h Templater      | • • •             | udience                                                                                                    |                          |                       | 0                             | Campaign          | >                  |
| Default          |                  |                   | I Training<br>I Training<br>I Trai | ent Template             |                       | LEVEL TEMPLATE<br>nt Template |                   |                    |
| 7/29/2024        | 4                |                   |                                                                                                    | FI                       | RST PACI              | FIC_                          |                   |                    |

FIRST PACIFIC GROUP, INC.

# Sending an EBlast

HOW-TO SEND AN EBLAST TO YOUR RESIDENTS

### 8. Create Your Email

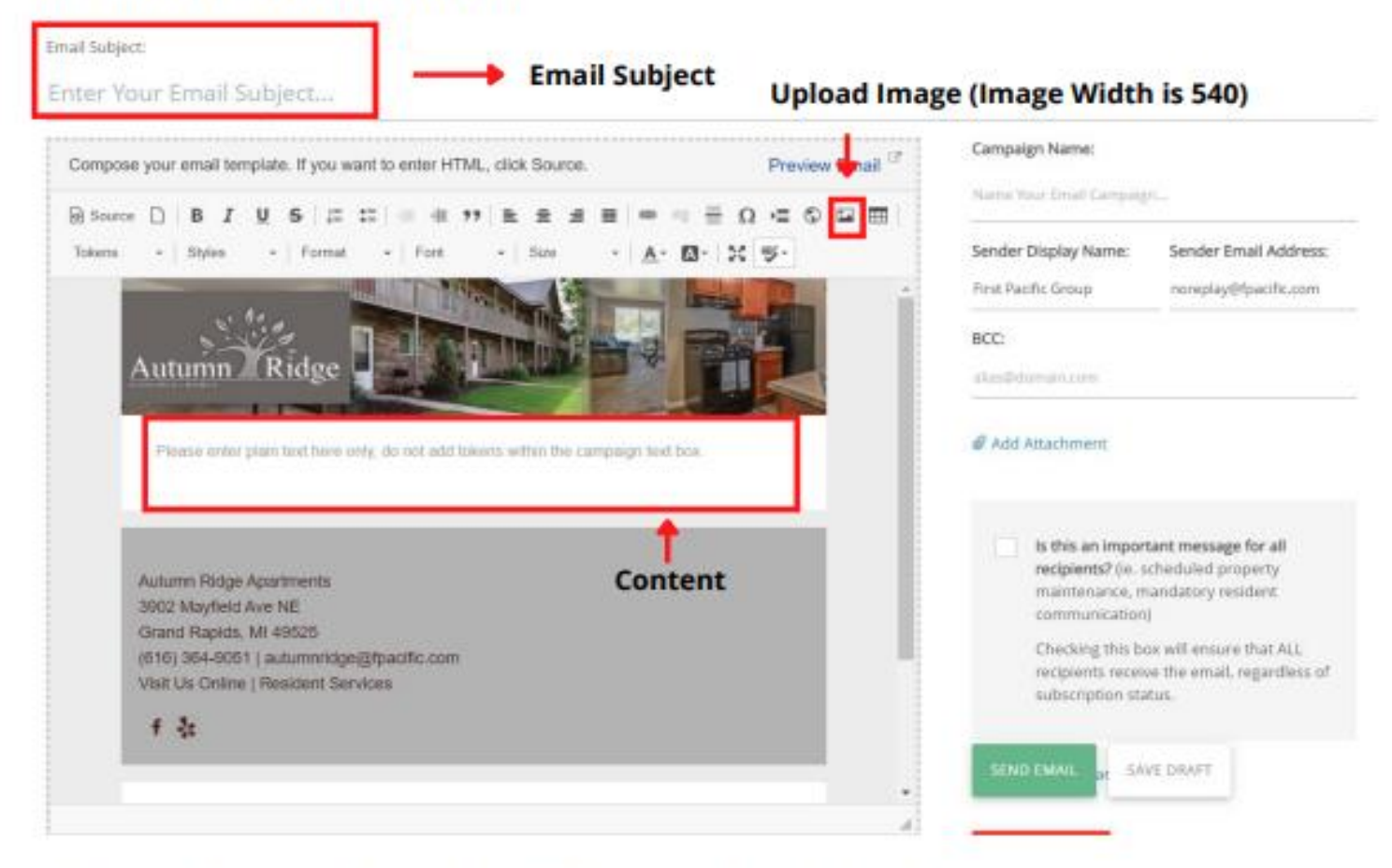

## 9. Send Now, Save Draft, or Schedule for Later

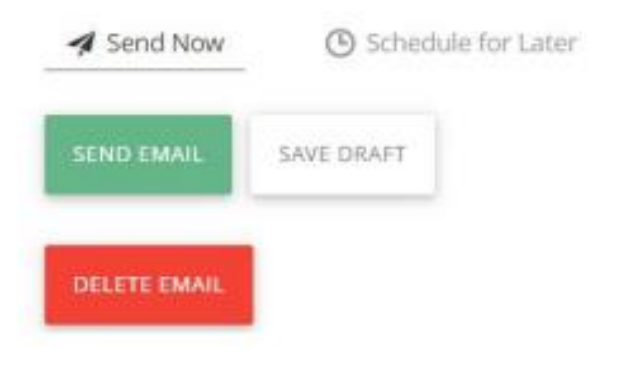

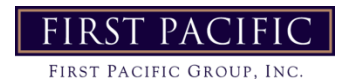

# **Check Scan Procedures**

Scan Check Deposits into Chase using the new Panini ML: Deal Check Scanner

Log in to your Chase Account Click "Collect & Deposit"

| $\equiv$ CHASE () for BUSINESS* |                |                   |             |                    |                    |  |  |  |
|---------------------------------|----------------|-------------------|-------------|--------------------|--------------------|--|--|--|
| Accounts                        | Pay & transfer | Collect & deposit | Investments | Account management | Security & privacy |  |  |  |
|                                 |                |                   |             |                    |                    |  |  |  |
| Showing                         | All accounts   | ~                 |             |                    | 0 🖶                |  |  |  |

On the "Deposit Checks" tab, enter your Deposit to account, Deposit total, click Next

| $\equiv$ CHASE ( | ) for BUSINES    | SS"                   |                                    |                         |        |
|------------------|------------------|-----------------------|------------------------------------|-------------------------|--------|
| Accounts Pay &   | transfer Collect | & deposit Invest      | ments Account manager              | ment Security & privacy | ,      |
| Deposit Checks   | Deposit Checks   | Deposit activity      | Returns & adjustments              | Search & reporting      | More 🗸 |
|                  |                  |                       |                                    | -                       |        |
| Deposit check    | S                |                       |                                    |                         |        |
| Deposit informat | tion             |                       |                                    |                         |        |
|                  |                  | Deposit to            | Choose one                         |                         | $\sim$ |
|                  |                  | Location 0            |                                    |                         |        |
|                  | Deposit desc     | ription (optional) 🛛  |                                    |                         |        |
|                  | Dep              | posit total (\$USD) 😗 | \$                                 |                         |        |
|                  |                  |                       | Or use our Check calcul            | ator                    |        |
|                  |                  |                       | Don't insert checks yet. Choose "N | lext" to continue.      |        |
|                  |                  |                       | Cancel                             | Next                    |        |

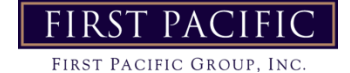

# **Check Scan Procedures**

#### Scan check. Face side up, with routing/account numbers on the right side.

#### Confirm all numbers are correct, and click Next

| ≡ CHA           | SE 🖸 for BUS           | SINESS'                   |                          |                            |                             | م                  | ĘΨ       | Open an accou | ant Sign out  |
|-----------------|------------------------|---------------------------|--------------------------|----------------------------|-----------------------------|--------------------|----------|---------------|---------------|
| Accounts        | Pay & transfer         | Collect & deposit         | Investments Acc          | ount management            | Security & privacy          |                    |          |               |               |
| Deposit Chec    | ks Deposit C           | hecks Deposit             | activity Returns         | & adjustments Se           | arch & reporting M          | ore 🗸              |          |               |               |
|                 |                        |                           | · ·                      |                            |                             |                    |          |               |               |
| Deposit c       | hecks                  |                           |                          |                            |                             |                    |          |               |               |
| These checks ar | re ready for deposit o | r need your attention. To | make any updates or to r | emove a check, choose "Shi | ow/Change," "Correct error" | or "Remove check." |          |               |               |
| Review/Rev      | rise                   |                           |                          |                            |                             |                    |          |               |               |
| Display A       | 4II checks             |                           | ✓ Filter by              | All checks                 | ~                           |                    |          |               |               |
| Scanned ch      | iecks: 1               |                           |                          |                            |                             |                    |          |               |               |
| Scan order      |                        | Check #                   | Amount                   | Account (                  | Routing a                   |                    | Status   |               | Actions       |
| 1               |                        | 156140                    | \$2,828.0                | 0 11800206                 | 0 0441093                   | 36                 | -        |               | Show/Change > |
| Car             | ncel                   |                           |                          |                            | Save and finish later )     | Scan mor           | e checks |               | lext          |

### **Click Send deposit**

|                                      | USINESS'                            |                          |                                             | ۹                          | ч° ө       | Open an account     | Sign out |
|--------------------------------------|-------------------------------------|--------------------------|---------------------------------------------|----------------------------|------------|---------------------|----------|
| Accounts Pay & transfe               | r Collect & deposit Inve            | stments Account manageme | ent Security & privacy                      |                            |            |                     |          |
| Deposit Checks Depos                 | sit Checks Deposit activity         | Returns & adjustments    | Search & reporting                          | More 🗸                     |            |                     |          |
|                                      |                                     |                          |                                             |                            |            |                     |          |
| Deposit checks                       |                                     |                          |                                             |                            |            |                     |          |
| O You're almost done. N              | ow you can send your depo           | ilt.                     |                                             |                            |            |                     |          |
| Expected deposit total<br>\$2,828.00 | Current deposit total<br>\$2,828.00 | Date<br>Jun 24, 2024     | Deposit to<br>FIRST PACIFIC GROUP<br>(5861) | Location<br>PALO ALTO CORP | OFFICE     | Deposit description |          |
| Scanned checks: 1                    |                                     |                          |                                             | Filter by                  | All checks |                     | ~        |
| Scan order                           | Check #                             | Amount                   | Running total                               |                            | Status     |                     | Actions  |
| ▶ 1                                  | 156140                              | \$2,828.00               | \$2,828.00                                  |                            | _          |                     | show >   |
|                                      |                                     |                          |                                             | Cance                      | a <b>(</b> | Send depo           | H        |

|                      | fer BUSINESS"                  |                          |                                   | ବ 4"⊜                 | Open an account     | Sign out |
|----------------------|--------------------------------|--------------------------|-----------------------------------|-----------------------|---------------------|----------|
| Accounts Pay & tra   | nsfer Collect & deposit Inv    | estments Account manager | nent Security & privacy           |                       |                     |          |
| Deposit Checks       | Deposit Checks Deposit activi  | ty Returns & adjustments | Search & reporting                | More 🗸                |                     |          |
|                      |                                |                          | •                                 |                       |                     |          |
| Deposit checks       |                                |                          |                                   |                       |                     | _        |
| We received you      | ur deposit. You can print a re | ceipt for your records.  |                                   |                       |                     | 4        |
|                      |                                |                          |                                   |                       |                     |          |
| Date<br>Jun 24, 2024 | Checks in deposit<br>1         | Amount<br>52,828.00      | Deposit to<br>FIRST PACIFIC GROUP | PALO ALTO CORP OFFICE | Deposit description |          |
|                      |                                |                          | (5861)                            |                       |                     |          |
| Scan order           | Check #                        | Amount                   | Running total                     | Status                |                     | Actions  |
| 1                    | 156140 📼                       | \$2,828.00               | \$2,828.00                        | _                     |                     |          |
|                      |                                |                          |                                   |                       |                     | _        |
| Start new deposit    |                                |                          |                                   | Print receipt         | Back to accou       | ants     |
| /29/2024             |                                | FIRST                    | Г PACIFIC                         |                       |                     |          |
|                      |                                | FIRST PA                 | CIFIC GROUP, INC.                 |                       |                     |          |

## **Google Drive Folders**

**-Home** shows you files that Drive thinks you'll want to use. This is based on various criteria like when you edit them, open them, uploaded them, when they were shared with you, or documents attached to upcoming Calendar events. You can generally ignore this folder.

**-My Drive** contains files and folders that you created outside of the Shared drive and you control access to. You are able to share access and permissions to these files and only the files you share from your My Drive will be accessible to others. To share files located in My Drive, right click on the file...

-Shared Drive is the primary folder in Google Drive that First Pacific uses to store and collaborate on files. Unlike in My Drive, Shared Drive and its contents are managed by the company, though employees have access to their property's files. Permission for these files include view only or write permissions. Within a single folder you may only have view access for a top level folder but then have write access as you drill down the folder hierarchy. Please notify your manager if you're unable to access a file you believe you should have access to. Once you are a member of a Shared Drive, the drive will appear below your "My Drive" and above "Shared with me" in your Google Drive in the sidebar.

-Shared with me is very different from Shared Drive. Shared with me generally are files that you only have access to because an individual shared them with you. The owner of those files has full control and can revoke access at any point. When someone shares a file from their "My Drive", it goes into the "Shared with me" section for whoever they are sharing with. You can create a shortcut of a file in Shared with me and move the shortcut to your My Drive or just leave it in Shared with me. Files in your Shared Drive will NOT also show up Shared with me.

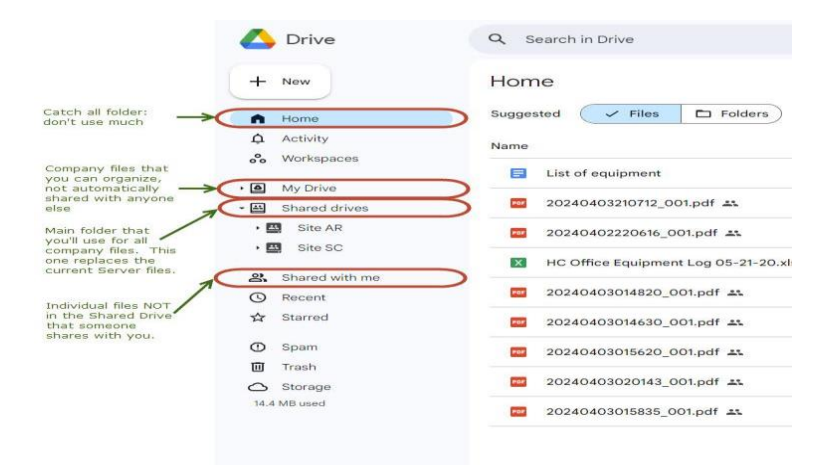

## Google Drive File Collaboration / Find Files

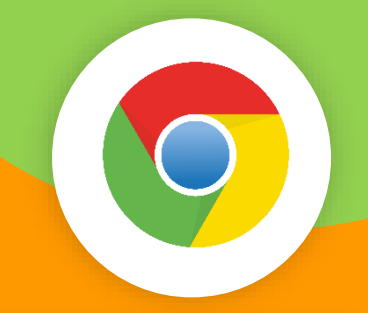

#### **Google Drive File Collaboration**

All file changes are automatically saved in real time so no need to save as you go.
Permissions for a file can be edit, comment, or view so you can do certain things based on your permission.

•With Google Drive, version control isn't a problem. Generally, no more need for saving multiple versions of a file, except when doing so for specific reasons.

•Collaborating on a file now is a breeze. All of your coworkers can work on the same document, at the same time. You can always see in the upper right corner if someone else is working on the file.

#### **Finding Files**

•Google is known for its search engine so the easiest way to find a file is just to type the name of the file in the search bar, or any word in the name. If you want a more refined search, click the Advanced Search icon on the right side of the search

bar. This lets you search within a specific folder or using other specific criteria.Or, you can search manually by clicking through the folder hierarchy. You can see the folder structure in the left panel and in the main body.

•You can see the full breadcrumb list on the left by clicking the down arrows or double clicking the folder name to expand/collapse each folder. Note that individual files never show on the left panel, only in the main body.

•The breadcrumb list at the top of the main body only shows 2 or 3 folders so you need to click the horizontal ellipses to see the full path.

|                                                                         | 🛆 Drive                             | Search in Drive                     | → #                          |                                                                                   |                                      |                              |              |                     |       |
|-------------------------------------------------------------------------|-------------------------------------|-------------------------------------|------------------------------|-----------------------------------------------------------------------------------|--------------------------------------|------------------------------|--------------|---------------------|-------|
| Basic search                                                            | + New                               | HC Site SC -<br>4 groups - 1 person |                              |                                                                                   |                                      |                              |              |                     |       |
| Search                                                                  | Activity                            | Type • People • Modified •          |                              |                                                                                   | 🛆 Drive                              | Q. Search in Drive           | 荘 ①          | ⊛ :::               |       |
|                                                                         | Workspaces                          | Name 🛧                              | Last mo 👻                    | Click the horizontal<br>3 dots (eluses) to                                        | + New                                | Marketing Materials > Logo - |              | <b>∀</b> ≡ <b>₩</b> | 0     |
| Click folder in main<br>section to drill<br>down.<br>Or, click the down | By crite     Shared drives          | Policies-Training-Manuals           | May 30, 2019                 | see the "bread<br>crumb" location of a<br>file. In this case,<br>it's in Site SC, | Activity                             | Marketing                    | Last mo 🔻    | File size           | 1 ° 0 |
| arrow in left column to drill down.                                     | Site SC                             | Scanned Documents                   | Mar 12, 2024<br>Mar 2, 2024  | Marketing, HC,<br>Marketing Materials,                                            | Workspaces                           | HC Silver Gray Logo 1.png    | Apr 26, 2021 | 118 KB              |       |
|                                                                         | _Policies-Trainin                   | Lease Documents                     | Jul 29, 2016                 |                                                                                   | Shared drives     Site AR            | Hidden Creek Logo.png        | Jan 29, 2021 | 41 KB               |       |
|                                                                         | Office Equipm     Training Mater    | Legal                               | May 4, 2016                  |                                                                                   | • 🛄 Site SC<br>• 🛅 _Policies-Trainin |                              |              |                     |       |
|                                                                         | Scanned Docu     Accounting         | Maintenance                         | Aug 25, 2015                 |                                                                                   | Scanned Docu     Accounting          |                              |              |                     |       |
|                                                                         | Lease Documents     Legal           | Office Forms                        | Mar 2, 2024                  |                                                                                   | Lease Documents                      |                              |              |                     |       |
|                                                                         | Maintenance     Marketing           | Photos                              | Dec 30, 2015                 |                                                                                   |                                      |                              |              |                     |       |
|                                                                         | Office Forms     Photos             | Resident Documents                  | Mer 1, 2023                  |                                                                                   |                                      |                              |              |                     |       |
|                                                                         | Resident Docum     Special Projects | Vendors                             | May 28, 2015<br>Aug 10, 2016 |                                                                                   |                                      |                              |              |                     |       |
|                                                                         | Vendors     Weekly Reports          | Weekly Reports                      | Oct 19, 2015                 |                                                                                   |                                      |                              |              |                     |       |

# Organizing Shared Drive Files for easier access

#### **Organizing Shared Drive files for easier access**

•You cannot move a file or folder out of Shared Drive into My Drive so to put something into another location outside of Shared Drive you need to create a shortcut to the original file. Right click on a file, select organize, select add shortcut, then select where you want the shortcut to go. Importantly, if you delete a shortcut it does NOT delete the original file. Also, you'll get a message that moving a file from one folder to another will lose the original permissioning and take on the permissioning of the destination folder.

•Starred: Helpful for starring favorite files/folders for easier access. You can't create your own folder structure like in My Drive so this is just a flat list of favorites. This simply saves a link to the original file itself. To remove an item from your starred list, right click the item, click organize, then click remove from starred. This only removes it from your starred list, it doesn't delete the original file.

•My Drive: Helpful for creating a file hierarchy for documents that are not shared with the team. For example, storing files/folders from the Shared Drive that you want easier access to. Remember that only shortcuts to Shared Drive files/folders can be placed here, not the original files/folders themselves.

| + New 0 0 0 ~ & ×                    | A A V I A                             | 5 9 9                                | 🧳 Edit in Paint | ₿ ✓ …      |
|--------------------------------------|---------------------------------------|--------------------------------------|-----------------|------------|
| 🔥 Drive                              | Q Search in Drive                     | ₽ 0                                  |                 |            |
| + New                                | ··· > Marketing Materials >           | Logo -                               | ✓= # 0          | <b>5</b> 3 |
| A Home                               | X 1 selected                          |                                      |                 |            |
| Activity                             | Name 1                                | Last mo 👻                            | File size       | Ô          |
|                                      | HC Silver Gray Logo 1.png             | Apr 26, 2021                         | 118 KB :        | ±          |
| <ul> <li>■ Shared drives</li> </ul>  | Hidden Creek Logo.png                 | Jan 29, 2021                         | 41 KB :         |            |
| Site AR                              |                                       | Open with                            | •               | +          |
| <ul> <li>Policies-Trainin</li> </ul> |                                       | 🛃 Download                           |                 |            |
| Scanned Docu     Accounting          |                                       | Make a copy                          | Ctrl+C Ctrl+V   |            |
| Lease Documents                      |                                       | <b>음</b> + Share                     | •               |            |
| • 🖿 Legal                            | Move                                  | Crganize                             | +               |            |
| Maintenance                          | Add shortcut                          | <ol> <li>File information</li> </ol> | •               |            |
| Marketing     Office Forms           | Add to starred     Add to workspace   | Move to trash                        |                 |            |
| Photos                               | · · · · · · · · · · · · · · · · · · · |                                      |                 |            |

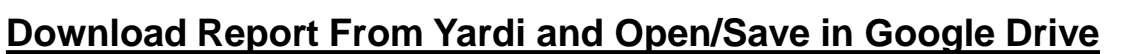

•Download report from Yardi and save into Download folder on computer (or any location you choose to put it).

•If you want to save in the Shared Folder in Google Drive, navigate to the destination folder in Google Drive. In upper left corner click the "+ New" button, select "file upload", navigate to wherever you saved the file and double click the file.

•If you only want to open the file and NOT save it in the Shared Folder, follow the same steps as above but navigate/upload to your My Drive folder instead of the Shared Drive folder as the destination.

#### Create a New Version (Copy) of a Google Document/Spreadsheet

•Right click on the file you want to save as a new version. Or click on the ellipses to the right of the file name. Select, "Make a copy". Rename the copied file.

•Note: Make sure to create the new copy BEFORE you make any changes to the file since all changes are automatically saved in real time.

#### Share a Google Drive Document

•Right click the document, or click the vertical ellipses next to the document.

Click "Share"

•Type the email of the person you're sharing with. Assign viewer/commenter/editor permissions.

•Click Done.

•Note that documents in the Shared Drives can't be shared outside of First Pacific.

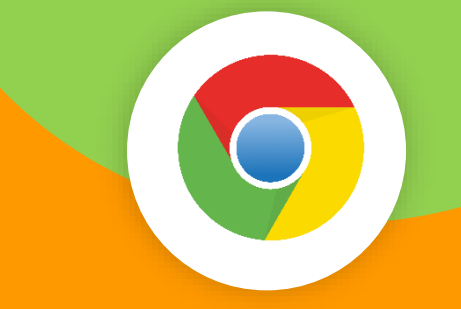

### Email a Google Drive Document

•Create a new email in Gmail

At the bottom of the email click the icon ▲

•Select whether you want to send as a link or an attachment in the bottom

right corner of the page Insert as

Drive link

Attachment

•It's recommended to first share/permission the document with the recipient in Google Drive before sending a Google Drive link.

### Manage PDF's in Google Drive

You must have an Adobe Acrobat license before being able to manage/edit PDF's in Google Drive. Contact your manager if you need a license.
Once you have an Adobe Acrobat license, you need to connect your license to your Google Drive account by following the steps below:

- Open Google Drive and click My Drive (the one right beneath the search bar)
- Click More
- Click Connect more apps
- Click Search apps and type Adobe Acrobat
- Click Adobe Acrobat and then Install
- Click Continue and sign in with your Google account
- Scroll down and click Continue
- Click OK
- You'll know it worked when you go to any pdf in Google Drive, right click on it, click "open with", and you should see Adobe Acrobat listed as one of the options.

## Google Drive Tips/Tricks

•All documents/spreadsheets are collaborative, meaning multiple people can work on the same

document/spreadsheet at the same time.

•You can see if someone else is in the

document/spreadsheet by looking for a small thumbnail image in the upper right corner of the page.

•Remember to close documents when you're done working on them.

•Avoid having lots of documents/tabs open at the same time.

•If your internet speed seems slow and lagging, try running an internet speed test using this

link: https://fiber.google.com/speedtest/.

•If you are creating a new version of a document, make sure to "create a copy" before you make any changes to the document.

•If you need assistance with anything related to Google Drive, please contact Adam at ameyers@fpacific.com.

# Please notify Haley Cornish at hcornish@fpacific.com with any content changes or updates.

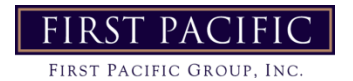